environgroup.de

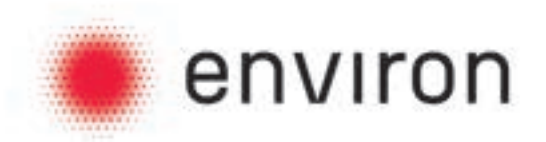

## environ Professional Heat Pump A+++

Montage- und Betriebsanleitung

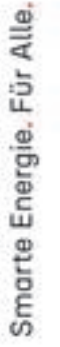

| and the second second se                                                                                                    |         |
|----------------------------------------------------------------------------------------------------|---------|
|                                                                                                    | environ |
| and the statement of the statement of th |         |
| and a balance to be a service and an extension of                                                                                                    |         |
| Community of the Community of the                                                                                                    |         |
| - International and the second second s                                                                                                    |         |
|                                                                                                    |         |
| a talaya na sa sa sa sa sa sa sa sa sa sa sa sa sa                                                                                                    |         |
|                                                                                                    |         |
| 11 1 1 1 1 1 1 1 1 1 1 1 1 1 1 1 1 1 1                                                                                                     |         |
|                                                                                                    |         |
|                                                                                                    |         |
|                                                                                                    |         |
|                                                                                                    |         |
| and the local division of the local division of the local division |         |
|                                                                                                    |         |
|                                                                                                    |         |
|                                                                                                    |         |
|                                                                                                    |         |
| the second second secon |         |
|                                                                                                    |         |
|                                                                                                    |         |
|                                                                                                    |         |
|                                                                                                    |         |
|                                                                                                    |         |
|                                                                                                    |         |
|                                                                                                    |         |
|                                                                                                    |         |
|                                                                                                    |         |
|                                                                                                    |         |
|                                                                                                    |         |
|                                                                                                    |         |
|                                                                                                    |         |
|                                                                                                    |         |
|                                                                                                    |         |
|                                                                                                    |         |

environ

| -                                                                                                    |                                                                                                    |
|----------------------------------------------------------------------------------------------------|----------------------------------------------------------------------------------------------------|
| and the second second se |                                                                                                    |
| WT. and the first                                                                                                    |                                                                                                    |
|                                                                                                    |                                                                                                    |
|                                                                                                    | The second design of the second second second second second second second second second second second second se                                                                                                    |
|                                                                                                    |                                                                                                    |
|                                                                                                    |                                                                                                    |
|                                                                                                    | the second second |
|                                                                                                    |                                                                                                    |
|                                                                                                    |                                                                                                    |
|                                                                                                    |                                                                                                    |
| -                                                                                                    |                                                                                                    |
|                                                                                                    |                                                                                                    |
|                                                                                                    |                                                                                                    |
|                                                                                                    |                                                                                                    |
|                                                                                                    |                                                                                                    |

# Innovativ, vertrauensvoll, erfahren environgroup.de

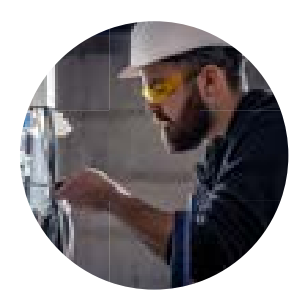

### Purpose

Die Kompetenz und die Begeisterung für gute Ideen und Lösungen, die unsere Gesellschaft im Bereich der Energiewende nach vorne bringen, ist ein starker Treiber von ENVIRON.

Smarte Lösungen für die gesellschaftliche Energieversorgung.

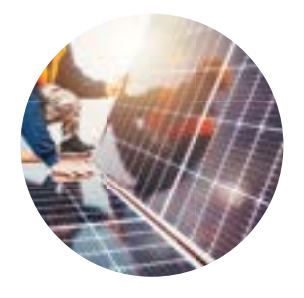

#### Vision

Unsere Vision umfasst, dass durch unsere Kompetenz, unsere Produkte und Leistungen eine Zukunft möglich wird, in der jeder mit Energie versorgt ist: günstig, qualitativ hochwertig, intelligent.

Eine Welt voll Energie durch smarte Lösungen.

#### Mission

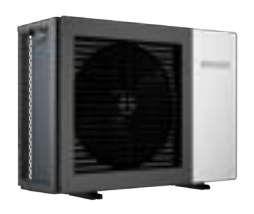

Unsere Mission umfasst, dass wir mit unseren Produkten, unserer Kompetenz und unseren Werten der Gesellschaft bezahlbare, nachhaltige Lösungen zum Erzeugen, Speichern und Verwenden von Energie bereitstellen müssen.

Smarte Energietechnik für alle entwickeln: Bezahlbar. Ehrlich. Nachhaltig.

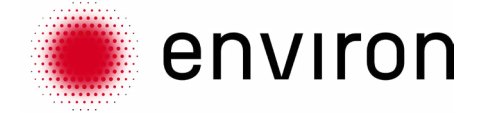

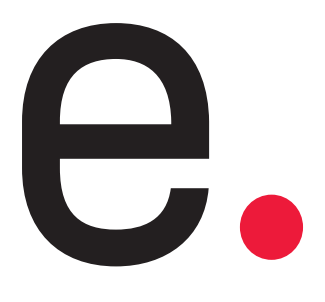

Wegweisende Energielösungen für jedes Zuhause. Bezahlbar. Ehrlich. Intelligent.

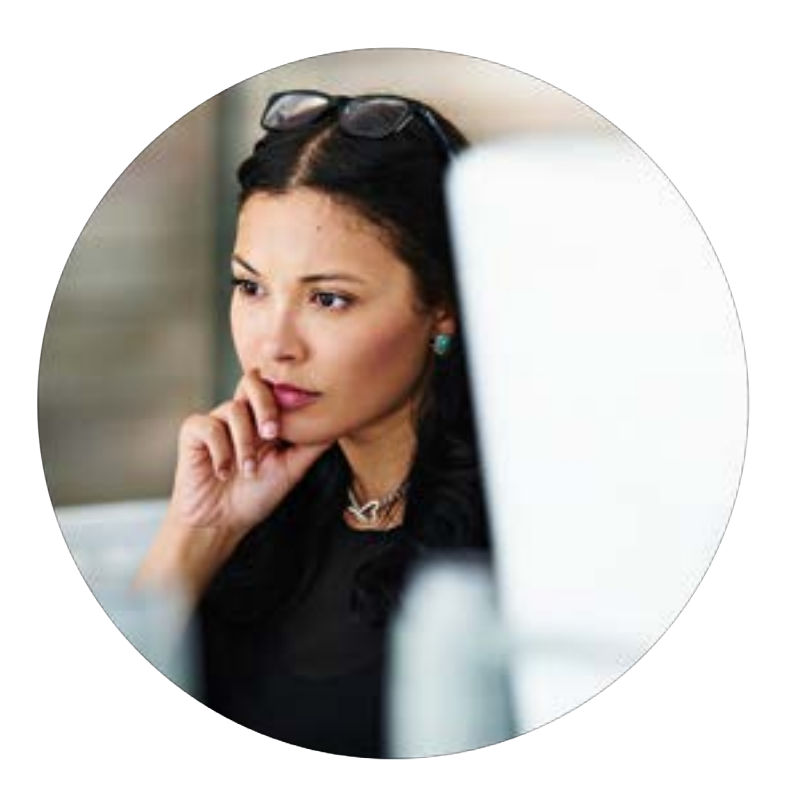

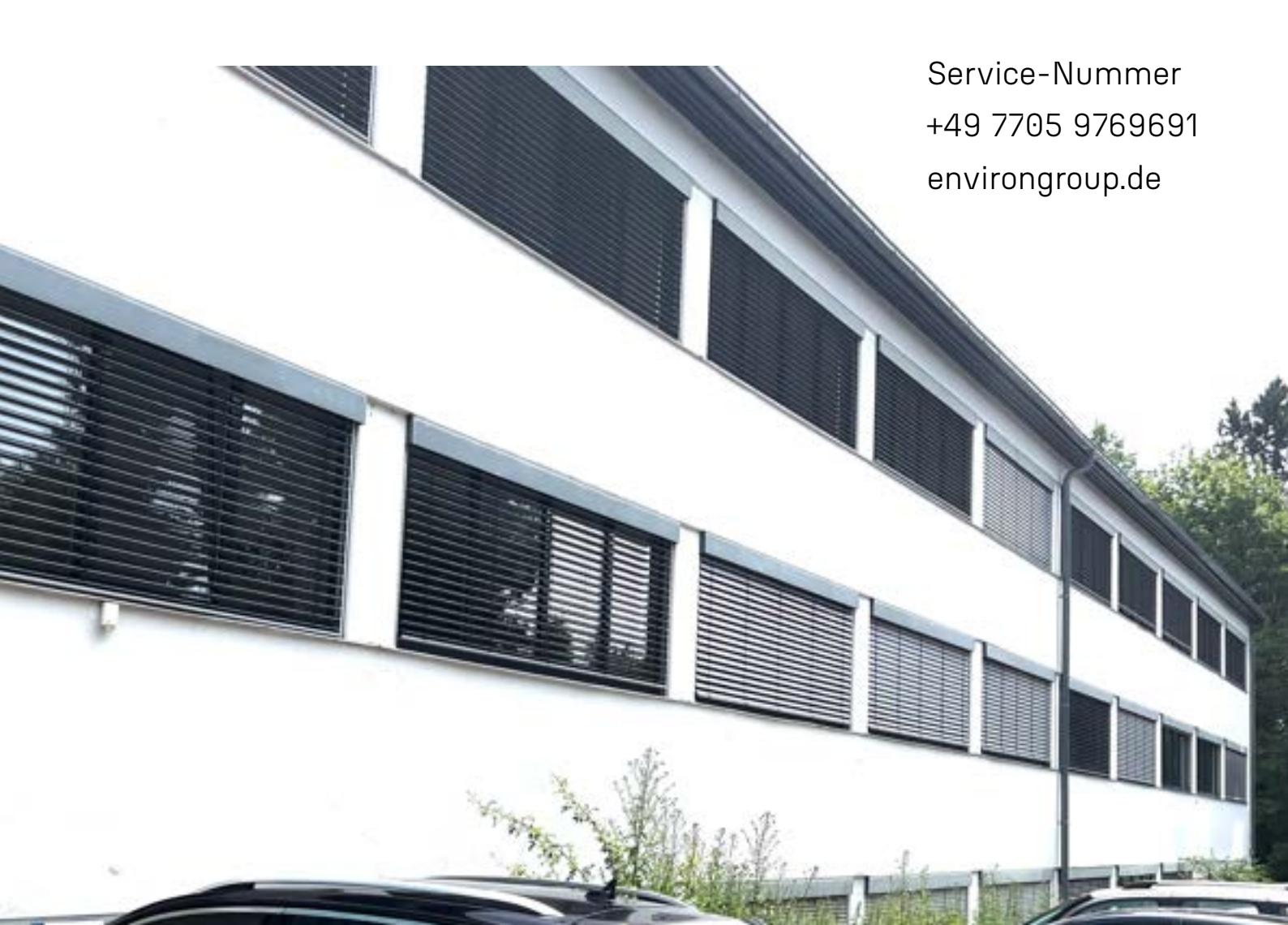

#### Artikelnummer

ENHP-6-R32

ENHP-10-R32

ENHP-14-R32

ENHP-18-R32

ENHP-24-R32

#### Bezeichnung

Environ Professional Heat Pump A+++ EcoHeat 6 kW R32 Wärmepumpe mit Schalldämpferfüßen 1P Environ Professional Heat Pump A+++ EcoHeat 10 kW R32 Wärmepumpe mit Schalldämpferfüßen 1P Environ Professional Heat Pump A+++ EcoHeat 14 kW R32 Wärmepumpe mit Schalldämpferfüßen 3P Environ Professional Heat Pump A+++ EcoHeat 18 kW R32 Wärmepumpe mit Schalldämpferfüßen 3P

| 1. Allgemeines                                                                                     | 11         |
|----------------------------------------------------------------------------------------------------|------------|
| 1.1 Informationen zum Gerätesystem                                                                 | 11         |
| 1.1.1 Erscheinungsbild                                                                             | 11         |
| 1.1.2 Modellspezifikation                                                                          | 12         |
| 1.1.3.4 Technische Maßnahmen ENHP-6-R32 / ENHP-10-R32                                              | 14         |
| 1.1.3.5 Technische Maßnahmen ENHP-14-R32<br>1.1.3.6 Technische Maßnahmen ENHP-18-R322 / ENHP-24-R3 | 14<br>2 15 |
| 1.1.4 Explosionszeichnung                                                                          | 16         |
| 1.1.4.3 ENHP-6-R32 / ENHP-10-R32 / ENHP-14-R32                                                     | 16         |
| 1.1.4.4 ENHP-18-R322 / ENHP-24-R32                                                                 | 17         |
| 1.1.5 Zubehör                                                                                      | 18         |
| 1.2 Systemeigenschaften                                                                            | 18         |
| 1.2.1 Funktionsprinzip                                                                             | 18         |
| 1.2.2 Nennleistungstabelle                                                                         | 20         |
| 1.2.2.1 ENHP-6-R32<br>1.2.2.2 ENHP-10-R32                                                          | 20         |
| 1.2.2.3 ENHP-14-R32                                                                                | 28         |
| 1.2.2.4 ENHP-18-R32                                                                                | 32         |
| 1.2.2.5 ENHP-24-R32                                                                                | 36         |
| 1.2.2 Leistungsbeschreibung der Wasserpumpe                                                        | 40         |
| 1.2.3.1 SHIMGE                                                                                     | 40<br>40   |
| 1.2.3.13 SHINHOO                                                                                   | 41         |
| 1.3 Elektrische Informationen der Einheit                                                          | 42         |
| 1.3.1 Verdrahtungsdiagramm                                                                         | 42         |
| 1.3.1.1 Einphasenmodell                                                                            | 42         |
| 1.3.1.2 Dreiphasenmodell                                                                           | 43         |
| 1.3.2 Elektrisches Aufdub                                                                          | 44         |
| 1.3.3.1 AP1- Hauptplatinen                                                                         | 45<br>45   |
| 1.3.3.2 AP3- Erweiterungskarte für die Wasserpumpe                                                 | 46         |
| 1.3.3.3 AP4- Stromversorgungsplatine                                                               | 47         |
| 1.3.3.4 AP2- Kompressorantriebsplatine                                                             | 48         |
| 1.3.4 Integrigate Temperatursenseren                                                               | 49         |
| 135 DTP-Schalter-Definitionen                                                                      | 43<br>70   |
| 1.3.5.1 SW1-Definitionen                                                                           | 49<br>50   |
| 1.3.5.2 SW2-Definitionen                                                                           | 51         |
| 2. Installation                                                                                    | 52         |
| 2.1 Vorsichtsmaßnahmen vor der Montage                                                             | 52         |
| 2.1.1 Haftungsausschluss                                                                           | 52         |
| 2.1.2 Warnung                                                                                      | 52         |
| 2.1.3 Vorsichtsmaßnahme                                                                            | 52         |
| 2.2 Auswahlhilfe für Wärmepumpen                                                                   | 53         |

|      | 2.3 Installationsanforderungen                                                                                                    |
|------|----------------------------------------------------------------------------------------------------|
|      | 2.3.1 Anforderungen an den Installationsort<br>2.3.1.1 Anforderungen für die Einzelinstallation<br>2.3.1.2 Anforderungen für die Kaskadeninstalla<br>2.3.1.3 Installation in kaltem Klima                                                                                                    |
|      | 2.3.2 Anforderungen an die Installation von Abflus                                                                                                    |
|      | 2.4 Installation des Wassersystems                                                                                                    |
|      | 2.4.1 Vorsichtsmaßnahme<br>2.4.1.1 Installationsdiagramm<br>2.4.1.2 Wasserqualitätsanforderung<br>2.4.1.2 Anforderungen an die Wasserqualität<br>2.4.1.3 Schritte zur Installation der Wasserleite<br>2.4.1.4 Anforderungen an die Regelung des Was                                                                                                    |
|      | 2.4.2 Auswahl des Pufferspeichers                                                                                                    |
|      | 2.4.3 Auswahl der Innenwicklung des DHW-Speich                                                                                                    |
|      | 2.4.4 Auswahl anderer Zubehörteile<br>2.4.4.1 Wasserpumpe<br>2.4.4.2 Ausdehnungsgefäß<br>2.4.4.3 Filter<br>2.4.4.4 Sicherheitsventil                                                                                                    |
|      | 2.4.5 Nachfüllanforderungen                                                                                                    |
|      | 2.4.6 Anforderungen an die Isolierung von Wasser                                                                                                    |
|      | 2.4.7 Anforderungen an den Frostschutz von Wass                                                                                                    |
|      | 2.5 Elektroverdrahtung                                                                                                    |
|      | 2.5.1 Vorsichtsmaßnahmen                                                                                                    |
|      | 2.5.2 Auswahl des Stromversorgungskabels                                                                                                    |
|      | 2.5.3 Richtlinien für Steckdosen von Netzkabeln                                                                                                    |
|      | 2.5.4 Einführung in die Anschlussblock-Ports<br>2.5.4.1 ENHP-6-R2 / ENHP-10-R32<br>2.5.4.2 ENHP-14-R32 / ENHP-18-R32 / EN                                                                                                    |
|      | 2.5.5 Anschluss des Klemmenblocks<br>2.5.5.1 Stromversorgung<br>2.5.5.2 Elektrischer Heizkörper/AHS<br>2.5.5.3 Wasserpumpe<br>2.5.5.4 Dreiwegeventil<br>2.5.5.5 Verknüpfungsschalter<br>2.5.5.6 SG Ready<br>2.5.5.7 Kaskade                                                                                                    |
|      | 2.6 Anwendungen und Einstellungen                                                                                                    |
| Date | <ul> <li>2.6.1 Lösungen für Wärmepumpensysteme</li> <li>2.6.1.1 Einzelzirkulationssystem</li> <li>2.6.1.2 Fußbodenheizung</li> <li>2.6.1.3 Fußbodenheizung &amp; Trinkwassererwärm</li> <li>2.6.1.4 Fußbodenheizung &amp; Ventilatorkonvektor</li> <li>2.6.1.5 Fußbodenheizung &amp; Ventilatorkonvektor (</li> <li>2.6.1.6 Fußbodenheizung &amp; Trinkwassererwärm</li> <li>2.6.1.7 Fußbodenheizung, Ventilatorkonvektor,</li> <li>2.6.2 Wärmepumpen- und AHS-Systemlösungen</li> <li>2.6.2.1 AHS (Heizung)</li> <li>2.6.2.2 AHS (Heizung &amp; Trinkwassererwärmung)</li> </ul> |
|      | 2.6.3 Losungen zur Steuerung von zwei Temperatu                                                                                                    |
|      | 2.6.3.1 Heizkorper, Fubboaenneizung, ventilato                                                                                                    |
| U)   | 2.6.1.3 Fußbodenheizung & Trinkwassererwärm<br>2.6.1.4 Fußbodenheizung & Ventilatorkonvektor                                                                                                    |

| 2.3.1.2 Anforderungen für die Kaskadeninstallation                                                                                                    | 54       |
|----------------------------------------------------------------------------------------------------|----------|
| 2.3.1.3 Installation in kaltem Klima                                                                                                    | 55       |
| 2.3.2 Antorderungen an die Installation von Abtlussronren                                                                                                | 56       |
| stallation des Wassersystems                                                                                                    | 57       |
| 2.4.1 Vorsichtsmaßnahme                                                                                                    | 57       |
| 2.4.1.1 Installationsalagramm<br>2.4.1.2 Wasserauglitätsanforderung                                                                                      | 57       |
| 2.4.1.2 Massergoartatsammaerong                                                                                                    | 58       |
| 2.4.1.3 Schritte zur Installation der Wasserleitung                                                                                                    | 58       |
| 2.4.1.4 Anforderungen an die Regelung des Wasserdrucks                                                                                                   | 58       |
| 2.4.2 Auswahl des Pufferspeichers                                                                                                    | 58       |
| 2.4.3 Auswahl der Innenwicklung des DHW-Speichers                                                                                                    | 59       |
| 2.4.4 Auswahl anderer Zubehörteile                                                                                                    | 60       |
| 2.4.4.1 Wasserpumpe                                                                                                    | 60<br>61 |
| 2.4.4.3 Filter                                                                                                    | 62       |
| 2.4.4.4 Sicherheitsventil                                                                                                    | 62       |
| 2.4.5 Nachfüllanforderungen                                                                                                    | 62       |
| 2.4.6 Anforderungen an die Isolierung von Wasserrohren                                                                                                   | 63       |
| 2.4.7 Anforderungen an den Frostschutz von Wasserrohren                                                                                                  | 63       |
| ktroverdrahtung                                                                                                    | 64       |
| 2.5.1 Vorsichtsmaßnahmen                                                                                                    | 64       |
| 2.5.2 Auswahl des Stromversorgungskabels                                                                                                    | 64       |
| 2.5.3 Richtlinien für Steckdosen von Netzkabeln                                                                                                    | 65       |
| 2.5.4 Einführung in die Anschlussblock-Ports                                                                                                    | 65       |
| 2.5.4.1 ENHP-6-R2 / ENHP-10-R32<br>2.5.4.2 ENHP-14-R32 / ENHP-18-R32 / ENHP-24-R32                                                                       | 65<br>66 |
| 2.5.5 Anschluss des Klemmenblocks                                                                                                    | 68       |
| 2.5.5.1 Stromversorgung                                                                                                    | 69       |
| 2.5.5.2 Elektrischer Heizkorper/AHS                                                                                                    | 59<br>70 |
| 2.5.5.4 Dreiwegeventil                                                                                                    | 71       |
| 2.5.5.5 Verknüpfungsschalter                                                                                                    | 72       |
| 2.5.5.6 SG Ready                                                                                                    | 74       |
| 2.5.5.7 Kaskade                                                                                                    | 74       |
| wendungen und Einstellungen                                                                                                    | 75       |
| 2.6.1 Lösungen für Wärmepumpensysteme                                                                                                    | 75       |
| 2.6.1.2 Fußbodenbeizung                                                                                                    | 75       |
| 2.6.1.3 Fußbodenheizung & Trinkwassererwärmung                                                                                                    | 77       |
| 2.6.1.4 Fußbodenheizung & Ventilatorkonvektor (Kühlung)                                                                                                  | 78       |
| 2.6.1.5 Fußbodenheizung, Ventilatorkonvektor (Kühlung), Trinkwassererwärmung                                                                             | 79       |
| 2.6.1.6 Fußbodenheizung & Trinkwassererwarmung & Solarwassererhitzer<br>2.6.1.7 Fußbodenheizung Ventilatorkonvektor Trinkwassererwärmung δ Solarerhitzer | 80       |
| 2.6.2 Wärmepumpen- und AHS-Systemlösungen                                                                                                    | 82       |
| 2.6.2.1 AHS (Heizung)                                                                                                    | 82       |
| 2.6.2.2 AHS (Heizung & Trinkwassererwärmung)                                                                                                    | 83       |
| 2.6.2.3 AHS (Trinkwassererwärmung)                                                                                                    | 84       |
| 2.6.3 Lösungen zur Steuerung von zwei Temperaturzonen                                                                                                    | 85       |
| 2.6.3.1 Heizkorper, Fußbodenheizung, Ventilatorkonvektor, Trinkwassererwärmung                                                                           | 85       |
| 2.6.4 Kaskadenlosungen                                                                                                    | 96       |
| 2.6.1.4 Fußbodenheizung & Ventilatorkonvektor (Kühlung))                                                                                                 | 81       |
|                                                                                                    |          |
|                                                                                                    |          |

54

54

|     | 27 Finheit Betrieb                                                                                                    | 87         |
|-----|----------------------------------------------------------------------------------------------------|------------|
|     | 2 71 Retriebsmodus                                                                                                    | 87         |
|     | 2.7.1.1 Leiser Moduss                                                                                                    | 87         |
|     | 2.7.1.2 Powerful Mode                                                                                                    | 87         |
|     | 2.7.1.3 Sterilisationsmodus                                                                                              | 87         |
|     | 2.7.1.4 Schnellheizmodus                                                                                                 | 87         |
|     | 2.7.2 Elektroheizerr/AHS                                                                                                 | 88         |
|     | 2.7.2.1 Elektrischer Heizkörper des Pufferspeichers (EH2)/ Elektrischer<br>Heizkörper des Trinkwassererwärmers (EH1)/AHS | 88         |
|     | 2.7.2.2 Elektrischer Heizkörper für Wasserrohre                                                                          | 88         |
|     | 2.7.3 Wasserpumpe                                                                                                    | 89         |
|     | 2.7.3.2 Heiz-/Kühlwasserpumpe (P b)                                                                                      | 90         |
|     | 2.7.3.3 Hilfswasserpumpe (P_c)                                                                                           | 90         |
|     | 2.7.3.4 Rücklaufwasserpumpe für Trinkwassererwärmung (P_d)                                                               | 91         |
|     | 2.7.3.5 AHS-Wasserpumpe (P_e)                                                                                            | 91         |
|     | 2.7.4 Dreiwegeventil                                                                                                    | 92         |
|     | 2.742 SV2#Dreiwegeventil                                                                                                 | 92         |
|     | 2.7.4.3 SV3#Dreiwegeventil (Mischventil)                                                                                 | 92         |
|     | 2.7.5 Verknüpfungsschalter                                                                                               | 93         |
|     | 2.7.5.1 Raumthermostat                                                                                                   | 93         |
|     | 2.7.6 Duale Temperaturzone                                                                                               | 93         |
|     | 2.7.7 Kaskade                                                                                                    | 94         |
|     | 2.78 SG Ready                                                                                                    | 94         |
|     | 279 Frostschutz                                                                                                    | 95         |
|     | 2.8 Grundlegende Betriebslogik & Einstellung                                                                             | 95         |
|     | 2.8.1 Einstellung der Temperaturdifferenz (AT)                                                                           | 96         |
|     | 282 Heizmadus                                                                                                    | 97         |
|     | 283 Fußbodenbeizmodus                                                                                                    | 97         |
|     | 2.8.4 Kühlmadus                                                                                                    | 57<br>70   |
|     |                                                                                                    | 00         |
|     | 2.8.5 DHW-Modes                                                                                                    | 30         |
|     | 3 Verdrahteter Controller & Parametereinstellungen                                                                       | 99         |
|     | 3.1 Verdrahteter Controller (LCD)                                                                                        | 99         |
|     | 3.1.1 Schnittstelle                                                                                                    | 99         |
|     | 3.1.2 Moduseinstellung                                                                                                   | 99         |
|     | 3.1.2.2 Sterilisationsmodus                                                                                              | 99         |
|     | 3.1.2.3 Schnellheizmodus                                                                                                 | 99         |
|     | 3.1.3 Parameter einstellen                                                                                               | 100        |
|     | 3.1.3.2 Einstellung des Rücklaufwassers für die Trinkwassererwärmung                                                     | 100        |
|     | 3.1.3.3 Einstellung der zwei Temperaturzonen                                                                             | 100        |
|     | 3.1.3.4 SG Ready Einstellung                                                                                             | 100        |
|     | 3.1.3.5 Kaskadeneinstellung                                                                                              | 100        |
|     | 3.1.4 Abtrage des Betriebsstatus                                                                                         | 101        |
|     | 3.1.5 Werkseinstellung zurücksetzen                                                                                      | 101        |
|     | 3.1.6 APP- und Geräteeinbindung                                                                                          | 102        |
|     | 3.1.6.1 Vernetzung (Smart-Modus)<br>3.1.6.2 Vernetzung (AP-Modus)                                                        | 103<br>103 |
|     | 3.2 Drahtgebundener Controller (TFT)                                                                                     | 105        |
|     |                                                                                                    | 105        |
|     | 3.2.2 Moducoinstellung                                                                                                   | 100        |
| U J | 3.2.2.1 Leiser Modus                                                                                                    | 100        |
|     |                                                                                                    |            |

| 3.2.2.2 Leistungsstarker Modus                                     |
|--------------------------------------------------------------------|
| 3.2.2.3 Sterilisationsmodus                                        |
| 3.2.2.4 Schnellheizmodus                                           |
| 3.2.3 Parametereinstellung                                         |
| 3.2.3.2 Einstellung des Rücklaufwassers für Brauchwarmwasser (DHW) |
| 3.2.3.3 Einstellung der dualen Temperaturzone                      |
| 3.2.3.4 SG Ready Einstellung                                       |
| 3.2.4 Abfrage des Betriebsstatus                                   |
| 3.2.5 Werkseinstellungen zurücksetzen                              |
| 3.2.6 APP- und Geräteeinbindung                                    |
| 3.2.6.2 Netzwerk (AP-Modus)                                        |
| 3.2.6.3 APP- und Geräteeinbindung                                  |
| 3.3 Programmupgrade                                                |
| 3.3.1 Verdrahteter Controller                                      |
| 3.3.2 Hauptplatine                                                 |
| 3.3.3 OTA                                                          |
| 3.4 IoT-Plattform                                                  |
| 3.4.1 DTL-Modulverbindung                                          |
| 3.4.2 IoT-Produkte                                                 |
| 3 / 3 Anneldesystem                                                |
| 3.4.3.1 Benutzeranmeldung                                          |
| 3.4.3.2 Dashboard                                                  |
| 3.4.3.3 Überwachungsseite                                          |
| 3.4.4 Produkte                                                     |
| 3 4 4 2 Erstellen und Bearbeiten                                   |
| 3.4.5 Ausrüstung                                                   |
| 3.4.5.1 AusrüstungsListe                                           |
| 3.4.5.2 Gerätespeicher                                             |
| 3.4.5.3 Geräte aus dem Lager                                       |
| 3.4.6 Leignisse                                                    |
| <br>3.4.6.2 Gerätemeldungen                                        |
| 3.4.7 Händlerverwaltung                                            |
| 3.4.7.1 Händlerliste                                               |
| 3.4.7.2 Erstellen und Bearbeite                                    |
| 3.4.8 Benutzerverwaltung                                           |
| 3.4.8.1 Benutzerliste                                              |
| 3.4.9 System                                                       |
| 3.4.9.2 Rollenverwaltung                                           |
| 3.4.9.3 APP-Verwaltung                                             |
| 3.4.10 APP (intelligente Wärmepumpe)                               |
| 3.4.8.1 Benutzerliste<br>3.4.10.2 Garët binzufügen                 |
| 3.4.10.3 Geräteliste                                               |
| 3.4.10.4 Steuerseite                                               |
| 3.4.10.5 Parameterabfrage                                          |
| 4 Anhana                                                           |
|                                                                    |
|                                                                    |
|                                                                    |

4.1.2 Kühlkurven

| 4.1.3 Brauchwasser-Kurve                               | 140 |
|--------------------------------------------------------|-----|
| 4.2 Fehlercode                                         | 141 |
| 4.2.1 Hauptplatine                                     | 141 |
| 4.2.2 Treiberplatine (Kompressor)                      | 146 |
| 4.3 Parameter und Erklärung                            | 147 |
| 4.3.1 Laufende Parameter                               | 147 |
| 4.3.2 Fabrikparameter                                  | 148 |
| 4.4 Kommunikationsprotokolle                           | 151 |
| 4.4.1 Kommunikationsweg                                | 151 |
| 4.4.2 Kommunikationssequenz                            | 151 |
| 4.4.3 Kommunikationsadresse                            | 151 |
| 4.5 Vorherige Versionen der elektrischen Informationen | 178 |
| 4.5.1 Verdrahtungsdiagramm V1.0                        | 179 |
| 4.5.1.1 Einphasig                                      | 179 |
| 4.5.2 Verdrahtungsdiagramm V1.1.                       | 180 |
| 4.5.2.1 Einphasig                                      | 180 |
| 4.5.2.2 Dreiphasig                                     | 181 |
| 4.5.3 Verdrahtungsdiagramm V2.0.                       | 182 |
| 4.5.3.1 Einphasig                                      | 182 |
| 4.5.3.2 Dreipnasig                                     | 183 |
|                                                        |     |

184

#### 5 Abschluss

# ür Alle Ш Energie. Smarte

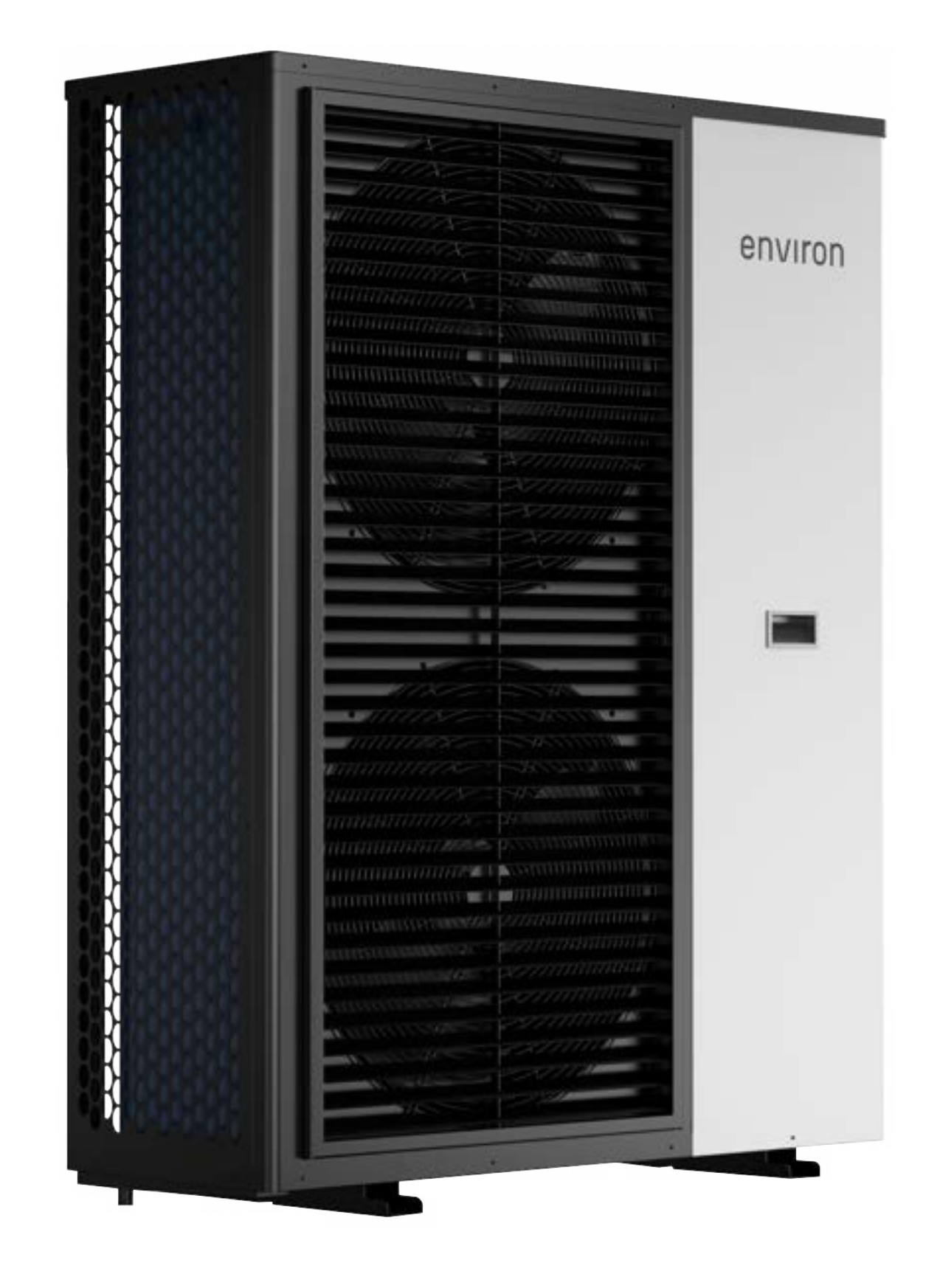

#### Diese Anweisungen richten sich an:

- Systempartner
- Endbenutzer

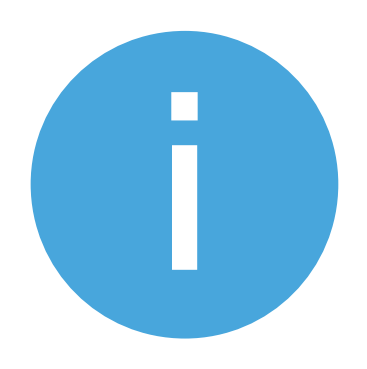

Dieses Dokument enthält alle notwendigen Informationen für den sicheren Betrieb, die ordnungsgemäße Installation und die Wartung von Environ-Wärmepumpen. Um eine sichere und korrekte Installation der Wärmepumpe zu gewährleisten, ist es unerlässlich, dass der ausführende Heizungsbauer an einer Schulung teilnimmt, die von der Environ Energie- und Umwelttechnik GmbH & Co. KG angeboten wird.

Die Inbetriebnahme und die jährliche Wartung sollten ausschließlich von einem Environ-zertifizierten Systempartner durchgeführt werden. Bitte beachten Sie, dass die Garantie ohne Inbetriebnahme und jährliche Wartung erlischt.

Dieses Handbuch enthält alle Informationen, die für den ordnungsgemäßen Betrieb und die korrekte Handhabung des Systems erforderlich sind. Bitte lesen Sie das Handbuch sorgfältig durch. Sollten Fragen auftauchen, stehen wir Ihnen gerne zur Verfügung. Bitte wenden Sie sich an Ihren autorisierten Vertriebspartner.

Bewahren Sie dieses Handbuch an einem sicheren Ort für zukünftige Referenzen auf. Die Befolgung unserer Anweisungen ist auch eine Voraussetzung für die Inanspruchnahme der Werksgarantie.

Wir möchten darauf hinweisen, dass kein Garantieanspruch für Schäden besteht, die aus der Nichteinhaltung der bereitgestellten Sicherheits-, Betriebs- oder Wartungsanweisungen resultieren. Unser Kundenserviceteam sowie wir selbst stehen Ihnen jederzeit für Fragen zur Verfügung.

## 1. Allgemeines

#### 1.1 Allgemeine Informationen zur Einheit

#### 1.1.1 Erscheinungsbild

| ENHP-6-R32 Environ Professional Heat Pump A+++ EcoHeat 6 kW R32 Wärmepumpe 1P |                                                                     |  |  |
|-------------------------------------------------------------------------------|---------------------------------------------------------------------|--|--|
| ENHP-10-R32                                                                   | Environ Professional Heat Pump A+++ EcoHeat 10 kW R32 Wärmepumpe 1P |  |  |
| ENHP-14-R32                                                                   | Environ Professional Heat Pump A+++ EcoHeat 14 kW R32 Wärmepumpe 3P |  |  |

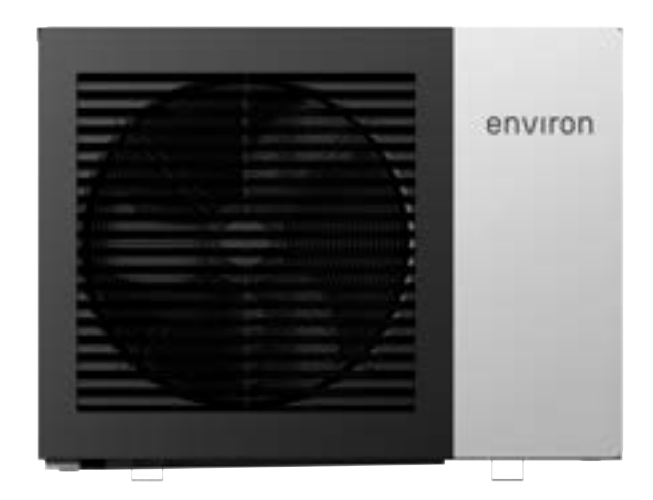

| ENHP-18-R32 | Environ Professional Heat Pump A+++ EcoHeat 18 kW R32 Wärmepumpe 3P |  |  |
|-------------|---------------------------------------------------------------------|--|--|
| ENHP-24-R32 | Environ Professional Heat Pump A+++ EcoHeat 24 kW R32 Wärmepumpe 3P |  |  |

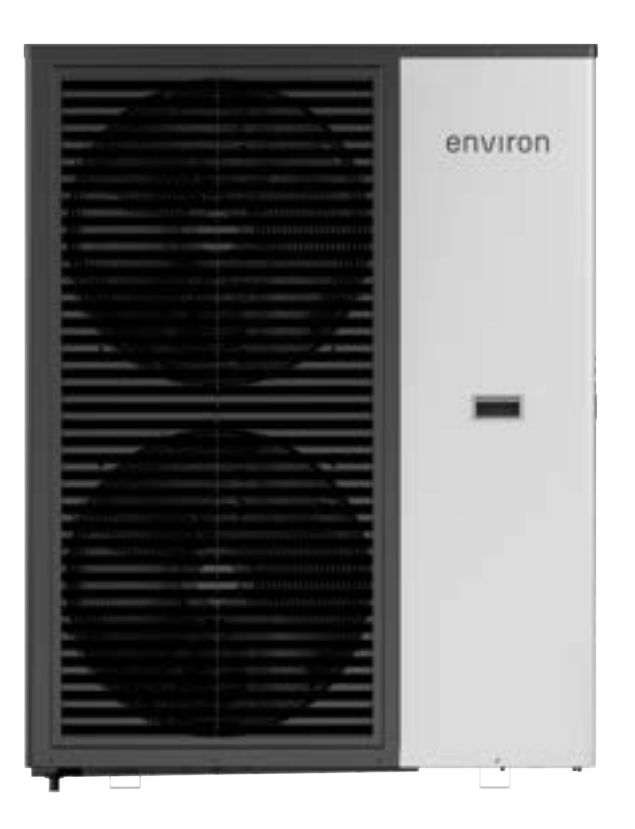

#### 1.1.2 Modellspezifikation

| Modelle                            | Einheit                                                                                       | ENHP-6-R32           | ENHP-10-R32           | ENHP-14-R32             | ENHP-18-R32 | ENHP-24-R32 |  |
|------------------------------------|-----------------------------------------------------------------------------------------------|----------------------|-----------------------|-------------------------|-------------|-------------|--|
| Stromversor-<br>gung               | /                                                                                             | 220-240~/50Hz        |                       | 380-415/3N~/50Hz        |             |             |  |
| Heizleistungs-<br>bereich          | kW                                                                                            | 2.50-8.30            | 4.20-12.20            | 5.30-16.50              | 6.20-19.80  | 6.00-26.10  |  |
| Prüfstandard: EN                   | Prüfstandard: EN14511 Umgebungstemperatur: 7°C/6°C (DB/WB), Wassereinlass/-auslass: 30°C/35°C |                      |                       |                         |             |             |  |
| Nennheizleis-<br>tung              | kW                                                                                            | 6.46                 | 10.58                 | 14.75                   | 18.77       | 23.98       |  |
| Nenneingangs-<br>leistung          | kW                                                                                            | 1.31                 | 2.29                  | 3.21                    | 4.16        | 5.52        |  |
| Leistungszahl                      | /                                                                                             | 4.93                 | 4.62                  | 4.6                     | 4.51        | 4.34        |  |
| Prüfstandard: EN                   | 14511 Umgeb                                                                                   | ungstemperatur: 7°C/ | 6°C (DB/WB), Wasse    | reinlass/-auslass: 47°  | C/55°C      |             |  |
| Nennheizleis-<br>tung              | kW                                                                                            | 5.53                 | 8.54                  | 12.95                   | 15.88       | 20.44       |  |
| Nenneingangs-<br>leistung          | kW                                                                                            | 1.82                 | 2.84                  | 4.51                    | 5.36        | 7.15        |  |
| Leistungszahl                      | /                                                                                             | 3.04                 | 3.00                  | 2.87                    | 2.96        | 2.86        |  |
| Prüfstandard: EN                   | 14511 Umgeb                                                                                   | ungstemperatur: 35°C | C/24°C (DB/WB), Was   | ssereinlass/-auslass: 1 | 2°C/7°C     |             |  |
| Nennheizleis-<br>tung              | kW                                                                                            | 5.53                 | 8.54                  | 12.95                   | 15.88       | 20.44       |  |
| Nenneingangs-<br>leistung          | kW                                                                                            | 1.82                 | 2.84                  | 4.51                    | 5.36        | 7.15        |  |
| Leistungszahl                      | /                                                                                             | 3.04                 | 3.00                  | 2.87                    | 2.96        | 2.86        |  |
| Test Standard: EN                  | I14511 Ambient                                                                                | Temperature: 35°C/24 | 4°C (DB/WB), Water In | let/Outlet: 23°C/18°C   |             |             |  |
| Nennheizleis-<br>tung              | kW                                                                                            | 6.55                 | 10.27                 | 13.77                   | 16.58       | 21.34       |  |
| Nenneingangs-<br>leistung          | kW                                                                                            | 1.47                 | 2.43                  | 3.52                    | 4.47        | 5.13        |  |
| Leistungszahl                      | /                                                                                             | 4.46                 | 4.23                  | 3.92                    | 4.09        | 4.16        |  |
| Prüfstandard: EN                   | 14825-2022/EI                                                                                 | N12102-2022 Niede    | rtemperaturanwendun   | ıg (35°C)               |             |             |  |
| SCOP                               | /                                                                                             | 4.58                 | 4.47                  | 4.50                    | 4.53        | 4.51        |  |
| Energieeffizi-<br>enzklasse        | /                                                                                             |                      |                       | A + +                   | +           |             |  |
| Schalldruckpe-                     | dB(A)                                                                                         | 49                   | 52                    | 54                      | 55          | 56          |  |
| Schallleis-<br>tungspegel<br>(1 m) | dB(A)                                                                                         | 63                   | 66                    | 68                      | 70          | 72          |  |
| Prüfstandard: EN                   | 14825-2022/EI                                                                                 | V12102-2022 Mittel   | temperaturanwendun    | g (55°C)                | 1           |             |  |
| SCOP                               | /                                                                                             | 3.23                 | 3.24                  | 3.25                    | 3.28        | 3.32        |  |
| Energieeffizi-<br>enzklasse        | /                                                                                             | A + + +              |                       |                         |             |             |  |
| Schalldruckpe-<br>gel (1 m)        | dB(A)                                                                                         | 48                   | 50                    | 54                      | 55          | 58          |  |
| Schallleis-<br>tungspegel<br>(1 m) | dB(A)                                                                                         | 63                   | 64                    | 69                      | 71          | 73          |  |
| Betriebstem-<br>peratur            | °C                                                                                            | -25~45               |                       |                         |             |             |  |

| Modelle                                                                                                    | Einheit | ENHP-6-R32                 | ENHP-10-R32            | ENHP-14-R32 | ENHP-18-R32 | ENHP-24-R32 |  |  |
|----------------------------------------------------------------------------------------------------|---------|----------------------------|------------------------|-------------|-------------|-------------|--|--|
| Prüfstandard: EN14825-2022/EN12102-2022 Mitteltemperaturanwendung (55°C)                                                 |         |                            |                        |             |             |             |  |  |
| Max. Austritts-<br>temperatur des<br>Wassers                                                                             | °C      |                            | 60                     |             |             |             |  |  |
| Max. Eingangs-<br>leistung                                                                                               | kW      | 2.71                       | 2.71 3.83 6.20 7.50 10 |             |             |             |  |  |
| Max. Strom-<br>aufnahme                                                                                                  | А       | 12                         | 17                     | 10.5        | 13          | 17          |  |  |
| Kältemittelge-<br>wicht                                                                                                  | Kg      | 1.25                       | 1.8                    | 2.8         | 3.5         | 3.5         |  |  |
| Kältemitteltyp                                                                                                    | /       |                            |                        | R32         |             |             |  |  |
| Betriebsdruck<br>(Niederdruck-<br>seite)                                                                                 | MPa     |                            | 1.5                    |             |             |             |  |  |
| Betriebsdruck<br>(Hochdruck-<br>seite)                                                                                   | MPa     |                            | 4.4                    |             |             |             |  |  |
| Maximaler zu-<br>lässiger Druck                                                                                          |         |                            |                        |             |             |             |  |  |
| Wasserrohran-<br>schlüsse                                                                                                | MPa     |                            |                        | 4.4         |             |             |  |  |
| Ausdehnungs-<br>behälter                                                                                                 | Inch    | G1" G1 1/4" G1 1/2" G1 1/2 |                        |             | G1 1/2"     |             |  |  |
| Wasser Druck-<br>abfall                                                                                                  | L       |                            | /                      | /           | 6           | 6           |  |  |
| Water<br>Pressure Drop                                                                                                   | kPa     | 25                         | 27                     | 30          | 32          | 35          |  |  |
| Prüfstandard: EN14825-2022/EN12102-2022 Mitteltemperaturanwendung (55°C)                                                 |         |                            |                        |             |             |             |  |  |
| Wasserdruck<br>Min/Max                                                                                                   | MPa     | 0.1 / 0.3                  |                        |             |             |             |  |  |
| Wasserfluss<br>Nennwert                                                                                                  | m³/h    | 1.1                        | 1.75                   | 2.52        | 3.2         | 4.12        |  |  |
| Nettogewicht                                                                                                    | Kg      | 102 107 124 151 160        |                        |             |             |             |  |  |
| Hinweis: Die Parameter können ohne vorherige Ankündigung geändert werden. Bitte beachten Sie das Typenschild des Geräts. |         |                            |                        |             |             |             |  |  |

13 <u>environgroup.de</u>

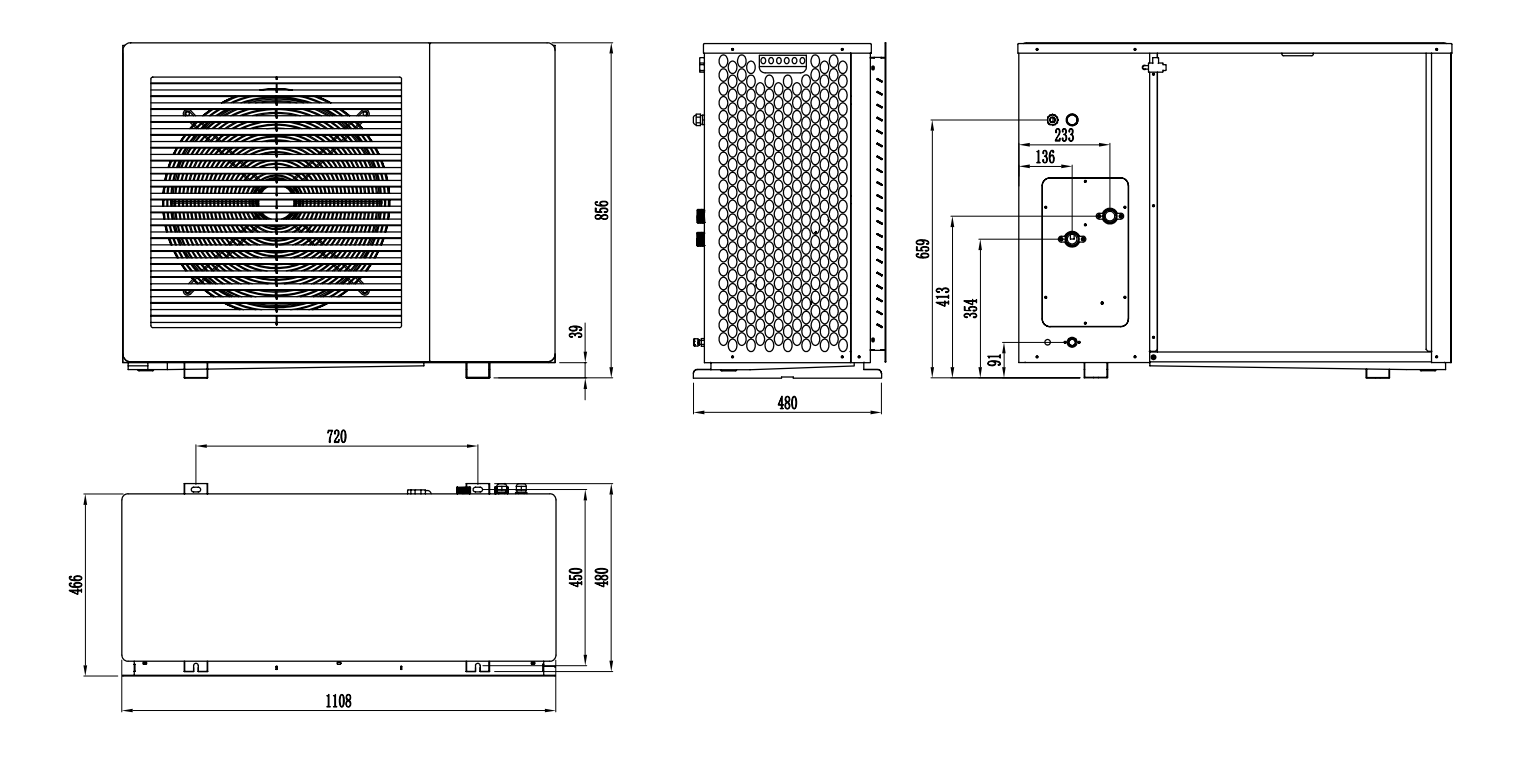

1.1.3.5 Technische Maßnahmen ENHP-14-R32

1108

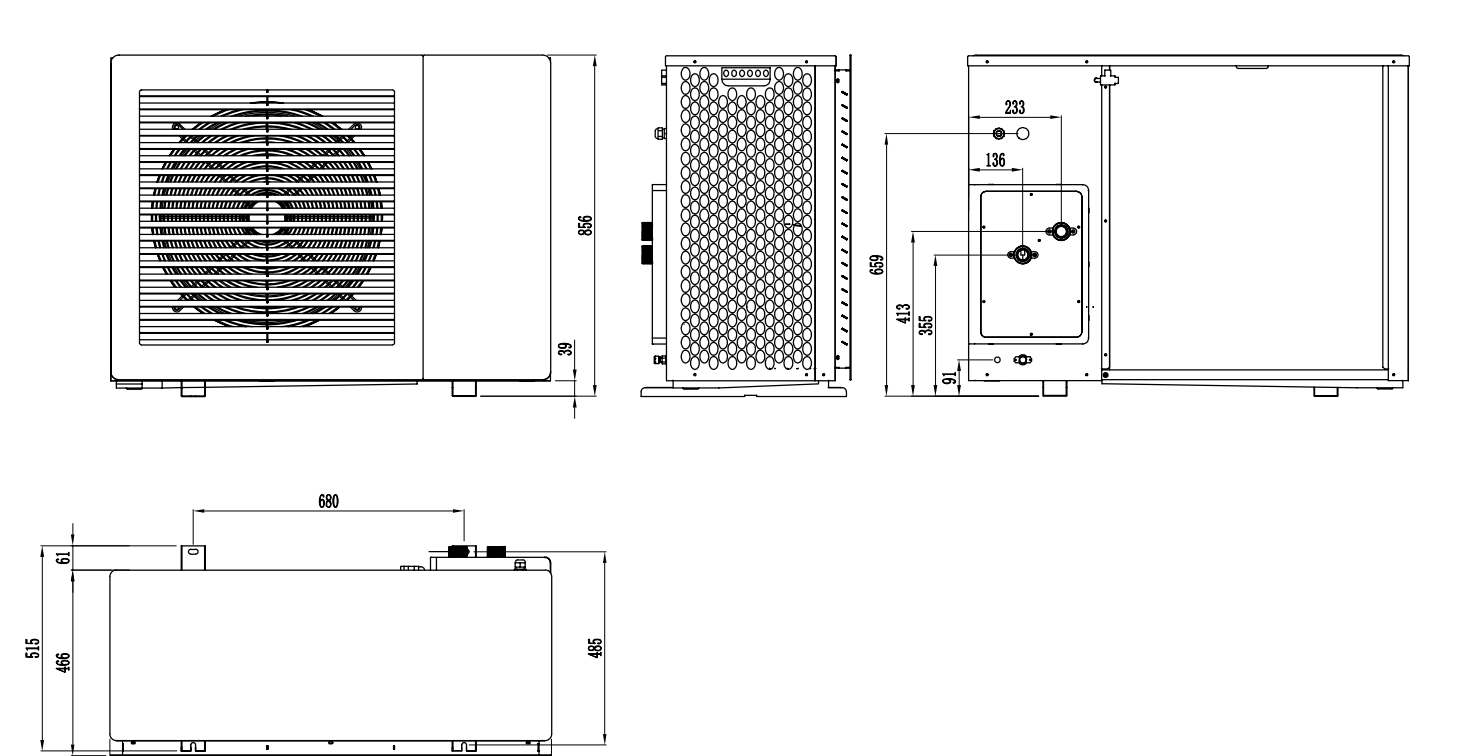

e.

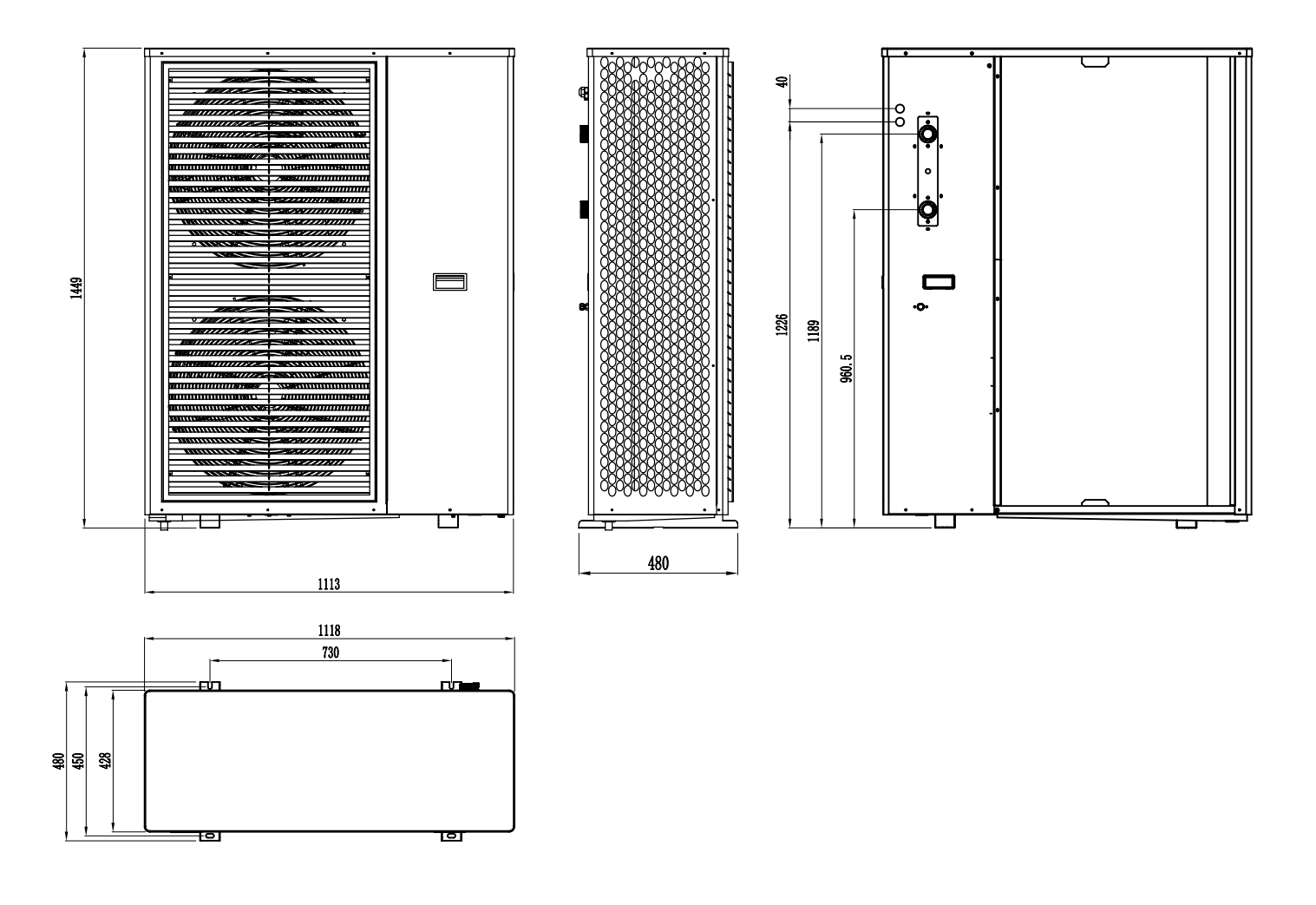

#### 1.1.4 Explosionsansicht

#### 1.1.4.3 ENHP-6-R32 / ENHP-10-R32 / ENHP-14-R32

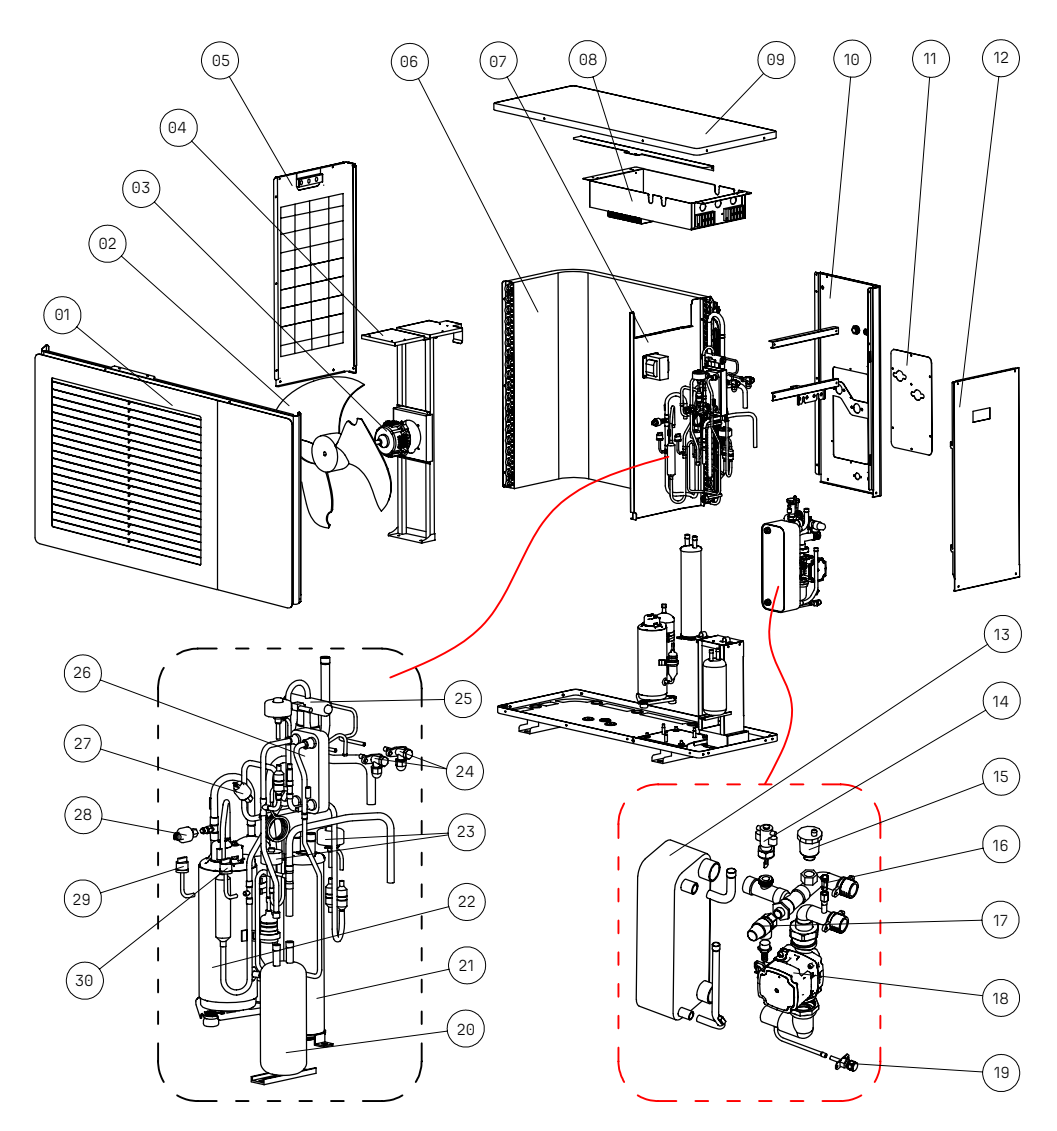

| Nr.: | Name                            | Nr.:                 | Name                        |  |  |  |
|------|---------------------------------|----------------------|-----------------------------|--|--|--|
| 1    | Frontplatte                     | 16                   | Manuelles Entlüftungsventil |  |  |  |
| 2    | Ventilatorblatt                 | 17 Sicherheitsventil |                             |  |  |  |
| 3    | Ventilatormotor                 | 18                   | Inverter-Wasserpumpe        |  |  |  |
| 4    | Ventilatorträger                | 19                   | Entwässerungsventil         |  |  |  |
| 5    | Linke Seitenwand                | 20                   | Reservoir                   |  |  |  |
| 6    | Verdampfer                      | 21                   | Gas-Flüssigkeits-Trenner    |  |  |  |
| 7    | Mittlere Seitenwand             | 22                   | Kompressor                  |  |  |  |
| 8    | Elektrobox-Baugruppe            | 23                   | EEV-Baugruppe               |  |  |  |
| 9    | Oberer Deckel                   | 24                   | Wartungsventil              |  |  |  |
| 10   | Rückwand                        | 25                   | 4-Wege-Ventil-Baugruppe     |  |  |  |
| 11   | Servicepanel                    | 26                   | Economizer-Wärmetauscher    |  |  |  |
| 12   | Rechte Seitenwand               | 27                   | Hochdrucksensor             |  |  |  |
| 13   | Plattenwärmetauscher            | 28                   | Niederdrucksensor           |  |  |  |
| 14   | Wasserfluss-Schalter            | 29                   | Niederdruckschalter         |  |  |  |
| 15   | Automatisches Entlüftungsventil | 30                   | Hochdruckschalter           |  |  |  |

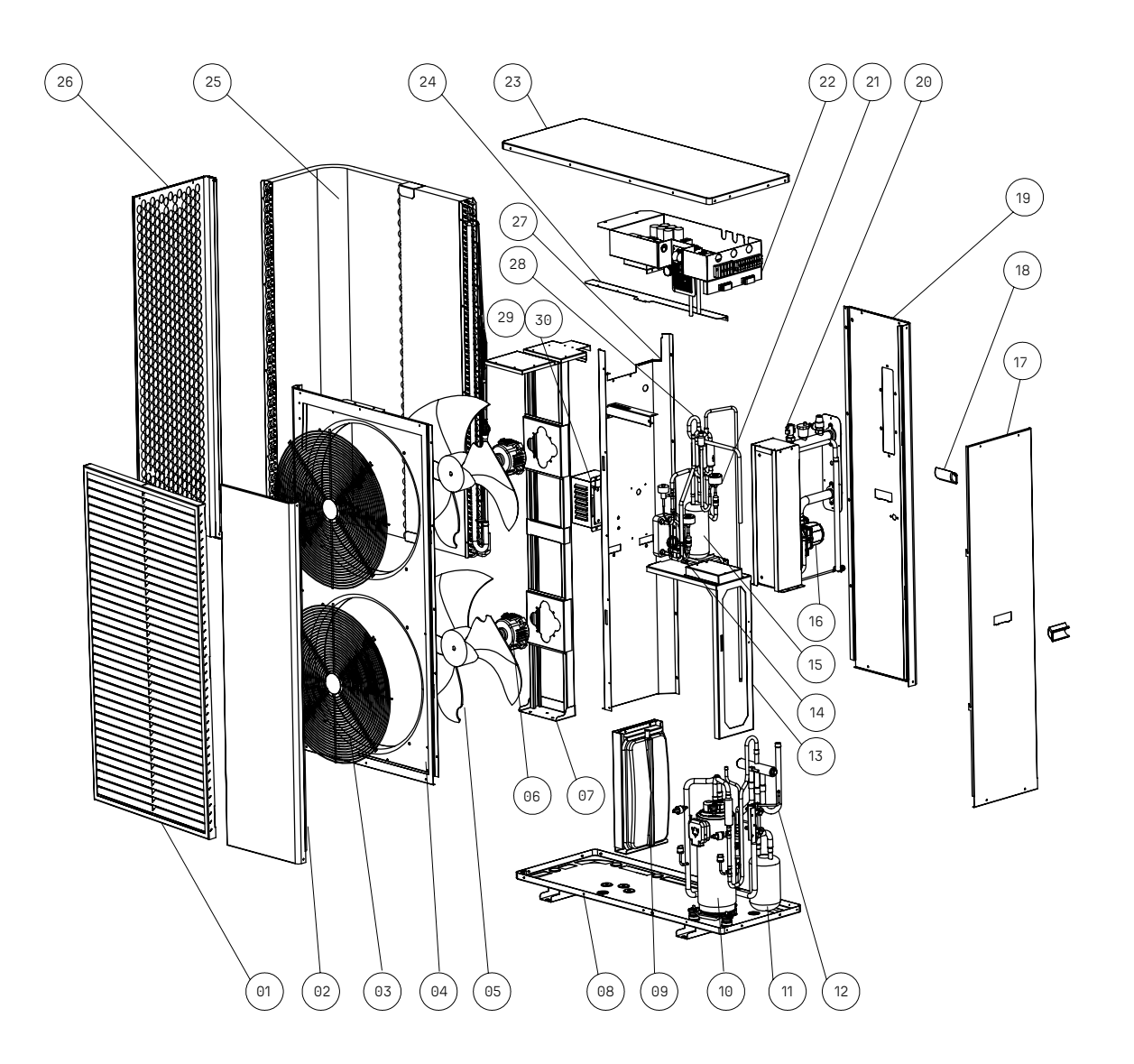

| Nr.: | Name                                    | Nr.: | Name                 |
|------|-----------------------------------------|------|----------------------|
| 1    | Dekorative Platte                       | 16   | Inverter-Wasserpumpe |
| 2    | Vordere rechte Seitenwand               | 17   | Rechte Seitenwand    |
| 3    | Luftauslassgitter                       | 18   | Zeichnungshand       |
| 4    | Frontplatte                             | 19   | Rückwand             |
| 5    | Ventilatorblatt                         | 20   | Plattenwärmetauscher |
| 6    | Ventilatormotor                         | 21   | EEV-Baugruppe        |
| 7    | Ventilatorträger                        | 22   | Elektrobox-Baugruppe |
| 8    | Chassis-Baugruppe                       | 23   | Oberer Deckel        |
| 9    | Ausdehnungsbehälter                     | 24   | Verdampferträger     |
| 10   | Kompressor                              | 25   | Verdampfer           |
| 11   | Gas-Flüssigkeits-Trenner                | 26   | Linke Seitenwand     |
| 12   | 4-Wege-Ventil-Baugruppe                 | 27   | Mittlere Seitenwand  |
| 13   | Träger für Plattenwärmetauscher         | 28   | Wartungsventil       |
| 14   | Baugruppe des Economizer-Wärmetauschers | 29   | Reaktor              |
| 15   | Reservoir                               | 30   | Reaktordeckel        |

#### 1.1.5 Zubehör

| Name                       | Menge |
|----------------------------|-------|
| Bedienungsanleitung        | 1     |
| Kabelgebundener Controller | 1     |
| Temperatursensor           | 6     |
| Gummimatte                 | 4     |

#### 1.2 Systemeigenschaften

#### 1.2.1 Funktionsprinzip

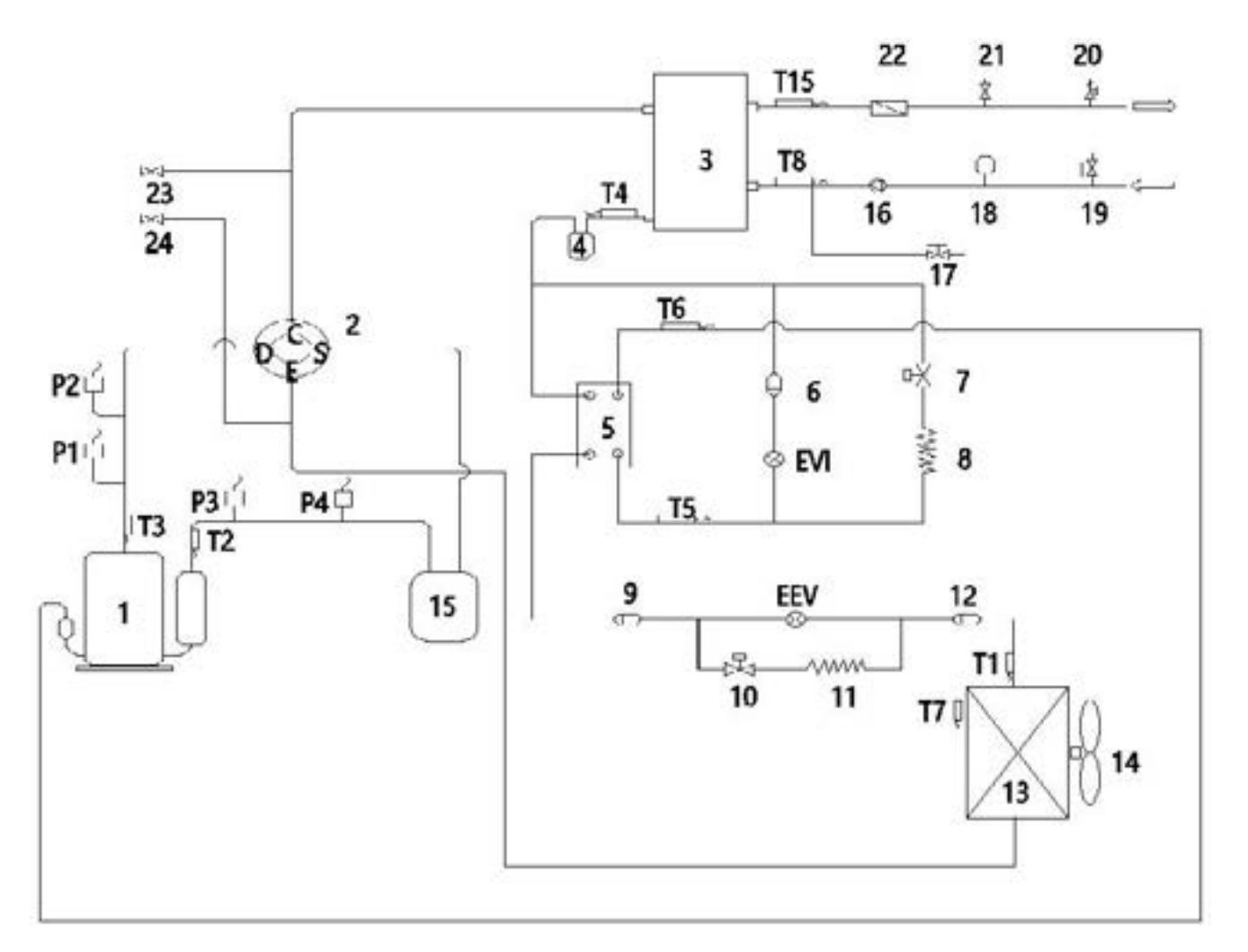

| Nr.: | Name                                 | Nr.: | Name                              | Nr.: | Name                                                  |
|------|--------------------------------------|------|-----------------------------------|------|-------------------------------------------------------|
| 1    | Kompressor                           | 14   | Ventilator                        | Т3   | Abgastemperatursensor                                 |
| 2    | 4-Wege-Ventil                        | 15   | Gas-Flüssigkeitsabscheider        | T4   | Innenspulentemperatursensor                           |
| 3    | Plattenwärmetauscher                 | 16   | Wasserpumpe                       | Τ7   | Umgebungstemperatursensor                             |
| 4    | Behälter                             | 17   | Ablassventil                      | Т8   | Wasserzulauftemperatursensor                          |
| 5    | Economizer-Wärmetauscher-<br>Einheit | 18*  | Ausdehnungsgefäß                  | T15  | Wasserauslauftemperatursensor                         |
| 6    | Filter 1                             | 19*  | Manueller Luftentlüfter           | P1   | Hochdrucksensor                                       |
| 7    | Magnetventil                         | 20   | Sicherheitsventil                 | P2   | Hochdruckschalter                                     |
| 8    | Kapillare                            | 21   | Automatischer Luftentlüfter       | Р3   | Niederdrucksensor                                     |
| 9    | Filter 2                             | 22   | Wasserfluss-Schalter              | P4   | Niederdruckschalter                                   |
| 10*  | Hilfsmagnetventil                    | 23   | Wartungsventil (Hochdruckseite)   | EEV  | EEV (Elektronisches Expansionsven-<br>til)            |
| 11*  | Hilfskapillare                       | 24   | Wartungsventil (Niederdruckseite) | EVI  | Hilfs-EEV (Hilfselektronisches Ex-<br>pansionsventil) |
| 12*  | Filter 3                             | T1   | Fühlertemperatursensor            |      |                                                       |
| 13*  | Verdampfer                           | T2   | Ansaugtemperatursensor            |      |                                                       |

"Die Beschreibung der mit "" gekennzeichneten Seriennummer ist nicht bei allen Modellen Standard. Bitte beachten Sie die nachstehende Tabelle."

| Name                    | ENHP-6-R32 | ENHP-10-R32 | ENHP-14-R32 | ENHP-18-R32 | ENHP-24-R32 |
|-------------------------|------------|-------------|-------------|-------------|-------------|
| Hilfsmagnetventil       | Yes        | No          | No          | No          | No          |
| Hilfskapillare          | No         | No          | No          | No          | Yes         |
| Ausdehnungsgefäß        | No         | No          | No          | Yes         | Yes         |
| Manueller Luftentlüfter | Yes        | Yes         | Yes         | No          | No          |

#### 1.2.2 Nennleistungstabelle

| 1.2.2.1 ENHP-6-R32 | Environ Professional Heat Pump | A+++ EcoHeat 6 kW R32 W | ärmepumpe mit Schall | ldämpferfüßen |
|--------------------|--------------------------------|-------------------------|----------------------|---------------|
|--------------------|--------------------------------|-------------------------|----------------------|---------------|

|                      | Heizleistung1             |                                    |      |                        |                                    |             |                        |                                    |      |                        |                                    |      |  |  |  |
|----------------------|---------------------------|------------------------------------|------|------------------------|------------------------------------|-------------|------------------------|------------------------------------|------|------------------------|------------------------------------|------|--|--|--|
|                      |                           |                                    |      |                        | Wasse                              | ftemperatur | · (°C)                 |                                    |      |                        |                                    |      |  |  |  |
| Umge-                |                           | 25                                 |      | 35                     |                                    |             |                        | 40                                 |      |                        | 45                                 |      |  |  |  |
| tempera-<br>tur (°C) | Heiz-<br>leistung<br>(kW) | Ener-<br>giever-<br>brauch<br>(kW) | СОР  | Heizleis-<br>tung (kW) | Ener-<br>giever-<br>brauch<br>(kW) | СОР         | Heizleis-<br>tung (kW) | Ener-<br>giever-<br>brauch<br>(kW) | СОР  | Heizleis-<br>tung (kW) | Ener-<br>giever-<br>brauch<br>(kW) | СОР  |  |  |  |
| -25                  | 3.14                      | 1.25                               | 2.52 | 3.01                   | 1.51                               | 1.99        | 2.95                   | 1.68                               | 1.76 | 2.88                   | 1.84                               | 1.57 |  |  |  |
| -20                  | 3.61                      | 1.27                               | 2.84 | 3.46                   | 1.54                               | 2.24        | 3.39                   | 1.71                               | 1.98 | 3.32                   | 1.87                               | 1.77 |  |  |  |
| -15                  | 4.16                      | 1.30                               | 3.20 | 3.98                   | 1.58                               | 2.53        | 3.90                   | 1.74                               | 2.24 | 3.82                   | 1.91                               | 2.00 |  |  |  |
| -10                  | 4.65                      | 1.31                               | 3.55 | 4.46                   | 1.59                               | 2.80        | 4.37                   | 1.76                               | 2.48 | 4.27                   | 1.93                               | 2.21 |  |  |  |
| -7                   | 5.03                      | 1.25                               | 4.03 | 4.82                   | 1.51                               | 3.19        | 4.72                   | 1.67                               | 2.82 | 4.61                   | 1.83                               | 2.52 |  |  |  |
| -2                   | 5.43                      | 1.18                               | 4.58 | 5.20                   | 1.44                               | 3.62        | 5.09                   | 1.59                               | 3.20 | 4.98                   | 1.74                               | 2.86 |  |  |  |
| 2                    | 5.86                      | 1.13                               | 5.21 | 5.62                   | 1.36                               | 4.12        | 5.50                   | 1.51                               | 3.64 | 5.38                   | 1.65                               | 3.25 |  |  |  |
| 7                    | 6.74                      | 1.08                               | 6.24 | 6.46                   | 1.31                               | 4.93        | 6.33                   | 1.45                               | 4.36 | 6.19                   | 1.59                               | 3.90 |  |  |  |
| 12                   | 7.01                      | 1.02                               | 6.91 | 6.72                   | 1.23                               | 5.46        | 6.58                   | 1.36                               | 4.83 | 6.44                   | 1.49                               | 4.31 |  |  |  |
| 20                   | 7.43                      | 0.91                               | 8.13 | 7.12                   | 1.11                               | 6.43        | 6.97                   | 1.23                               | 5.69 | 6.82                   | 1.34                               | 5.08 |  |  |  |
| 27                   | 7.88                      | 0.82                               | 9.58 | 7.55                   | 1.00                               | 7.57        | 7.39                   | 1.10                               | 6.70 | 7.23                   | 1.21                               | 5.98 |  |  |  |

1. Prüfstandard: EN14511 Hinweise: Die Spitzenheizkapazitätswerte berücksichtigen keine Leistungseinbußen durch Frost und während der Abtaufphase.

|                              |                        |                                    |      |                        | Wasserc                                 | iuslauft | emperatur (            | (°C)                               |      |   |   |   |  |
|------------------------------|------------------------|------------------------------------|------|------------------------|-----------------------------------------|----------|------------------------|------------------------------------|------|---|---|---|--|
| Umge-                        |                        | 50                                 |      | 55                     |                                         |          | 60                     |                                    |      |   |   |   |  |
| bungstem-<br>peratur<br>(°C) | Heizleis-<br>tung (kW) | Ener-<br>giever-<br>brauch<br>(kW) | СОР  | Heizleis-<br>tung (kW) | Ener-<br>gie-<br>ver-<br>brauch<br>(kW) | СОР      | Heizleis-<br>tung (kW) | Ener-<br>giever-<br>brauch<br>(kW) | СОР  | / | / | / |  |
| -25                          | 2.82                   | 2.00                               | 1.41 | 2.76                   | 2.16                                    | 1.28     | 2.70                   | 2.33                               | 1.16 | / | / | / |  |
| -20                          | 3.25                   | 2.04                               | 1.59 | 3.17                   | 2.20                                    | 1.44     | 3.10                   | 2.38                               | 1.30 | / | / | / |  |
| -15                          | 3.73                   | 2.08                               | 1.80 | 3.65                   | 2.25                                    | 1.62     | 3.57                   | 2.43                               | 1.47 | / | / | / |  |
| -10                          | 4.18                   | 2.10                               | 1.99 | 4.09                   | 2.27                                    | 1.80     | 4.00                   | 2.45                               | 1.63 | / | / | / |  |
| -7                           | 4.51                   | 1.99                               | 2.26 | 4.41                   | 2.16                                    | 2.05     | 4.32                   | 2.33                               | 1.85 | / | / | / |  |
| -2                           | 4.88                   | 1.89                               | 2.57 | 4.77                   | 2.05                                    | 2.33     | 4.66                   | 2.21                               | 2.11 | / | / | / |  |
| 2                            | 5.27                   | 1.80                               | 2.92 | 5.15                   | 1.95                                    | 2.65     | 5.03                   | 2.10                               | 2.39 | / | / | / |  |
| 7                            | 6.06                   | 1.73                               | 3.50 | 5.92                   | 1.87                                    | 3.17     | 5.79                   | 2.02                               | 2.87 | / | / | / |  |
| 12                           | 6.30                   | 1.62                               | 3.88 | 6.16                   | 1.76                                    | 3.51     | 6.02                   | 1.90                               | 3.17 | / | / | / |  |
| 20                           | 6.68                   | 1.46                               | 4.57 | 6.53                   | 1.58                                    | 4.13     | 6.38                   | 1.71                               | 3.74 | / | / | / |  |
| 27                           | 7.08                   | 1.32                               | 5.38 | 6.92                   | 1.42                                    | 4.87     | 6.76                   | 1.54                               | 4.40 | / | / | / |  |

1. Prüfstandard: EN14511

Hinweise: Die Spitzenheizkapazitätswerte berücksichtigen keine Kapazitätsverluste, die durch Frost und während des Abtauens verursacht werden.

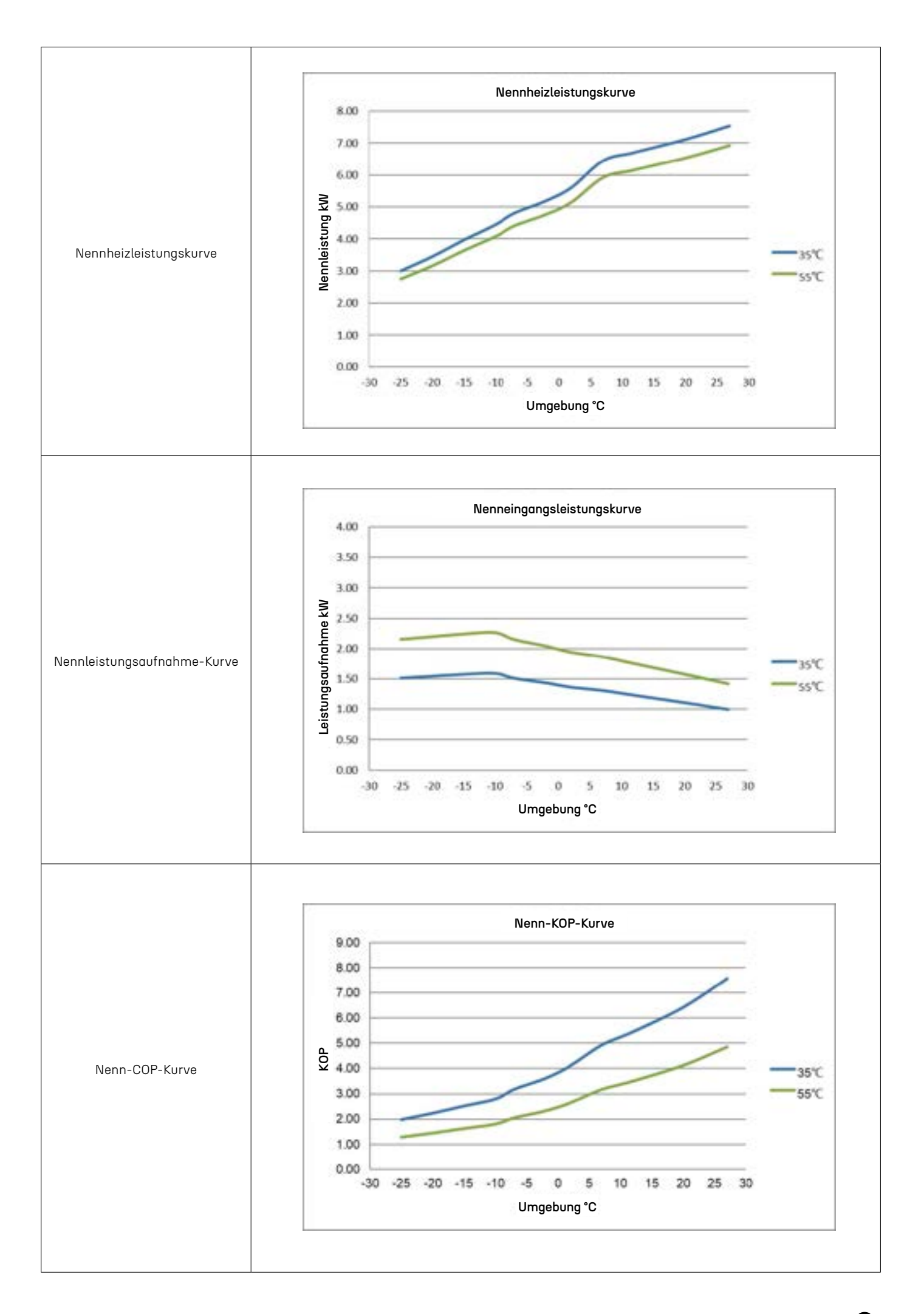

|                    |                              |                              |      | Kühlleistu               | ng1                 |      |                          |                     |      |  |  |  |  |  |  |
|--------------------|------------------------------|------------------------------|------|--------------------------|---------------------|------|--------------------------|---------------------|------|--|--|--|--|--|--|
|                    | Wasserauslauftemperatur (°C) |                              |      |                          |                     |      |                          |                     |      |  |  |  |  |  |  |
| Umge-<br>bungstem- |                              | 7                            |      |                          | 12                  |      |                          | 18                  |      |  |  |  |  |  |  |
| peratur<br>(°C)    | Kühlleistung<br>(kW)         | Energie-<br>aufnahme<br>(kW) | EER  | Cooling<br>Capacity (kW) | Power<br>Input (kW) | EER  | Cooling<br>Capacity (kW) | Power<br>Input (kW) | EER  |  |  |  |  |  |  |
| 15                 | 7.25                         | 1.68                         | 4.32 | 7.91                     | 1.60                | 4.93 | 8.70                     | .51                 | 5.76 |  |  |  |  |  |  |
| 20                 | 6.77                         | 1.71                         | 3.95 | 7.39                     | 1.64                | 4.52 | 8.13                     | 1.54                | 5.27 |  |  |  |  |  |  |
| 25                 | 6.33                         | 1.75                         | 3.62 | 6.91                     | 1.67                | 4.14 | 7.60                     | 1.57                | 4.83 |  |  |  |  |  |  |
| 30                 | 5.92                         | 1.78                         | 3.32 | 6.46                     | 1.70                | 3.79 | 7.10                     | 1.61                | 4.42 |  |  |  |  |  |  |
| 35                 | 5.53                         | 1.82                         | 3.04 | 6.03                     | 1.74                | 3.47 | 6.64                     | 1.64                | 4.05 |  |  |  |  |  |  |
| 40                 | 4.87                         | 1.80                         | 2.70 | 5.31                     | 1.72                | 3.09 | 5.84                     | 1.62                | 3.60 |  |  |  |  |  |  |
| 45                 | 3.99                         | 1.73                         | 2.31 | 4.35                     | 1.65                | 2.64 | 4.79                     | 1.56                | 3.08 |  |  |  |  |  |  |
| 1. Prüfstanda      | rd: EN14511                  |                              |      |                          |                     |      |                          |                     |      |  |  |  |  |  |  |

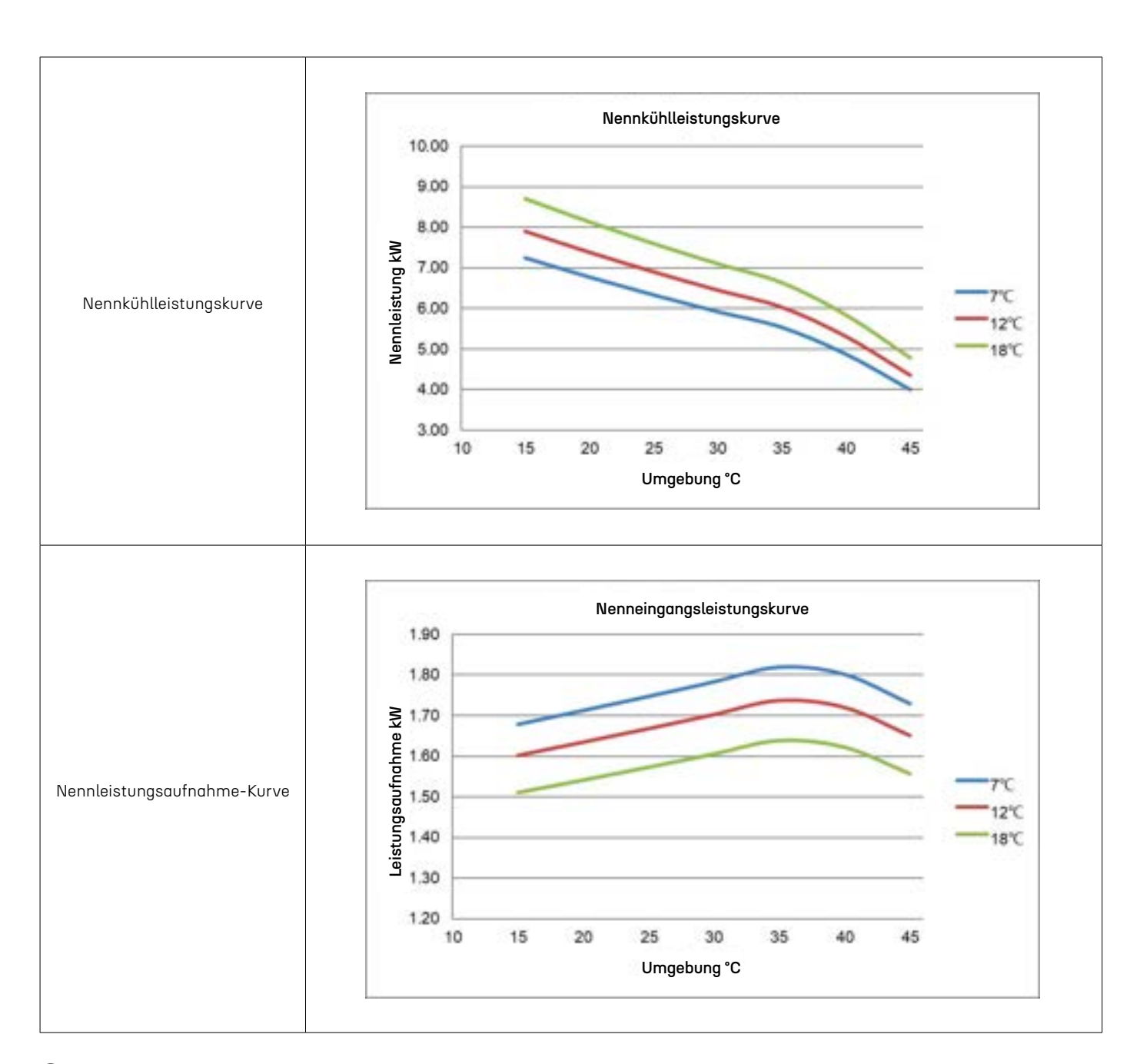

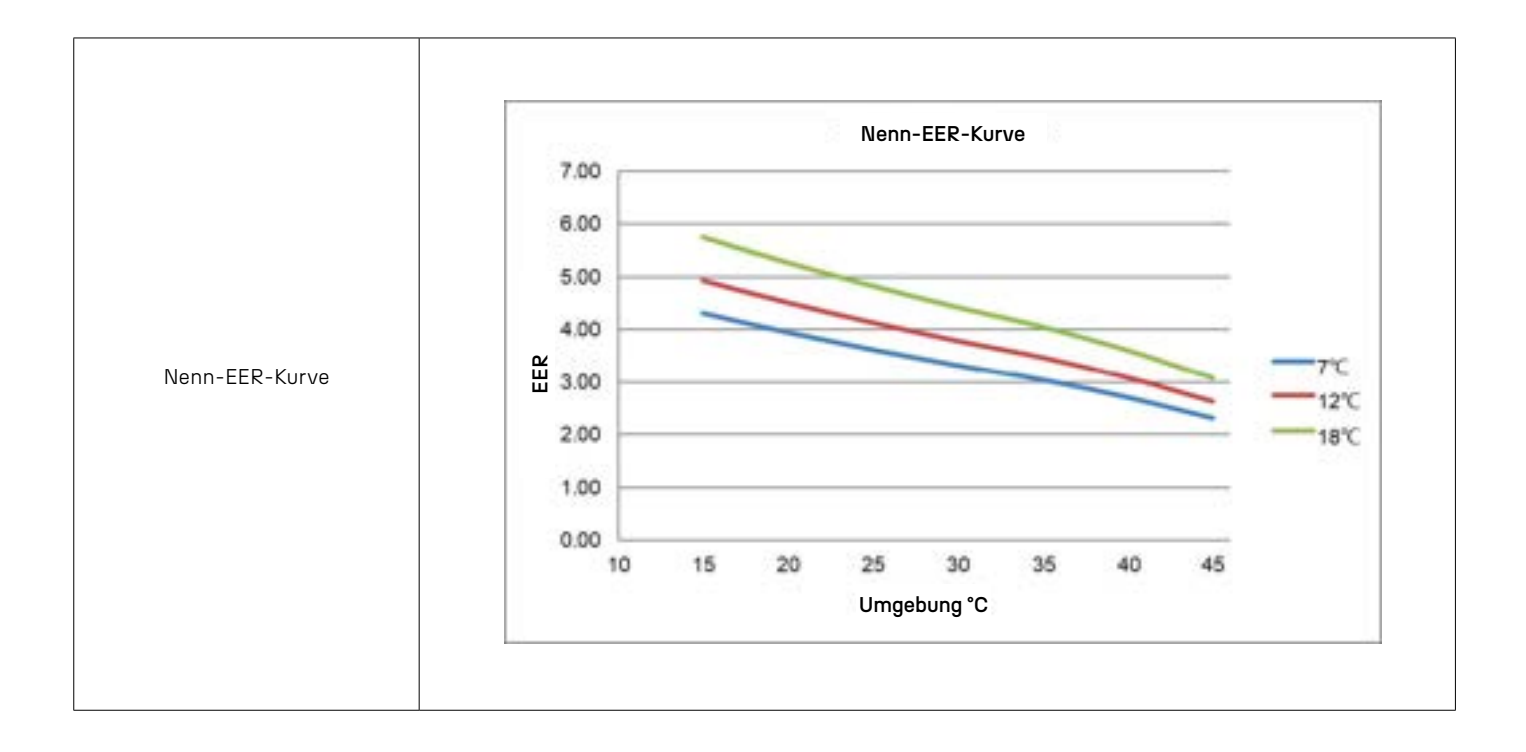

|                              | Heizleistung1          |                                    |      |                        |                                         |      |                        |                                    |      |                        |                                    |      |  |  |  |  |
|------------------------------|------------------------|------------------------------------|------|------------------------|-----------------------------------------|------|------------------------|------------------------------------|------|------------------------|------------------------------------|------|--|--|--|--|
|                              |                        | Wasserauslauftemperatur (°C)       |      |                        |                                         |      |                        |                                    |      |                        |                                    |      |  |  |  |  |
| Umge-                        | 25                     |                                    |      |                        | 35                                      |      |                        | 40                                 |      |                        | 45                                 |      |  |  |  |  |
| bungstem-<br>peratur<br>(°C) | Heizleis-<br>tung (kW) | Ener-<br>giever-<br>brauch<br>(kW) | СОР  | Heizleis-<br>tung (kW) | Ener-<br>gie-<br>ver-<br>brauch<br>(kW) | СОР  | Heizleis-<br>tung (kW) | Ener-<br>giever-<br>brauch<br>(kW) | СОР  | Heizleis-<br>tung (kW) | Ener-<br>giever-<br>brauch<br>(kW) | COP  |  |  |  |  |
| -25                          | 5.25                   | 2.30                               | 2.28 | 4.93                   | 2.65                                    | 1.86 | 4.78                   | 2.85                               | 1.68 | 4.63                   | 3.04                               | 1.52 |  |  |  |  |
| -20                          | 6.04                   | 2.35                               | 2.57 | 5.67                   | 2.70                                    | 2.10 | 5.50                   | 2.90                               | 1.89 | 5.32                   | 3.10                               | 1.71 |  |  |  |  |
| -15                          | 6.95                   | 2.40                               | 2.90 | 6.52                   | 2.75                                    | 2.37 | 6.32                   | 2.96                               | 2.13 | 6.12                   | 3.17                               | 1.93 |  |  |  |  |
| -10                          | 7.78                   | 2.42                               | 3.21 | 7.30                   | 2.78                                    | 2.62 | 7.08                   | 2.99                               | 2.37 | 6.85                   | 3.20                               | 2.14 |  |  |  |  |
| -7                           | 8.40                   | 2.30                               | 3.65 | 7.89                   | 2.64                                    | 2.98 | 7.65                   | 2.84                               | 2.69 | 7.40                   | 3.04                               | 2.44 |  |  |  |  |
| -2                           | 9.08                   | 2.18                               | 4.15 | 8.52                   | 2.51                                    | 3.39 | 8.26                   | 2.70                               | 3.06 | 8.00                   | 2.89                               | 2.77 |  |  |  |  |
| 2                            | 9.80                   | 2.08                               | 4.72 | 9.20                   | 2.39                                    | 3.86 | 8.92                   | 2.56                               | 3.48 | 8.63                   | 2.74                               | 3.15 |  |  |  |  |
| 7                            | 11.27                  | 1.99                               | 5.66 | 10.58                  | 2.29                                    | 4.62 | 10.26                  | 2.46                               | 4.17 | 9.93                   | 2.63                               | 3.77 |  |  |  |  |
| 12                           | 11.72                  | 1.87                               | 6.26 | 11.00                  | 2.15                                    | 5.11 | 10.67                  | 2.31                               | 4.61 | 10.33                  | 2.47                               | 4.17 |  |  |  |  |
| 20                           | 12.43                  | 1.69                               | 7.37 | 11.66                  | 1.94                                    | 6.02 | 11.31                  | 2.08                               | 5.43 | 10.95                  | 2.23                               | 4.92 |  |  |  |  |
| 27                           | 13.17                  | 1.52                               | 8.68 | 12.36                  | 1.74                                    | 7.09 | 11.98                  | 1.87                               | 6.39 | 11.60                  | 2.00                               | 5.79 |  |  |  |  |

1. Prüfstandard: EN14511 Hinweise: Die Spitzenheizkapazitätswerte berücksichtigen keine Kapazitätsverluste, die durch Frost und während des Abtauens verursacht werden.

|                              |                        |                                    |      |                        | Wasserc                                 | uslauft | emperatur (            | (°C)                               |      |   |   |   |
|------------------------------|------------------------|------------------------------------|------|------------------------|-----------------------------------------|---------|------------------------|------------------------------------|------|---|---|---|
| Umge-                        |                        | 50                                 |      | 55                     |                                         |         | 60                     |                                    |      |   | / |   |
| bungstem-<br>peratur<br>(°C) | Heizleis-<br>tung (kW) | Ener-<br>giever-<br>brauch<br>(kW) | СОР  | Heizleis-<br>tung (kW) | Ener-<br>gie-<br>ver-<br>brauch<br>(kW) | СОР     | Heizleis-<br>tung (kW) | Ener-<br>giever-<br>brauch<br>(kW) | СОР  | / | / | / |
| -25                          | 4.48                   | 3.24                               | 1.38 | 4.32                   | 3.44                                    | 1.26    | 4.18                   | 3.65                               | 1.15 | / | / | / |
| -20                          | 5.15                   | 3.31                               | 1.56 | 4.97                   | 3.51                                    | 1.42    | 4.81                   | 3.72                               | 1.29 | / | / | / |
| -15                          | 5.92                   | 3.37                               | 1.76 | 5.72                   | 3.58                                    | 1.60    | 5.53                   | 3.80                               | 1.46 | / | / | / |
| -10                          | 6.63                   | 3.41                               | 1.95 | 6.41                   | 3.61                                    | 1.77    | 6.19                   | 3.83                               | 1.46 | / | / | / |
| -7                           | 7.16                   | 3.24                               | 2.21 | 6.92                   | 3.43                                    | 2.02    | 6.68                   | 3.64                               | 1.84 | / | / | / |
| -2                           | 7.73                   | 3.07                               | 2.52 | 7.47                   | 3.26                                    | 2.29    | 7.22                   | 3.46                               | 2.09 | / | / | / |
| 2                            | 8.35                   | 2.92                               | 2.86 | 8.07                   | 3.10                                    | 2.60    | 7.80                   | 3.29                               | 2.37 | / | / | / |
| 7                            | 9.61                   | 2.80                               | 3.43 | 9.28                   | 2.97                                    | 3.12    | 8.97                   | 3.16                               | 2.84 | / | / | / |
| 12                           | 9.99                   | 2.64                               | 3.79 | 9.65                   | 2.80                                    | 3.45    | 9.32                   | 2.97                               | 3.14 | / | / | / |
| 20                           | 10.59                  | 2.37                               | 4.46 | 10.23                  | 2.52                                    | 4.07    | 9.88                   | 2.67                               | 3.70 | / | / | / |
| 27                           | 11.22                  | 2.13                               | 5.26 | 10.84                  | 2.26                                    | 4.79    | 10.48                  | 2.40                               | 4.36 | / | / | / |

1. Prüfstandard: EN14511

Hinweise: Die Spitzenheizkapazitätswerte berücksichtigen keine Kapazitätsverluste, die durch Frost und während des Abtauens verursacht werden.

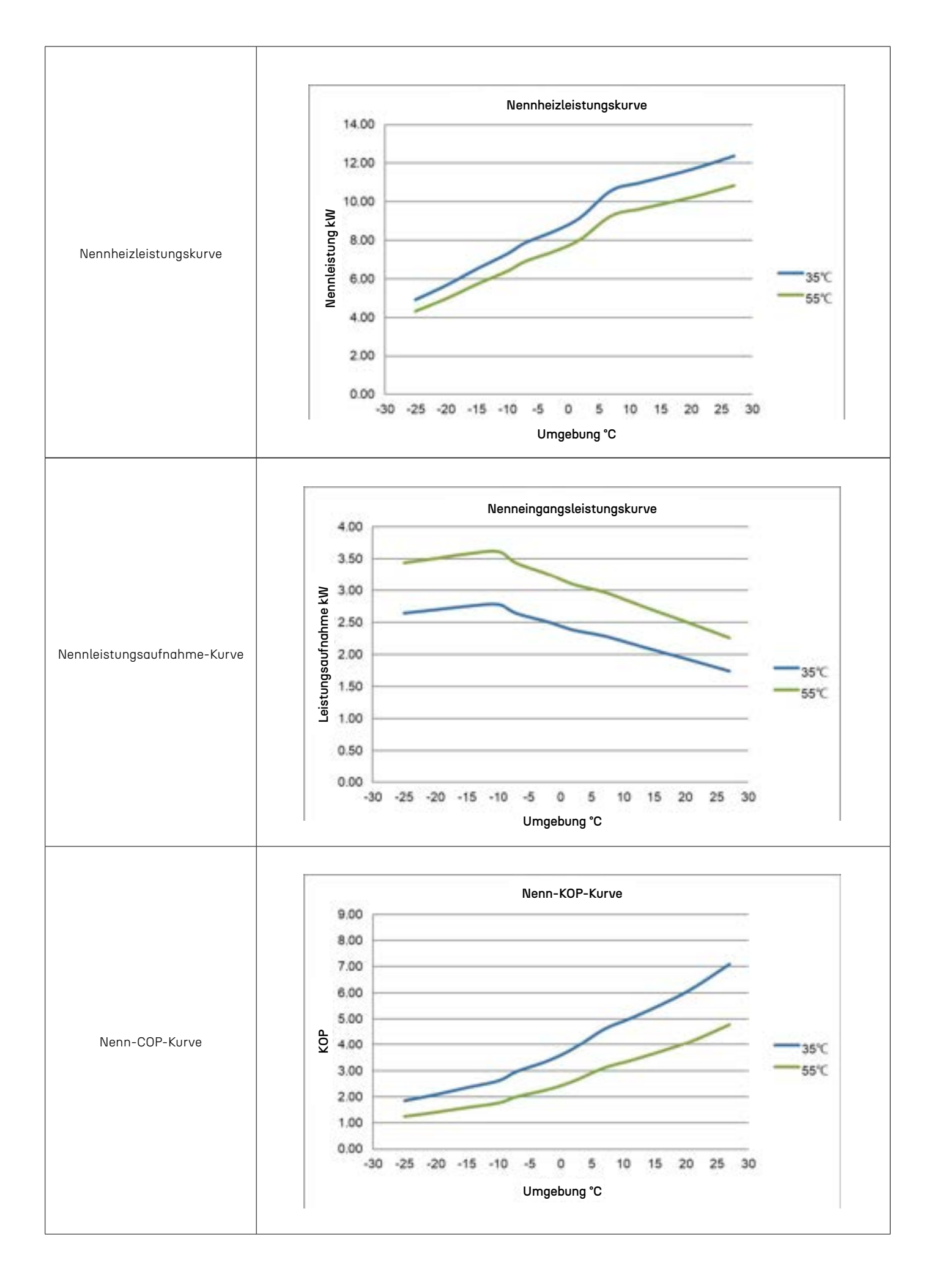

|                    | Kühlleistung1                |                              |      |                      |                           |      |                      |                           |      |  |  |  |  |  |
|--------------------|------------------------------|------------------------------|------|----------------------|---------------------------|------|----------------------|---------------------------|------|--|--|--|--|--|
|                    | Wasserauslauftemperatur (°C) |                              |      |                      |                           |      |                      |                           |      |  |  |  |  |  |
| Umge-<br>bungstem- |                              | 7                            |      |                      | 12                        |      |                      | 18                        |      |  |  |  |  |  |
| peratur<br>(°C)    | Kühlleistung<br>(kW)         | Energie-<br>aufnahme<br>(kW) | EER  | Kühlleistung<br>(kW) | Energieauf-<br>nahme (kW) | EER  | Kühlleistung<br>(kW) | Energieauf-<br>nahme (kW) | EER  |  |  |  |  |  |
| 15                 | 11.19                        | 2.62                         | 4.27 | 12.21                | 2.50                      | 4.88 | 13.43                | 2.36                      | 5.70 |  |  |  |  |  |
| 20                 | 10.46                        | 2.67                         | 3.91 | 11.41                | 2.55                      | 4.47 | 12.55                | 2.41                      | 5.22 |  |  |  |  |  |
| 25                 | 9.78                         | 2.73                         | 3.58 | 10.67                | 2.60                      | 4.10 | 11.73                | 2.45                      | 4.78 |  |  |  |  |  |
| 30                 | 9.14                         | 2.78                         | 3.28 | 9.97                 | 2.66                      | 3.75 | 10.97                | 2.50                      | 4.38 |  |  |  |  |  |
| 35                 | 8.54                         | 2.84                         | 3.01 | 9.32                 | 2.71                      | 3.44 | 10.25                | 2.56                      | 4.01 |  |  |  |  |  |
| 40                 | 7.52                         | 2.81                         | 2.67 | 8.20                 | 2.68                      | 3.05 | 9.02                 | 2.53                      | 3.56 |  |  |  |  |  |
| 45                 | 6.16                         | 2.70                         | 2.28 | 6.72                 | 2.58                      | 2.61 | 7.39                 | 2.43                      | 3.04 |  |  |  |  |  |

1. Prüfstandard: EN14511

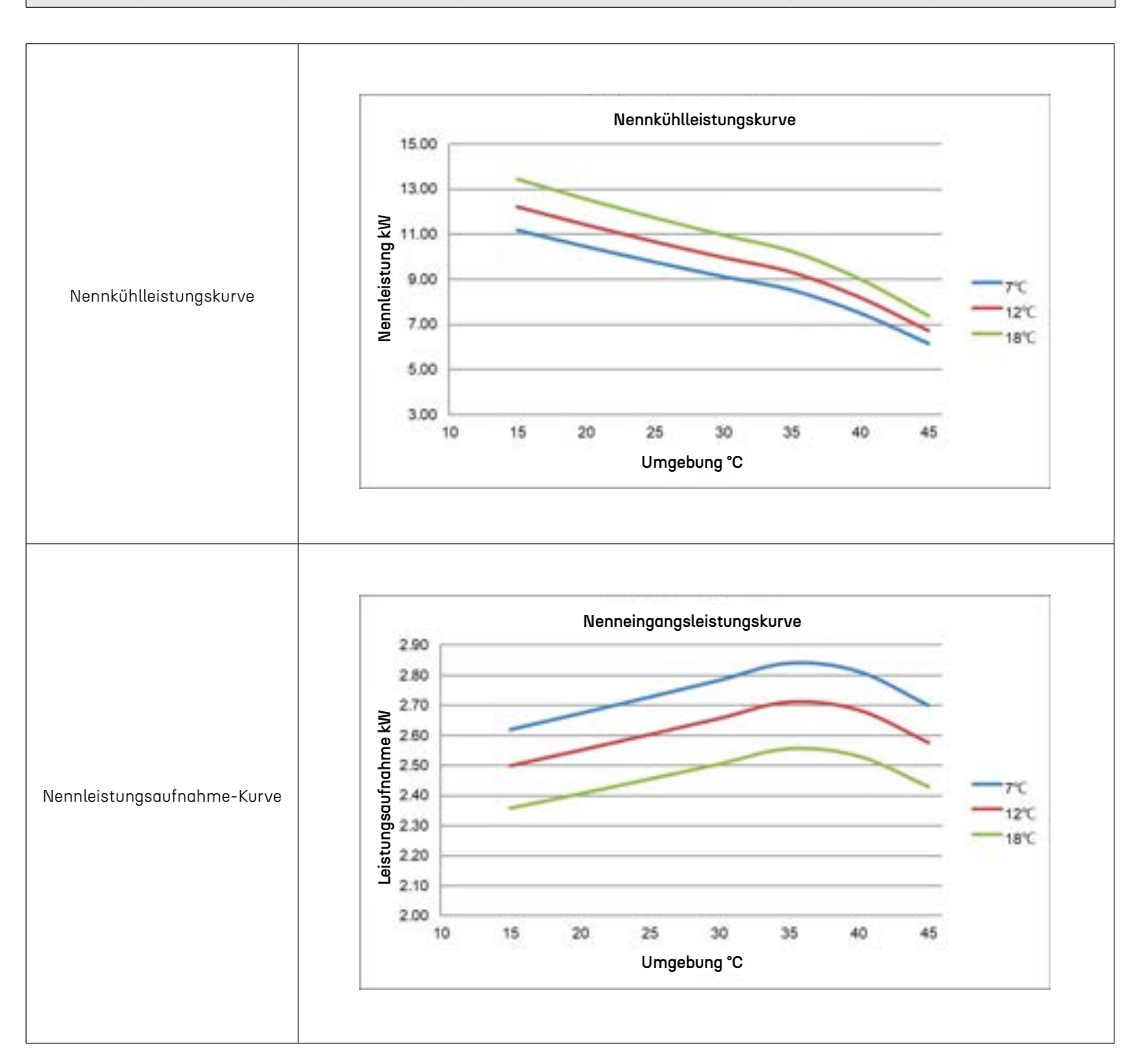

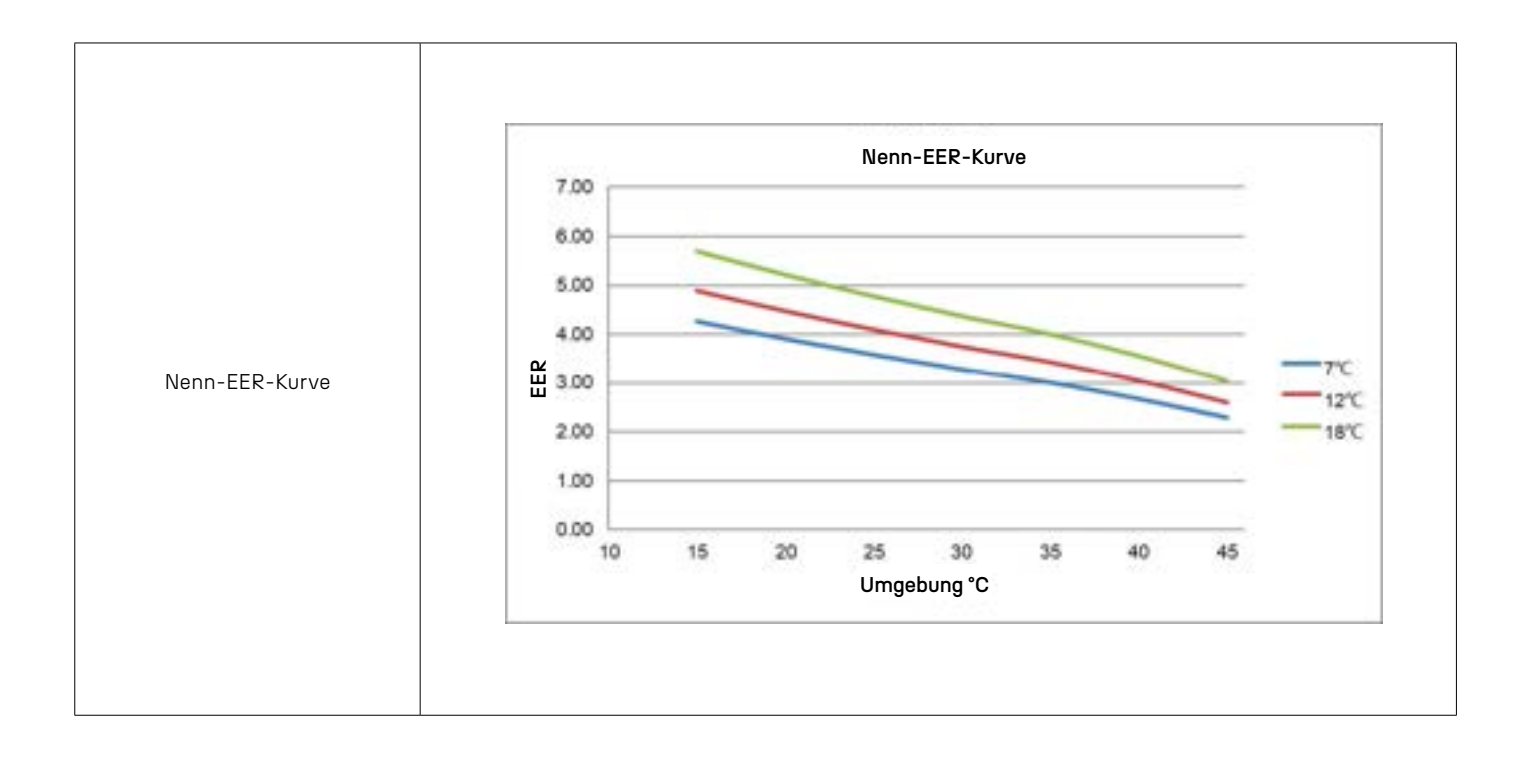

|                              | Heizleistung1                |                                    |      |                        |                                         |      |                        |                                    |      |                        |                                    |      |  |  |  |
|------------------------------|------------------------------|------------------------------------|------|------------------------|-----------------------------------------|------|------------------------|------------------------------------|------|------------------------|------------------------------------|------|--|--|--|
|                              | Wasserauslauftemperatur (°C) |                                    |      |                        |                                         |      |                        |                                    |      |                        |                                    |      |  |  |  |
| Umge-                        | 25                           |                                    |      | 35                     |                                         |      |                        | 40                                 |      |                        | 45                                 |      |  |  |  |
| bungstem-<br>peratur<br>(°C) | Heizleis-<br>tung (kW)       | Ener-<br>giever-<br>brauch<br>(kW) | СОР  | Heizleis-<br>tung (kW) | Ener-<br>gie-<br>ver-<br>brauch<br>(kW) | СОР  | Heizleis-<br>tung (kW) | Ener-<br>giever-<br>brauch<br>(kW) | СОР  | Heizleis-<br>tung (kW) | Ener-<br>giever-<br>brauch<br>(kW) | СОР  |  |  |  |
| -25                          | 6.93                         | 2.97                               | 2.33 | 6.87                   | 3.71                                    | 1.85 | 6.85                   | 4.16                               | 1.64 | 6.82                   | 4.62                               | 1.48 |  |  |  |
| -20                          | 7.97                         | 3.03                               | 2.63 | 7.91                   | 3.78                                    | 2.09 | 7.87                   | 4.25                               | 1.85 | 7.84                   | 4.71                               | 1.66 |  |  |  |
| -15                          | 9.17                         | 3.09                               | 2.96 | 9.09                   | 3.86                                    | 2.36 | 9.05                   | 4.33                               | 2.09 | 9.02                   | 4.81                               | 1.88 |  |  |  |
| -10                          | 10.27                        | 3.12                               | 3.29 | 10.18                  | 3.90                                    | 2.61 | 10.14                  | 4.38                               | 2.32 | 10.10                  | 4.86                               | 2.08 |  |  |  |
| -7                           | 11.09                        | 2.97                               | 3.73 | 11.00                  | 3.70                                    | 2.97 | 10.95                  | 4.16                               | 2.63 | 10.91                  | 4.61                               | 2.36 |  |  |  |
| -2                           | 11.97                        | 2.82                               | 4.25 | 11.88                  | 3.52                                    | 3.38 | 11.83                  | 3.95                               | 2.99 | 11.78                  | 4.38                               | 2.69 |  |  |  |
| 2                            | 12.93                        | 2.68                               | 4.83 | 12.83                  | 3.34                                    | 3.84 | 12.77                  | 3.75                               | 3.40 | 12.72                  | 4.16                               | 3.06 |  |  |  |
| 7                            | 14.87                        | 2.57                               | 5.78 | 14.75                  | 3.21                                    | 4.60 | 14.69                  | 3.60                               | 4.08 | 14.63                  | 4.00                               | 3.66 |  |  |  |
| 12                           | 15.47                        | 2.42                               | 6.40 | 15.34                  | 3.01                                    | 5.09 | 15.28                  | 3.39                               | 4.51 | 15.22                  | 3.76                               | 4.05 |  |  |  |
| 20                           | 16.39                        | 2.18                               | 7.53 | 16.26                  | 2.71                                    | 5.99 | 16.19                  | 3.05                               | 5.31 | 16.13                  | 3.38                               | 4.77 |  |  |  |
| 27                           | 17.38                        | 1.96                               | 8.87 | 17.24                  | 2.44                                    | 7.06 | 17.17                  | 2.74                               | 6.26 | 17.10                  | 3.04                               | 5.62 |  |  |  |

1. Prüfstandard: EN14511 Hinweise: Die Spitzenheizkapazitätswerte berücksichtigen keine Kapazitätsverluste, die durch Frost und während des Abtauens verursacht werden.

|                              |                        |                                    |      |                        | Wasserc                                 | iuslauft | emperatur (            | (°C)                               |      |   |   |   |  |
|------------------------------|------------------------|------------------------------------|------|------------------------|-----------------------------------------|----------|------------------------|------------------------------------|------|---|---|---|--|
| Umge-                        |                        | 50                                 |      | 55                     |                                         |          |                        | 60                                 |      | / |   |   |  |
| bungstem-<br>peratur<br>(°C) | Heizleis-<br>tung (kW) | Ener-<br>giever-<br>brauch<br>(kW) | СОР  | Heizleis-<br>tung (kW) | Ener-<br>gie-<br>ver-<br>brauch<br>(kW) | СОР      | Heizleis-<br>tung (kW) | Ener-<br>giever-<br>brauch<br>(kW) | COP  | / | / | / |  |
| -25                          | 6.79                   | 5.08                               | 1.34 | 6.76                   | 5.54                                    | 1.22     | 6.73                   | 6.04                               | 1.12 | / | / | / |  |
| -20                          | 7.81                   | 5.18                               | 1.51 | 7.78                   | 5.65                                    | 1.38     | 7.74                   | 6.16                               | 1.26 | / | / | / |  |
| -15                          | 8.98                   | 5.28                               | 1.70 | 8.94                   | 5.76                                    | 1.55     | 8.91                   | 6.28                               | 1.42 | / | / | / |  |
| -10                          | 10.06                  | 5.34                               | 1.88 | 10.02                  | 5.82                                    | 1.72     | 9.97                   | 6.34                               | 1.57 | / | / | / |  |
| -7                           | 10.86                  | 5.07                               | 2.14 | 10.82                  | 5.53                                    | 1.96     | 10.77                  | 6.02                               | 1.79 | / | / | / |  |
| -2                           | 11.73                  | 4.82                               | 2.44 | 11.68                  | 5.25                                    | 2.22     | 11.63                  | 5.72                               | 2.03 | / | / | / |  |
| 2                            | 12.67                  | 4.58                               | 2.77 | 12.62                  | 4.99                                    | 2.53     | 12.57                  | 5.44                               | 2.31 | / | / | / |  |
| 7                            | 14.57                  | 4.39                               | 3.32 | 14.51                  | 4.79                                    | 3.03     | 14.45                  | 5.22                               | 2.77 | / | / | / |  |
| 12                           | 15.15                  | 4.13                               | 3.67 | 15.09                  | 4.50                                    | 3.35     | 15.03                  | 4.91                               | 3.06 | / | / | / |  |
| 20                           | 16.06                  | 3.72                               | 4.32 | 16.00                  | 4.05                                    | 3.95     | 15.93                  | 4.42                               | 3.61 | / | / | / |  |
| 27                           | 17.03                  | 3.34                               | 5.09 | 16.96                  | 3.65                                    | 4.65     | 16.89                  | 3.97                               | 4.25 | / | / | / |  |

1. Prüfstandard: EN14511

Hinweise: Die Spitzenheizkapazitätswerte berücksichtigen keine Kapazitätsverluste, die durch Frost und während des Abtauens verursacht werden.

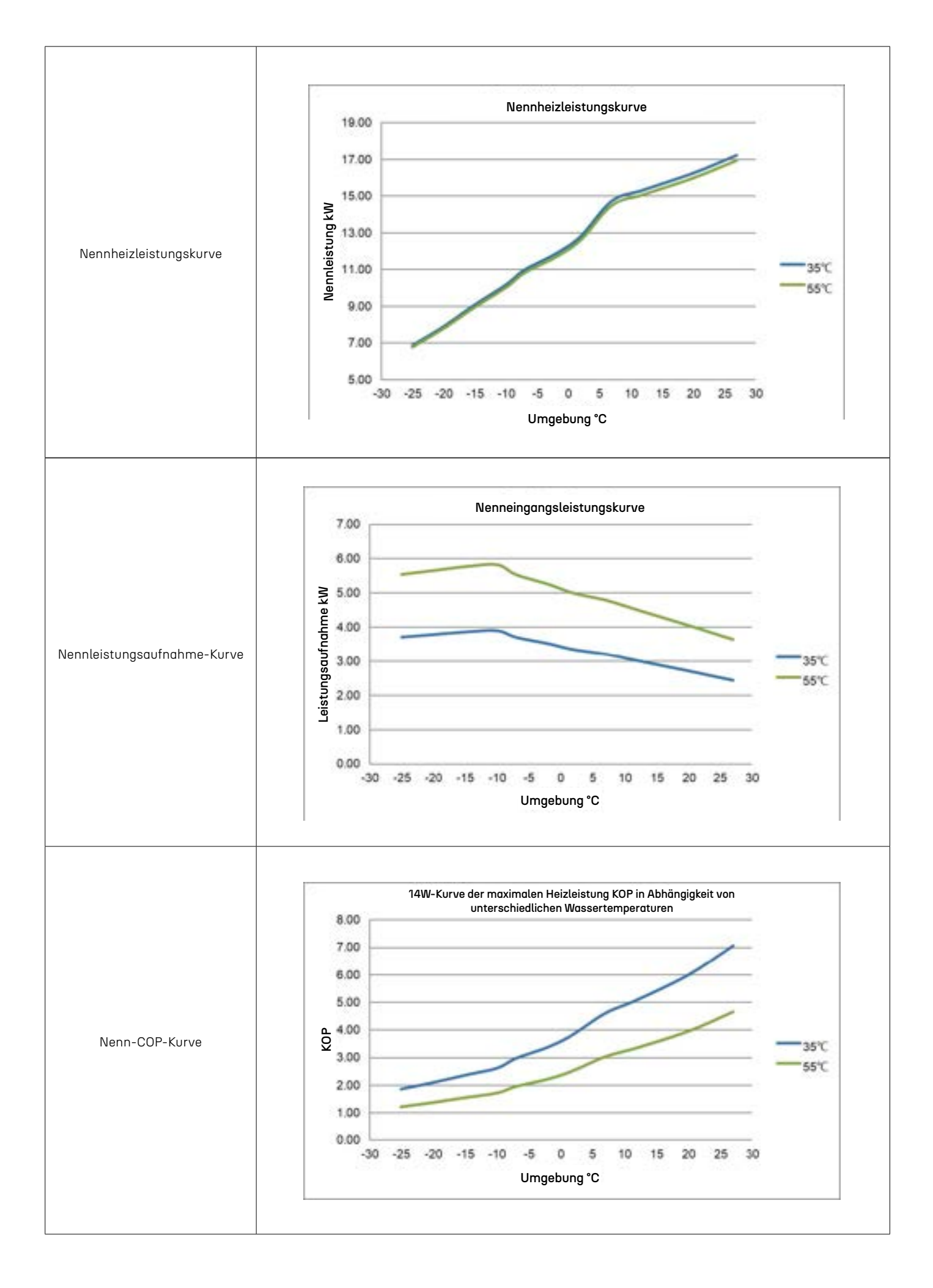

|                    | Kühlleistung1                |                              |      |                      |                           |      |                      |                           |      |  |  |  |  |  |
|--------------------|------------------------------|------------------------------|------|----------------------|---------------------------|------|----------------------|---------------------------|------|--|--|--|--|--|
|                    | Wasserauslauftemperatur (°C) |                              |      |                      |                           |      |                      |                           |      |  |  |  |  |  |
| Umge-<br>bunastem- |                              | 7                            |      |                      | 12                        |      |                      | 18                        |      |  |  |  |  |  |
| peratur<br>(°C)    | Kühlleistung<br>(kW)         | Energie-<br>aufnahme<br>(kW) | EER  | Kühlleistung<br>(kW) | Energieauf-<br>nahme (kW) | EER  | Kühlleistung<br>(kW) | Energieauf-<br>nahme (kW) | EER  |  |  |  |  |  |
| 15                 | 16.38                        | 4.16                         | 3.94 | 17.87                | 3.97                      | 4.50 | 19.66                | 3.74                      | 5.25 |  |  |  |  |  |
| 20                 | 15.31                        | 4.24                         | 3.61 | 16.71                | 4.05                      | 4.12 | 18.38                | 3.82                      | 4.81 |  |  |  |  |  |
| 25                 | 14.31                        | 4.33                         | 3.30 | 15.61                | 4.13                      | 3.78 | 17.17                | 3.90                      | 4.41 |  |  |  |  |  |
| 30                 | 13.38                        | 4.42                         | 3.03 | 14.59                | 4.22                      | 3.46 | 16.05                | 3.98                      | 4.03 |  |  |  |  |  |
| 35                 | 12.50                        | 4.51                         | 2.77 | 13.64                | 4.31                      | 3.17 | 15.00                | 4.06                      | 3.70 |  |  |  |  |  |
| 40                 | 11.00                        | 4.47                         | 2.46 | 12.00                | 4.26                      | 2.82 | 13.20                | 4.02                      | 3.28 |  |  |  |  |  |
| 45                 | 9.02                         | 4.29                         | 2.10 | 9.84                 | 4.09                      | 2.40 | 10.82                | 3.86                      | 2.81 |  |  |  |  |  |

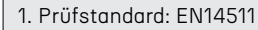

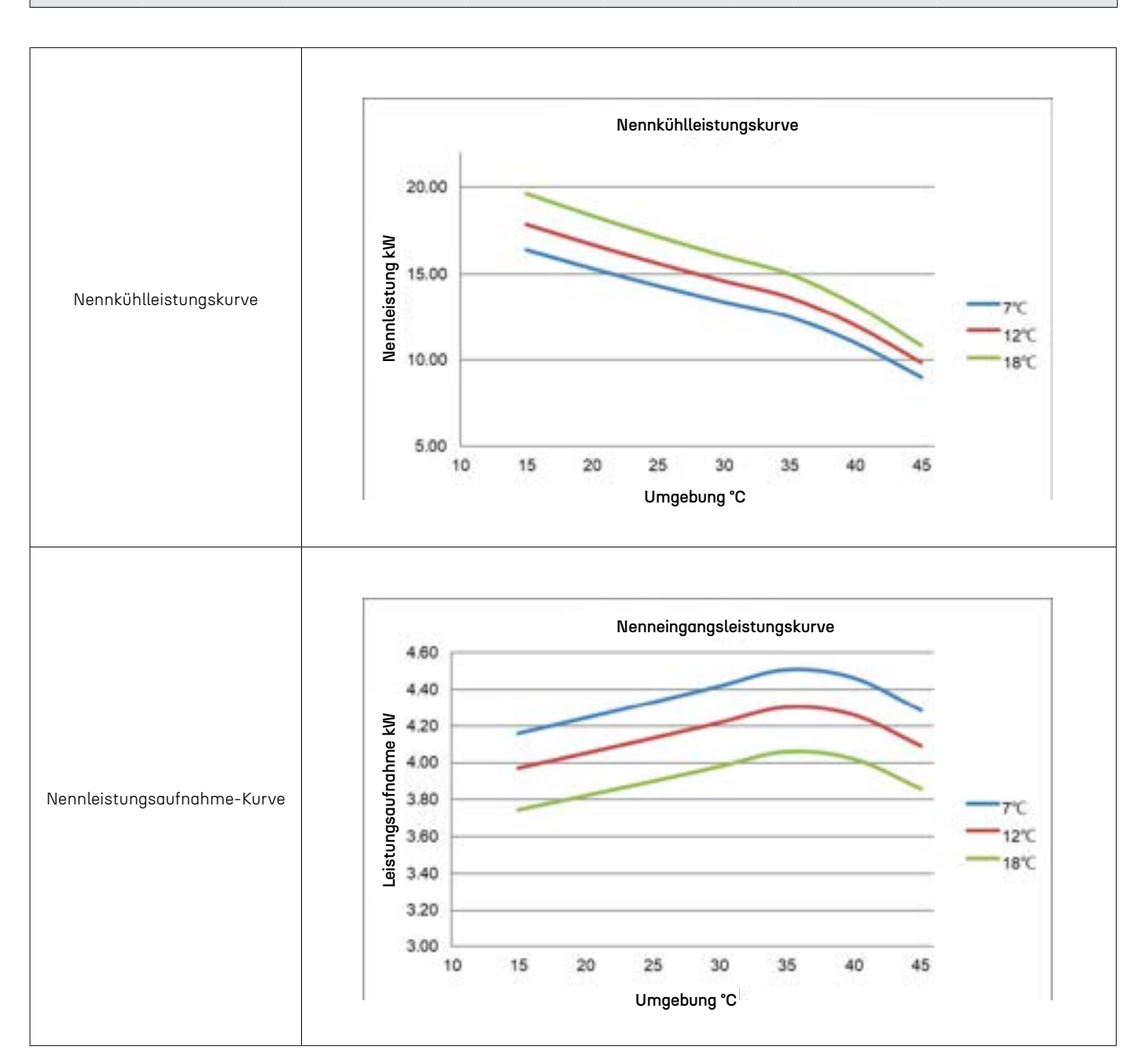

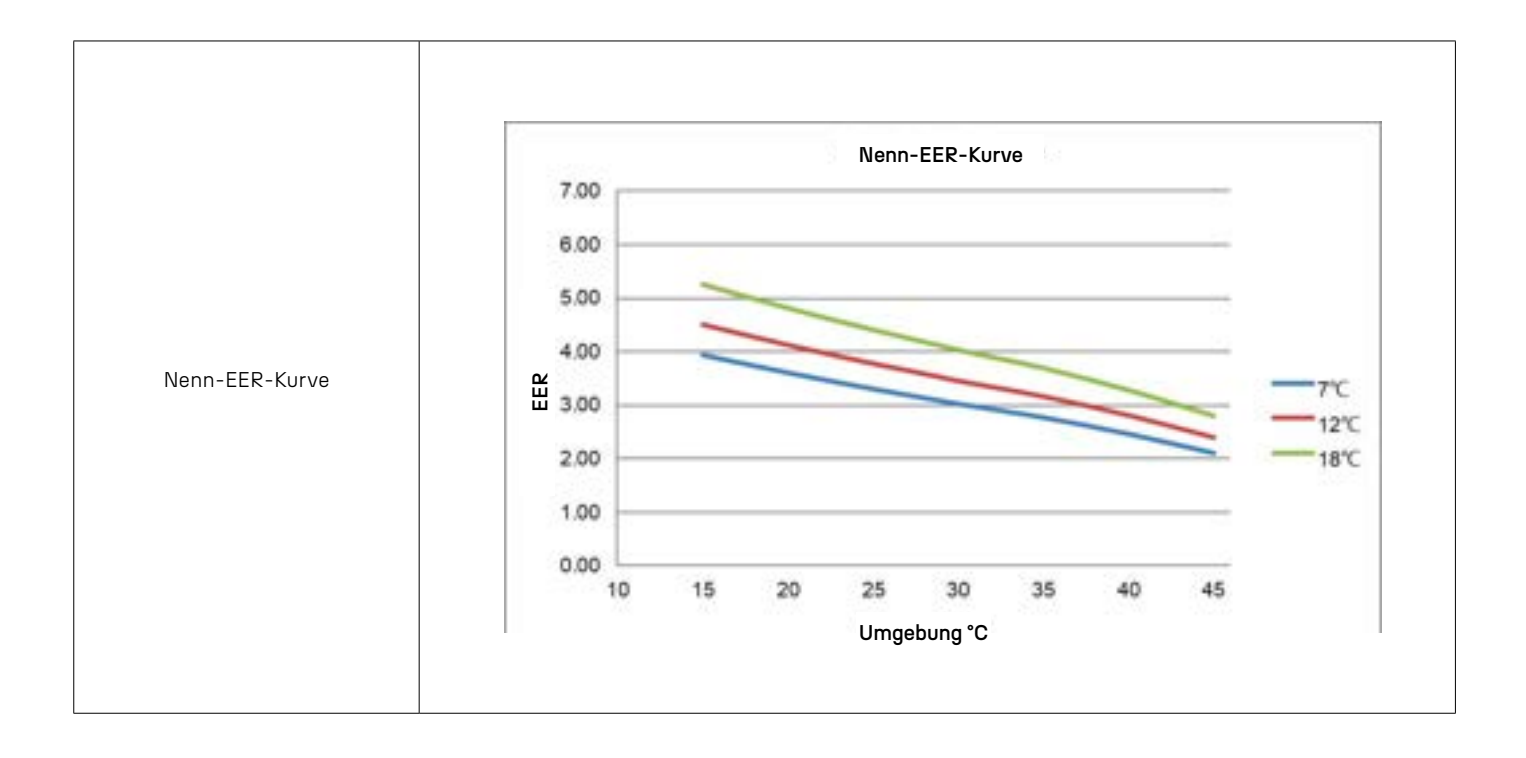

|                              | Heizleistung1                |                                    |      |                        |                                         |      |                        |                                    |      |                        |                                    |      |  |  |  |
|------------------------------|------------------------------|------------------------------------|------|------------------------|-----------------------------------------|------|------------------------|------------------------------------|------|------------------------|------------------------------------|------|--|--|--|
|                              | Wasserauslauftemperatur (°C) |                                    |      |                        |                                         |      |                        |                                    |      |                        |                                    |      |  |  |  |
| Umge-                        |                              | 25                                 |      |                        | 35                                      |      |                        | 40                                 |      |                        | 45                                 |      |  |  |  |
| bungstem-<br>peratur<br>(°C) | Heizleis-<br>tung (kW)       | Ener-<br>giever-<br>brauch<br>(kW) | СОР  | Heizleis-<br>tung (kW) | Ener-<br>gie-<br>ver-<br>brauch<br>(kW) | СОР  | Heizleis-<br>tung (kW) | Ener-<br>giever-<br>brauch<br>(kW) | СОР  | Heizleis-<br>tung (kW) | Ener-<br>giever-<br>brauch<br>(kW) | СОР  |  |  |  |
| -25                          | 8.82                         | 3.86                               | 2.29 | 8.75                   | 4.81                                    | 1.82 | 8.71                   | 5.41                               | 1.61 | 8.68                   | 6.00                               | 1.45 |  |  |  |
| -20                          | 10.14                        | 3.94                               | 2.58 | 10.06                  | 4.91                                    | 2.05 | 10.02                  | 5.51                               | 1.82 | 9.98                   | 6.12                               | 1.63 |  |  |  |
| -15                          | 11.66                        | 4.01                               | 2.91 | 11.57                  | 5.01                                    | 2.31 | 11.52                  | 5.62                               | 2.05 | 11.48                  | 6.24                               | 1.84 |  |  |  |
| -10                          | 13.06                        | 4.05                               | 3.22 | 12.96                  | 5.06                                    | 2.56 | 12.90                  | 5.68                               | 2.27 | 12.85                  | 6.31                               | 2.04 |  |  |  |
| -7                           | 14.11                        | 3.85                               | 3.66 | 13.99                  | 4.80                                    | 2.91 | 13.94                  | 5.40                               | 2.58 | 13.88                  | 5.99                               | 2.32 |  |  |  |
| -2                           | 15.23                        | 3.66                               | 4.16 | 15.11                  | 4.56                                    | 3.31 | 15.05                  | 5.13                               | 2.94 | 14.99                  | 5.69                               | 2.63 |  |  |  |
| 2                            | 16.45                        | 3.48                               | 4.73 | 16.32                  | 4.34                                    | 3.76 | 16.26                  | 4.87                               | 3.34 | 16.19                  | 5.41                               | 2.99 |  |  |  |
| 7                            | 18.92                        | 3.34                               | 5.67 | 18.77                  | 4.16                                    | 4.51 | 18.70                  | 4.68                               | 4.00 | 18.62                  | 5.19                               | 3.59 |  |  |  |
| 12                           | 19.68                        | 3.14                               | 6.27 | 19.52                  | 3.91                                    | 4.99 | 19.44                  | 4.40                               | 4.42 | 19.36                  | 4.88                               | 3.97 |  |  |  |
| 20                           | 20.86                        | 2.82                               | 7.39 | 20.69                  | 3.52                                    | 5.88 | 20.61                  | 3.96                               | 5.21 | 20.53                  | 4.39                               | 4.67 |  |  |  |
| 27                           | 22.11                        | 2.54                               | 8.70 | 21.93                  | 3.17                                    | 6.92 | 21.85                  | 3.56                               | 6.14 | 21.76                  | 3.95                               | 5.51 |  |  |  |

1. Prüfstandard: EN14511

Hinweise: Die Spitzenheizkapazitätswerte berücksichtigen keine Kapazitätsverluste, die durch Frost und während des Abtauens verursacht werden.

|                              |                        |                                    |      |                        | Wasserc                                 | uslauft | emperatur (            | (°C)                               |      |   |   |   |  |
|------------------------------|------------------------|------------------------------------|------|------------------------|-----------------------------------------|---------|------------------------|------------------------------------|------|---|---|---|--|
| Umae-                        |                        | 50                                 |      |                        | 55                                      |         |                        | 60                                 |      |   | / |   |  |
| bungstem-<br>peratur<br>(°C) | Heizleis-<br>tung (kW) | Ener-<br>giever-<br>brauch<br>(kW) | СОР  | Heizleis-<br>tung (kW) | Ener-<br>gie-<br>ver-<br>brauch<br>(kW) | СОР     | Heizleis-<br>tung (kW) | Ener-<br>giever-<br>brauch<br>(kW) | СОР  | / | / | / |  |
| -25                          | 8.64                   | 6.60                               | 1.31 | 8.61                   | 7.19                                    | 1.20    | 8.57                   | 7.84                               | 1.09 | / | / | / |  |
| -20                          | 9.94                   | 6.73                               | 1.48 | 9.90                   | 7.33                                    | 1.35    | 9.86                   | 8.00                               | 1.23 | / | / | / |  |
| -15                          | 11.43                  | 6.86                               | 1.67 | 11.38                  | 7.48                                    | 1.52    | 11.34                  | 8.16                               | 1.39 | / | / | / |  |
| -10                          | 12.80                  | 6.93                               | 1.85 | 12.75                  | 7.56                                    | 1.69    | 12.70                  | 8.24                               | 1.54 | / | / | / |  |
| -7                           | 13.83                  | 6.58                               | 2.10 | 13.77                  | 7.18                                    | 1.92    | 13.71                  | 7.82                               | 1.75 | / | / | / |  |
| -2                           | 14.93                  | 6.26                               | 2.39 | 14.87                  | 6.82                                    | 2.18    | 14.81                  | 7.43                               | 1.99 | / | / | / |  |
| 2                            | 16.13                  | 5.94                               | 2.71 | 16.06                  | 6.48                                    | 2.48    | 16.00                  | 7.06                               | 2.27 | / | / | / |  |
| 7                            | 18.55                  | 5.70                               | 3.25 | 18.47                  | 6.22                                    | 2.97    | 18.40                  | 6.78                               | 2.71 | / | / | / |  |
| 12                           | 19.29                  | 5.36                               | 3.60 | 19.21                  | 5.85                                    | 3.29    | 19.13                  | 6.37                               | 3.00 | / | / | / |  |
| 20                           | 20.44                  | 4.83                               | 4.24 | 20.36                  | 5.26                                    | 3.87    | 20.28                  | 5.74                               | 3.54 | / | / | / |  |
| 27                           | 21.67                  | 4.34                               | 4.99 | 21.58                  | 4.74                                    | 4.56    | 21.50                  | 5.16                               | 4.16 | / | / | / |  |

1. Prüfstandard: EN14511

Hinweise: Die Spitzenheizkapazitätswerte berücksichtigen keine Kapazitätsverluste, die durch Frost und während des Abtauens verursacht werden.

e.

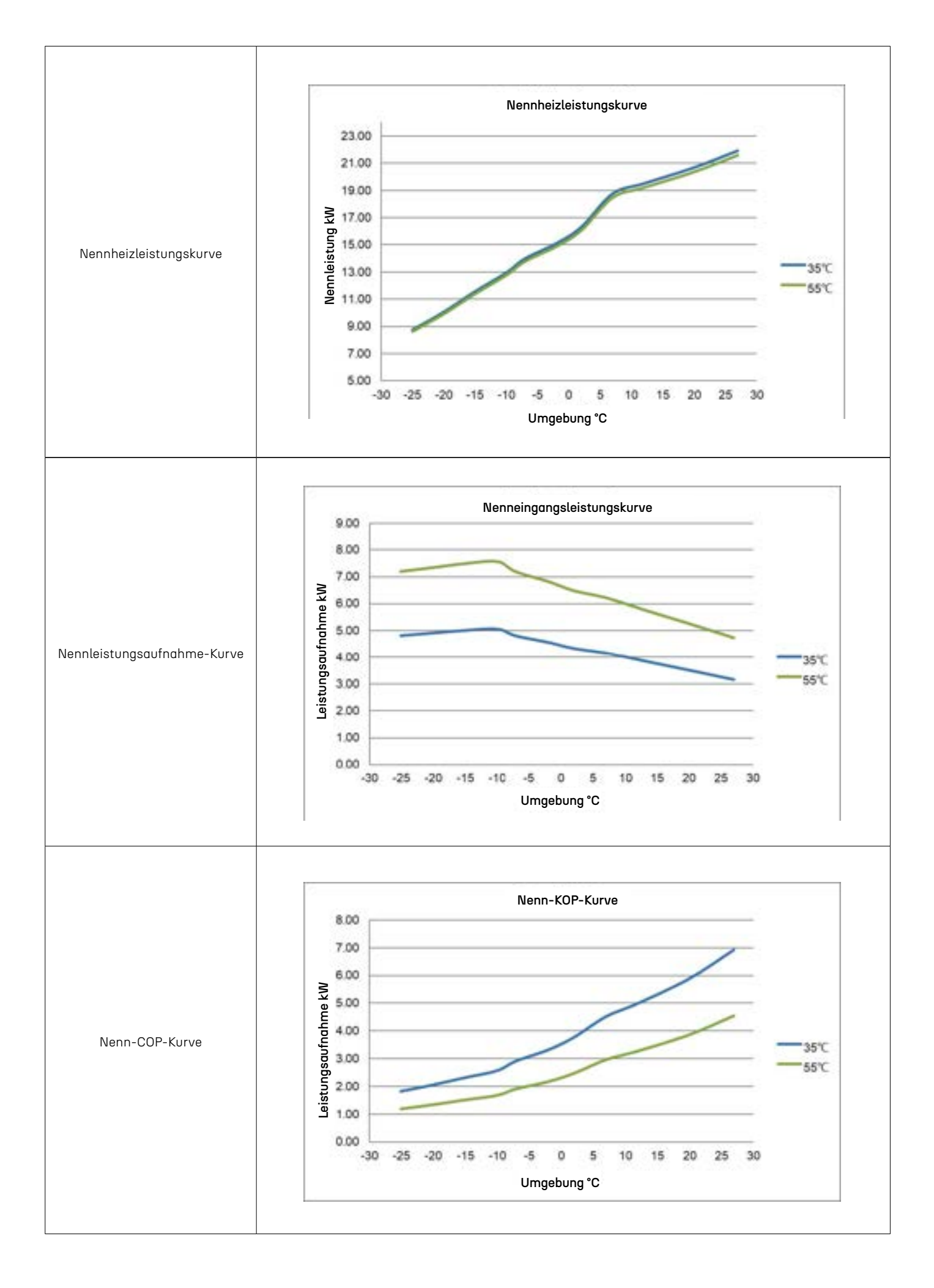

|                    | Kühlleistung1                |                              |      |                      |                           |      |                      |                           |      |  |  |  |  |  |
|--------------------|------------------------------|------------------------------|------|----------------------|---------------------------|------|----------------------|---------------------------|------|--|--|--|--|--|
|                    | Wasserauslauftemperatur (°C) |                              |      |                      |                           |      |                      |                           |      |  |  |  |  |  |
| Umge-<br>bungstem- |                              | 7                            |      |                      | 12                        |      |                      | 18                        |      |  |  |  |  |  |
| peratur<br>(°C)    | Kühlleistung<br>(kW)         | Energie-<br>aufnahme<br>(kW) | EER  | Kühlleistung<br>(kW) | Energieauf-<br>nahme (kW) | EER  | Kühlleistung<br>(kW) | Energieauf-<br>nahme (kW) | EER  |  |  |  |  |  |
| 15                 | 20.82                        | 4.94                         | 4.21 | 22.71                | 4.72                      | 4.81 | 24.98                | 4.45                      | 5.61 |  |  |  |  |  |
| 20                 | 19.45                        | 5.04                         | 3.86 | 21.22                | 4.82                      | 4.41 | 23.34                | 4.54                      | 5.14 |  |  |  |  |  |
| 25                 | 18.18                        | 5.15                         | 3.53 | 19.83                | 4.91                      | 4.04 | 21.82                | 4.63                      | 4.71 |  |  |  |  |  |
| 30                 | 16.99                        | 5.25                         | 3.23 | 18.54                | 5.01                      | 3.70 | 20.39                | 4.73                      | 4.31 |  |  |  |  |  |
| 35                 | 15.88                        | 5.36                         | 2.96 | 17.32                | 5.12                      | 3.39 | 19.06                | 4.82                      | 3.95 |  |  |  |  |  |
| 40                 | 13.97                        | 5.31                         | 2.63 | 15.24                | 5.07                      | 3.01 | 16.77                | 4.78                      | 3.51 |  |  |  |  |  |
| 45                 | 11.46                        | 5.09                         | 2.25 | 12.50                | 4.86                      | 2.57 | 13.75                | 4.59                      | 3.00 |  |  |  |  |  |

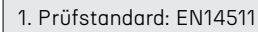

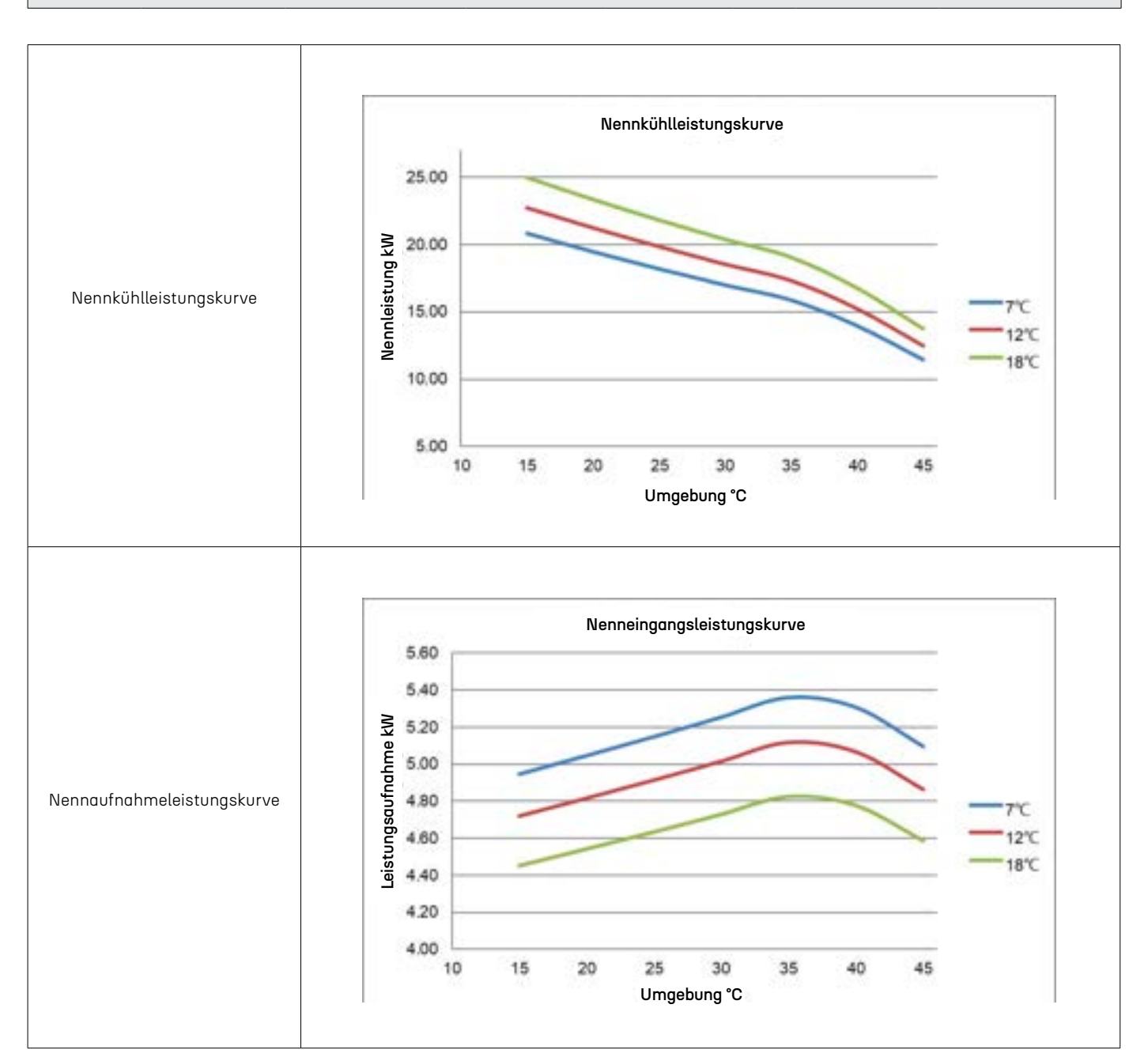

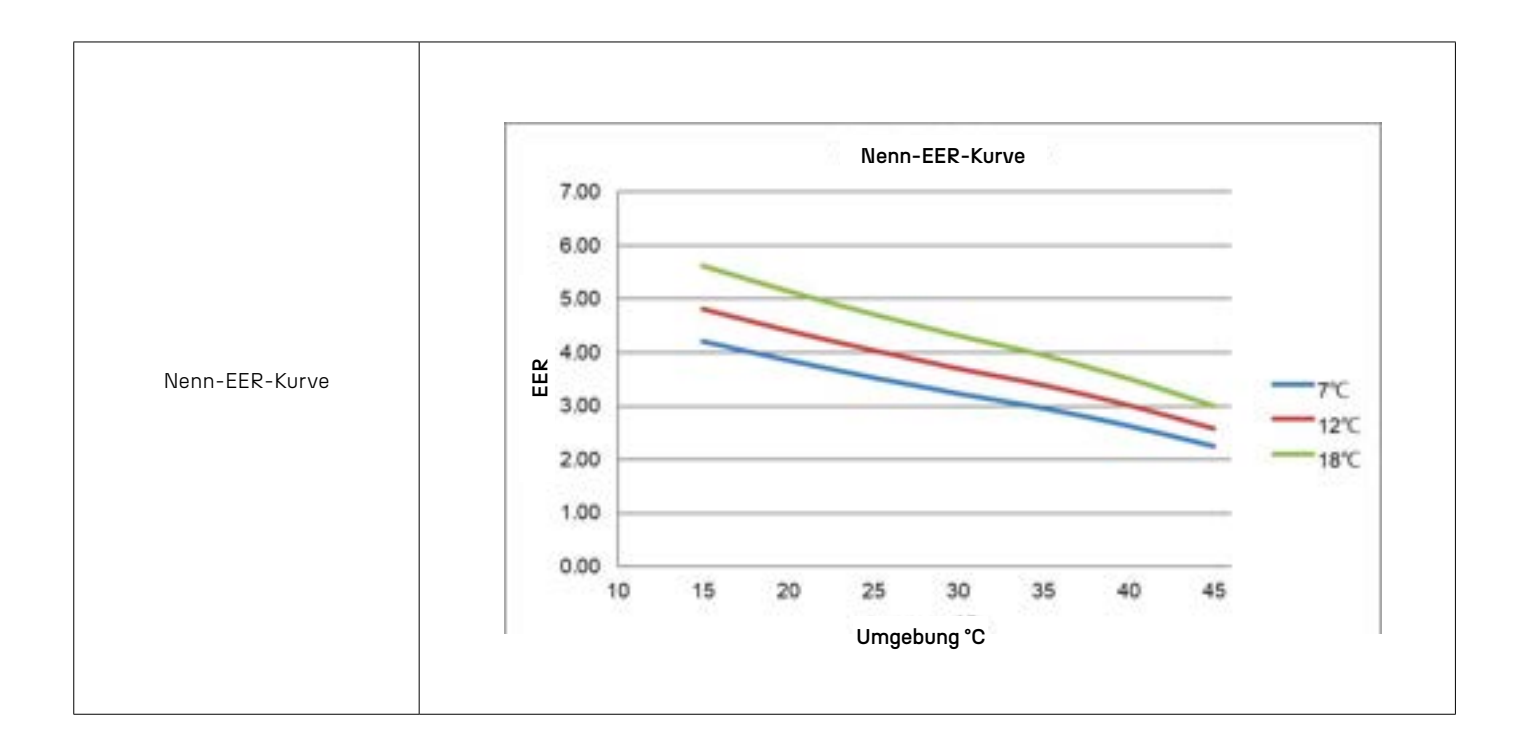

|                              | Heizleistung1                |                                    |      |                        |                                         |      |                        |                                    |      |                        |                                    |      |  |  |  |
|------------------------------|------------------------------|------------------------------------|------|------------------------|-----------------------------------------|------|------------------------|------------------------------------|------|------------------------|------------------------------------|------|--|--|--|
|                              | Wasserauslauftemperatur (°C) |                                    |      |                        |                                         |      |                        |                                    |      |                        |                                    |      |  |  |  |
| Umge-                        | 25                           |                                    |      |                        | 35                                      |      |                        | 40                                 |      |                        | 45                                 |      |  |  |  |
| bungstem-<br>peratur<br>(°C) | Heizleis-<br>tung (kW)       | Ener-<br>giever-<br>brauch<br>(kW) | СОР  | Heizleis-<br>tung (kW) | Ener-<br>gie-<br>ver-<br>brauch<br>(kW) | COP  | Heizleis-<br>tung (kW) | Ener-<br>giever-<br>brauch<br>(kW) | COP  | Heizleis-<br>tung (kW) | Ener-<br>giever-<br>brauch<br>(kW) | COP  |  |  |  |
| -25                          | 11.22                        | 5.33                               | 2.11 | 11.18                  | 6.39                                    | 1.75 | 11.15                  | 7.02                               | 1.59 | 11.13                  | 7.66                               | 1.45 |  |  |  |
| -20                          | 12.91                        | 5.44                               | 2.37 | 12.85                  | 6.52                                    | 1.97 | 12.82                  | 7.16                               | 1.79 | 12.80                  | 7.81                               | 1.64 |  |  |  |
| -15                          | 14.84                        | 5.55                               | 2.68 | 14.78                  | 6.65                                    | 2.22 | 14.75                  | 7.31                               | 2.02 | 14.71                  | 7.97                               | 1.85 |  |  |  |
| -10                          | 16.63                        | 5.60                               | 2.97 | 16.55                  | 6.71                                    | 2.47 | 16.52                  | 7.38                               | 2.24 | 16.48                  | 8.04                               | 2.05 |  |  |  |
| -7                           | 17.96                        | 5.32                               | 3.37 | 17.88                  | 6.38                                    | 2.80 | 17.84                  | 7.01                               | 2.54 | 17.80                  | 7.64                               | 2.33 |  |  |  |
| -2                           | 19.39                        | 5.06                               | 3.84 | 19.31                  | 6.06                                    | 3.19 | 19.27                  | 6.66                               | 2.89 | 19.22                  | 7.26                               | 2.65 |  |  |  |
| 2                            | 20.94                        | 4.80                               | 4.36 | 20.85                  | 5.76                                    | 3.62 | 20.81                  | 6.33                               | 3.29 | 20.76                  | 6.90                               | 3.01 |  |  |  |
| 7                            | 24.09                        | 4.61                               | 5.22 | 23.98                  | 5.53                                    | 4.34 | 23.93                  | 6.07                               | 3.94 | 23.88                  | 6.62                               | 3.61 |  |  |  |
| 12                           | 25.05                        | 4.33                               | 5.78 | 24.94                  | 5.19                                    | 4.80 | 24.88                  | 5.71                               | 4.36 | 24.83                  | 6.22                               | 3.99 |  |  |  |
| 20                           | 26.55                        | 3.90                               | 6.81 | 26.44                  | 4.67                                    | 5.66 | 26.38                  | 5.14                               | 5.13 | 26.32                  | 5.60                               | 4.70 |  |  |  |
| 27                           | 28.14                        | 3.51                               | 8.02 | 28.02                  | 4.21                                    | 6.66 | 27.96                  | 4.62                               | 6.05 | 27.90                  | 5.04                               | 5.53 |  |  |  |

1. Prüfstandard: EN14511 Hinweise: Die Spitzenheizleistung berücksichtigt keine Leistungseinbußen, die durch Frost und während des Abtauens verursacht werden.

|                              |                        |                                    |      |                        | Wassero                                 | iuslauft | emperatur (            | (°C)                               |      |   |   |   |  |
|------------------------------|------------------------|------------------------------------|------|------------------------|-----------------------------------------|----------|------------------------|------------------------------------|------|---|---|---|--|
| Umge-                        | 50                     |                                    |      | 55                     |                                         |          |                        | 60                                 |      | / |   |   |  |
| bungstem-<br>peratur<br>(°C) | Heizleis-<br>tung (kW) | Ener-<br>giever-<br>brauch<br>(kW) | СОР  | Heizleis-<br>tung (kW) | Ener-<br>gie-<br>ver-<br>brauch<br>(kW) | СОР      | Heizleis-<br>tung (kW) | Ener-<br>giever-<br>brauch<br>(kW) | СОР  | / | / | / |  |
| -25                          | 11.10                  | 8.29                               | 1.34 | 11.08                  | 8.92                                    | 1.24     | 11.05                  | 9.61                               | 1.15 | / | / | / |  |
| -20                          | 12.77                  | 8.46                               | 1.51 | 12.74                  | 9.10                                    | 1.40     | 12.71                  | 9.80                               | 1.30 | / | / | / |  |
| -15                          | 14.68                  | 8.62                               | 1.70 | 14.65                  | 9.28                                    | 1.58     | 14.62                  | 9.99                               | 1.46 | / | / | / |  |
| -10                          | 16.44                  | 8.71                               | 1.89 | 16.41                  | 9.38                                    | 1.75     | 16.37                  | 10.09                              | 1.62 | / | / | / |  |
| -7                           | 17.76                  | 8.28                               | 2.15 | 17.72                  | 8.91                                    | 1.99     | 17.68                  | 9.59                               | 1.84 | / | / | / |  |
| -2                           | 19.18                  | 7.86                               | 2.44 | 19.14                  | 8.46                                    | 2.26     | 19.10                  | 9.11                               | 2.10 | / | / | / |  |
| 2                            | 20.72                  | 7.47                               | 2.77 | 20.67                  | 8.04                                    | 2.57     | 20.62                  | 8.65                               | 2.38 | / | / | / |  |
| 7                            | 23.82                  | 7.17                               | 3.32 | 23.77                  | 7.72                                    | 3.08     | 23.72                  | 8.31                               | 2.85 | / | / | / |  |
| 12                           | 24.78                  | 6.74                               | 3.68 | 24.72                  | 7.25                                    | 3.41     | 24.67                  | 7.81                               | 3.16 | / | / | / |  |
| 20                           | 26.26                  | 6.07                               | 4.33 | 26.20                  | 6.53                                    | 4.01     | 26.15                  | 7.03                               | 3.72 | / | / | / |  |
| 27                           | 27.84                  | 5.46                               | 5.10 | 27.78                  | 5.88                                    | 4.73     | 27.72                  | 6.33                               | 4.38 | / | / | / |  |

1. Prüfstandard: EN14511

Hinweise: Die Spitzenheizleistung berücksichtigt keine Kapazitätsabfälle, die durch Frost und während des Abtauens verursacht werden.
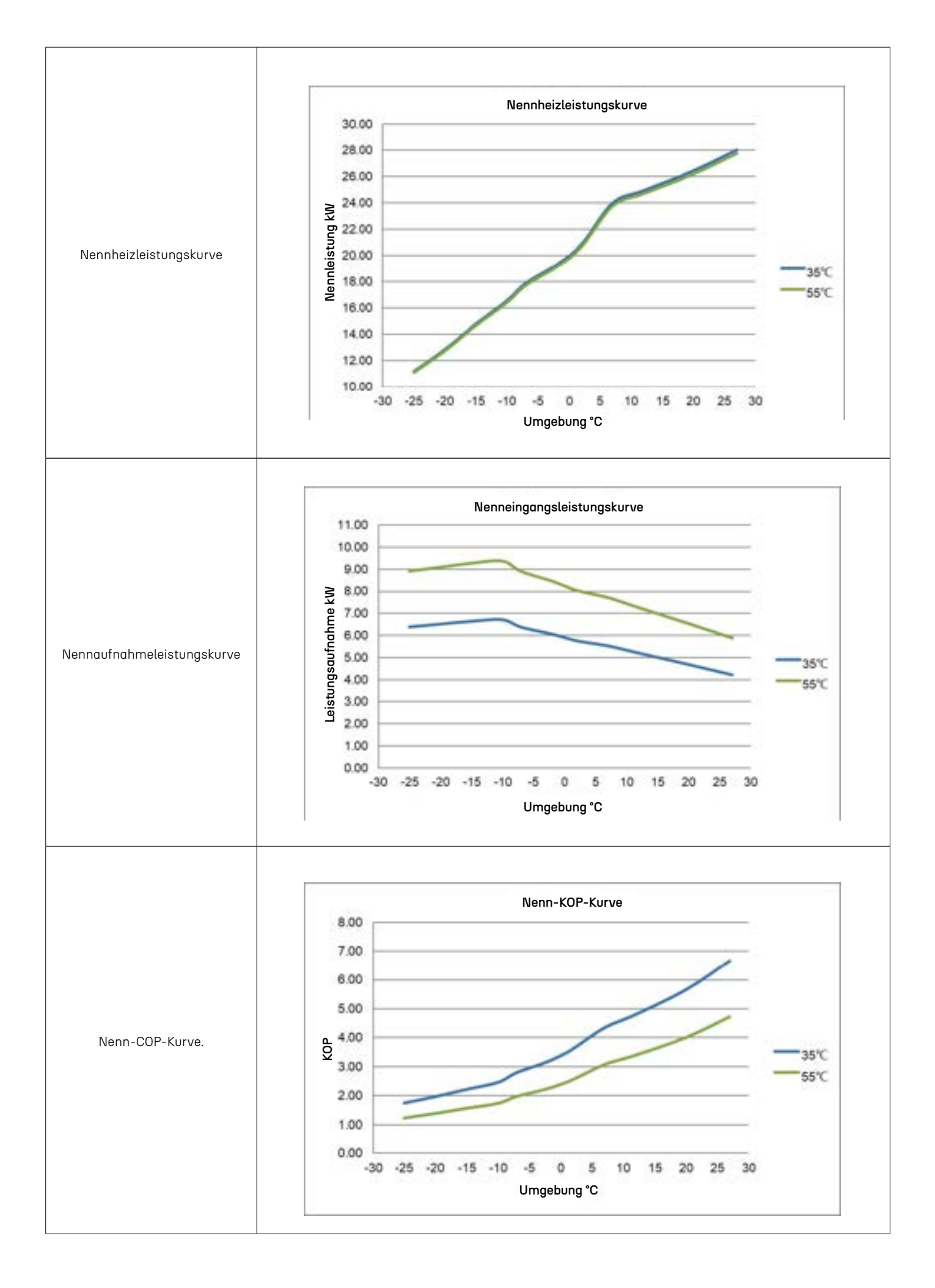

| Kühlleistung1      |                              |                              |      |                      |                           |      |                      |                           |      |  |
|--------------------|------------------------------|------------------------------|------|----------------------|---------------------------|------|----------------------|---------------------------|------|--|
|                    | Wasserauslauftemperatur (°C) |                              |      |                      |                           |      |                      |                           |      |  |
| Umge-<br>bungstem- | 7                            |                              |      | 12                   |                           |      | 18                   |                           |      |  |
| peratur<br>(°C)    | Kühlleistung<br>(kW)         | Energie-<br>aufnahme<br>(kW) | EER  | Kühlleistung<br>(kW) | Energieauf-<br>nahme (kW) | EER  | Kühlleistung<br>(kW) | Energieauf-<br>nahme (kW) | EER  |  |
| 15                 | 26.79                        | 6.59                         | 4.06 | 29.23                | 6.30                      | 4.64 | 32.15                | 5.94                      | 5.42 |  |
| 20                 | 25.04                        | 6.73                         | 3.72 | 27.32                | 6.42                      | 4.25 | 30.05                | 6.06                      | 4.96 |  |
| 25                 | 23.40                        | 6.87                         | 3.41 | 25.53                | 6.55                      | 3.89 | 28.08                | 6.18                      | 4.54 |  |
| 30                 | 21.87                        | 7.01                         | 3.12 | 23.86                | 6.69                      | 3.57 | 26.24                | 6.31                      | 4.16 |  |
| 35                 | 20.44                        | 7.15                         | 2.86 | 22.30                | 6.83                      | 3.27 | 24.53                | 6.44                      | 3.81 |  |
| 40                 | 17.99                        | 7.08                         | 2.54 | 19.62                | 6.76                      | 2.90 | 21.58                | 6.37                      | 3.39 |  |
| 45                 | 14.75                        | 6.80                         | 2.17 | 16.09                | 6.49                      | 2.48 | 17.70                | 6.12                      | 2.89 |  |
| 1. Prüfstanda      | rd: EN14511                  |                              |      | ·                    |                           |      |                      |                           |      |  |

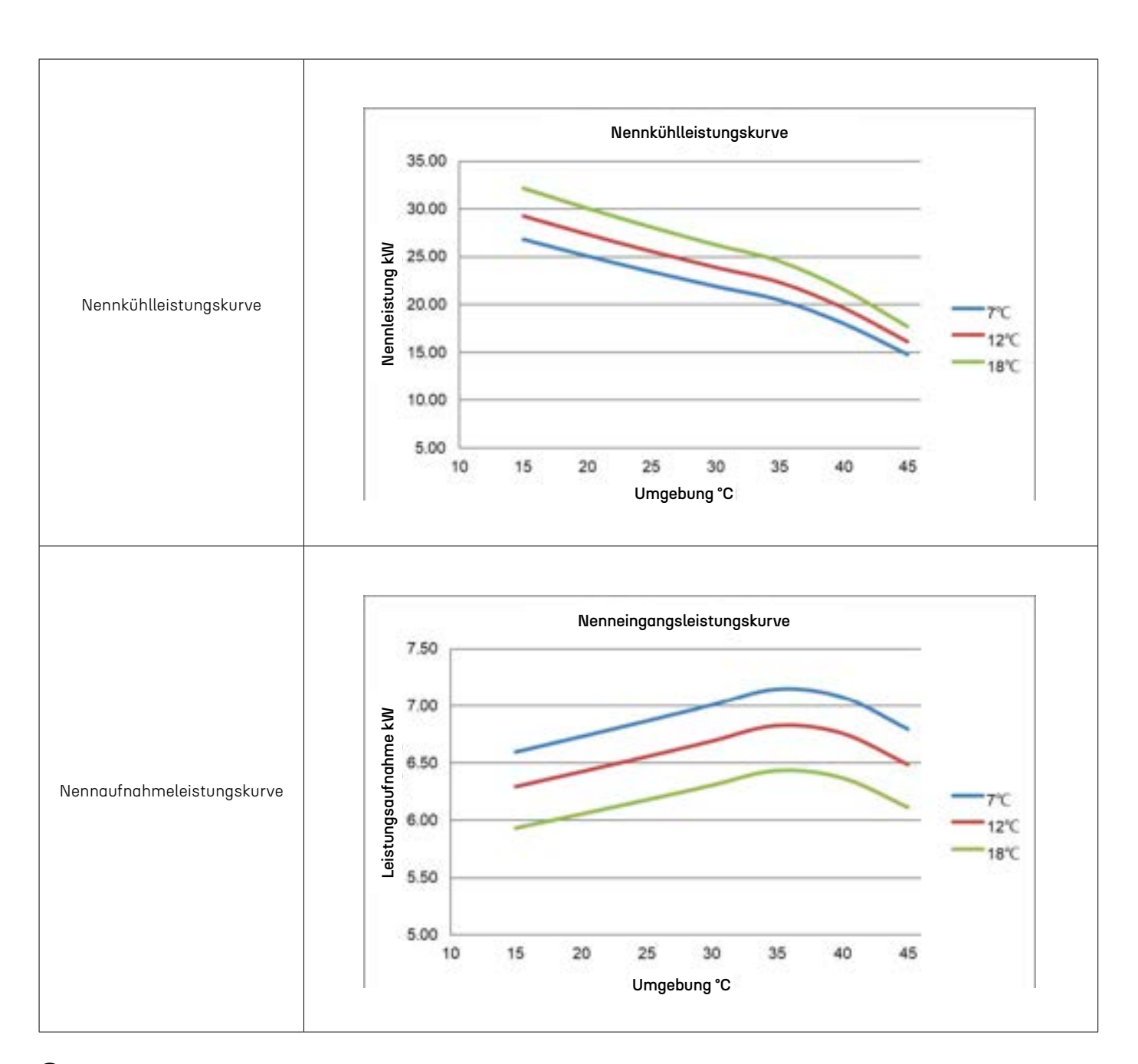

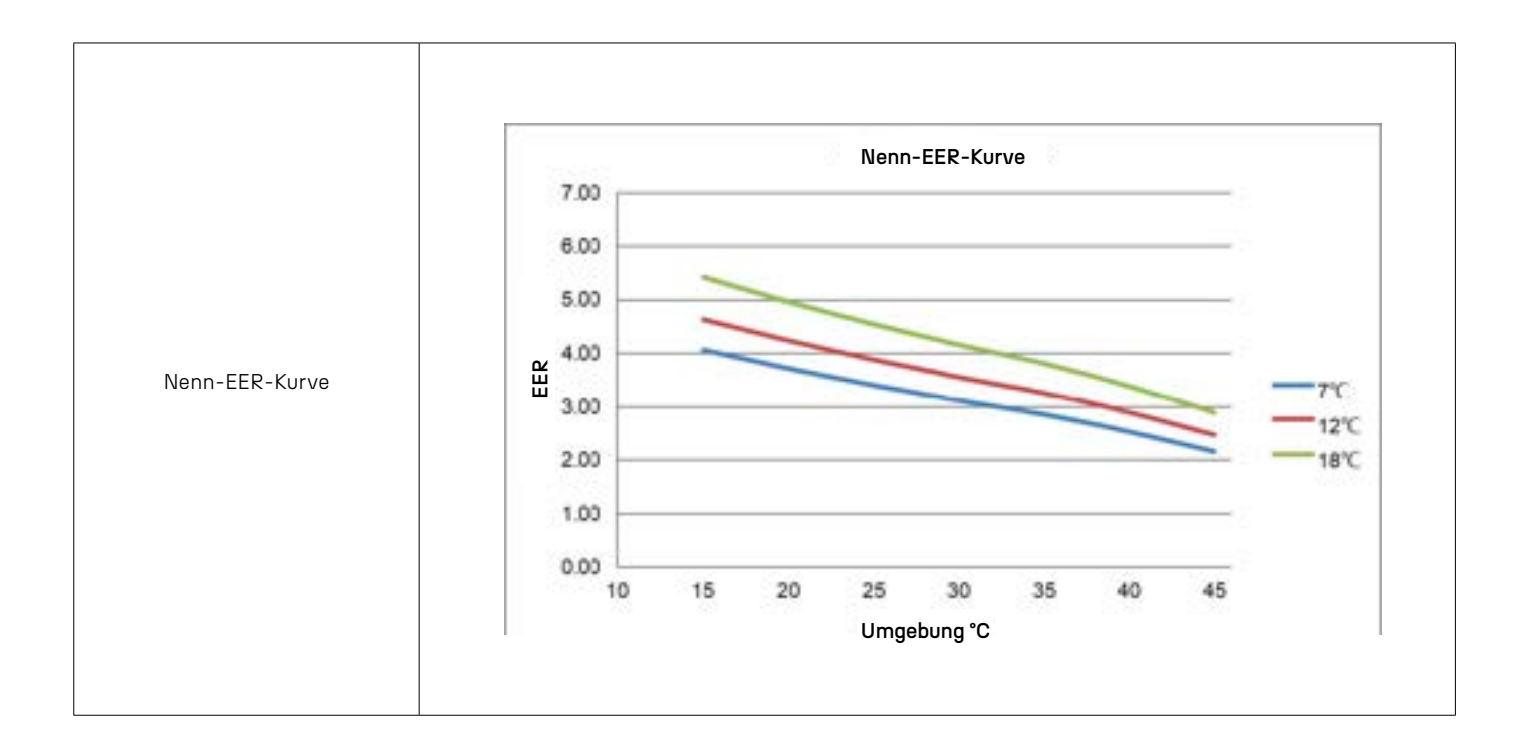

## 1.2.3 Leistungsbeschreibung der Wasserpumpe

### 1.2.3.1 SHIMGE

| Mo                                       | del                | Performance Curve |     |  |  |
|------------------------------------------|--------------------|-------------------|-----|--|--|
| Unit                                     | Water Pump         | H-Q               | P-Q |  |  |
| ENHP-6-R32<br>ENHP-10-R32<br>ENHP-14-R32 | APM25-9-130        |                   |     |  |  |
| ENHP-18-R32<br>ENHP-24-R32               | APF25-12-130EFPWM1 |                   |     |  |  |

#### 1.2.3.2 GRUNDFOS

| Mic                        | odel             | Performance Curve |     |  |  |
|----------------------------|------------------|-------------------|-----|--|--|
| Unit                       | Water Pump       | H-Q               | P-Q |  |  |
| ENHP-6-R32<br>ENHP-10-R32  | UPM3K/25-75/130  |                   |     |  |  |
| ENHP-14-R32                | UPML/25-105/130  |                   |     |  |  |
| ENHP-18-R32<br>ENHP-24-R32 | UPMXL/25-125/130 |                   |     |  |  |

#### 1.2.3.3 SHINHOO

| Mo                                       | del        | Performance Curve |     |  |  |
|------------------------------------------|------------|-------------------|-----|--|--|
| Unit                                     | Water Pump | H-Q               | P-Q |  |  |
| ENHP-6-R32<br>ENHP-10-R32<br>ENHP-14-R32 | GPA25-9H   |                   |     |  |  |
| ENHP-18-R32<br>ENHP-24-R32               | GPA25-11H  |                   |     |  |  |

## 1.3 Elektrische Informationen der Einheit

Dieser Abschnitt fasst nur die neueste Version der elektrischen Informationen zusammen.

Weitere Informationen aus anderen Versionen sind in Anhang 4.5 zu finden.

### 1.3.1 Verdrahtungsdiagramm

### 1.3.1.1 Einphasenmodell

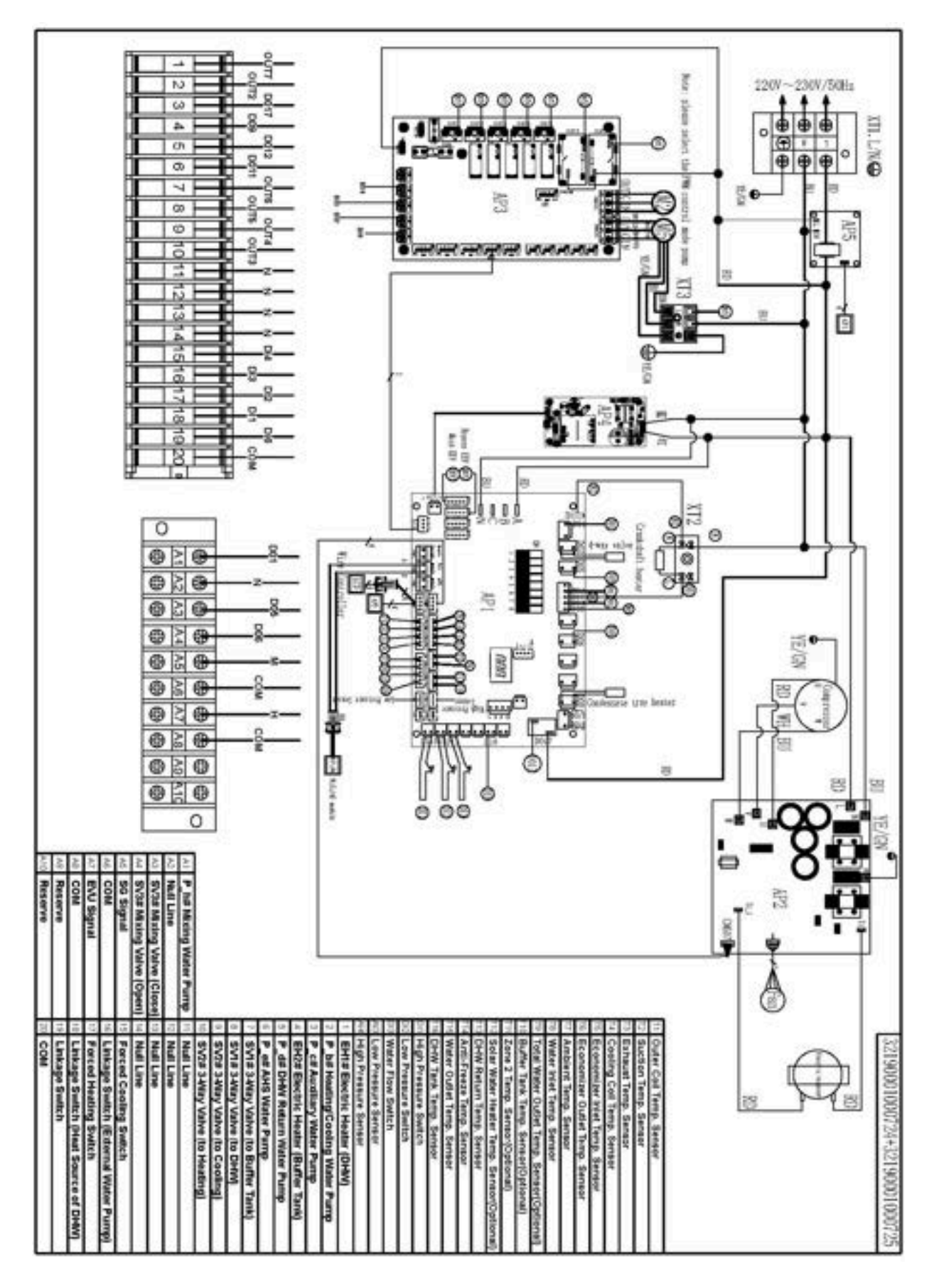

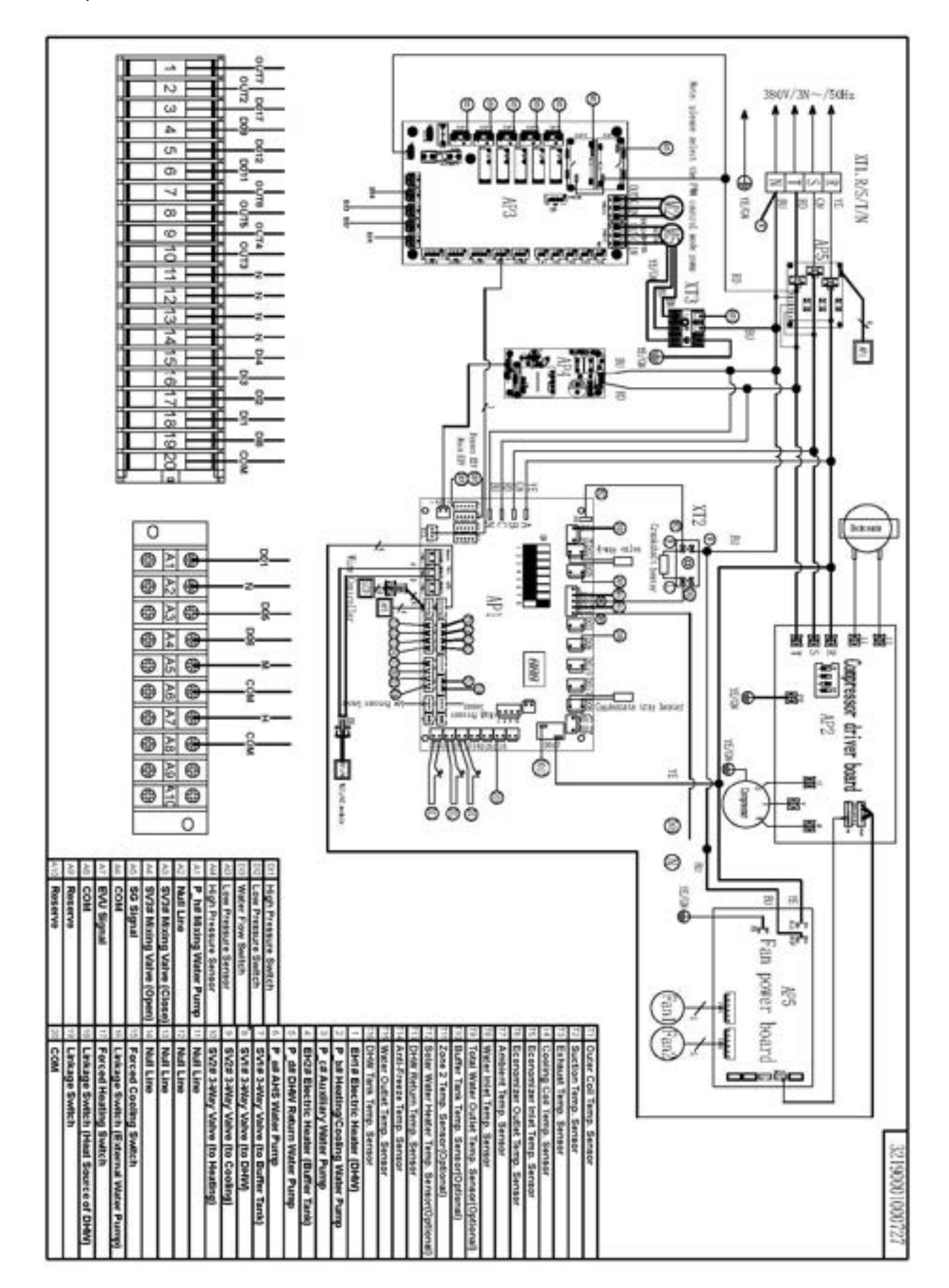

### 1.3.2 Elektrischer Aufbau

#### ENHP-6-R32 / ENHP-10-R32

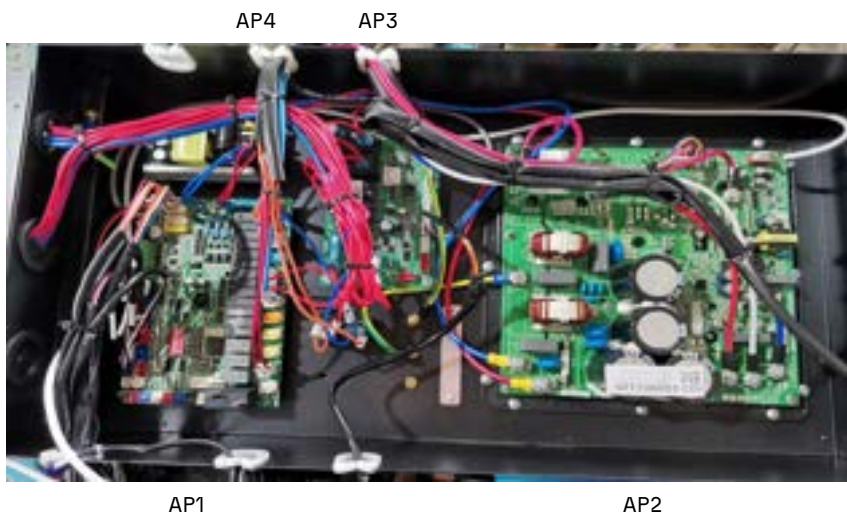

| Nr. | Beschreibung                           |
|-----|----------------------------------------|
| AP1 | Hauptplatine                           |
| AP2 | Kompressorsteuerplatine                |
| AP3 | Erweiterungsplatine<br>für Wasserpumpe |
| AP4 | Stromversorgungsplatine                |

AP1

#### ENHP-14-R32

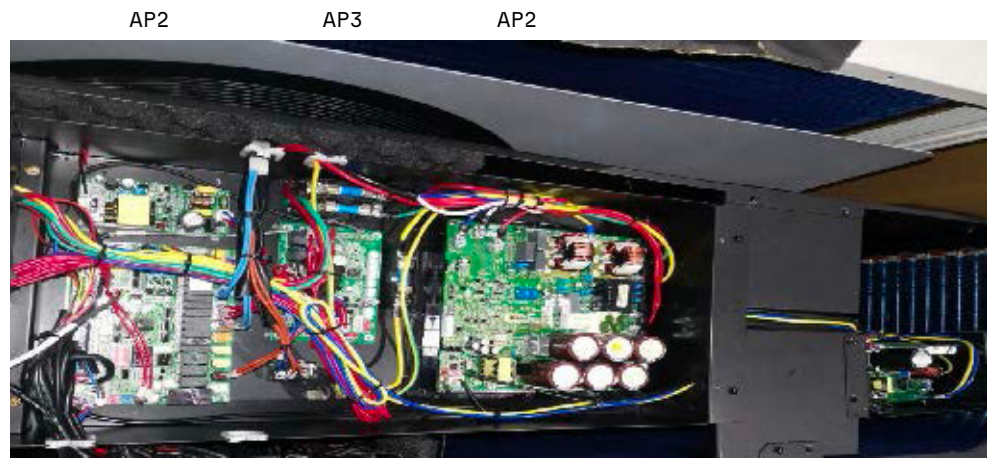

AP1

| Nr. | Beschreibung                           |
|-----|----------------------------------------|
| AP1 | Hauptplatine                           |
| AP2 | Kompressorsteuerplatine                |
| AP3 | Erweiterungsplatine<br>für Wasserpumpe |
| AP4 | Stromversorgungsplatine                |
| AP5 | Lüftersteuerplatine                    |

AP5

#### ENHP-18-R32 / ENHP-24-R32

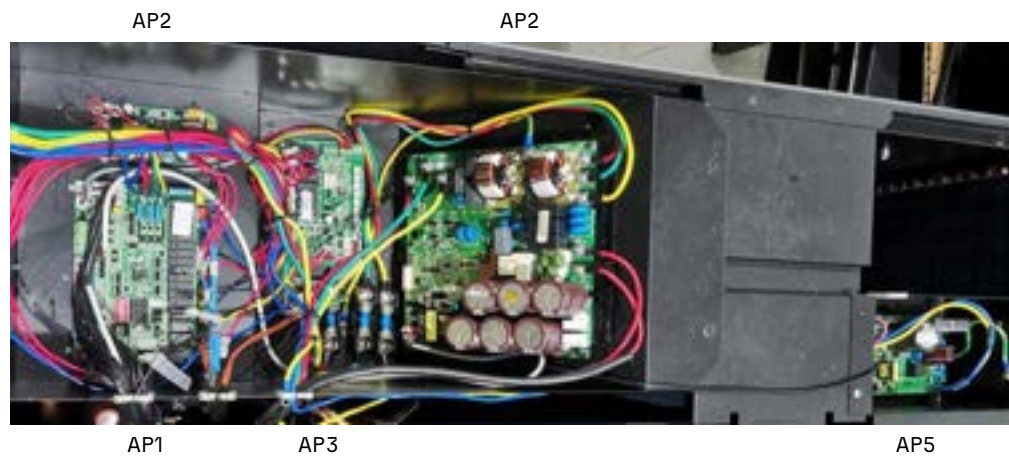

| Nr. | Beschreibung                           |
|-----|----------------------------------------|
| AP1 | Hauptplatine                           |
| AP2 | Kompressorsteuerplatine                |
| AP3 | Erweiterungsplatine<br>für Wasserpumpe |
| AP4 | Stromversorgungsplatine                |
| AP5 | Fan Driver Board                       |

## 1.3.3 Hauptplatinenportdefinition

### 1.3.3.1 AP1 - Hauptplatinen

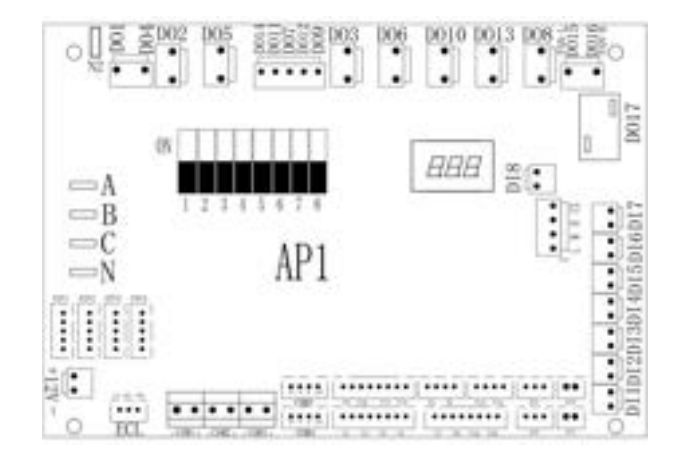

| Port | Beschreibung                                       | Port | Beschreibung         | Port | Beschreibung                                      |
|------|----------------------------------------------------|------|----------------------|------|---------------------------------------------------|
| D01  | P_h: Zone 2 Wasserpumpe                            | D 3  | Wasserfluss-Schalter | A 3  | Niederdrucksensor                                 |
| D02  | 4-Wege-Ventil                                      | D 2  | Niederdruckschalter  | T1   | Temperatursensor für die äußere<br>Spule          |
| D03  | Einspritzventil                                    | D 1  | Hochdruckschalter    | T2   | Saugtemperatursensor                              |
| D04  | Bypassventil                                       | C3   | СОМ                  | Т3   | Ablufttemperatursensor                            |
| D05  | SV3# Mischventil (geschlossen)                     | Н    | SG-Signal            | T4   | Temperatursensor für die<br>Kühlspule             |
| D06  | SV3# Mischventil (offen)                           | М    | EVU-Signal           | Т5   | Temperatursensor für den<br>Economizer-Eingang    |
| D07  | Kurbelwellenheizer                                 | L    | Reserve              | T6   | Temperatursensor für den<br>Economizer-Ausgang    |
| D08  | Chassis-Heizer                                     | A 2  | Reserve              | T7   | Umgebungstemperatursensor                         |
| D09  | EH2# Elektrischer Heizer (Pufferspei-<br>cher)     | A 1  | Reserve              | Т8   | Wassertemperatursensor am<br>Eingang              |
| D010 | EH3# Elektrischer Heizer<br>(Ausdehnungsbehälter)  | A 4  | Hochdrucksensor      | Т9   | Gesamtwassertemperatursensor<br>am Ausgang        |
| D011 | P_e# AHS-Wasserpumpe                               | COM3 | Treiber-Modul        | T10  | Temperatursensor für den Puffer-<br>speicher      |
| D012 | P_d# Rücklaufpumpe für Trinkwasser                 | COM4 | Drahtsteuerung       | T11  | Temperatursensor für Zone 2                       |
| D013 | EH4# Elektrischer Heizer<br>(Plattenwärmetauscher) | COM3 | Reserve              | T12  | Temperatursensor für Solarwas-<br>serheizer       |
| D014 | EVI-Ventil                                         | COM2 | Hosteinheit-Monitor  | T13  | Rücklauftemperatursensor für<br>Trinkwasser       |
| D015 | Lüfter Niederdruck                                 | COM1 | Kaskadenmodul        | T14  | Frostschutztemperatursensor                       |
| D016 | Lüfter Hochdruck                                   | ECL  | Erweiterungsmodul    | T15  | Wassertemperatursensor am<br>Ausgang              |
| D017 | P_c# Hilfswasserpumpe                              | 12V  | DC 12V               | T16  | Temperatursensor für den Trin-<br>kwasserspeicher |
| C2   | COM 1                                              | EXV1 | Haupt-EEV            | LED1 | Digitalrohr                                       |
| C1   | COM 2                                              | EXV2 | EVI-EEV              | SW1  | DIP-Schalter                                      |
| D 8  | Mitteldruckschalter 1                              | С    | Stromversorgung T    | N    | Nulllinie                                         |
| D 7  | Reserve                                            | В    | Stromversorgung S    |      |                                                   |
| D 6  | Verbindungsschalter                                | А    | Stromversorgung R    |      |                                                   |

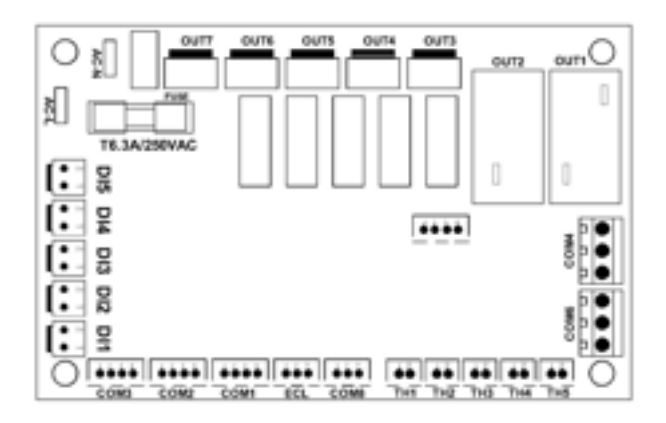

| Port | Beschreibung                        | Port | Beschreibung                                         |
|------|-------------------------------------|------|------------------------------------------------------|
| OUT1 | Integrierte Wasserpumpe             | D 4  | Zwangskühlungsschalter                               |
| OUT2 | P_b# Heiz-/Kühlwasserpumpe          | D 3  | Verbindungsschalter (externe Wasserpum-<br>pe)       |
| OUT3 | SV2# 3-Wege-Ventil (zum Heizen)     | D 2  | Zwangsheizungsschalter                               |
| OUT4 | 4 SV2# 3-Wege-Ventil (zum Kühlen)   |      | Verbindungsschalter (Wärmequelle für<br>Trinkwasser) |
| OUT5 | SV1# 3-Wege-Ventil (Trinkwasser)    | TH1  | Reserve                                              |
| OUT6 | SV1# 3-Wege-Ventil (Pufferspeicher) | TH2  | Reserve                                              |
| OUT7 | EH1#/AHS Signalausgang              | TH3  | Reserve                                              |
| COM3 | RS485                               | TH4  | Reserve                                              |
| COM2 | RS485                               | TH5  | Reserve                                              |
| COM1 | RS485                               | COM8 | Reserve                                              |
| AC-L | Stromversorgung L                   | ECL  | Kommunikationsport der Hauptplatine                  |
| AC-N | Stromversorgung N                   |      | PWM-Port der P_b Wasserpumpe                         |
| D 5  | Reserve                             | СОМ3 | PWM-Port der P_a Wasserpumpe                         |

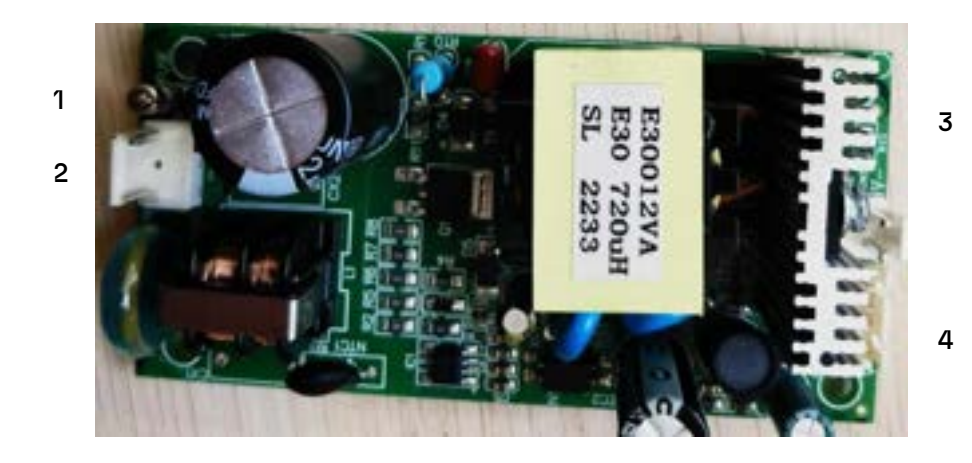

| Nr. | Beschreibung                           |
|-----|----------------------------------------|
| 1   | Sicherung                              |
| 2   | Stromversorgung                        |
| 3   | Sekundärstromver-<br>sorgung 1 (DC12V) |
| 4   | Sekundärstromver-<br>sorgung 2 (DC12V) |

### 1.3.3.4 AP2 - Kompressorsteuerplatine

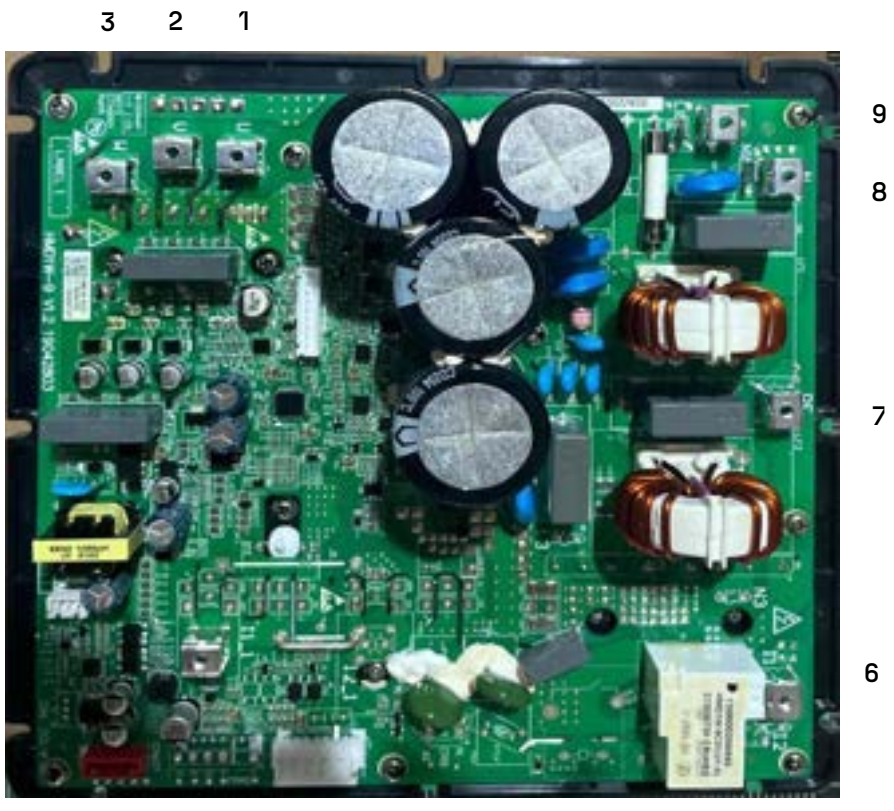

4

5

| Modelle    | Nr. | Beschreibung               |
|------------|-----|----------------------------|
|            | 1   | Kompressor-Ausgang U       |
|            | 2   | Kompressor-Ausgang V       |
|            | 3   | Kompressor-Ausgang W       |
|            | 4   | RS485 (zu AP1)             |
| ENHP-6-R32 | 5   | Lüfter                     |
|            | 6   | Reaktoren                  |
|            | 7   | PE                         |
|            | 8   | Stromversorgung N (VAC230) |
|            | 9   | Stromversorgung L (VAC230) |

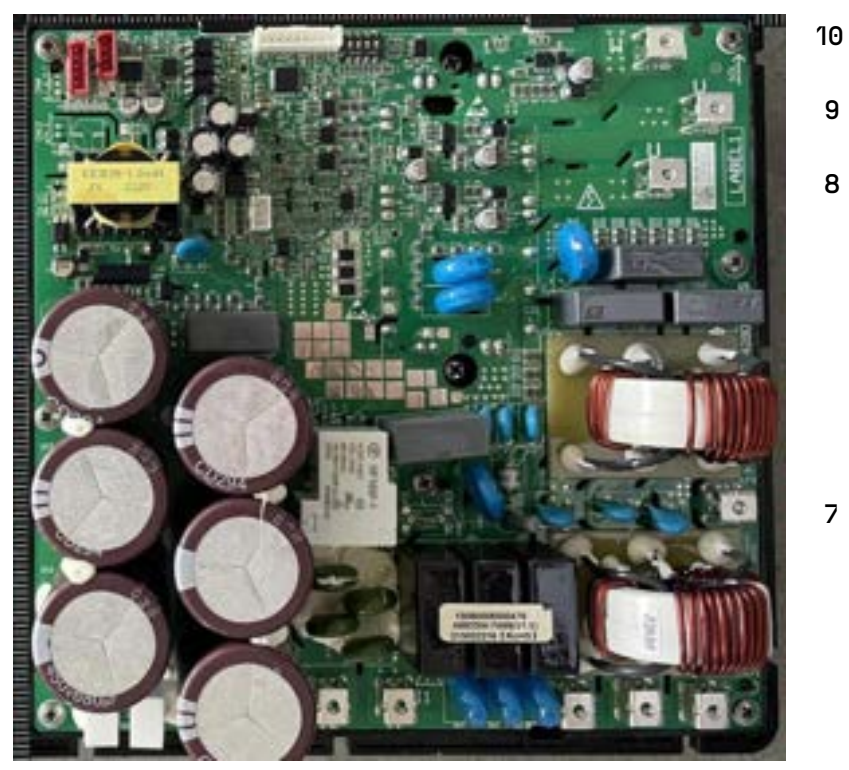

2 1

3 4 5 6

| Modelle                    | Nr. | Beschreibung               |  |  |  |
|----------------------------|-----|----------------------------|--|--|--|
|                            | 1   | RS485 (zu AP5)             |  |  |  |
|                            | 2   | RS485 (zu AP1)             |  |  |  |
|                            | 3   | Reaktoren                  |  |  |  |
|                            | 4   | Stromversorgung R (VAC380) |  |  |  |
| ENHP-10-R32                | 5   | Stromversorgung S (VAC380) |  |  |  |
| ENHP-14-R32<br>ENHP-18-R32 | 6   | Stromversorgung T (VAC380) |  |  |  |
| ENHP-24-R32                | 7   | PE                         |  |  |  |
|                            | 8   | Kompressor-Ausgang U       |  |  |  |
|                            | 9   | Kompressor-Ausgang V       |  |  |  |
| 10                         |     | Kompressor-Ausgang W       |  |  |  |

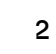

3

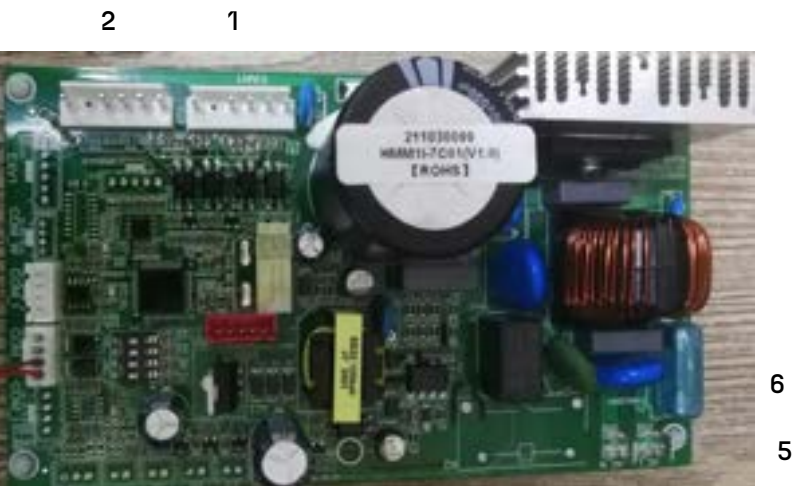

| Nr. | Beschreibung               |  |  |  |  |
|-----|----------------------------|--|--|--|--|
| 1   | 1# Lüfterausgang           |  |  |  |  |
| 2   | 2# Lüfterausgang           |  |  |  |  |
| 3   | RS485 (zu AP1)             |  |  |  |  |
| 4   | Stromversorgung N (VAC230) |  |  |  |  |
| 5   | Stromversorgung L (VAC230) |  |  |  |  |
| 6   | Sicherung                  |  |  |  |  |

4

## 1.3.4 Integrierte Temperatursensoren

| Nr.      | Sensortyp                                                                                         | Farbe/Spezifikation | Aktivieren<br>durch | Verweisen<br>auf | Hinweis      |  |  |
|----------|---------------------------------------------------------------------------------------------------|---------------------|---------------------|------------------|--------------|--|--|
| Т9       | Gesamtwassertemperatur                                                                            | Schwarz/5K          | DIP Schalter        | 1.3.5.2          |              |  |  |
| T10      | Temperatur des Pufferspeichers                                                                    | Grün/5K             | DIP Schalter        | 1.3.5.2          |              |  |  |
| T11      | Wassertemperatur in Zone 2                                                                        | Gelb/5K             | P257                | 2.7.5            | Deaktivieren |  |  |
| T12      | Temperatur des Solarwassers                                                                       | Orange/5K           | P151/P152           | 2.7.3.5          | (Standard)   |  |  |
| T13      | Rücklauftemperatur                                                                                | Rot/5K              | L22                 | 2.7.3.4          |              |  |  |
| T16      | Temperatur des Trinkwasserspeichers                                                               | Blau/5K             | P48                 | 2.6.1.3          |              |  |  |
| Der inte | Der integrierte Temperatursensor muss durch den DIP-Schalter oder ein Parameter aktiviert werden. |                     |                     |                  |              |  |  |

### 1.3.5 DIP-Schalterdefinitionen

| DIP-Schaltertyp | Funktionen                                 | Status            |
|-----------------|--------------------------------------------|-------------------|
| SW1             | Einstellung der Master- und Slave-Adressen | ON<br>OFF         |
| SW2             | Einstellung der Geräteeinstellungen        | ON<br>OFF 5 6 7 8 |

### 1.3.5.1 SW1-Definitionen

Adressierungskombinationen für Master und Slave:

| Nr.     | SE1 | SE2 | SE3 | SE4 | Status      |
|---------|-----|-----|-----|-----|-------------|
| Master  | Off | Off | Off | Off |             |
| Slave1  | On  | Off | Off | Off | OFF 1 2 3 4 |
| Slave2  | Off | On  | Off | Off | OFF 1 2 3 4 |
| Slave3  | On  | On  | Off | Off | OFF 1 2 3 4 |
| Slave4  | Off | Off | On  | Off |             |
| Slave5  | On  | Off | On  | Off | OFF 1 2 3 4 |
| Slave6  | Off | On  | On  | Off | OFF 1 2 3 4 |
| Slave7  | On  | On  | On  | Off |             |
| Slave8  | Off | Off | Off | On  | OFF         |
| Slave9  | On  | Off | Off | On  | OFF 1234    |
| Slave10 | Off | On  | Off | On  | OFF 1 2 3 4 |
| Slave11 | On  | On  | Off | On  | OFF 1 2 3 4 |
| Slave12 | Off | Off | On  | On  |             |
| Slave13 | On  | Off | On  | On  |             |

| Nr.                              | SE1               | SE2              | SE3          | SE4 | Status      |
|----------------------------------|-------------------|------------------|--------------|-----|-------------|
| Slave14                          | Off               | On               | On           | On  | OFF 1 2 3 4 |
| Slave15                          | On                | On               | On           | On  | OFF 1 2 3 4 |
| Die schwarzen Quadrate stellen o | die Schaltzuständ | de auf der Haupt | platine dar. |     |             |

#### 1.3.5.2 SW2 Definitionen

| Funktion | SE5     |
|----------|---------|
| O (None) | EIN/AUS |
| O (None) | EIN/AUS |

| Funktion                                     | SE6                        | Status           |
|----------------------------------------------|----------------------------|------------------|
| Buffer-Tank-Temperatursensor aktivieren      | EIN                        |                  |
| Buffer-Tank-Temperatursensor<br>deaktivieren | AUS<br>(Standard-<br>wert) |                  |
| Die schwarzen Kästchen stellen die Schaltzu  | ustände auf der H          | auptplatine dar. |

| Funktion                                                                    | SE7                        | Status |  |  |  |
|-----------------------------------------------------------------------------|----------------------------|--------|--|--|--|
| Gesamtwassertemperatursensor<br>aktivieren                                  | EIN                        |        |  |  |  |
| Gesamtwassertemperatursensor<br>deaktivieren                                | AUS<br>(Standard-<br>wert) |        |  |  |  |
| Die schwarzen Quadrate stellen die Schaltzustände auf der Hauptplatine dar. |                            |        |  |  |  |

| Funktion                                    | SE8              | Status            |
|---------------------------------------------|------------------|-------------------|
| Three-phase models                          | EIN              | ON<br>OFF 8       |
| Single-phase models                         | AUS              |                   |
| Die schwarzen Kästchen stellen die Schaltzu | stände auf der H | lauptplatine dar. |

# 2. Installation

## 2.1 Vorsichtsmaßnahmen vor der Installation

1. Das Kälte- und Wärmepumpenwassersystem sollte ein geschlossenes System sein. Bei Verwendung von Frostschutzmittel oder einem anderen Kältemittel wenden Sie sich bitte an den Hersteller.

2. Vor dem Zulaufrohr der Wärmepumpe muss ein Filter mit einem Maschenweite von 40 Maschen oder mehr installiert werden.

3. Das Filtergewebe im Filter muss aus Edelstahl gefertigt sein, um zu vermeiden, dass Verunreinigungen nach dem Korrodieren des Filtergewebes in das System gelangen und Kratzer am Wärmetauscher verursachen. Diese Wärmepumpe verwendet ungiftige, brennbare und explosive Kältemittel. Bei der Installation sollte sie an einem gut belüfteten Ort im Freien installiert werden, fern von offenen Flammen.

### 2.1.1 Haftungsausschluss

1. Dieses Produkt muss mit einem Kupferkabel, das den erforderlichen Drahtdurchmesser erfüllt, unabhängig mit Strom versorgt werden, und die Einheit muss über einen zuverlässigen Erdungsdraht verfügen; wenn die Verkabelung nicht den Anforderungen entspricht und die Einheit nicht ordnungsgemäß funktioniert, übernimmt der Hersteller keine Verantwortung.

2. Bei der Reinigung der Einheit muss die Maschine gestoppt und der Stromschalter abgeschaltet werden; wenn die Einheit während der Reinigung unter Strom steht und es zu einem Stromschlag und Verletzungen kommt, übernimmt der Hersteller keine Verantwortung.

3. Im Winter oder wenn die Umgebungstemperatur unter 2 °C liegt, stellen Sie sicher, dass bei längerem Stillstand der Maschine das Wasser im Wasserkreislauf und im Wassertank entleert wird, um zu verhindern, dass das Wasser gefriert und sich ausdehnt, was zu Rissen im Wasserkreislauf und im Wassertank und damit zu Schäden an der Maschine führt. Wenn die Einheit durch Frostschäden aufgrund eines Stromausfalls und einer Unterbrechung des Frostschutzes beschädigt wird, übernimmt der Hersteller keine Verantwortung.

### 2.1.2 Warnung

1. Vor der Installation sollte bestätigt werden, dass die Spannung des Stromnetzes der erforderlichen Spannung der Einheit entspricht und ob die Durchlasskapazität der Drähte und Steckdosen den maximalen Leistungsanforderungen entspricht.

2. Wenn das stehende Gerät nicht mit einem Stromkabel und einem Stecker ausgestattet ist und kein anderes Gerät zur Trennung der Stromversorgung vorhanden ist (der Kontaktöffnungsabstand muss unter Überspannungsklasse III eine vollständige Trennung bieten), muss die feste Verkabelung, die damit verbunden ist, mit einem allpoligen trennenden Fehlerstromschutzschalter ausgestattet sein, der einen Kontaktöffnungsabstand von mehr als 3 mm aufweist, gemäß den Verkabelungsregeln.

3. Bitte beauftragen Sie den Händler oder professionelle Installateure; der Installateur muss über das relevante Fachwissen verfügen. Bei Selbstinstallation kann falsches Handeln zu Wasserlecks, Feuer, Stromschlägen, Verletzungen usw. führen.

4. Stellen Sie sicher, dass Sie unsere ausgewiesenen Produkte für lokal erworbene Hilfsgüter verwenden.

5. Bei der Anschluss der Stromversorgung müssen die Vorschriften des lokalen Elektrizitätsversorgungsunternehmens beachtet werden; überprüfen Sie, ob die Erdung korrekt ist. Wenn die Erdung nicht perfekt ist, kann dies zu einem Stromschlag für das Personal führen.

6. Wenn die Wärmepumpe bewegt oder neu installiert werden muss, beauftragen Sie bitte den Händler oder professionelles Personal; wenn die Installation nicht ordnungsgemäß erfolgt, kann dies zu Betriebsstörungen der Einheit führen. Wenn die Installation nicht ordnungsgemäß durchgeführt wird, kann dies zu Unfällen wie Betriebsstörungen, Stromschlägen, Feuer, Verletzungen, Wasserlecks usw. führen.

7. Ändern oder reparieren Sie die Einheit niemals selbst. Unsachgemäße Reparaturen können Wasserlecks, Feuer, Stromschläge, Verletzungen und andere Unfälle verursachen. Bitte beauftragen Sie den Händler oder professionelles Personal mit der Reparatur der Einheit.

8. Entfernen Sie keine dauerhaften Anweisungen, Etiketten oder Typenschilder im Inneren des Gehäuses der Wärmepumpe oder auf den verschiedenen Paneelen.

### 2.1.3 Vorsichtsmaßnahmen

1. Die Stromversorgungsverkabelung muss mit einem Fehlerstromschutzschalter ausgestattet sein, dessen Nennstromwert nicht niedriger als der hohe Betriebsstrom der Einheit ist. Die Erdung muss zuverlässig und

trocken gehalten werden, um Leckagen zu verhindern. Bitte überprüfen Sie immer, ob die Verkabelung in Ordnung ist; bei schlechtem Kontakt kann es zu Überhitzung, Brand des Geräts und sogar zu anderen Personenschäden kommen.

2. An Orten, an denen Wasser spritzen könnte, sollte die Installationshöhe der Steckdose nicht niedriger als 1,8 Meter sein, und es sollte sichergestellt werden, dass kein Wasser auf die Steckdose spritzt. Außerdem sollte die Steckdose nicht an einem Ort installiert werden, der für Kinder erreichbar ist.

3. Während der Heizperiode können Wassertropfen aus dem Druckentlastungsloch des Sicherheitsventils tropfen, was ein normales Phänomen ist. Bei großem Wasseraustritt sollte umgehend ein Fachmann zur Reparatur hinzugezogen werden, und das Druckentlastungsloch darf niemals blockiert werden, um Schäden an der Wärmepumpe und Sicherheitsunfälle zu vermeiden. Das Ablassrohr, das mit dem Druckentlastungsloch verbunden ist, sollte mit einer nach unten geneigten Installation in einem frostfreien Umfeld gehalten werden.

4. Wenn die Einheit mit einem Stromkabel ausgestattet ist, muss das Stromkabel bei Beschädigung durch ein vom Hersteller bereitgestelltes Spezialkabel ersetzt werden. Der Austausch muss durch den Hersteller oder die vom Hersteller autorisierte Serviceorganisation oder ähnliches qualifiziertes Wartungspersonal erfolgen.

5. Wenn Teile der Einheit beschädigt sind, sollten diese der professionellen Wartung überlassen werden. Verwenden Sie die vom Unternehmen bereitgestellten speziellen Wartungsteile.

6. Wenn die Wärmepumpe längere Zeit (mehr als 2 Wochen) nicht benutzt wurde, kann Wasserstoffgas im Warmwassersystem entstehen, das extrem brennbar ist. In diesem Fall wird empfohlen, vor der Benutzung elektrischer Geräte, die mit dem Warmwassersystem verbunden sind, den Warmwasserhahn einige Minuten lang zu öffnen, um das Risiko zu minimieren. Wenn Wasserstoffgas vorhanden ist, wird beim Wasserfluss ein ungewöhnliches Geräusch wie Luft durch die Rohre zu hören sein. Rauchen Sie nicht und zünden Sie keine offene Flamme in der Nähe des Wasserhahns während der Einschaltzeit an.

7. Stecken Sie keine Finger, Stäbe usw. in den Luftauslass oder -einlass. Dies ist gefährlich, da das innere Lüfterrad mit hoher Geschwindigkeit läuft und Verletzungen verursachen kann.

8. Bei einer Auffälligkeit (brennender Geruch) sollten Sie sofort den manuellen Stromschalter ausschalten, den Betrieb stoppen und den Kundendienst des Herstellers kontaktieren. Wenn die Einheit weiterhin abnormal arbeitet, kann dies zu einem Stromschlag oder Brand führen.

9. Die Installation sollte nicht an Orten erfolgen, an denen brennbares Gas leicht austreten kann. Im Falle eines Gaslecks kann es in der Umgebung der Einheit zu einem Brand kommen.

10. Stellen Sie sicher, dass das Installationsfundament für den langfristigen Gebrauch stabil ist. Wenn das Fundament nicht solide ist, besteht die Möglichkeit, dass es einstürzt und jemanden verletzt.

## 2.2 Auswahlleitfaden für Wärmepumpen

Schritt 1: Berechnung der gesamten Heizlast

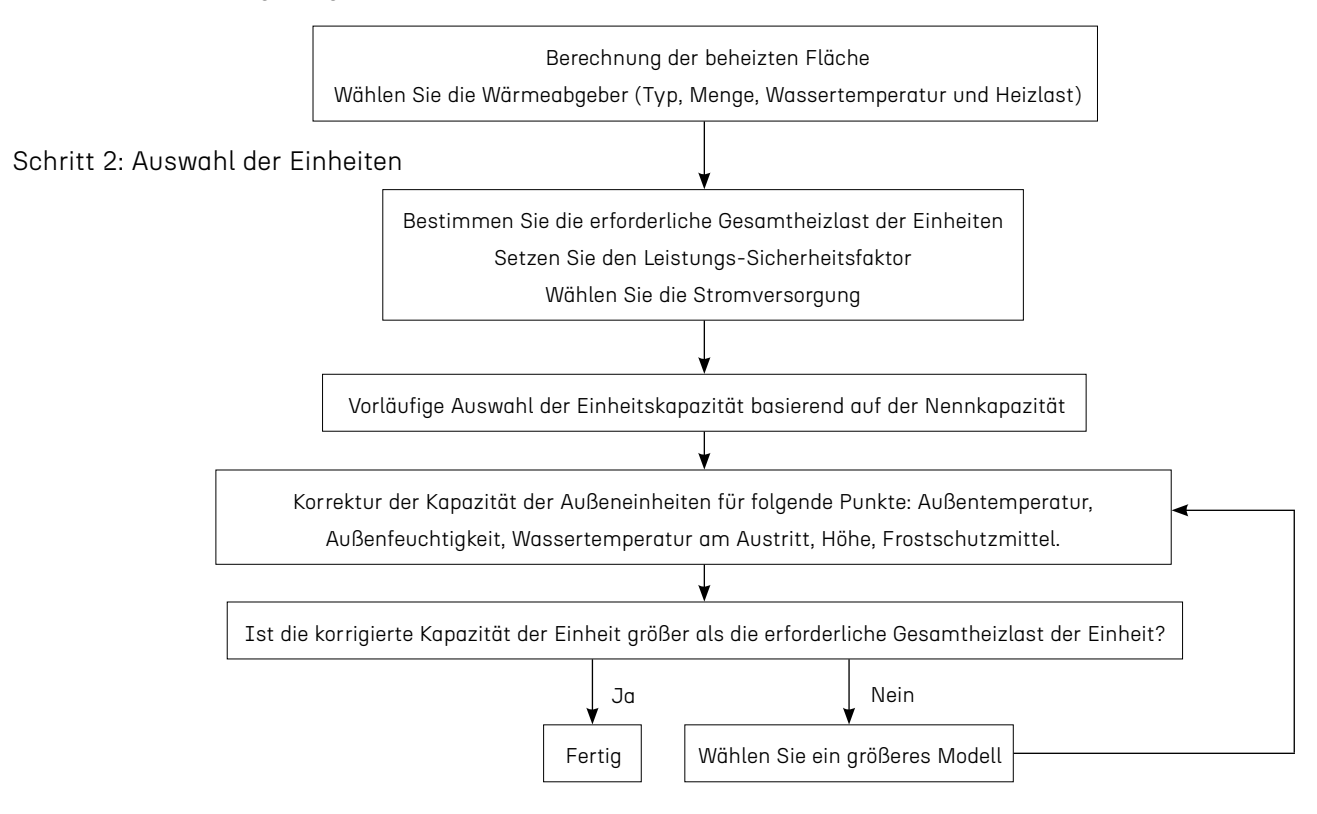

## 2.3 Installationsanforderungen

### 2.3.1 Anforderungen an den Installationsort

Bitte beachten Sie die folgenden Regeln bei der Auswahl des Standorts für die Wärmepumpe:

1. Der zukünftige Standort der Einheit muss leicht zugänglich sein, um eine bequeme Bedienung und Wartung zu gewährleisten.

2. Sie muss auf dem Boden installiert werden, idealerweise auf einem ebenen Betonboden. Stellen Sie sicher, dass der Boden ausreichend stabil ist und das Gewicht der Einheit tragen kann.

3. In der Nähe der Einheit muss eine Wasserableiteinrichtung vorhanden sein, um den Installationsbereich zu schützen.

4. Bei Bedarf kann die Einheit mithilfe geeigneter Montagesockel, die für ihr Gewicht ausgelegt sind, angehoben werden.

5. Überprüfen Sie, dass die Einheit ausreichend belüftet ist, dass der Luftauslass nicht auf die Fenster benachbarter Gebäude zeigt und dass die Abluft nicht zurückkehren kann. Darüber hinaus sollte ausreichend Platz um die Einheit für Wartungs- und Servicearbeiten vorhanden sein.

6. Die Einheit darf nicht in einem Bereich installiert werden, der Ölen, brennbaren Gasen, ätzenden Produkten, Schwefelverbindungen oder in der Nähe von Hochfrequenzgeräten ausgesetzt ist.

7. Um Schlammspritzer zu vermeiden, installieren Sie die Einheit nicht in der Nähe einer Straße oder Bahn.

8. Um Belästigungen für die Nachbarn zu vermeiden, stellen Sie sicher, dass die Einheit so installiert ist, dass sie in Richtung des am wenigsten empfindlichen Bereichs für Lärm zeigt.

9. Halten Sie die Einheit so weit wie möglich außerhalb der Reichweite von Kindern.

#### 2.3.1.1 Anforderungen an die Einzelinstallation

Installationsraum:

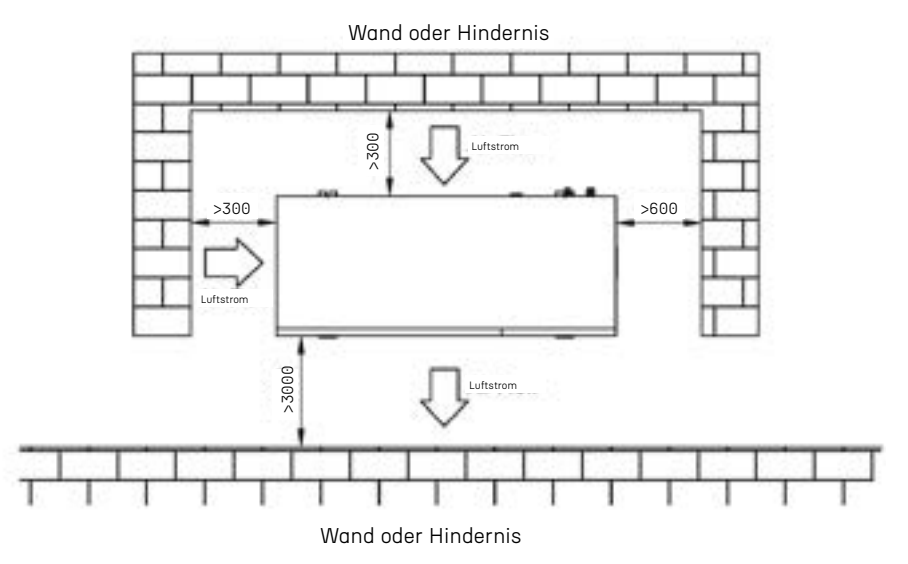

#### 2.3.1.2 Anforderungen an die Kaskadeninstallation

Die Einheit muss an einem Ort mit Luftzirkulation installiert werden, ohne Wärmestrahlung oder andere Wärmequellen. Der zulässige Mindestabstand zwischen der Einheit und den umgebenden Wänden oder anderen Schutzvorrichtungen beträgt:

Installationsart 1: Der Abstand zwischen der Luftansaugfläche und der Wand beträgt mehr als 300 mm, der Abstand zwischen jeweils 2 Einheiten beträgt mehr als 600 mm, wie in der Abbildung gezeigt:

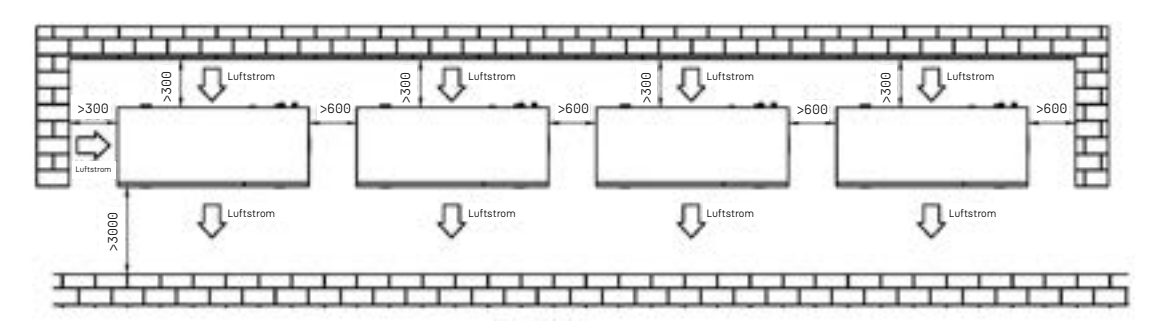

Installationsart 2: Der Abstand zwischen der Luftansaugfläche und der Wand beträgt mehr als 4000 mm, der Abstand zwischen jeweils 2 Einheiten beträgt mehr als 4000 mm, wie in der Abbildung gezeigt:

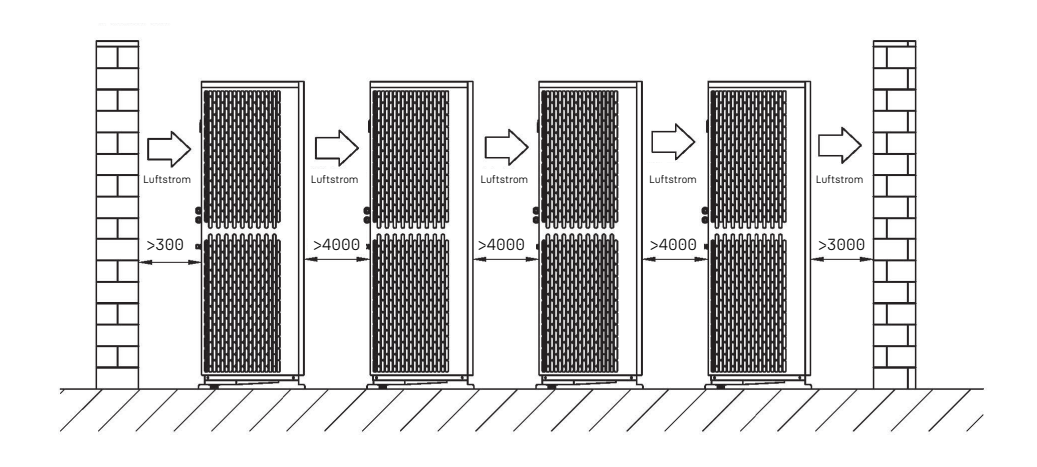

Installationsart 3: Der Abstand zwischen der Luftansaugfläche und der Luftansaugfläche beträgt mehr als 300 mm, der Abstand zwischen jeweils 2 Einheiten beträgt mehr als 4000 mm, wie in der Abbildung gezeigt:

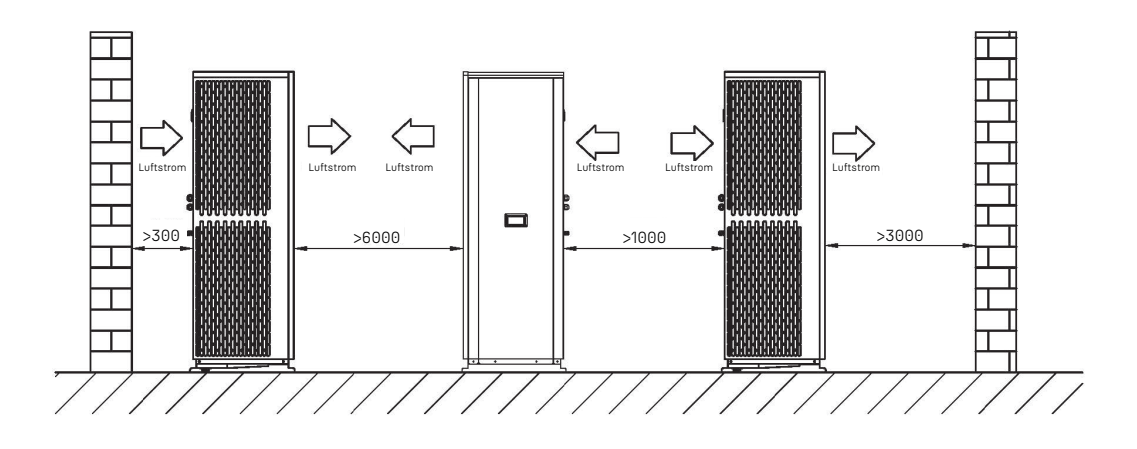

#### 2.3.1.3 Installation in kalten Klimazonen

In schneereichen Gebieten sind Antischneeeinrichtungen zu installieren. Um nicht von Schnee beeinträchtigt zu werden, wird eine erhöhte Plattform verwendet, und ein Antischneeschutzdach wird am Luftansaug- und Luftauslass installiert.

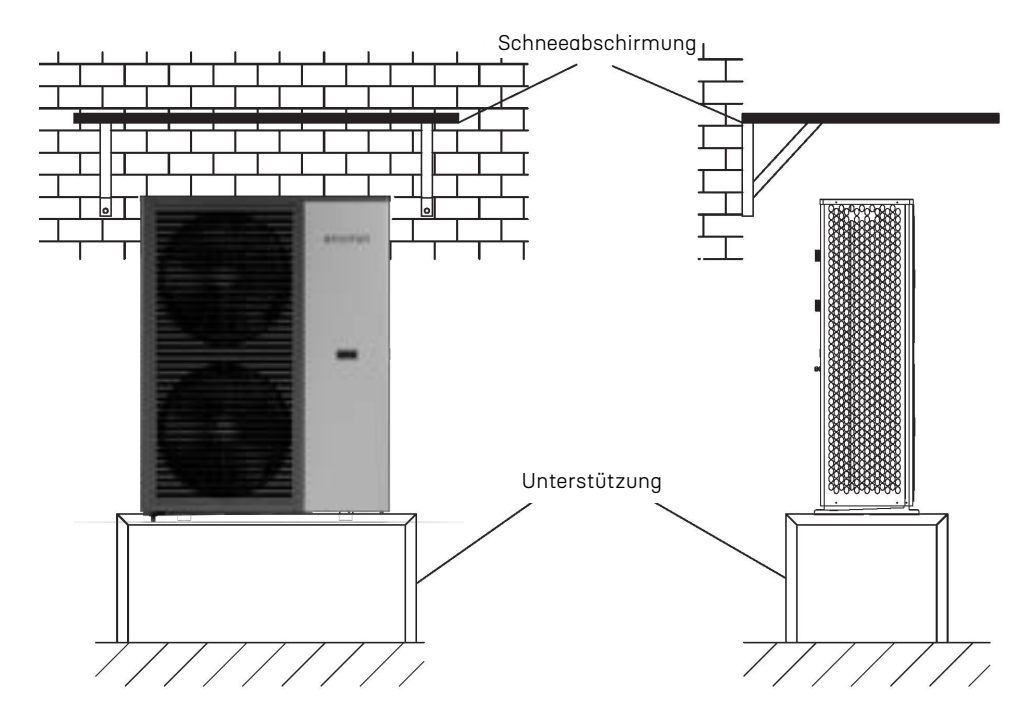

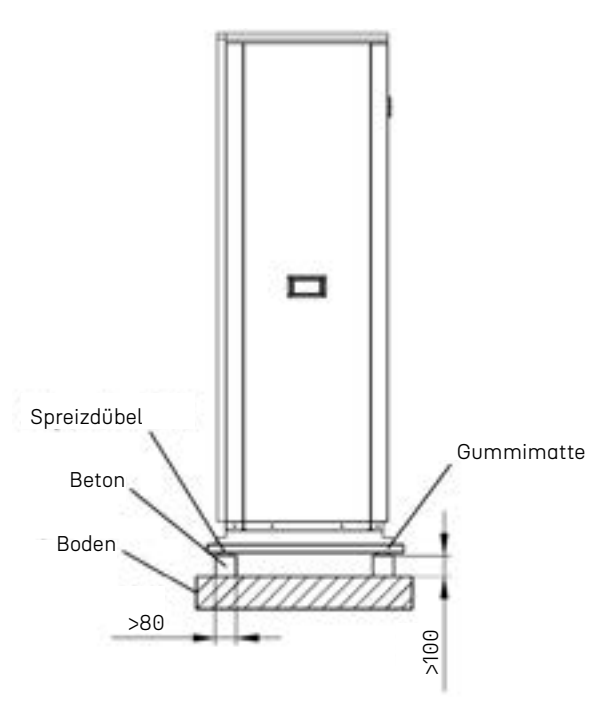

• Ein stabiler Untergrund verhindert übermäßige Vibrationen und Geräusche. Die Fundamente für Außeneinheiten sollten auf festem Boden oder auf Strukturen mit ausreichender Festigkeit errichtet werden, um das Gewicht der Einheit zu tragen.

• Das Fundament sollte mindestens 100 mm hoch sein, um eine ausreichende Entwässerung zu gewährleisten und das Eindringen von Wasser in das Fundament der Einheit zu verhindern.

- Sowohl Stahl- als auch Betonfundamente können geeignet sein.
- Außeneinheiten sollten nicht auf tragenden Strukturen installiert werden, die durch aufgestautes Wasser bei verstopften Abflüssen beschädigt werden könnten.

• Befestigen Sie die Einheit sicher am Fundament mit einem Ø10-Montagemechanismus. Es ist am besten, die Fundamentbolzen so weit einzuschrauben, dass sie 20 mm von der Fundamentoberfläche abstehen.

### 2.3.2 Anforderungen an die Installation von Abflussrohren

Die Abflusslöcher der Einheit sind für eine gleichmäßige Abflussbehandlung konzipiert, und es entsteht Kondensat, wenn die Einheit im Heizmodus oder im Warmwasserbetrieb läuft. Stellen Sie daher bei der Installation der Einheit sicher, dass im Abflussloch ausreichend Platz vorhanden ist, damit das Kondensat abgeleitet werden kann.

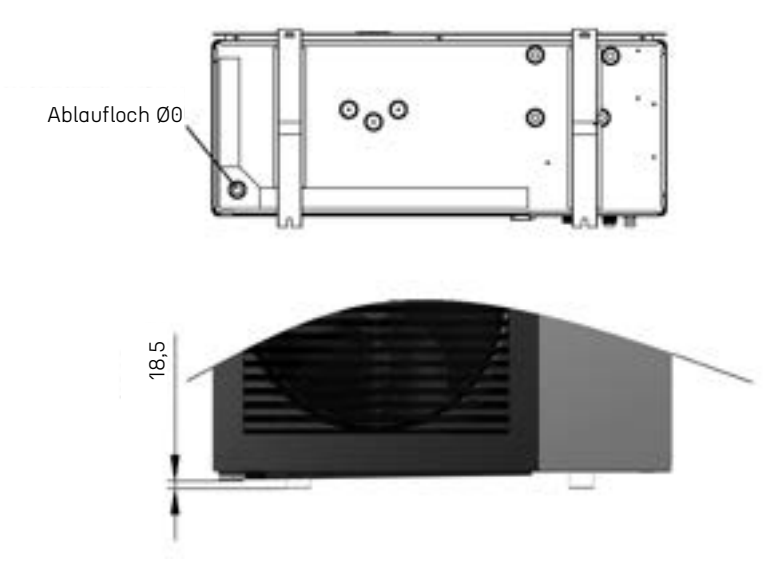

When installing the drain spout, pay attention to the distance of the chassis from the footing

## 2.4 Installation des Wassersystems

### 2.4.1 Vorsichtsmaßnahmen

#### 2.4.1.1 Installationsdiagramm

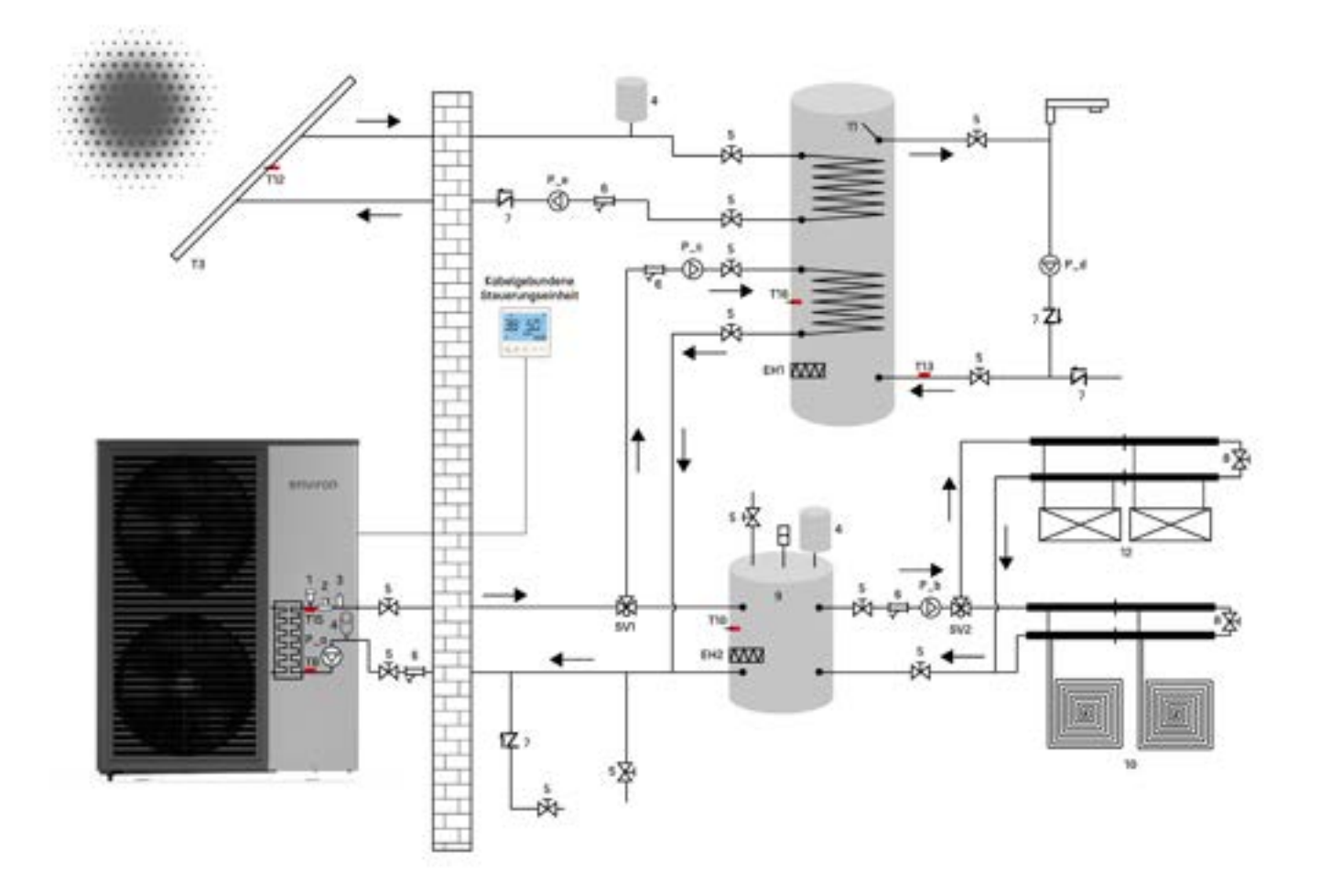

#### HINWEIS:

- Das Layout der gleichen Programm-Wasserleitungen fördert die gleichmäßige Verteilung des Wasserflusses.
- Das System muss mit einem automatischen Nachfüllventil für Wasser installiert werden, und am höchsten Punkt ist ein automatisches Entlüftungsventil zu installieren.
- Das Ablassventil wird am unteren Ende der Rohrleitung installiert, was die Entwässerung begünstigt.
- Das automatische Entlüftungsventil ist im Systemrohr am höchsten Punkt installiert, und die Installation der Wasserleitung muss erweitert werden.
- Eine geeignete Wassermenge im Wassersystem kann sicherstellen, dass die Einheit im Winter enteist.
- Die Einheit verfügt über einen integrierten Wasserfluss-Schalter, der während der Installation nicht hinzugefügt werden muss.
- Um die Einheit bequem warten zu können, muss am Auslassrohr der Einheit ein Manometer installiert werden.
- Wenn die Fußbodenheizung zur Temperaturregelung in separaten Räumen verwendet wird und die Anzahl der Sammel- und Verteilungspfade im kleinsten Bereich weniger als oder gleich 2 beträgt, wird gemäß dem Schaltbild ein Differenzdruck-Rücklaufventil hinzugefügt.
- Wenn die Einheit im Winter nicht läuft, muss das Wasser im System abgelassen werden, um ein Einfrieren der Rohrleitungen oder Komponenten zu verhindern.

#### 2.4.1.2 Anforderungen an die Wasserqualität

• Schlechte Wasserqualität führt zu mehr Ablagerungen wie Kalk und Sand. Daher muss das Wasser vor dem Einströmen in das Wassersystem mit Wasseraufbereitungsanlagen gefiltert und enthärtet werden.

• Vor der Verwendung der Einheit sollte die Wasserqualität analysiert werden, z. B. pH-Wert, elektrische Leitfähigkeit, Chloridionenkonzentration, Sulfidionenkonzentration usw.

• Im Folgenden sind die anwendbaren Wasserqualitätsstandards für diese Einheit aufgeführt.

| pH-Wert | Härte | Leitfähigkeit | Schwefelionen | Chloridion | Ammoniumion |
|---------|-------|---------------|---------------|------------|-------------|
| 7~8.5   | 7~8.5 | 7~8.5         | 7~8.5         | 7~8.5      | 7~8.5       |
|         |       |               |               |            |             |
| pH-Wert | Härte | Leitfähigkeit | Schwefelionen | Chloridion | Ammoniumion |

#### 2.4.1.2 Anforderungen an die Wasserqualität

• Schlechte Wasserqualität führt zu mehr Ablagerungen wie Kalk und Sand sowie anderen Sedimenten. Daher muss das Wasser vor dem Einströmen in das Wassersystem mit Wasserenthärtungsanlagen gefiltert und enthärtet werden.

• Vor der Verwendung der Einheit sollte die Wasserqualität analysiert werden, einschließlich pH-Wert, elektrischer Leitfähigkeit, Chloridionenkonzentration, Schwefelionenkonzentration usw.

• Im Folgenden sind die anwendbaren Wasserqualitätsstandards für diese Einheit aufgeführt.

#### 2.4.1.3 Schritte zur Installation der Wasserleitung

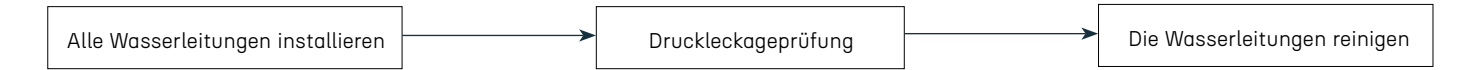

#### 2.4.1.4 Anforderungen an die Regelung des Wasserdrucks

• Vor dem Test sollte die Rohrleitung fixiert werden, die Verbindungen müssen offen verlegt werden und dürfen nicht mit dem Wasserverteilungsgerät verbunden sein.

• Das Manometer wird im tiefsten Teil des Testrohrabschnitts installiert, und die Druckgenauigkeit beträgt 0,01 MPa.

• Von dem tiefsten Rohrabschnitt aus langsam Wasser in die Rohrleitung einfüllen, um die Luft vollständig aus der Rohrleitung zu entfernen; Druckdichtheitsprüfung durchführen.

• Den Druck in der Rohrleitung langsam erhöhen; zum Pressen ist es angemessen, eine Handpumpe zu verwenden; die Druckerhöhung sollte nicht weniger als 10 Minuten dauern.

• Nachdem der festgelegte Testdruck erreicht wurde, den Druck 1 Stunde lang stabil halten; der Druckabfall darf 0,06 MPa nicht überschreiten.

• Bei einem Betriebsdruck von 1,15-facher Überlastung den Druck 2 Stunden lang stabil halten; der Druckabfall darf 0,03 MPa nicht überschreiten.

• Während des Tests darf an jeder Verbindung keine Leckage auftreten.

• Innerhalb von 30 Minuten sind zwei Druckauffüllungen auf den festgelegten Testdruck erlaubt.

### 2.4.2 Auswahl des Pufferspeichers

Das Wasserheizungssystem muss den Einfluss der Wassermenge im System auf die Stabilität des Systems berücksichtigen. Bei Heizsystemen mit Luft-Wasser-Wärmepumpen ist der größte Einflussfaktor das Abtauen der Einheit im Winter. Die Abtauzeit der Luft-Wasser-Wärmepumpe beträgt 3–8 Minuten; zur Berechnung des Volumens des Speichers wird eine Abtauzeit von 4 Minuten zugrunde gelegt. Im Winterbetrieb beträgt die Abtauzeit der Einheit 4 Minuten, und die Wassertemperatur darf um nicht mehr als 3 °C sinken.

"Im Wassersystem ist im Hauptwassertank ein Puffer installiert, der dazu dient, Temperaturschwankungen im Wassersystem auszugleichen. Der Pufferspeicher ist druckbeaufschlagt, der maximale Arbeitsdruck beträgt ≥ 7 bar. Die Größe der Rohröffnungen richtet sich nach der Hauptwasserleitung."

$$V1 = \frac{Q \times t}{C \times \Delta T}$$

Formel:

- Q Nennheizleistung der Einheit, Einheit: kW
- ∆t Temperaturdifferenz des Wassers (nehmen Sie 3 °C), Einheit: °C
- t Abtauzeit der Einheit (nehmen Sie 240 s)
- C Spezifische Wärmekapazität von Wasser (nehmen Sie 4,2 (kJ/(kg·°C)))

Gesamtwasservolumen des Heizsystems V2:

$$V2 = \frac{\pi \times d^2 \times L}{4000}$$

Formel:

- π Umfang (3,14)
- d Innendurchmesser des Rohres, Einheit: m
- L Gesamtlänge des Rohres (gültig ist die tatsächliche Systeminstallation), Einheit: m

Empfohlene Auswahl des Pufferspeichers:

| Modelle                    | ENHP-6-R32 | ENHP-10-R32 | ENHP-14-R32 | ENHP-18-R32 | ENHP-24-R32 |
|----------------------------|------------|-------------|-------------|-------------|-------------|
| Empfohlenes<br>Volumen (L) | 50-70      | 80-100      | 100-150     | 150-200     | 200-250     |

### 2.4.3 Auswahl des inneren Wärmetauschers im Speicher für Brauchwasser (DHW)

Warmwasser wird in der Regel mit einem eingebauten Wärmetauscher erhitzt, daher beeinflusst die Wahl der Spezifikationen des internen Wärmetauschers direkt die Heizeffizienz und die Zuverlässigkeit des Geräts sowie dessen Betrieb.

Die Spezifikationen für die eingebauten Wärmetauscher sind unten aufgeführt:

| Material    |           | S  | SUS316L |    | 20# Steel +<br>Oberflächenemaille |    |    |
|-------------|-----------|----|---------|----|-----------------------------------|----|----|
|             | Glattrohr | 22 | 28      | 32 | 22                                | 28 | 32 |
| Durchmesser | Wellrohr  | 22 | 28      | 32 | /                                 | /  | /  |

Auswahlberechnungen:

Nach Erfahrung beträgt der Wärmeaustausch pro Flächeneinheit bei einem Glattrohr 3 kW, der Wärmeaustausch pro Flächeneinheit bei einem Wellrohr beträgt q 6 kW.

$$S = \frac{Q}{q}$$

Formel:

- S Außenfläche des inneren Wärmetauschers, Einheit: m²
- Q Nennheizleistung der Einheit, Einheit: kW
- q Wärmeaustausch pro Flächeneinheit, Einheit: kW/m²

Berechnung der Spulenlänge L:

$$L = \frac{S}{\pi \times d}$$

Formel:

- S Außenfläche des inneren Wärmetauschers, Einheit: m²
- **w** Umfang (3,14)
- d Spulendurchmesser, Einheit: m

Berechnen Sie die geeignete Rohrlänge gemäß der obigen Formel.

Hinweis:

Wenn ein Wellrohr als innerer Wärmetauscher verwendet wird, erhöht sich der Widerstandsverlust im Wassersystem. Bitte achten Sie auf eine vernünftige Anpassung der Förderhöhe der Umwälzpumpe.

### 2.4.4 Auswahl anderer Zubehörteile

#### 2.4.4.1 Wasserpumpe

Grundanforderungen:

• Die Auswahl der Wasserpumpe sollte die größeren Anforderungen an Durchfluss und Förderhöhe erfüllen, die für die Heizbedingungen im Winter und die Kühlbedingungen im Sommer des Systems erforderlich sind.

• Ist der Druck des integrierten Pumps der Einheit geringer als der Systemwiderstand, sollte eine Hilfspumpe hinzugefügt werden.

• Verwenden Sie den Wassersystemkreis mit dem größten Widerstand für hydraulische Berechnungen und wählen Sie die geeignete Umwälzpumpe basierend auf dem gesamten Druckverlust unter Berücksichtigung des Spielraums aus.

• Berechnung der Förderhöhe der Wasserpumpe

Berechnen Sie den Widerstandsverlust der Fußb Die hydraulische Berechnungsformel für Fußbod  $\Delta P = \Delta P_m + \Delta P_j$  und wählen Sie die Förderhöhe der Pumpe. Jtet:

A Calculation of a long-stream resistance

$$\Delta P_m = R \ast l$$

B Calculation of local resistance

$$\Delta P_j = \varepsilon \frac{\rho v^2}{2}$$

Here's the professional German translation for the provided text regarding hydraulic calculations:

Die obigen Berechnungen können im Detail durchgeführt werden, indem die relevanten Parameter gemäß der hydraulischen Berechnungstabelle überprüft werden.

Es kann auch mit der folgenden Formel geschätzt werden:

Höhe H = K \* (Höhenunterschied zwischen den Rohren h (m) + Druckverlust auf der Wasserseite der Einheit + die längste Rohrlänge (m) \* 0,07)

Hinweis:

• K für den Sicherheitsfaktorwert von 1,1–1,2; bei einem Einrohrsystem wird 1,1 gewählt, bei einem Mehrleitungswassersystem wird 1,2 gewählt.

• Der Druckverlust auf der Wasserseite wird in kPa angegeben, 10 kPa = 1 m (H2O) Förderhöhe.

• Die Förderhöhe der Hilfswasserpumpe sollte im Fall der Einheit mit eigener Pumpe berechnete Werte minus die entsprechende Förderhöhe der Einheit betragen.

• Berechnung der Durchflussrate der Wasserpumpe

Fußbodenheizungspumpen werden mit dem 1,2-fachen der Gesamtflussrate des Systems ausgewählt. Underfloor heating pumps are selected at 1.2 times the total flow rate of the system.

#### 2.4.4.2 Ausdehnungsgefäß

Grundlegende Anforderungen: Rostschutz, geeignet für Wasser/Glykol (bis zu 30%) Lösungen.

Spezifikationen für das Ausdehnungsgefäß

| Volumen (L)                         | 3     | 4 | 5 | 8 | 12 | 18 | 19 | 20 |
|-------------------------------------|-------|---|---|---|----|----|----|----|
| Voreingestellter Druck (bar)        | 1.5~3 |   |   |   |    |    |    |    |
| Maximaldruck (bar)                  | 10    |   |   |   |    |    |    |    |
| Anschlussdurchmesser (Zoll)         | G3/4" |   |   |   |    |    |    |    |
| Maximale Betriebstemperatur (°C) 70 |       |   |   |   |    |    |    |    |

Auswahlberechnungen:

$$V = \frac{C \times e}{1 - \frac{P1 + 1}{P2 + 1}}$$

Formel:

- V Volumen des Ausdehnungsgefäßes, Einheit: L
- C Gesamtes Wasservolumen im System (einschließlich Kessel, Rohre, Heizkörper usw.), Einheit: L
- e Der Koeffizient der thermischen Ausdehnung des Wassers (siehe folgende Tabelle)
- P1 Vorfülldruck des Ausdehnungsgefäßes, Einheit: bar (Dieser Druck darf nicht niedriger sein als d er statische Druck des Systems an dem Punkt, an dem das Ausdehnungsgefäß installiert ist)
- P2 Der maximale Druck des Systembetriebs (d.h. der Druck des Sicherheitsventils im System), Einheit: bar

| Der Koeffizient der thermischen Ausdehnung von Wasser |                        |                 |                        |  |
|-------------------------------------------------------|------------------------|-----------------|------------------------|--|
| Temperatur (°C)                                       | Ausdehnungskoeffizient | Temperatur (°C) | Ausdehnungskoeffizient |  |
| Θ                                                     | 0.00013                | 55              | 0.01447                |  |
| 10                                                    | 0.00025                | 60              | 0.01704                |  |
| 15                                                    | 0.00085                | 65              | 0.01979                |  |
| 20                                                    | 0.00180                | 70              | 0.02269                |  |
| 25                                                    | 0.00289                | 75              | 0.02575                |  |
| 30                                                    | 0.00425                | 80              | 0.02898                |  |
| 35                                                    | 0.00582                | 85              | 0.03236                |  |
| 40                                                    | 0.00782                | 90              | 0.03590                |  |
| 45                                                    | 0.00984                | 95              | 0.03958                |  |
| 50                                                    | 0.01207                | 100             | 0.04342                |  |
|                                                       |                        |                 |                        |  |

Hinweis: Der Ausdehnungskoeffizient des Volumens von Wasser bei verschiedenen Temperaturen in Bezug auf 4°C

Hinweis:

- Der Höhenunterschied zwischen dem Ausdehnungsbehälter und dem Sicherheitsventil muss berücksichtigt werden.
- Alle Drücke in der obigen Formel sind relative Drücke (d. h. Überdrücke), und das Auswahlprinzip besteht darin, größere Spezifikationen anstelle von kleineren Spezifikationen auszuwählen.

Installationsschema des Ausdehnungsbehälters

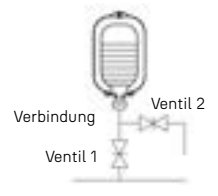

#### 2.4.4.3 Filter

Ein Wasserfilter muss am Rücklaufanschluss der Wärmepumpe installiert werden, um die Verunreinigungen in der Leitung zu reduzieren, die in die Einheit gelangen und den normalen Betrieb der Einheit schützen können. Grundanforderungen: Das Material besteht aus Messing oder Edelstahl, wobei Messing empfohlen wird, der Filter aus Edelstahl hergestellt sein sollte und auch für Wasser/Glykol (bis zu 30%) Lösungen geeignet ist.

Filter-Spezifikation

| Anschlussdurchmesser | 1"F | 1.1/4"F | 1.1/2"F | 2"F |
|----------------------|-----|---------|---------|-----|
| Filtergewebe         | 40  | 40      | 40      | 40  |

Auswahlvorschläge: Die Funktion des Filters besteht darin, Verunreinigungen im System zu sammeln, um zu verhindern, dass diese die normale Funktionsweise des Systems beeinträchtigen. Je größer die Maschenweite des Filters ist, desto feiner sind die Verunreinigungen, die gefiltert werden können; je kleiner die Maschenweite, desto größer sind die Verunreinigungen, die gefiltert werden können. Die Größe des Filters sollte dem Außendurchmesser des Hauptwasserversorgungsrohrs des Systems entsprechen oder einen größeren Durchmesser als das Rohr aufweisen.

Installationsempfehlungen: Der Filter muss an einem geeigneten Ort installiert werden, wobei die Richtung des Wasserflusses im System mit der Richtung des Pfeils auf dem Filter übereinstimmen muss. Bei Filtern mit einem Entlüftungsventil muss das Entlüftungsventil nach unten zeigen. Eine falsche Installation kann dazu führen, dass Verunreinigungen nicht durch das Entlüftungsventil beseitigt werden können. Der im Filter verbleibende Schmutz kann langfristig die effektive Fläche des Filters verringern, den Widerstand erhöhen und den Wasserfluss im System reduzieren

#### 2.4.4.4 Sicherheitsventil

Sicherheitsventile werden in der Regel auf der Rückseite von thermischen Systemen wie Klimaanlagen, Heizkesseln, Wärmepumpen und anderen Systemen installiert.

Grundanforderungen: Das Material besteht aus Messing oder Edelstahl und ist ebenfalls für Wasser/Glykol-Lösungen (bis zu 30%) geeignet.

Sicherheitsventilspezifikation

| Anschlussgröße      | 1/2"MF | 1/2"FF |
|---------------------|--------|--------|
| Einstelldruck (bar) | 1.5/2  | .5/3   |

Auswahlvorschlag: Das Sicherheitsventil spielt eine schützende Rolle im System. Wenn der Systemdruck den maximalen Wert überschreitet, öffnet das Sicherheitsventil und entlässt einen Teil des heißen Wassers aus dem System, sodass der Systemdruck den maximalen Wert nicht überschreitet. Dadurch wird sichergestellt, dass das System nicht überdruckt wird und keine Unfälle auftreten. Der Einstelldruck des Sicherheitsventils entspricht dem maximalen Betriebsdruck des Systems. Es ist im Allgemeinen ausreichend, sich auf die von den Geräteanbietern bereitgestellten Parameter zu beziehen.

### 2.4.5 Nachfüllanforderungen

- Zuerst das Entlüftungsventil am Verteiler sowie alle anderen Ventile öffnen.
- Wasser an der Nachfüllöffnung der Rohrleitung nachfüllen.

• Während des Nachfüllvorgangs muss beobachtet werden, ob Wasser aus dem Entlüftungsventil überläuft. Wenn Wasser überläuft, bedeutet dies, dass das Wasser im System gefüllt ist.

• Das Entlüftungsventil schließen und dann das Manometer beobachten. Wenn der Druck größer als 0,15 Mpa ist, kann das Nachfüllventil geschlossen werden; die Entlüftung des Wassersystems ist dann abgeschlossen.

### 2.4.6 Anforderungen an die Isolierung der Wasserrohre

- Alle Warmwasserleitungen müssen mit Isolierung umwickelt werden.
- Das Isoliermaterial (z. B. dünnes Aluminiumblech, Aluminiumfolie usw.) flach um das bereits isolierte Rohr wickeln und mit einem Band befestigen.

• Die Dicke der Isolierrohre sollte entsprechend dem lokalen Klima vernünftig ausgewählt werden; bei DN20-Rohren sollte eine Isolierung mit einer Dicke von mehr als 10 mm verwendet werden. Schließlich eine Schicht Wickelband um die Isolierwolle wickeln.

### 2.4.7 Anforderungen zum Frostschutz der Wasserrohre

Das Einfrieren kann das Zirkulationssystem beschädigen. Es muss darauf geachtet werden, dass das System nicht einfriert, da die Außeneinheit niedrigen Temperaturen ausgesetzt ist. Alle internen Fluidzirkulationskomponenten müssen isoliert werden, um den Wärmeverlust zu minimieren. Die Rohrleitungen müssen ebenfalls mit zusätzlicher Isolierung versehen werden.

Im Falle eines Stromausfalls wird der Frostschutz des Geräts versagen. Aufgrund der Möglichkeit von Stromausfällen, wenn das Gerät unbeaufsichtigt ist, empfehlen die Anbieter die Verwendung von Frostschutzmittel im Wassersystem.

Je nach erwarteter minimaler Außentemperatur muss sichergestellt werden, dass das Wassersystem mit der in der folgenden Tabelle angegebenen Glykolkonzentration gefüllt wird. Die Leistung des Geräts wird beeinträchtigt, wenn Glykol dem System hinzugefügt wird. Korrekturfaktoren für die Kapazität der Systemeinheit, den Durchfluss und den Druckabfall sind in der Tabelle aufgeführt.

|                         |                      | Korrekt               |                           |             |                   |  |
|-------------------------|----------------------|-----------------------|---------------------------|-------------|-------------------|--|
| Glykolkonzentration (%) | Kühlung<br>Kapazität | Eingangsleis-<br>tung | Widerstand<br>des Wassers | Wasserfluss | Gefrierpunkt (°C) |  |
| 0                       | 1.000                | 1.000                 | 1.000                     | 1.000       | 0                 |  |
| 10                      | 0.984                | 0.998                 | 1.118                     | 1.019       | -4                |  |
| 20                      | 0.973                | 0.995                 | 1.268                     | 1.051       | -9                |  |
| 30                      | 0.965                | 0.992                 | 1.482                     | 1.092       | -16               |  |

|                         |                      | Korrekt               |                                       |       |                   |  |
|-------------------------|----------------------|-----------------------|---------------------------------------|-------|-------------------|--|
| Glykolkonzentration (%) | Kühlung<br>Kapazität | Eingangslei-<br>stung | Widerstand<br>des Wassers Wasserfluss |       | Gefrierpunkt (°C) |  |
| 0                       | 1.000                | 1.000                 | 1.000                                 | 1.000 | 0                 |  |
| 10                      | 0.976                | 0.996                 | 1.071                                 | 1.000 | -3                |  |
| 20                      | 0.961                | 0.992                 | 1.189                                 | 1.016 | -7                |  |
| 30                      | 0.948                | 0.988                 | 1.380                                 | 1.034 | -13               |  |

Ungehinderter Glykol wird unter dem Einfluss von Sauerstoff sauer. Die Reinheit des Kupfers und höhere Temperaturen beschleunigen diesen Prozess. Saurer, ungehinderter Glykol kann Metalloberflächen angreifen und galvanische Korrosionszellen bilden, die ernsthafte Schäden am System verursachen können. Dies ist von äußerster Wichtigkeit:

- Die Wasseraufbereitung sollte ordnungsgemäß von einem qualifizierten Wasserfachmann durchgeführt werden.
- Es sollten Glykolprodukte ausgewählt werden, die Korrosionsinhibitoren enthalten, um den durch die Oxidation des Glykol gebildeten Säuren entgegenzuwirken.
- Falls ein Warmwasserspeicher installiert ist, ist nur Propylenglykol zulässig. In anderen Installationen ist die Verwendung von Ethylenglykol gestattet.
- Automobilglykol darf nicht verwendet werden, da es eine begrenzte Lebensdauer der Korrosionsinhibitoren hat und Silikate enthält, die das System kontaminieren oder verstopfen können.
- Verzinkte Rohre sollten in Glykol-Systemen nicht verwendet werden, da sie die Ausfällung bestimmter Elemente in den Korrosionsinhibitoren des Glykol verursachen können.
- Stellen Sie sicher, dass der Glykol mit den im System verwendeten Materialien kompatibel ist.

## 2.5 Elektrische Verkabelung

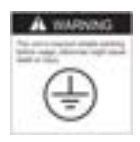

### 2.5.1 Vorsichtsmaßnahmen

• Es sollte eine spezielle Stromversorgung für den Außenbereich verwendet werden, und die Versorgungsspannung muss den Anforderungen der Nennspannung entsprechen.

• Die Stromversorgungsleitung der Einheit muss eine Erdungsleitung haben, und die Erdungsleitung der Stromversorgung sollte zuverlässig mit der externen Erdungsleitung verbunden sein, wobei die externe Erdung wirksam ist.

• Die vom Benutzer eingehende Stromversorgung muss mit einem Fehlerstromschutzgerät ausgestattet sein.

• Die Verdrahtungsarbeiten müssen von professionellen Installationsfachleuten gemäß dem Schaltbild durchgeführt werden.

• Das Stromversorgungskabel und das Signalkabel sollten ordentlich und sinnvoll angeordnet werden, dürfen sich nicht gegenseitig stören und dürfen keinen Kontakt mit den Verbindungspipes und dem Ventilkörper haben. Der Mindestabstand zwischen Starkstrom und Schwachstrom muss mehr als 25 mm betragen.

• Der Drahtcontroller sollte an einem Ort installiert werden, an dem die Bedienung leicht zu beobachten ist, und sollte nicht an einem Ort installiert werden, an dem Wasser und Feuchtigkeit vorhanden sind.

• Die Verbindungslinien im Gerät wurden ab Werk installiert, der Benutzer muss diese nicht erneut anschließen, sondern nur überprüfen, ob die Verbindungslinien ordnungsgemäß verbunden sind und ob es keine Beschädigungen oder Abbrüche gibt.

• Der Draht, der den Temperatursensor und den Controller verbindet, darf nicht zu lang sein und sollte ordnungsgemäß verlängert und verbunden werden, wobei die Gesamtlänge 20 Meter nicht überschreiten darf. Es ist darauf zu achten, dass die Verbindung fest umwickelt und wasserdicht isoliert ist.

• Hochspannungsseitige Kabel: Die Stromleitungen der Einheit, die Pumpenleitungen, die elektrischen Heizleitungen und die Stromleitungen der Magnetventile müssen alterungsbeständige, korrosionsbeständige Leitungen verwenden, die für den Außenbereich geeignet sind (H07RN-F-Typ oder höher).

WICHTIGER HINWEIS: Stellen Sie immer sicher, dass die Stromversorgung der Wärmepumpe vor Durchführung von elektrischen Installationsarbeiten unterbrochen ist.

#### 2.5.2 Auswahl des Stromversorgungskabels

e.

Um sicher zu funktionieren und die Integrität Ihres elektrischen Systems aufrechtzuerhalten, muss die Einheit gemäß den folgenden Vorschriften an eine allgemeine Stromversorgung angeschlossen werden:

• Aufwärts muss die allgemeine Stromversorgung durch einen 30 mA Fehlerstromschalter geschützt sein.

• Die Wärmepumpe muss gemäß den aktuellen Standards und Vorschriften des Landes, in dem das System installiert ist, an einen geeigneten D-Kurven-Schutzschalter angeschlossen werden.

• Das Stromversorgungskabel muss an die Nennleistung der Einheit und die erforderliche Kabellänge für die Installation angepasst werden. Das Kabel muss für den Außeneinsatz geeignet sein.

• Bei einem dreiphasigen System ist es unerlässlich, die Phasen in der richtigen Reihenfolge anzuschließen. Bei vertauschten Phasen funktioniert der Kompressor der Wärmepumpe nicht.

• In öffentlichen Bereichen ist es verpflichtend, einen Not-Aus-Schalter in der Nähe der Wärmepumpe zu installieren.

| N.N J 11   | Stromversorgungskabel |                  |               |  |  |  |  |
|------------|-----------------------|------------------|---------------|--|--|--|--|
| Modelle    | Stromversorgung       | Kabeldurchmesser | Spezifikation |  |  |  |  |
| BLN-006TB1 |                       | 3G 2.5mm²        | AWG 14        |  |  |  |  |
| BLN-010TB1 | 220-240V~/ 50Hz -     | 3G 4mm²          | AWG 12        |  |  |  |  |
| BLN-014TB1 |                       | 3G 4mm²          | AWG 12        |  |  |  |  |
| BLN-018TB1 |                       | 3G 6mm²          | AWG 10        |  |  |  |  |
| BLN-010TB3 |                       | 5G 4mm²          | AWG 12        |  |  |  |  |
| BLN-014TB3 | 380V-415V/3N ~/ 50Hz  | 5G 4mm²          | AWG 12        |  |  |  |  |
| BLN-018TB3 |                       | 5G 6mm²          | AWG 10        |  |  |  |  |
| BLN-024TB3 |                       | 5G 6mm²          | AWG 10        |  |  |  |  |

### 2.5.3 Richtlinien für die Stromkabelausgänge

Sichern Sie die elektrischen Leitungen mit Kabelbindern, damit sie nicht mit den Rohren in Berührung kommen.

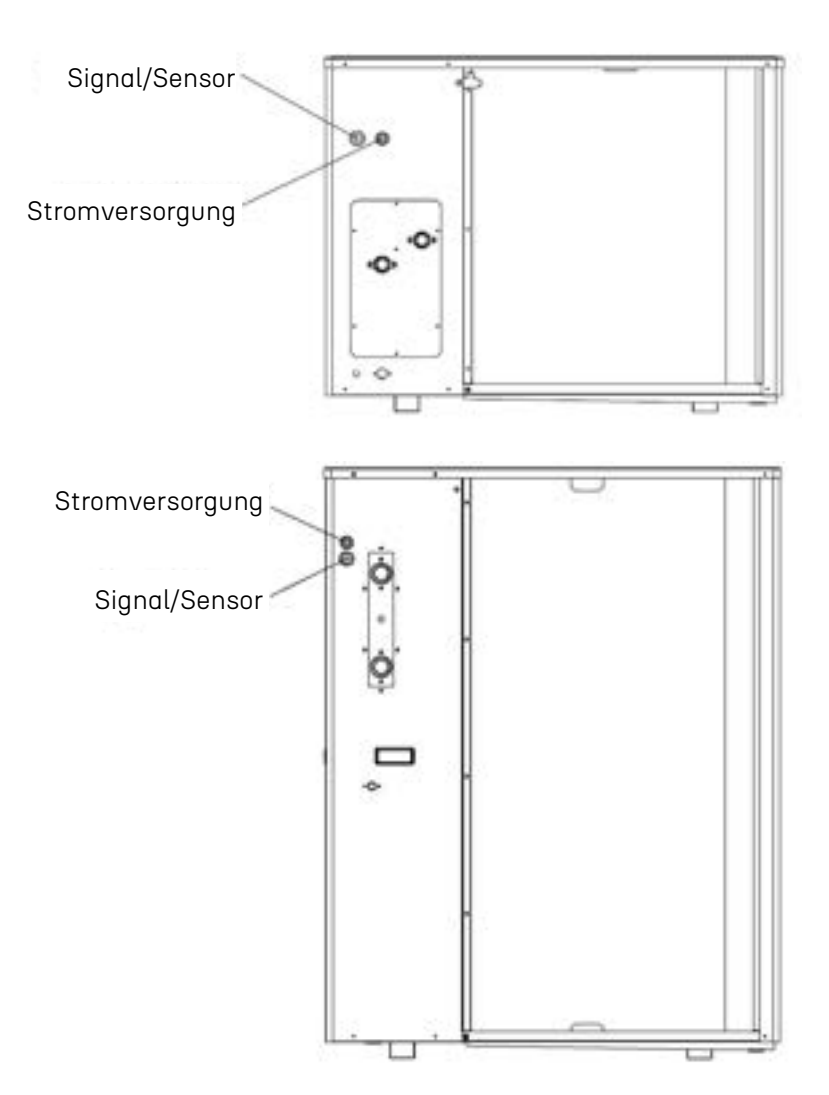

### 2.5.4 Einführung der Klemmenblockanschlüsse

#### 2.5.4.1 ENHP-6-R2 / ENHP-10-R32

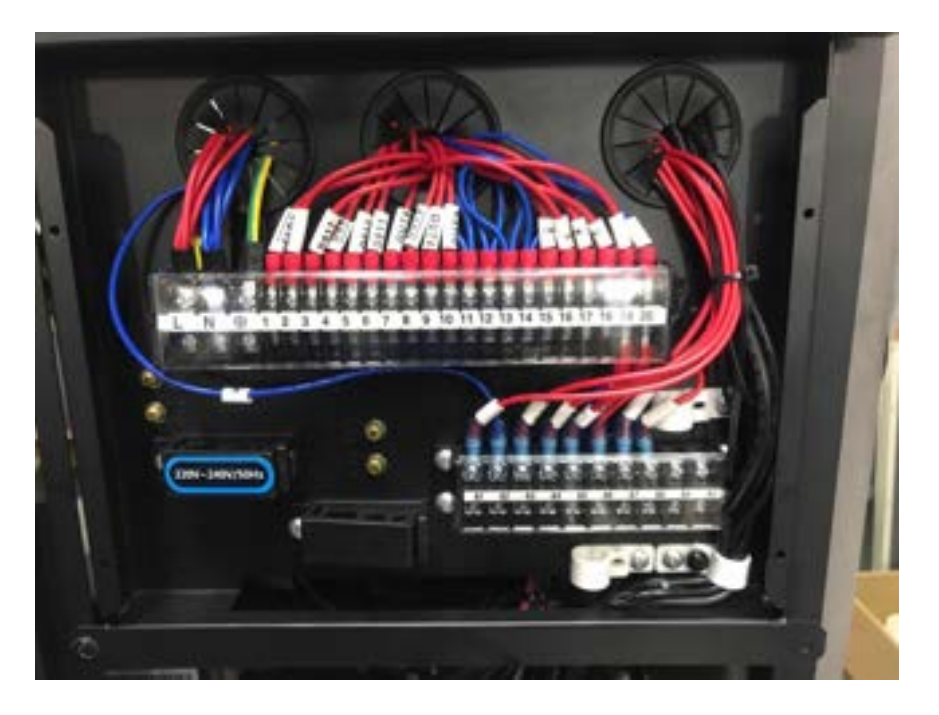

| Drucken | Verbinden mit                          | Drucken  | Verbinden mit                              |
|---------|----------------------------------------|----------|--------------------------------------------|
| L       | Stromanschluss (220V-240V~/50Hz)       | 15-20    | Zwangskühlungs-Schalter                    |
| N       | Null-Leitung                           | 16-20    | Verknüpfungsschalter (externe Wasserpumpe) |
|         | PE                                     | 17-20    | Zwangsheizungs-Schalter                    |
| 1-N     | EH1# Elektroheizung (DHW)              | 18-20    | Verknüpfungsschalter (Wärmequelle für DHW) |
| 2-N     | P_b# Heiz-/Kühlwasserpumpe             | 19-20    | Verknüpfungsschalter                       |
| 3-N     | P_c# Hilfspumpe                        | 20 (COM) | СОМ                                        |
| 4-N     | EH2# Elektroheizung (Pufferspeicher)   | A1-A2    | P_h# Mischwasserpumpe                      |
| 5-N     | P_d# DHW Rücklaufpumpe                 | A2 (N)   | Null-Leitung                               |
| 6-N     | P_e# AHS Wasserpumpe                   | A3-N     | SV3# Mischventil (geschlossen)             |
| 7-N     | SV1# 3-Wege-Ventil (zu Pufferspeicher) | A4-N     | SV3# Mischventil (offen)                   |
| 8-N     | SV1# 3-Wege-Ventil (zu DHW)            | A5-A6    | SG-Signal                                  |
| 9-N     | SV2# 3-Wege-Ventil (zu Kühlung)        | A6 (C0M) | СОМ                                        |
| 10-N    | SV2# 3-Wege-Ventil (zu Heizung)        | A7-A8    | EVU-Signal                                 |
| 11-N    | Null-Leitung                           | A8 (C0M) | СОМ                                        |
| 12-N    | Null-Leitung                           | A9       | Reserve                                    |
| 13-N    | Null-Leitung                           | A10      | Reserve                                    |
| 14-N    | Null-Leitung                           |          |                                            |

### 2.5.4.2 ENHP-14-R32 / ENHP-18-R32 / ENHP-24-R32

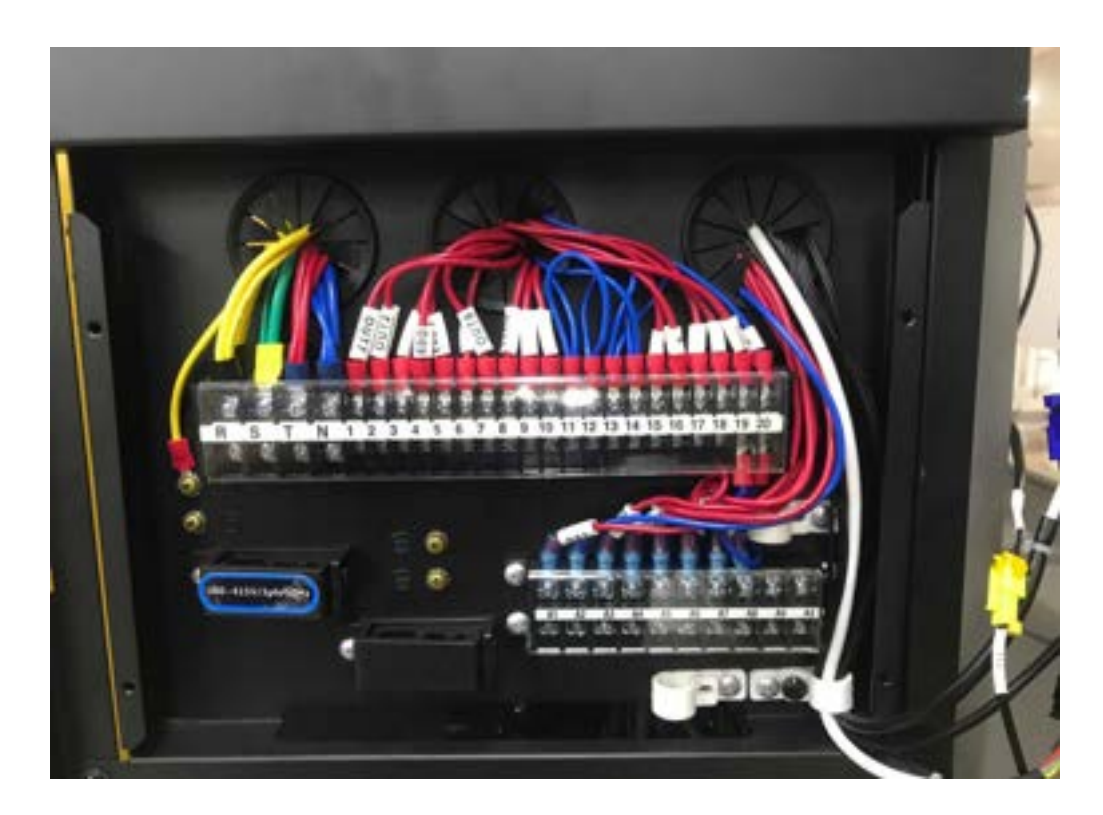

| Drucken | Verbinden mit                                     | Drucken  | Verbinden mit                             |
|---------|---------------------------------------------------|----------|-------------------------------------------|
| R       | Stromversorgung (380V-415V/3N~/50Hz)              | 14 (N)   | Null-Leitung                              |
| S       | Stromversorgung (380V-415V/3N~/50Hz)              | 15-20    | Zwangskühlungsschalter                    |
| Т       | Stromversorgung (380V-415V/3N~/50Hz)              | 16-20    | Verbindungsschalter (externe Wasserpumpe) |
| N       | Null-Leitung                                      | 17-20    | Zwangsheizungsschalter                    |
| 1-N     | EH1# Elektrischer Heizkörper (DHW)/AHS            | 18-20    | Verbindungsschalter (Wärmequelle für DHW) |
| 2-N     | P_b# Heiz-/Kühlwasserpumpe                        | 19-20    | Verbindungsschalter                       |
| 3-N     | P_c# Hilfspumpe                                   | 20 (COM) | СОМ                                       |
| 4-N     | EH2# Elektrischer Heizkörper (Pufferspeicher)/AHS | A1-A2    | P_h# Mischwasserpumpe                     |
| 5-N     | P_d# DHW-Rücklaufpumpe                            | A2 (N)   | Null-Leitung                              |
| 6-N     | P_e# AHS-Wasserpumpe                              | A3-N     | SV3# Mischventil (geschlossen)            |
| 7-N     | SV1# 3-Wege-Ventil (zum Pufferspeicher)           | A4-N     | SV3# Mischventil (offen)                  |
| 8-N     | SV1# 3-Wege-Ventil (zum DHW)                      | A5-A6    | SG-Signal                                 |
| 9-N     | SV2# 3-Wege-Ventil (zum Kühlen)                   | A6 (C0M) | СОМ                                       |
| 10-N    | SV2# 3-Wege-Ventil (zum Heizen)                   | A7-A8    | EVU-Signal                                |
| 11 (N)  | Null-Leitung                                      | A8 (C0M) | СОМ                                       |
| 12 (N)  | Null-Leitung                                      | A9       | Reserve                                   |
| 13 (N)  | Null-Leitung                                      | A10      | Reserve                                   |

### 2.5.5 Anschluss des Klemmenblocks

Dieser Abschnitt beschreibt lediglich die Anschlussmethode. Für spezifische Parameter Einstellungen des Geräts siehe bitte Abschnitt 2.7.

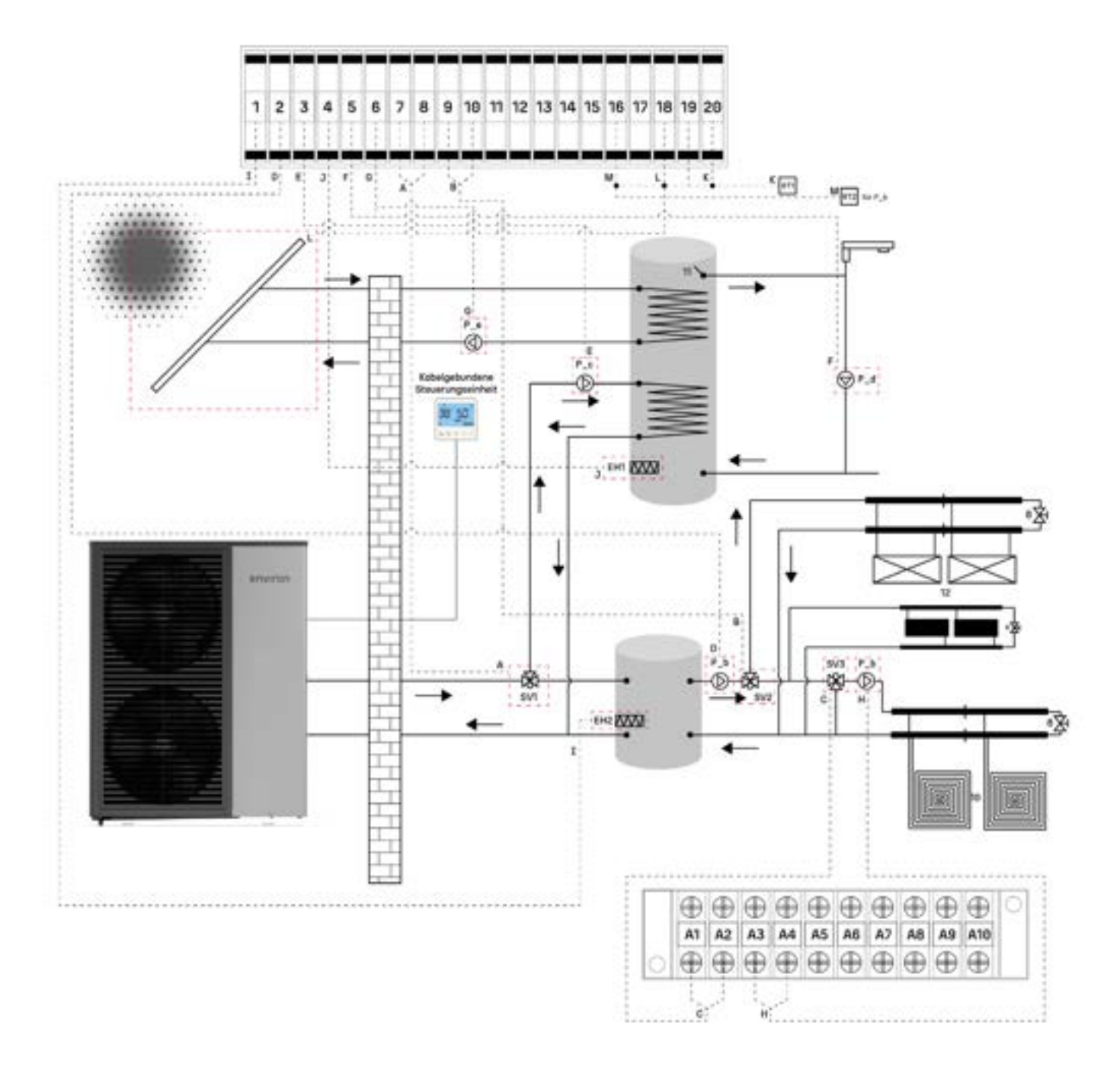

| Nr.     | Beschreibung                                                                      | Nr. | Beschreibung                         |  |  |
|---------|-----------------------------------------------------------------------------------|-----|--------------------------------------|--|--|
| А       | SV1# 3-Wege-Ventil                                                                | Н   | P_h# Mischwasserpumpe                |  |  |
| В       | SV2# 3-Wege-Ventil                                                                | I   | EH2# Elektroheizung (Pufferspeicher) |  |  |
| С       | SV3# Mischventil                                                                  | J   | EH1# Elektroheizung (DHW)            |  |  |
| D       | P_b# Heiz-/Kühlwasserpumpe                                                        | К   | Raumthermostat (für Wärmepumpe)      |  |  |
| E       | P_c# Hilfspumpe                                                                   | L   | Solar-Warmwasserbereiter             |  |  |
| F       | P_d# Warmwasser-Rücklaufpumpe                                                     | М   | Raumthermostat (für P_b)             |  |  |
| G       | P_e# AHS-Wasserpumpe                                                              |     |                                      |  |  |
| *Relais | *Relais müssen zwischen der Einheit und den Steuerkomponenten hinzugefügt werden. |     |                                      |  |  |

Die Einheitsspannung kann auf zwei Arten ausgegeben werden.

| Тур | Verdrahtungsart   |
|-----|-------------------|
| 1   | AC220V-240V~/50Hz |
| 2   | Passiv            |

#### 2.5.5.1 Stromversorgung

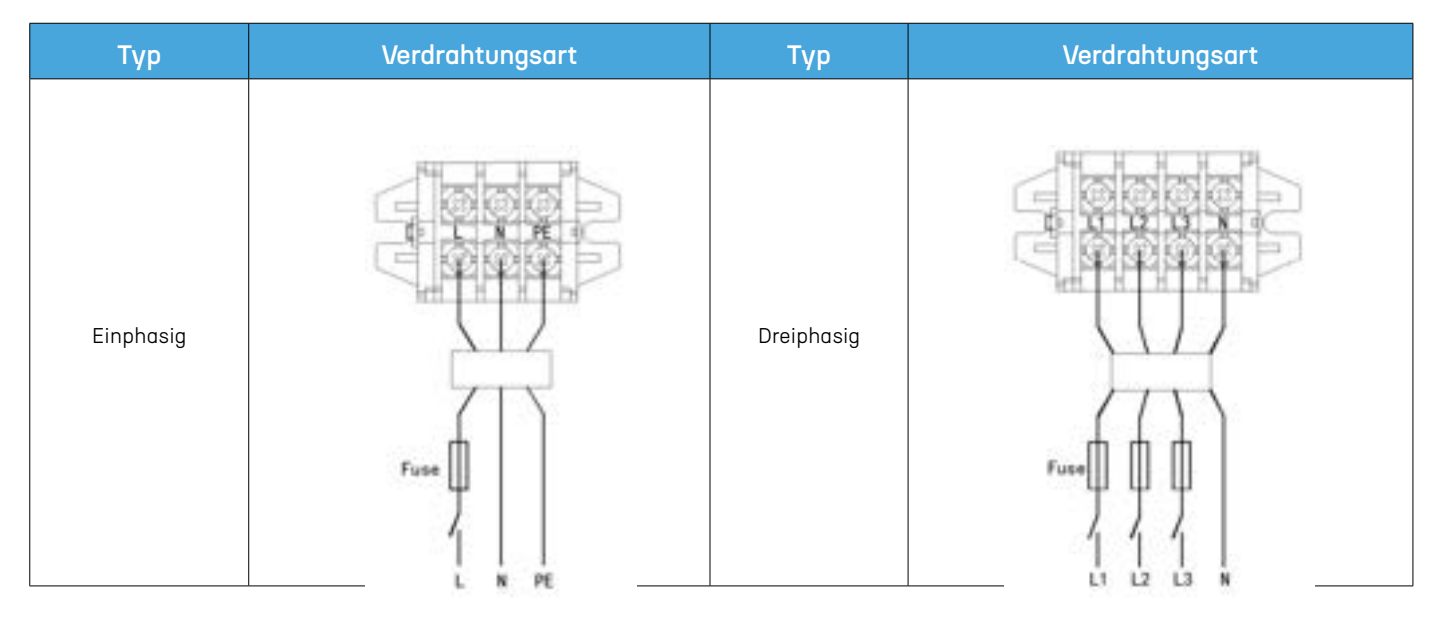

#### 2.5.5.2 Elektrischer Heizkörper/AHS

Der elektrische Heizkörper erfordert zusätzliche Relais; bitte beachten Sie das Schaltbild::

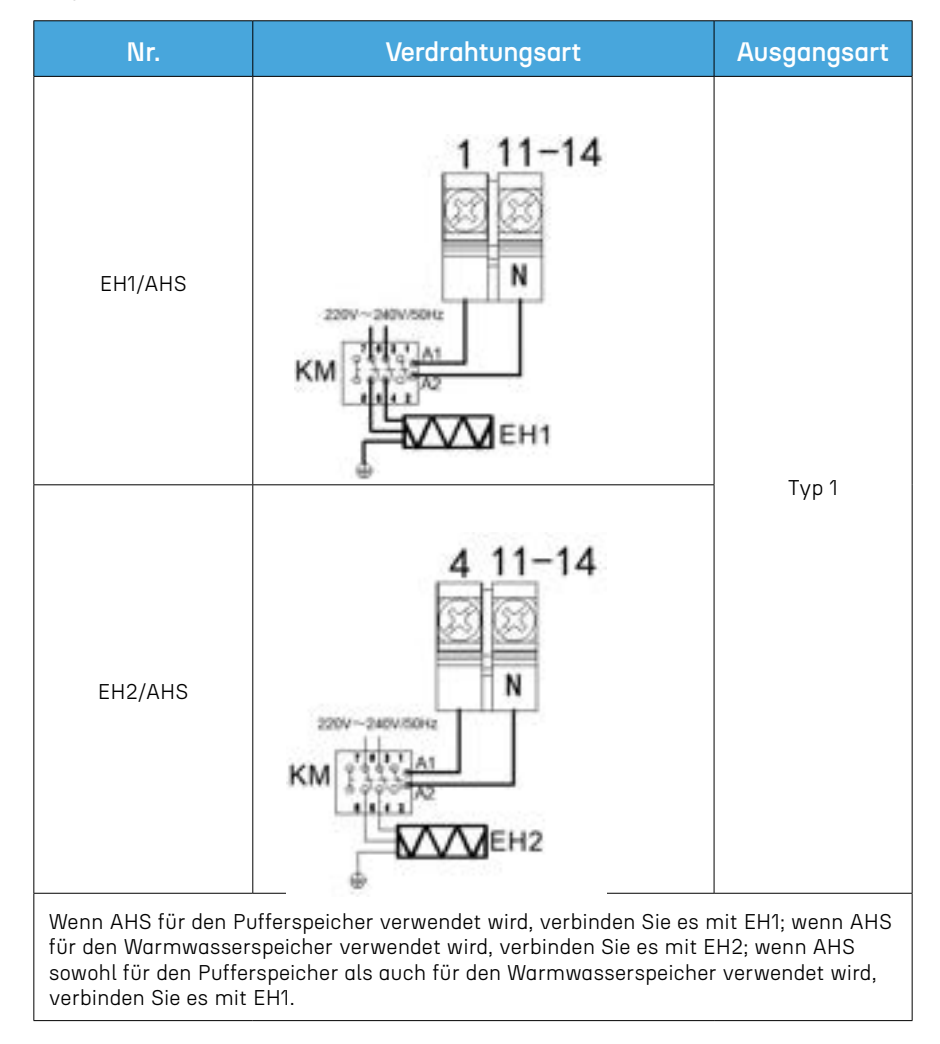

#### 2.5.5.3 Wasserpumpe

Die Wasserpumpe benötigt zusätzliche Relais, bitte beachten Sie das Verdrahtungsdiagramm:

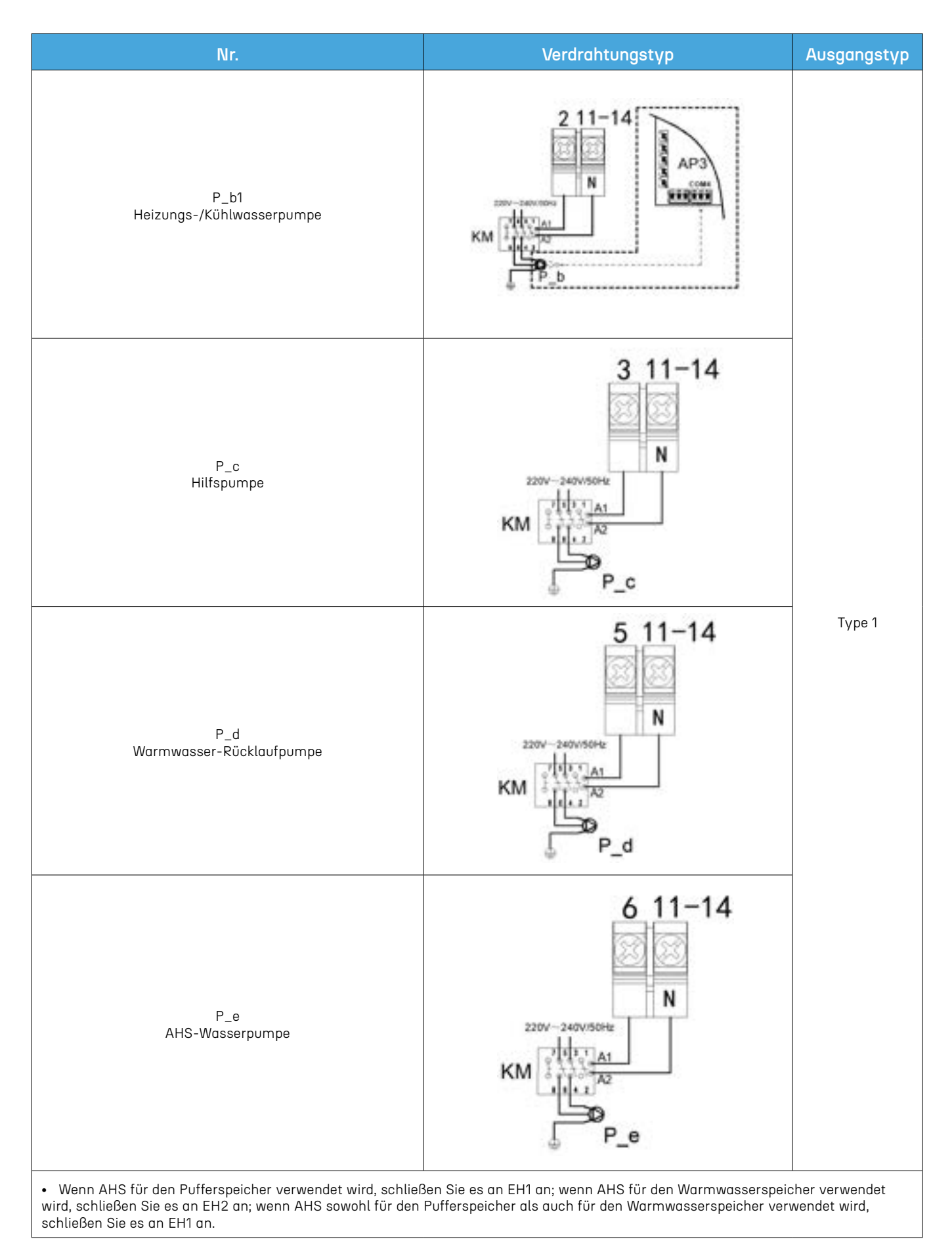

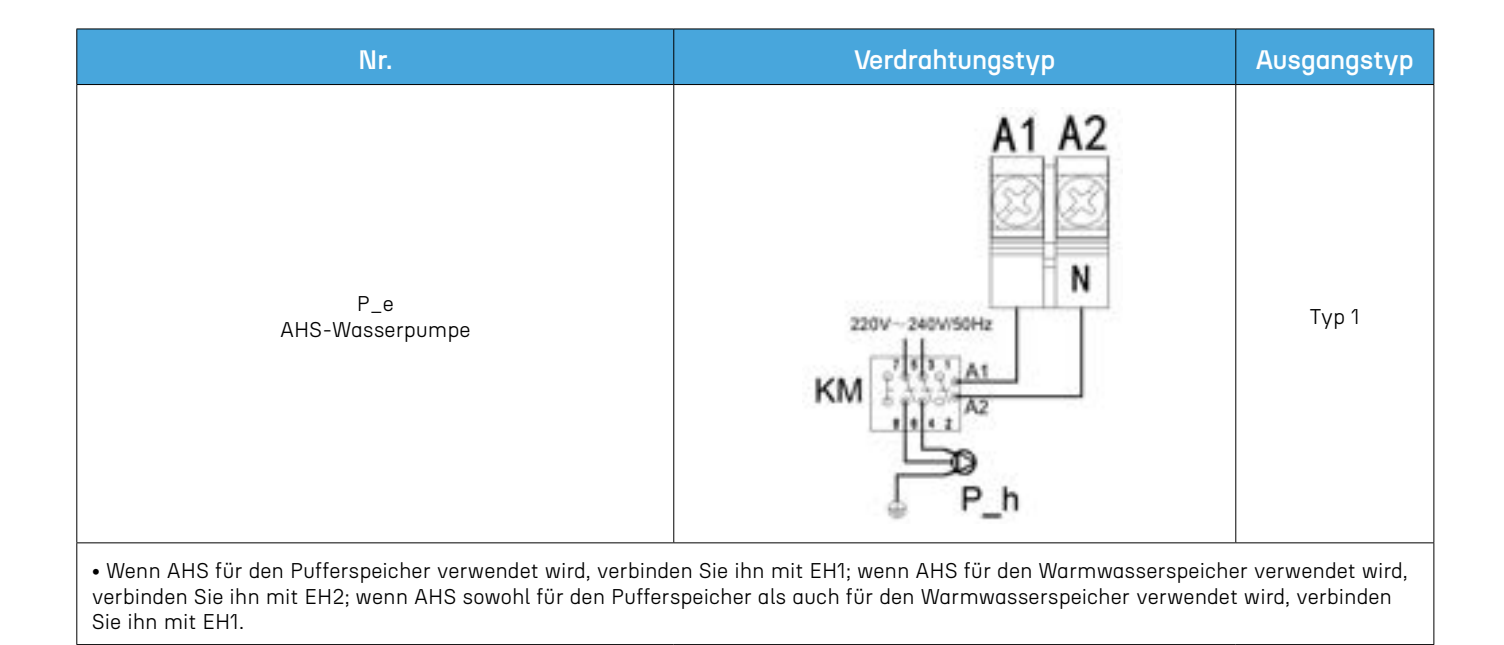

#### 2.5.5.4 Drei-Wege-Ventil

Es gibt zwei Verdrahtungstypen für 3-Wege-Ventile, bitte beachten Sie das Verdrahtungsdiagramm:

| Steuerungstyp        | Nr.                     | Verdrahtungstyp             | Beschreibung                                                                                                    | Ausgangstyp |
|----------------------|-------------------------|-----------------------------|----------------------------------------------------------------------------------------------------|-------------|
|                      | SV1<br>Drei-Wege-Ventil | 7 8 11<br>OFF ON N<br>SV1   | Wenn die Einheit im Heizmodus läuft, gibt<br>der Anschluss 7# Spannung aus und An-<br>schluss 8# gibt keine Spannung aus. Wenn<br>die Einheit im Warmwassermodus läuft,<br>gibt Anschluss 7# keine Spannung aus und<br>Anschluss 8# gibt Spannung aus. |             |
| Typ 1<br>(Empfohlen) | SV2<br>Drei-Wege-Ventil | 9 10 11<br>OFF ON N<br>SV2  | Wenn die Einheit im Heizmodus läuft, gibt<br>Anschluss 9# Spannung aus und Anschluss<br>10# gibt keine Spannung aus. Wenn die Ein-<br>heit im Kühlmodus läuft, gibt Anschluss 9#<br>keine Spannung aus und Anschluss 10# gibt<br>Spannung aus.         | Тур 1       |
|                      | SV3<br>Mischventil      | A3 A4 A2<br>OFF ON N<br>SV3 | Wenn die Einheit für die Temperaturkontrolle<br>in zwei Zonen aktiviert ist:<br>Wenn A3 Spannung ausgibt, schließt das<br>Mischventil proportional.<br>Wenn A4 Spannung ausgibt, öffnet das<br>Mischventil proportional.                               |             |

| Steuerungstyp | Nr.                  | Verdrahtungstyp | Beschreibung                                                                                                    | Ausgangstyp |
|---------------|----------------------|-----------------|----------------------------------------------------------------------------------------------------|-------------|
| Typ 2         | SV1<br>3-Wege-Ventil | L 8 11<br>ON N  | Wenn das Gerät im Heizbetrieb läuft, wird<br>das 3-Wege-Ventil nicht mit Strom versorgt.<br>Wenn das Gerät im Warmwasserbetrieb läuft,<br>gibt der Anschluss 8# Spannung aus. Drei-<br>Wege-Ventil Umschaltrichtung.                              | Typ 1       |
|               | SV2<br>3-Wege-Ventil | L 10 11         | Wenn das Gerät im Heizbetrieb läuft, wird<br>das 3-Wege-Ventil nicht mit Strom versorgt.<br>Wenn das Gerät im Kühlbetrieb läuft, gibt der<br>Anschluss 10# Spannung aus. Drei-Wege-<br>Ventil Umschaltrichtung.                                   |             |
|               | SV3<br>Mischventil   | L A4 A2         | Wenn das Gerät für die Temperaturregelung<br>in zwei Zonen aktiviert ist, wird das Misch-<br>ventil proportional schließen, wenn L mit<br>Strom versorgt wird. Wenn A4 mit Strom<br>versorgt wird, wird das Mischventil proporti-<br>onal öffnen. |             |

### 2.5.5.5 Verknüpfungsschalter

Bitte beziehen Sie sich auf Abschnitt 2.7.5 für die Parametrierung.

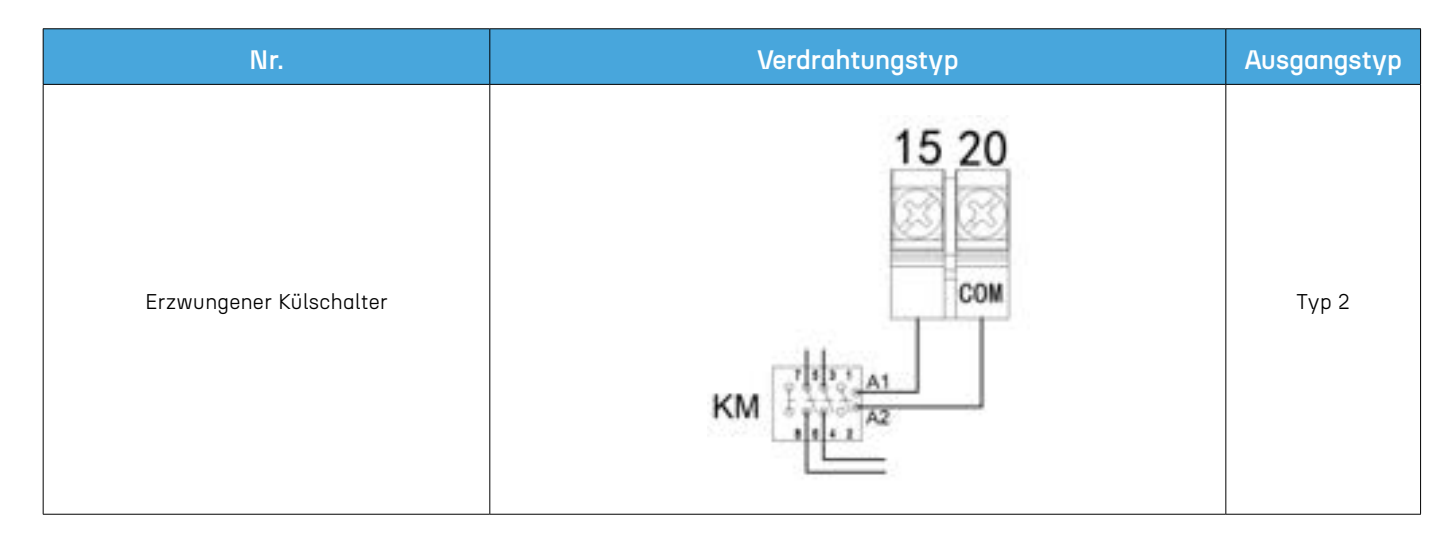
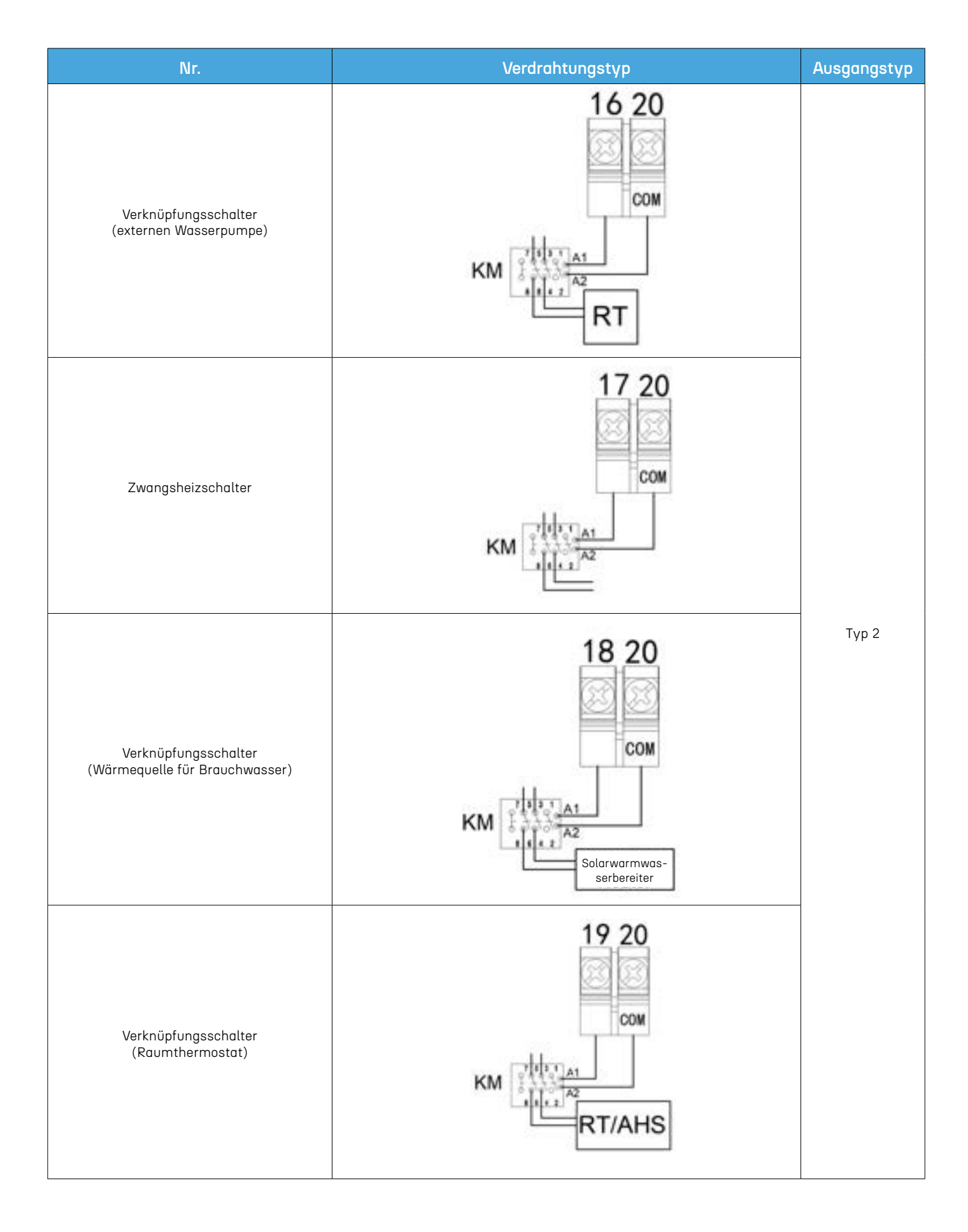

| Nr.      | Verdrahtungstyp | Ausgangstyp |
|----------|-----------------|-------------|
| SG Ready | A5 A6 A7 A8     | Түр 2       |

### 2.5.5.7 Kaskade

Die Verdrahtung der Einheit erfolgt gemäß der folgenden Anleitung. Die Einstellung des Dip-Schalters bezieht sich auf Abschnitt 1.5, und die Parametereinstellung bezieht sich auf Abschnitt 2.7.7.

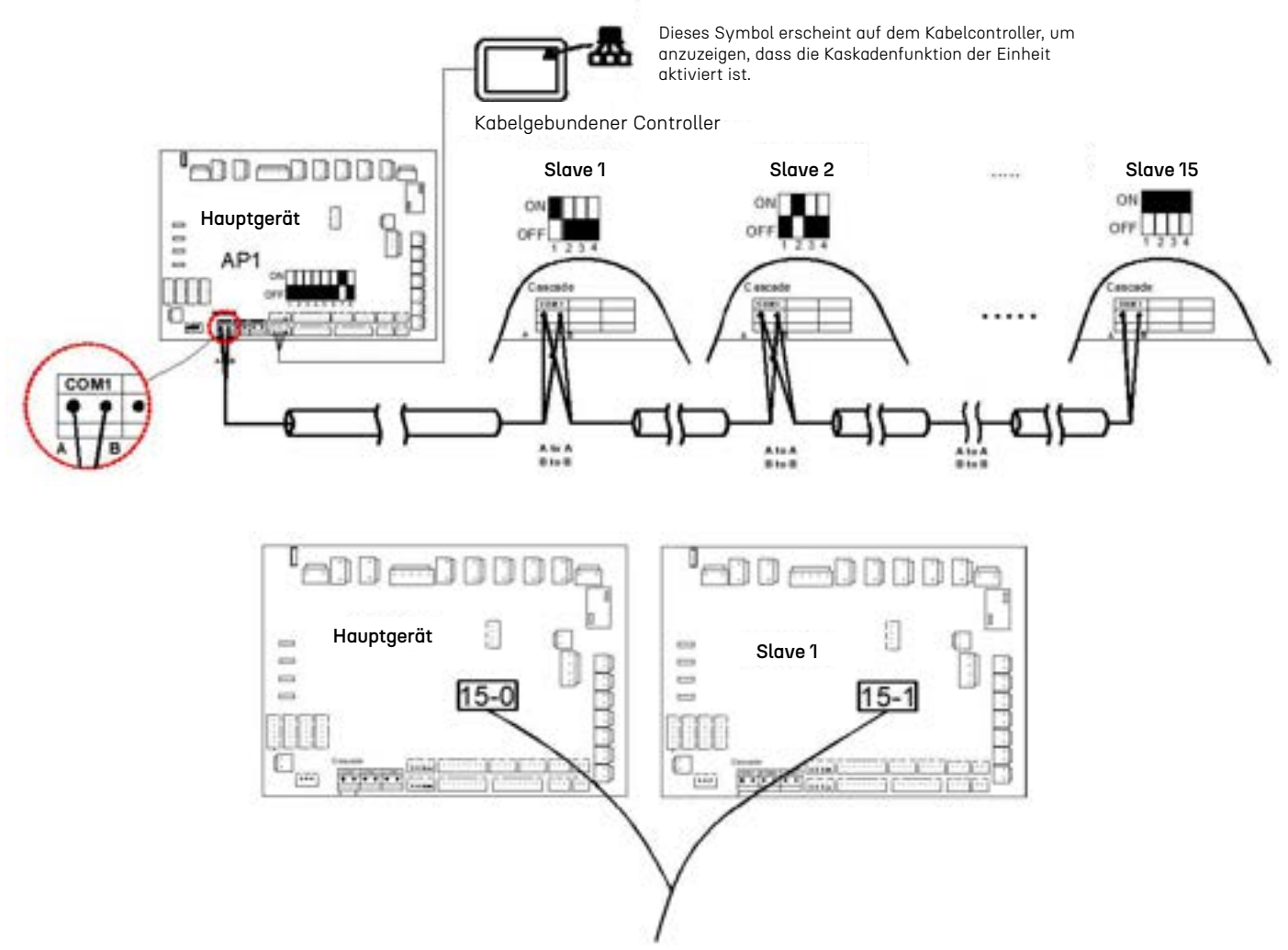

Nachdem die Einheiten kaskadiert sind, wird das digitale Display auf der Hauptplatine die Anzahl der Kaskaden und die Adressen der Slave-Geräte anzeigen. Sie können den Betrieb der Einheiten mit den entsprechenden Adressen am Drahtcontroller abfragen.

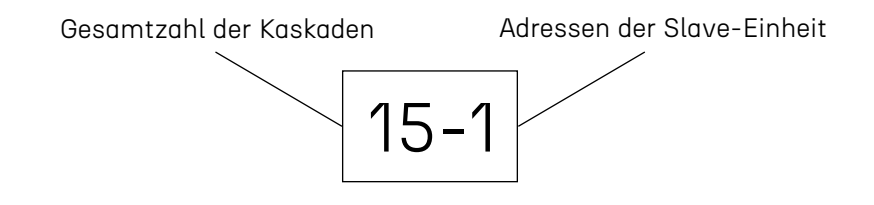

#### Hinweis:

- Bei aktivierter Kaskade wird die Slave-Einheit nur vom Master-Wireless-Controller gesteuert.
- Kaskade mit maximal 1 Mastereinheit und 15 Slaveeinheiten.
- Stellen Sie sicher, dass die Kommunikationskabel abgeschirmt und geerdet sind.
- Stellen Sie sicher, dass die Kaskadenanschlüsse an den verschiedenen Einheiten korrekt verbunden sind (A-A/B-B).
- Stellen Sie sicher, dass die Slave-Adresse (Dip-Schalter-Einstellung) korrekt eingestellt ist.
- Stellen Sie sicher, dass die Parametereinstellungen korrekt sind.

# 2.6 Anwendungen und Einstellungen

Dieses Kapitel konzentriert sich auf gängige Installationsanwendungen..

### 2.6.1 Lösungen für Wärmepumpensysteme

#### 2.6.1.1 Einfaches Zirkulationssystem

Einfaches Zirkulationssystem: Es gibt nur einen zirkulierenden Wasserkreislauf zwischen der Einheit und der Nutzungseite. Geeignet für Häuser mit relativ kleinen Flächen.

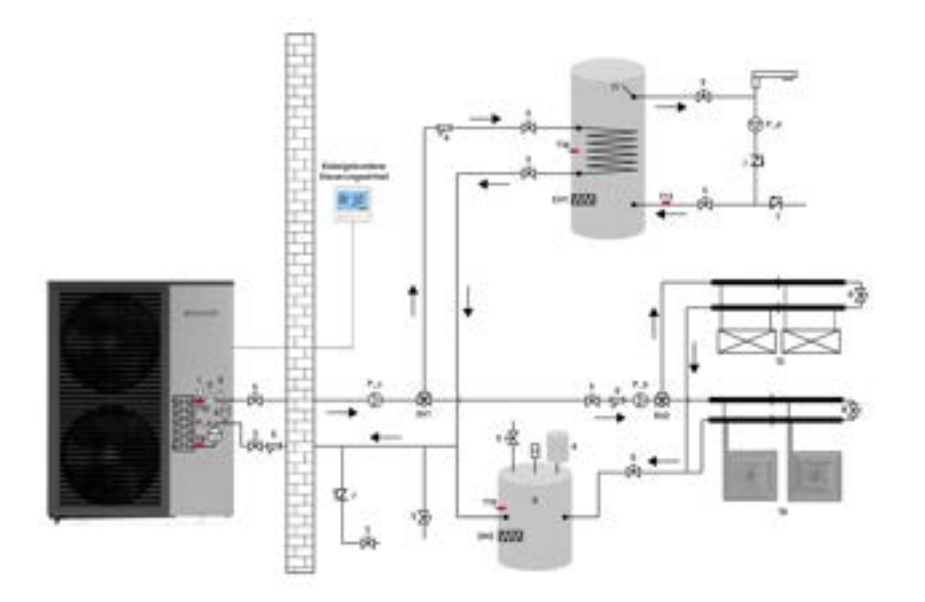

Parametereinstellungen:

P48=1 Aktivieren Sie den Pufferspeichertemperatursensor

L12=0 Aktivieren Sie die Sterilisation

L22 ist die Einstellung für den Rücklaufwasserparameter. Bitte beziehen Sie sich auf Abschnitt 2.7.3.4, wenn Sie ihn einstellen müssen. Beziehen Sie sich auf die Abschnitte 2.5 und 2.7 für Verdrahtungs- und Parametereinstellungen.

| Nr.: | Name                              | Nr.:             | Name                                  |
|------|-----------------------------------|------------------|---------------------------------------|
| 1    | Luftventil (Integriert)           | P_a              | Integrierte Wasserpumpe (Integriert)  |
| 2    | Wasserfluss-Sensor (Integriert)   | P_b              | Heiz-/Kühlwasserpumpe (Feldlieferung) |
| 3    | Sicherheitsventile (Integriert)   | P_c <sup>1</sup> | Hilfswasserpumpe (Feldlieferung)      |
| 4    | Ausdehnungsgefäß (Integriert)     | P_d <sup>2</sup> | Rücklaufwasserpumpe (Feldlieferung)   |
| 5    | Kugelventile (Feldlieferung)      | SV1              | 3-Wege-Ventil (Feldlieferung)         |
| 6    | Filter (Feldlieferung)            | SV2              | 3-Wege-Ventil (Feldlieferung)         |
| 7    | Rückschlagventile (Feldlieferung) | EH1              | Elektroheizer (Feldlieferung)         |
| 8    | Umgehungsventile (Feldlieferung)  | EH2              | Elektroheizer (Feldlieferung)         |

| Nr.: | Name                            | Nr.:             | Name                                       |
|------|---------------------------------|------------------|--------------------------------------------|
| 9    | Pufferspeicher (Feldlieferung)  | T15              | Wassertemperatursensor Eingang (Eingebaut) |
| 10   | Fußbodenheizung (Feldlieferung) | Т8               | Wassertemperatursensor Ausgang (Eingebaut) |
| 11   | DHW-Tank (Feldlieferung)        | T10 <sup>3</sup> | Pufferspeichertemperatursensor (Eingebaut) |
| 12   | Fancoil (Feldlieferung)         | T13⁴             | Rücklaufwassertemperatursensor (Eingebaut) |
|      |                                 | T16              | DHW-Tanktemperatursensor (Eingebaut)       |

1. Wenn das Gerät zu weit vom Pufferspeicher entfernt ist oder die Wicklung des Trinkwasserbehälters zu lang ist, ist es notwendig, diese Pumpe zur Hilfszirkulation zu installieren.

2. Wenn Sie die Rücklauf-Funktion aktivieren möchten, müssen Sie diese Pumpe installieren.

3. Dieser Sensor muss aktiviert werden, wenn die Regelung der Dual-Temperaturzone geöffnet wird.

4. Wenn Sie die Rücklauf-Wasserfunktion aktivieren möchten, müssen Sie diesen Sensor aktivieren.

HINWEIS: Das Installationsdiagramm dient nur zur Referenz und die Installation unterliegt den tatsächlichen Gegebenheiten.

#### 2.6.1.2 Fußbodenheizung

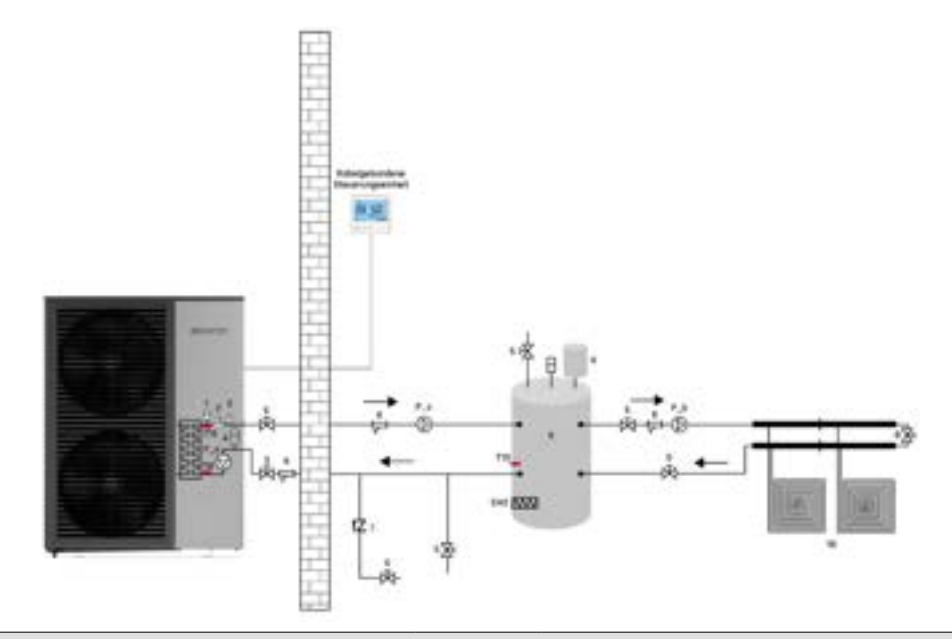

Parameter Einstellung:

e.

P48=0 deaktivieren Sie den Tanktemperatursensor (Standard)

L12=1 deaktivieren Sie die Hochtemperatursterilisation (Standard)

Bitte beziehen Sie sich auf Abschnitt 2.5 und Abschnitt 2.7 für Verkabelung und Parametereinstellungen.

| Nr.: | Name                               | Nr.:             | Name                                       |
|------|------------------------------------|------------------|--------------------------------------------|
| 1    | Luftventil (eingebaut)             | P_a              | Eingebauten Wasserpumpe (eingebaut)        |
| 2    | Wasserfluss-Schalter (eingebaut)   | P_b              | Heiz-/Kühlwasserpumpe (Feldversorgung)     |
| 3    | Sicherheitsventile (eingebaut)     | P_c <sup>1</sup> | Hilfswasserpumpe (Feldversorgung)          |
| 4    | Ausdehnungsgefäß (eingebaut)       | EH2              | Elektroheizung (Feldversorgung)            |
| 5    | Kugelventile (Feldversorgung)      | T15              | Wassertemperatursensor (Eingebaut)         |
| 6    | Filter (Feldversorgung)            | Т8               | Wasserauslasstemperatursensor (Eingebaut)  |
| 7    | Rückschlagventile (Feldversorgung) | T10 <sup>2</sup> | Pufferspeichertemperatursensor (Eingebaut) |
| 8    | Überlaufventile (Feldversorgung)   |                  |                                            |
| 9    | Pufferspeicher (Feldversorgung)    |                  |                                            |
| 10   | Fußbodenheizung (Feldversorgung)   |                  |                                            |

1. Wenn die Einheit zu weit vom Pufferspeicher entfernt ist oder die Wicklung des Trinkwasserspeichers zu lang ist, ist es notwendig, die Installation dieser Pumpe zur Hilfskreislaufversorgung zu erhöhen.

2. Dieser Sensor muss aktiviert werden, wenn die Regelung der Doppelhochtemperaturzone geöffnet wird.

HINWEIS: Das Installationsdiagramm dient nur als Referenz und die Installation unterliegt den tatsächlichen Gegebenheiten.

#### 2.6.1.3 Fußbodenheizung & Trinkwarmwasser

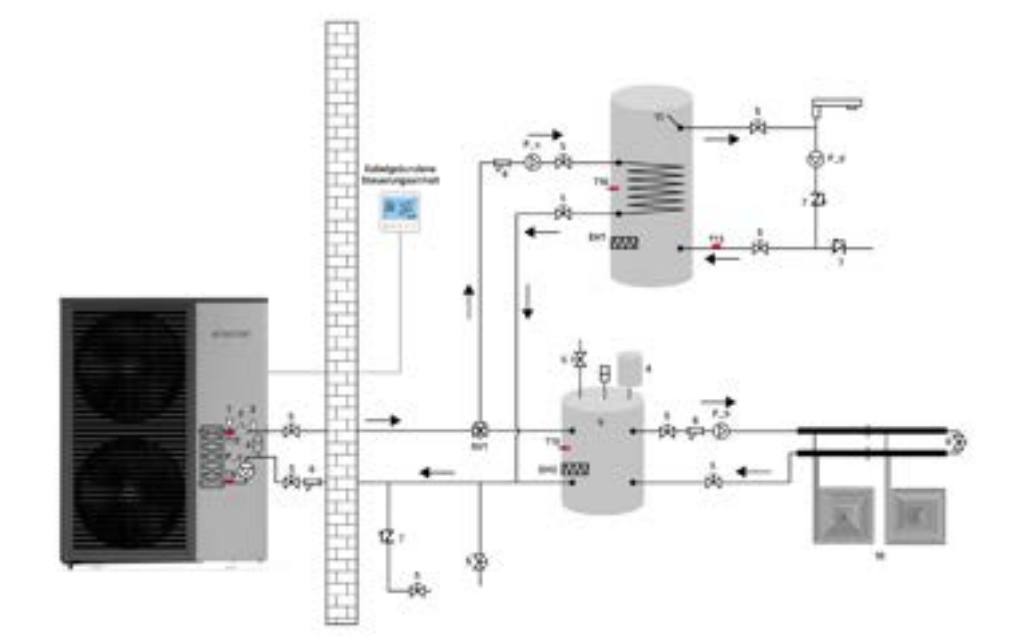

#### Parameter Einstellungen:

P48=1 Tanktemperatursensor aktivieren

L12=0 Sterilisation aktivieren

L22 ist die Einstellung für die Rücklaufwassertemperatur, bitte Abschnitt 2.7.3.4 zur Einstellung konsultieren. Bitte Abschnitt 2.5 und 2.7 für Verkabelung und Parametereinstellungen beachten.

| Nr.: | Name                                  | Nr.:             | Name                                       |
|------|---------------------------------------|------------------|--------------------------------------------|
| 1    | Belüftungsventil (eingebaut)          | P_a              | Eingebauter Wasserpumpen (eingebaut)       |
| 2    | Wasserfluss-Schalter (eingebaut)      | P_b              | Heiz-/Kühlwasserpumpe (Feldversorgung)     |
| 3    | Sicherheitsventile (eingebaut)        | P_c <sup>1</sup> | Hilfswasserpumpe (Feldversorgung)          |
| 4    | Ausdehnungsgefäß (eingebaut)          | P_d <sup>2</sup> | Rücklaufwasserpumpe (Feldversorgung)       |
| 5    | Kugelhähne (Feldversorgung)           | SV1              | 3-Wege-Ventil (Feldversorgung)             |
| 6    | Filter (Feldversorgung)               | EH1              | Elektroheizgerät (Feldversorgung)          |
| 7    | Rückflussverhinderer (Feldversorgung) | EH2              | Elektroheizgerät (Feldversorgung)          |
| 8    | Umgehungsventile (Feldversorgung)     | T15              | Wassertemperatursensor (eingebaut)         |
| 9    | Pufferspeicher (Feldversorgung)       | Т8               | Wasserabgangstemperatursensor (eingebaut)  |
| 10   | Fußbodenheizung (Feldversorgung)      | T10 <sup>3</sup> | Pufferspeichertemperatursensor (eingebaut) |
| 11   | DHW-Tank (Feldversorgung)             | T134             | Rücklaufwassertemperatursensor (eingebaut) |
|      |                                       | T16              | DHW-Tanktemperatursensor (eingebaut)       |

1. Wenn das Gerät zu weit vom Pufferspeicher entfernt ist oder die Wicklung des Trinkwasserbehälters zu lang ist, ist es erforderlich, die Installation dieser Pumpe zur Hilfskreislaufunterstützung zu erhöhen.

2. Wenn Sie die Rücklauf-Funktion aktivieren möchten, müssen Sie diese Pumpe installieren.

3. Dieser Sensor muss aktiviert werden, wenn die Regelung der Dual-Temperaturzonen geöffnet wird.

4. Wenn Sie die Rücklaufwassertemperatur aktivieren möchten, müssen Sie diesen Sensor aktivieren.

HINWEIS: Das Installationsdiagramm dient nur zur Referenz, die Installation unterliegt den tatsächlichen Bedingungen.

### 2.6.1.4 Fußbodenheizung & Fan Coil (Kühlung)

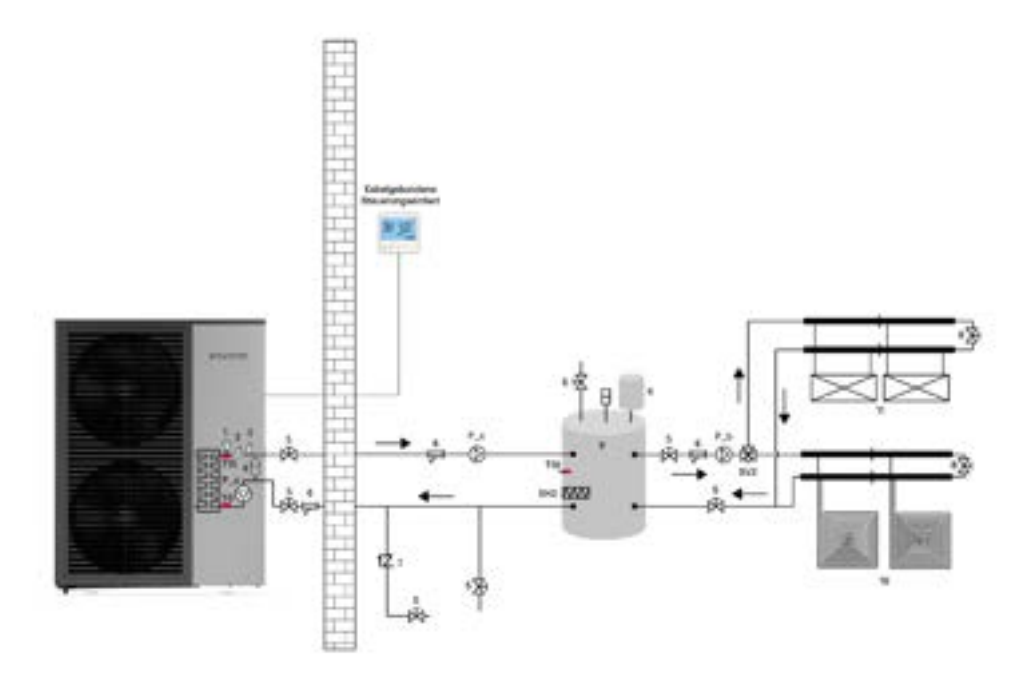

#### Parameter Einstellungen:

P48=0 Tanktemperatursensor deaktivieren (Standard) L12=1 Hochtemperatursterilisation deaktivieren (Standard)

Bitte beziehen Sie sich auf Abschnitt 2.5 und Abschnitt 2.7 für Verkabelung und Parameter Einstellungen.

| Nr.: | Name                               | Nr.:             | Name                                       |
|------|------------------------------------|------------------|--------------------------------------------|
| 1    | Luftventil (Eingebaut)             | P_a              | Eingebautes Wasserpumpe (Eingebaut)        |
| 2    | Wasserfluss-Schalter (Eingebaut)   | P_b              | Heiz-/Kühlwasserpumpe (Feldversorgung)     |
| 3    | Sicherheitsventile (Eingebaut)     | P_c <sup>1</sup> | Hilfswasserpumpe (Feldversorgung)          |
| 4    | Ausdehnungsgefäß (Eingebaut)       | EH2              | Elektroheizer (Feldversorgung)             |
| 5    | Kugelhähne (Feldversorgung)        | SV2              | 3-Wege-Ventil (Feldversorgung)             |
| 6    | Filter (Feldversorgung)            | T15              | Wassertemperatursensor (Eingebaut)         |
| 7    | Rückschlagventile (Feldversorgung) | Т8               | Wasserauslasstemperatursensor (Eingebaut)  |
| 8    | Bypass-Ventile (Feldversorgung)    | T10 <sup>2</sup> | Pufferspeichertemperatursensor (Eingebaut) |
| 9    | Pufferspeicher (Feldversorgung)    |                  |                                            |
| 10   | Fußbodenheizung (Feldversorgung)   |                  |                                            |
| 11   | Fan Coil (Feldversorgung)          |                  |                                            |

1. Wenn die Einheit zu weit vom Pufferspeicher entfernt ist oder die Spule des Trinkwasserspeichers zu lang ist, ist es notwendig, diese Pumpe zur Hilfskreislaufinstallation zu erhöhen.

2. Dieser Sensor muss aktiviert werden, wenn die Regelung der dualen Temperaturzonen geöffnet wird.

HINWEIS: Das Installationsdiagramm dient nur zur Referenz, und die Installation unterliegt den tatsächlichen Bedingungen.

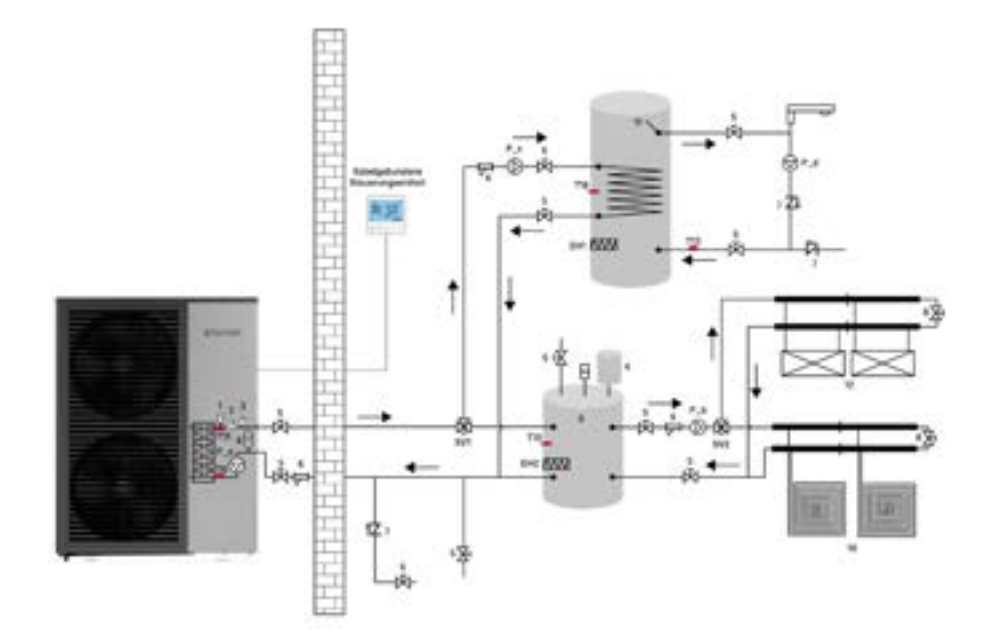

P48=1 Tanktemperatursensor aktivieren

L12=0 Sterilisation aktivieren

L22 ist die Rücklaufwassertemperaturparameter-Einstellung, bitte auf Abschnitt 2.7.3.4 verweisen, um es einzustellen. Bitte auf Abschnitt 2.5 für die Verdrahtung verweisen.

| Nr.: | Name                                 | Nr.:             | Name                                                  |
|------|--------------------------------------|------------------|-------------------------------------------------------|
| 1    | Luftventil (integriert)              | P_a              | Integrierte Wasserpumpe (integriert)                  |
| 2    | Wasserfluss-Schalter (integriert)    | P_b              | Heiz-/Kühlwasserpumpe (Feldversorgung)                |
| 3    | Sicherheitsventile (integriert)      | P_c <sup>1</sup> | Hilfspumpe (Feldversorgung)                           |
| 4    | Ausdehnungsgefäß (integriert)        | P_d <sup>2</sup> | Rücklaufpumpe (Feldversorgung)                        |
| 5    | Kugelhähne (Feldversorgung)          | SV1              | 3-Wege-Ventil (Feldversorgung)                        |
| 6    | Filter (Feldversorgung)              | SV2              | 3-Wege-Ventil (Feldversorgung)                        |
| 7    | Rückschlagventile (Feldversorgung)   | EH1              | Elektrischer Heizkörper (Feldversorgung)              |
| 8    | Umgehungsventile (Feldversorgung)    | EH2              | Elektrischer Heizkörper (Feldversorgung)              |
| 9    | Pufferspeicher (Feldversorgung)      | T15              | Wassertemperatursensor (Eingang) (integriert)         |
| 10   | Fußbodenheizung (Feldversorgung)     | Т8               | Wassertemperatursensor (Ausgang) (integriert)         |
| 11   | Trinkwasserspeicher (Feldversorgung) | T10 <sup>3</sup> | Temperatursensor für Pufferspeicher (integriert)      |
| 12   | Fancoil (Feldversorgung)             | T134             | Temperatursensor für Rücklaufwasser (integriert)      |
|      |                                      | T16              | Temperatursensor für Trinkwasserspeicher (integriert) |

1. Wenn die Einheit zu weit vom Pufferspeicher entfernt ist oder die Spule des Trinkwasserspeichers zu lang ist, ist es notwendig, die Installation dieser Pumpe zur Hilfskreislauf zu erhöhen.

2. Wenn Sie die Rücklauf-Funktion aktivieren möchten, müssen Sie diese Pumpe installieren.

3. Dieser Sensor muss aktiviert werden, wenn die Steuerung der dualen Temperaturzone geöffnet wird.

4. Wenn Sie die Rücklaufwassertemperaturfunktion aktivieren möchten, müssen Sie diesen Sensor aktivieren. HINWEIS: Das Installationsdiagramm dient nur zur Referenz, und die Installation hängt von den tatsächlichen Bedingungen ab.

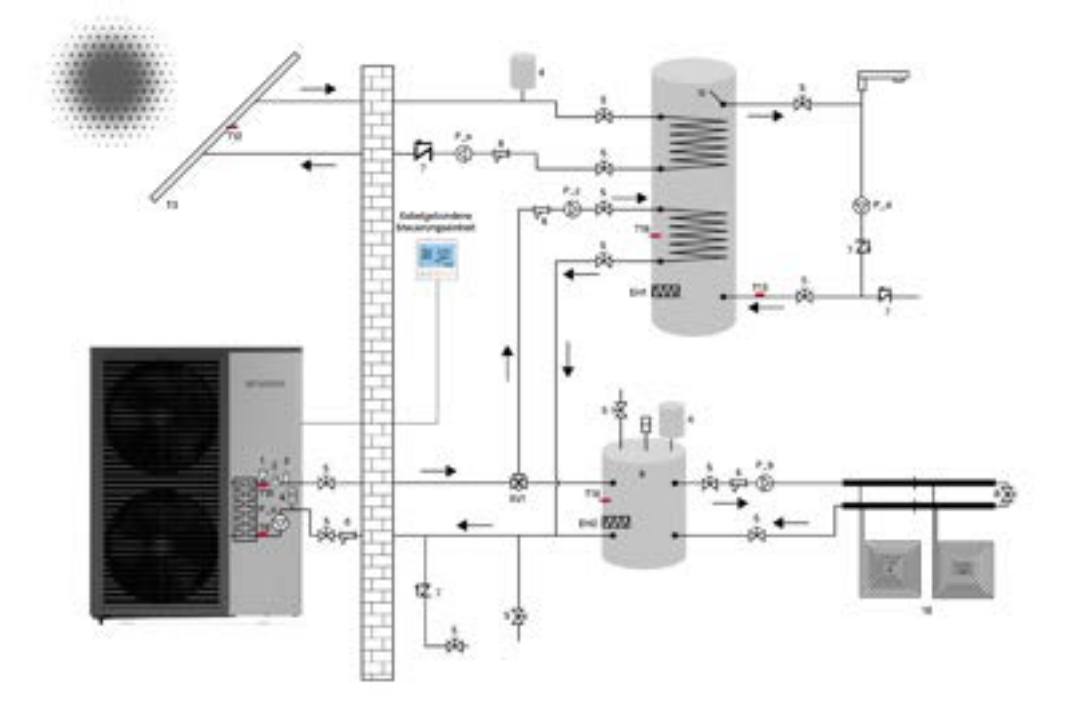

P48=1 Tanktemperatursensor aktivieren

P152=2

L12=0 Sterilisation aktivieren

L22 ist die Einstellung für die Rücklaufwassertemperatur, bitte Abschnitt 2.7.3.4 zur Einstellung konsultieren.

Die Wasserpumpe wird durch die Parameter P151 und P152 gesteuert. Bitte Kapitel 2.7.3.5 für spezifische Einstellungen beachten. Bitte Abschnitt 2.5 und 2.7 für Verkabelung und Parametereinstellungen konsultieren.

| Nr.: | Name                               | Nr.:             | Name                                       |
|------|------------------------------------|------------------|--------------------------------------------|
| 1    | Entlüftungsventil (Eingebaut)      | P_a              | Eingebautes Wasserpumpe (Eingebaut)        |
| 2    | Wasserfluss-Schalter (Eingebaut)   | P_b              | Heiz-/Kühlwasserpumpe (Feldlieferung)      |
| 3    | Sicherheitsventile (Eingebaut)     | P_c <sup>1</sup> | Hilfswasserpumpe (Feldlieferung)           |
| 4    | Ausdehnungsbehälter (Eingebaut)    | P_d <sup>2</sup> | Rücklaufwasserpumpe (Feldlieferung)        |
| 5    | Kugelhähne (Feldlieferung)         | SV1              | 3-Wege-Ventil (Feldlieferung)              |
| 6    | Filter (Feldlieferung)             | EH1              | Elektrischer Heizkörper (Feldlieferung)    |
| 7    | Rückschlagventile (Feldlieferung)  | EH2              | Elektrischer Heizkörper (Feldlieferung)    |
| 8    | Bypassventile (Feldlieferung)      | T15              | Wassereinlass-Temperatursensor (Eingebaut) |
| 9    | Puffertank (Feldlieferung)         | Т8               | Wasserauslass-Temperatursensor (Eingebaut) |
| 10   | Fußbodenheizung (Feldlieferung)    | T10 <sup>3</sup> | Puffertank-Temperatursensor (Eingebaut)    |
| 11   | DHW-Tank (Feldlieferung)           | T13⁴             | Rücklaufwassertemperatursensor (Eingebaut) |
| 12   | Solar-Wasserheizer (Feldlieferung) | T16              | DHW-Tank-Temperatursensor (Eingebaut)      |
|      |                                    | T12              | AHS-Temperatursensor (Eingebaut)           |

1. Wenn die Einheit zu weit vom Pufferspeicher entfernt ist oder die Spule des Trinkwasserspeichers zu lang ist, muss diese Pumpe zur Hilfskreislaufinstallation hinzugefügt werden.

2. Wenn Sie die Rücklauf-Funktion aktivieren möchten, müssen Sie diese Pumpe installieren.

3. Dieser Sensor muss aktiviert werden, wenn die Steuerung für die Zwei-Temperatur-Zone aktiviert wird.

4. Wenn Sie die Rücklaufwassertemperatur aktivieren möchten, müssen Sie diesen Sensor aktivieren.

HINWEIS: Wenn Sie einen Solarwasserheizer installieren müssen, benötigt der Wassertank zwei Wärmetauscher. Das Installationsdiagramm dient nur zur Orientierung, die Installation richtet sich nach den tatsächlichen Gegebenheiten.

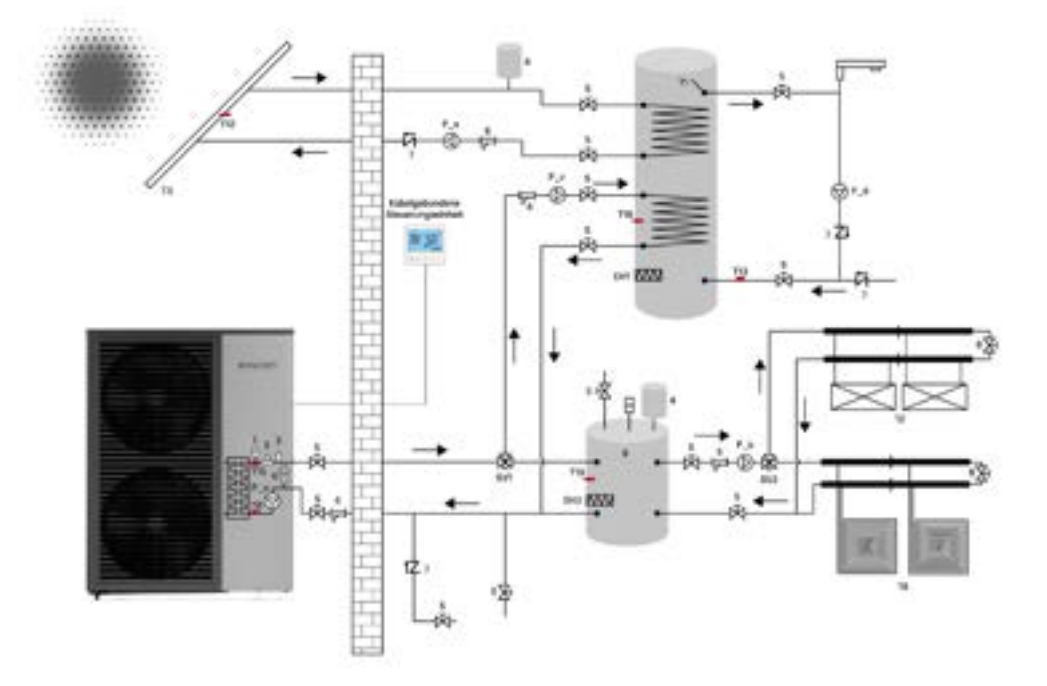

P48=1 Tanktemperatursensor aktivieren

L12=0 Sterilisation aktivieren

L22 ist die Rücklaufwasser-Parameter Einstellung, bitte Abschnitt 2.7.3.4 zur Einstellung konsultieren.

Die Wasserpumpe wird durch die Parameter P151 und P152 gesteuert. Bitte Abschnitt 2.7.3.5 für spezifische Einstellungen konsultieren. Bitte Abschnitt 2.5 für Verdrahtung und Parametereinstellung konsultieren.

| Nr.: | Name                                     | Nr.:             | Name                                        |
|------|------------------------------------------|------------------|---------------------------------------------|
| 1    | Luftentlüftungsventil (Eingebaut)        | P_c <sup>1</sup> | Hilfspumpe (Feldlieferung)                  |
| 2    | Wasserfluss-Schalter (Eingebaut)         | P_d <sup>2</sup> | Rücklaufpumpe (Feldlieferung)               |
| 3    | Sicherheitsventile (Eingebaut)           | SV1              | 3-Wege-Ventil (Feldlieferung)               |
| 4    | Ausdehnungsgefäß (Eingebaut)             | SV2              | 3-Wege-Ventil (Feldlieferung)               |
| 5    | Kugelhähne (Feldlieferung)               | EH1              | Elektroheizgerät (Feldlieferung)            |
| 6    | Filter (Feldlieferung)                   | EH2              | Elektroheizgerät (Feldlieferung)            |
| 7    | Rückschlagventile (Feldlieferung)        | T15              | Wassereintrittstemperatursensor (Eingebaut) |
| 8    | Bypass-Ventile (Feldlieferung)           | Т8               | Wasserabgangstemperatursensor (Eingebaut)   |
| 9    | Puffertank (Feldlieferung)               | T10 <sup>3</sup> | Puffertanktemperatursensor (Eingebaut)      |
| 10   | Fußbodenheizung (Feldlieferung)          | T134             | Rücklauftemperatursensor (Eingebaut)        |
| 11   | DHW-Tank (Feldlieferung)                 | T16              | DHW-Tanktemperatursensor (Eingebaut)        |
| 12   | Fan Coil (Feldlieferung)                 | T12              | AHS-Temperatursensor (Eingebaut)            |
| 13   | Solar-Warmwasserbereiter (Feldlieferung) |                  |                                             |

1. Wenn das Gerät zu weit vom Puffertank entfernt ist oder die Spule des Trinkwassertanks zu lang ist, muss diese Pumpe zur Hilfskreislaufinstallation hinzugefügt werden.

2. Wenn Sie die Rücklauf-Funktion aktivieren möchten, müssen Sie diese Pumpe installieren.

3. Dieser Sensor muss aktiviert werden, wenn die Regelung für duale Temperaturzonen geöffnet wird.

4. Wenn Sie die Rücklaufwasser-Funktion aktivieren möchten, müssen Sie diesen Sensor aktivieren.

HINWEIS: Wenn Sie einen solarbetriebenen Warmwasserbereiter installieren möchten, muss der Wassertank über 2 Spulen verfügen. Das Installationsdiagramm dient nur als Referenz und die Installation unterliegt den tatsächlichen Bedingungen.

### 2.6.2 Wärmepumpe & AHS-Systemlösungen

### 2.6.2.1 AHS (Heizung)

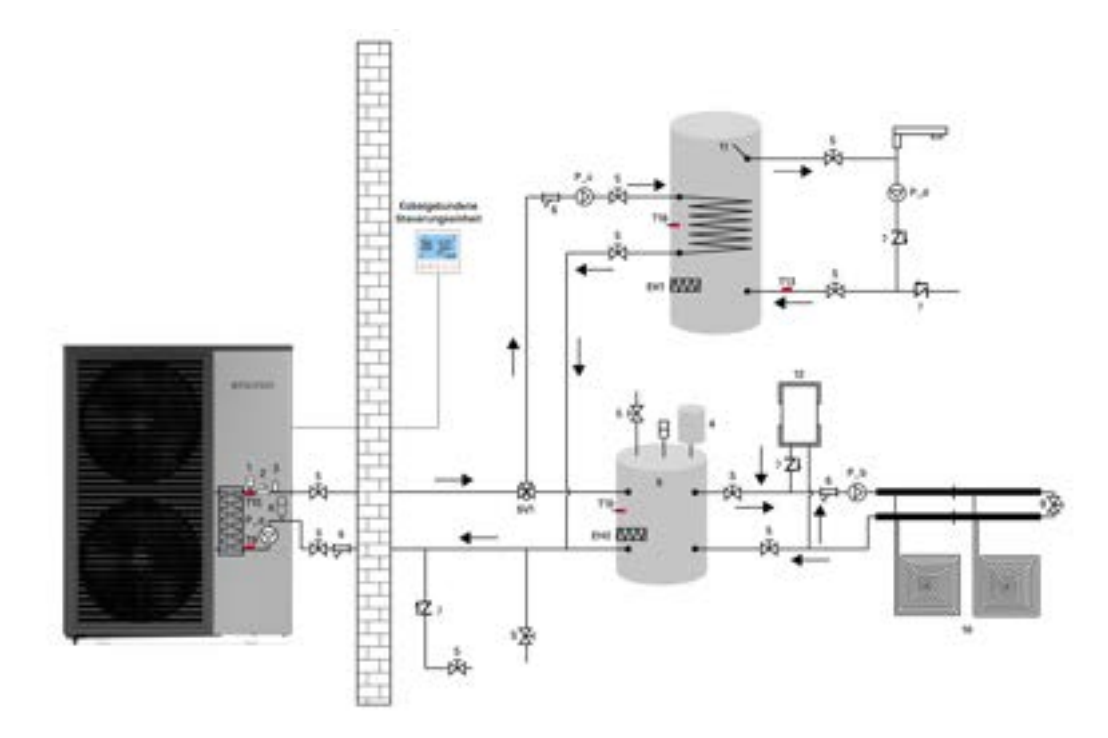

Parameter-Einstellungen:

P48=1 Tanktemperatursensor aktivieren

L12=0 Sterilisation aktivieren

L22 ist die Einstellung für den Rückwasserparameter; bitte Abschnitt 2.7.3.4 zur Einstellung konsultieren.

Die AHS-Einstellungen entnehmen Sie bitte Kapitel 2.7.2.1 für spezifische Einstellungen.

Bitte Abschnitt 2.5 für Verkabelung und Parameter-Einstellung beachten.

| Nr.: | Name                              | Nr.:             | Name                                        |
|------|-----------------------------------|------------------|---------------------------------------------|
| 1    | Luftventil (Integriert)           | P_a              | Integrierte Wasserpumpe (Integriert)        |
| 2    | Wasserfluss-Sensor (Integriert)   | P_b              | Heiz-/Kühlwasserpumpe (Feldlieferung)       |
| 3    | Sicherheitsventile (Integriert)   | P_c <sup>1</sup> | Hilfspumpe (Feldlieferung)                  |
| 4    | Ausdehnungsbehälter (Integriert)  | P_d <sup>2</sup> | Rücklaufpumpe (Feldlieferung)               |
| 5    | Kugelhähne (Feldlieferung)        | SV1              | 3-Wege-Ventil (Feldlieferung)               |
| 6    | Filter (Feldlieferung)            | EH1              | Elektrischer Heizkörper (Feldlieferung)     |
| 7    | Rückschlagventile (Feldlieferung) | EH2              | Elektrischer Heizkörper (Feldlieferung)     |
| 8    | Umgehungsventile (Feldlieferung)  | T15              | Wassertemperatursensor (Eingebaut)          |
| 9    | Pufferspeicher (Feldlieferung)    | Т8               | Wassertemperatursensor (Ausgang)            |
| 10   | Fußbodenheizung (Feldlieferung)   | T10 <sup>3</sup> | Temperatursensor Pufferspeicher (Eingebaut) |
| 11   | DHW-Tank (Feldlieferung)          | T134             | Temperatursensor Rücklaufwasser (Eingebaut) |
| 12   | AHS (Feldlieferung)               | T16              | Temperatursensor DHW-Tank (Eingebaut)       |

1. Wenn die Einheit zu weit vom Pufferspeicher entfernt ist oder die Wicklung des Trinkwasserbehälters zu lang ist, ist es notwendig, die Installation dieser Pumpe für die Hilfskreislauf zu erhöhen.

2. Wenn Sie die Rücklauf-Funktion aktivieren müssen, müssen Sie diese Pumpe installieren.

3. Dieser Sensor muss aktiviert werden, wenn die Steuerung der Zweizonenregelung geöffnet wird.

4. Wenn Sie die Rückwasserfunktion aktivieren müssen, müssen Sie diesen Sensor aktivieren.

HINWEIS: Das Installationsdiagramm dient nur zur Referenz und die Installation richtet sich nach den tatsächlichen Gegebenheiten.

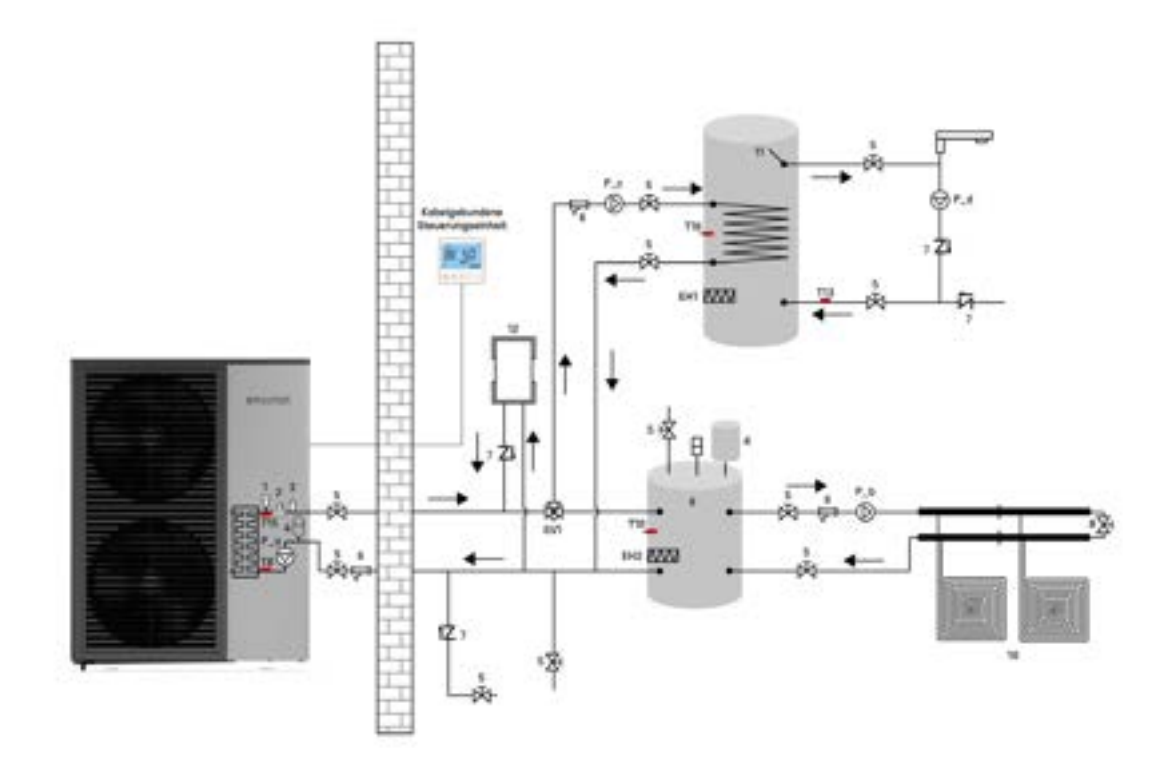

P48=1 Tanktemperatursensor aktivieren

L12=0 Sterilisation aktivieren

L22 ist die Einstellung des Rücklaufwasserparameters, bitte beziehen Sie sich auf Abschnitt 2.7.3.4, um ihn einzustellen. Die AHS-Einstellung entnehmen Sie bitte Kapitel 2.7.2.1 für spezifische Einstellungen.

Bitte beziehen Sie sich auf Abschnitt 2.5 für Verdrahtung und Parametereinstellung.

| Nr.: | Name                                | Nr.:             | Name                                            |
|------|-------------------------------------|------------------|-------------------------------------------------|
| 1    | Luftventil (Eingebaut)              | P_a              | Eingebauter Wasserpump (Eingebaut)              |
| 2    | Wasserfluss-Schalter (Eingebaut)    | P_b              | Heiz-/Kühlwasserpumpe (Feldlieferung)           |
| 3    | Sicherheitsventile (Eingebaut)      | P_c <sup>1</sup> | Hilfspumpe (Feldlieferung)                      |
| 4    | Ausdehnungsbehälter (Eingebaut)     | P_d <sup>2</sup> | Rücklaufpumpe (Feldlieferung)                   |
| 5    | Kugelhähne (Feldlieferung)          | SV1              | 3-Wege-Ventil (Feldlieferung)                   |
| 6    | Filter (Feldlieferung)              | EH1              | Elektroheizer (Feldlieferung)                   |
| 7    | Rückschlagventile (Feldlieferung)   | EH2              | Elektroheizer (Feldlieferung)                   |
| 8    | Umgehungsventile (Feldlieferung)    | T15              | Wassertemperatursensor (Eingebaut)              |
| 9    | Pufferspeicher (Feldlieferung)      | Т8               | Wassertemperatursensor (Eingebaut)              |
| 10   | Fußbodenheizung (Feldlieferung)     | T10 <sup>3</sup> | Temperatursensor für Pufferspeicher (Eingebaut) |
| 11   | Trinkwasserbehälter (Feldlieferung) | T134             | Rücklauftemperatursensor (Eingebaut)            |
| 12   | AHS (Feldlieferung)                 | T16              | Temperatursensor für DHW-Tank (Eingebaut)       |

1. Wenn das Gerät zu weit vom Pufferspeicher entfernt ist oder die Wicklung des Trinkwasserbehälters zu lang ist, ist es notwendig, die Installation dieser Pumpe zur Unterstützung der Zirkulation zu erhöhen.

2. Wenn Sie die Rücklauf-Funktion aktivieren möchten, müssen Sie diese Pumpe installieren.

3. Dieser Sensor muss aktiviert werden, wenn die Steuerung der Zonen mit doppelter Temperatur aktiviert wird.

4. Wenn Sie die Rücklaufwasserfunktion aktivieren möchten, müssen Sie diesen Sensor aktivieren.

HINWEIS: Das Installationsdiagramm dient nur zur Referenz und die Installation richtet sich nach den tatsächlichen Gegebenheiten.

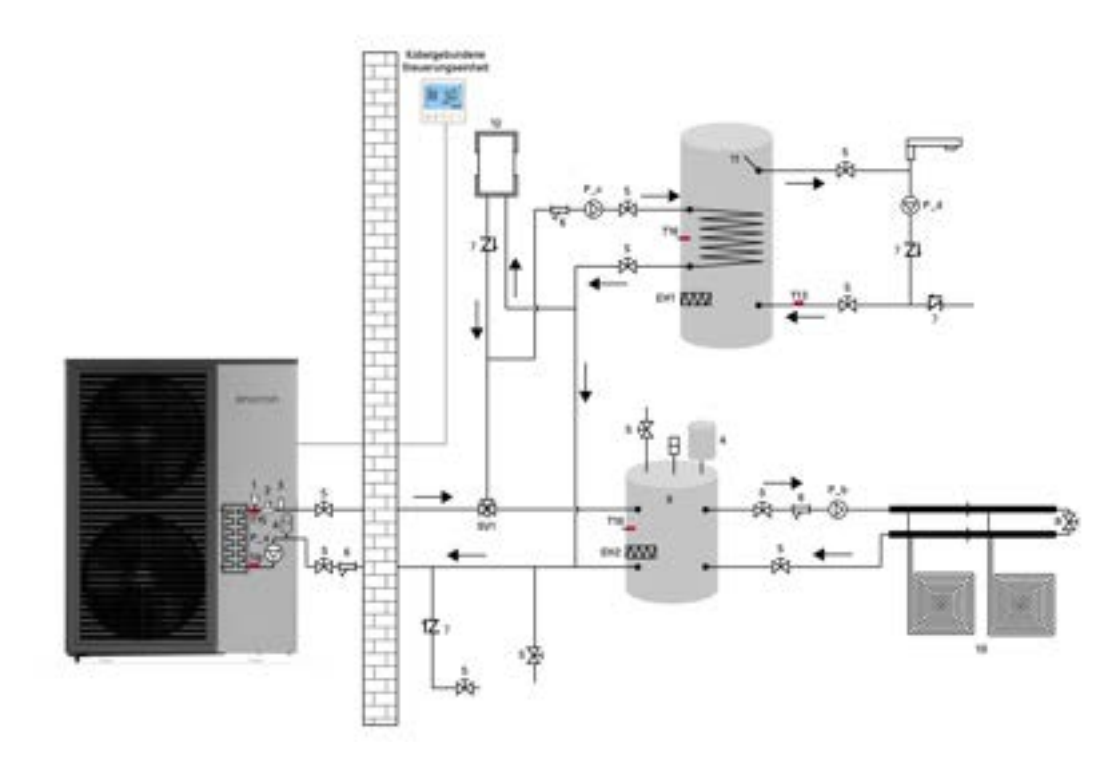

P48=1 Aktivieren Sie den Tanktemperatursensor

L12=0 Aktivieren Sie die Sterilisation

L22 ist die Einstellung für den Rücklaufwasserparameter, bitte beziehen Sie sich auf Abschnitt 2.7.3.4 zur Einstellung.

Die AHS-Einstellung entnehmen Sie bitte Kapitel 2.7.2.1 für spezifische Einstellungen. Bitte beachten Sie Abschnitt 2.5 für Verkabelung und Parametereinstellungen.

| Nr.: | Name                                  | Nr.:             | Name                                       |
|------|---------------------------------------|------------------|--------------------------------------------|
| 1    | Luftventil (eingebaut)                | P_a              | Eingebauter Wasserpump (eingebaut)         |
| 2    | Wasserfluss-Schalter (eingebaut)      | P_b              | Heiz-/Kühlwasserpumpe (Feldversorgung)     |
| 3    | Sicherheitsventile (eingebaut)        | P_c <sup>1</sup> | Hilfspumpe (Feldversorgung)                |
| 4    | Ausdehnungsgefäß (eingebaut)          | P_d <sup>2</sup> | Rücklaufpumpe (Feldversorgung)             |
| 5    | Kugelhähne (Feldversorgung)           | SV1              | 3-Wege-Ventil (Feldversorgung)             |
| 6    | Filter (Feldversorgung)               | EH1              | Elektroheizgerät (Feldversorgung)          |
| 7    | Rückflussverhinderer (Feldversorgung) | EH2              | Elektroheizgerät (Feldversorgung)          |
| 8    | Bypass-Ventile (Feldversorgung)       | T15              | Wassertemperatursensor (eingebaut)         |
| 9    | Pufferspeicher (Feldversorgung)       | Т8               | Wasserablauftemperatursensor (eingebaut)   |
| 10   | Fußbodenheizung (Feldversorgung)      | T10 <sup>3</sup> | Pufferspeichertemperatursensor (eingebaut) |
| 11   | Trinkwasserspeicher (Feldversorgung)  | T134             | Rücklauftemperatursensor (eingebaut)       |
| 12   | AHS (Feldversorgung)                  | T16              | DHW-Tanktemperatursensor (eingebaut)       |

1. Wenn das Gerät zu weit vom Pufferspeicher entfernt ist oder die Wicklung des Trinkwasserspeichers zu lang ist, muss diese Pumpe zur Hilfszirkulation installiert werden.

2. Wenn Sie die Rücklauf-Funktion aktivieren möchten, müssen Sie diese Pumpe installieren.

3. Dieser Sensor muss aktiviert werden, wenn die Steuerung der Dual-Temperaturzone geöffnet wird.

4. Wenn Sie die Rücklaufwasser-Funktion aktivieren möchten, müssen Sie diesen Sensor aktivieren.

HINWEIS: Das Installationsdiagramm dient nur als Referenz, die Installation richtet sich nach den tatsächlichen Gegebenheiten.

### 2.6.3 Dual-Temperaturzonenregelungslösungen

#### 2.6.3.1 Heizkörper & Fußbodenheizung & Fancoil & DHW

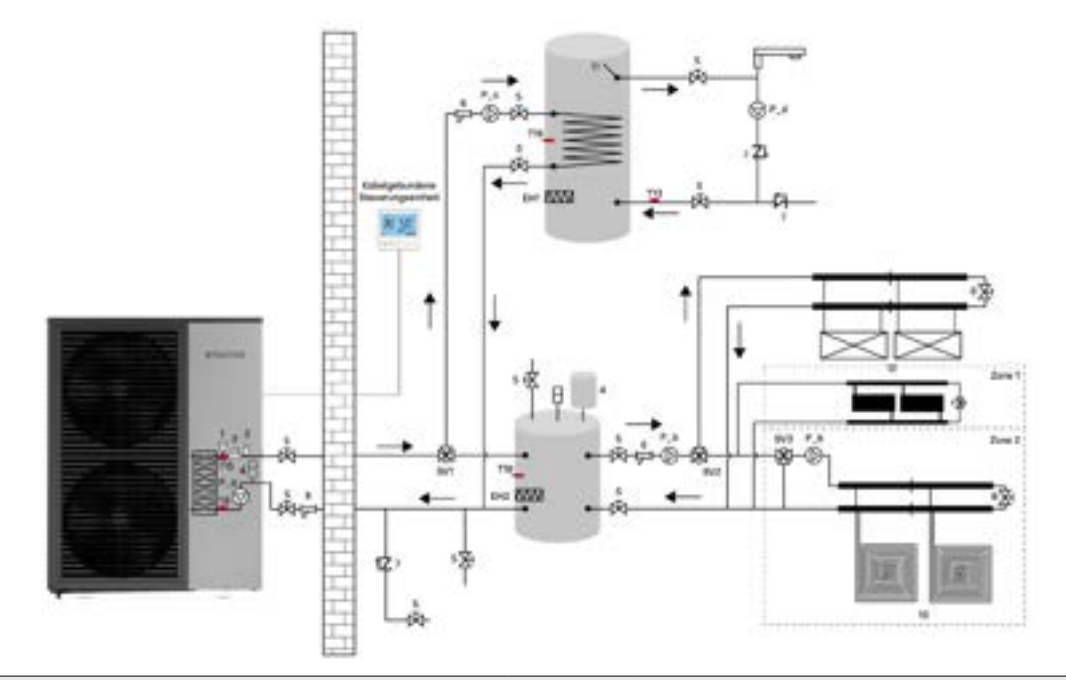

Parameter Einstellungen:

P48=1 Tanktemperatursensor aktivieren

L12=0 Sterilisation aktivieren

L22 ist die Einstellung des Rückwasserparameters, bitte beziehen Sie sich auf Abschnitt 2.7.3.4 für die Einstellung.

Die AHS-Einstellung siehe Abschnitt 2.7.2.1 für spezifische Einstellungen.

Bitte beziehen Sie sich auf Abschnitt 2.7.5 für die Parametereinstellung der dualen Temperaturzone.

Bitte beziehen Sie sich auf Abschnitt 2.5, um den T10-Temperatursensor zu aktivieren.

Siehe Abschnitt 2.5 für die Verkabelung.

| Nr.: | Name                                 | Nr.:             | Name                                             |
|------|--------------------------------------|------------------|--------------------------------------------------|
| 1    | Luftventil (integriert)              | P_a              | Integrierte Wasserpumpe (integriert)             |
| 2    | Wasserfluss-Schalter (integriert)    | P_b              | Heiz-/Kühlwasserpumpe (Feldversorgung)           |
| 3    | Sicherheitsventile (integriert)      | P_c <sup>1</sup> | Hilfspumpe (Feldversorgung)                      |
| 4    | Ausdehnungsgefäß (integriert)        | P_d <sup>2</sup> | Rücklaufpumpe (Feldversorgung)                   |
| 5    | Kugelhähne (Feldversorgung)          | SV1              | 3-Wege-Ventil (Feldversorgung)                   |
| 6    | Filter (Feldversorgung)              | SV2              | 3-Wege-Ventil (Feldversorgung)                   |
| 7    | Rückschlagventile (Feldversorgung)   | SV3              | Mischventil (Feldversorgung)                     |
| 8    | Überlaufventile (Feldversorgung)     | EH1              | Elektrischer Heizkörper (Feldversorgung)         |
| 9    | Puffertank (Feldversorgung)          | EH2              | Elektrischer Heizkörper (Feldversorgung)         |
| 10   | Fußbodenheizung (Feldversorgung)     | T15              | Wassertemperatursensor (integriert)              |
| 11   | Trinkwasserbehälter (Feldversorgung) | Т8               | Wassertemperatursensor (integriert)              |
| 12   | Fancoil (Feldversorgung)             | T10 <sup>3</sup> | Temperatursensor für Puffertank (integriert)     |
| 13   | Heizkörper (Feldversorgung)          | T134             | Temperatursensor für Rücklaufwasser (integriert) |
|      |                                      | T16              | Temperatursensor für DHW-Tank (integriert)       |
|      |                                      | T11 <sup>5</sup> | Temperatursensor für Zone 2                      |

1. Wenn die Einheit zu weit vom Puffertank entfernt ist oder die Wicklung des Trinkwasserbehälters zu lang ist, ist es notwendig, die Installation dieser Pumpe zur Hilfszirkulation zu erhöhen.

2. Wenn Sie die Rücklaufwasserfunktion aktivieren müssen, müssen Sie diese Pumpe installieren.

3. Dieser Sensor muss aktiviert werden, wenn die Steuerung der dualen Temperaturzone geöffnet wird.

4. Wenn Sie die Rücklaufwasserfunktion aktivieren müssen, müssen Sie diesen Sensor aktivieren.

5. Dieser Sensor muss aktiviert werden, wenn die Steuerung der dualen Temperaturzone aktiviert wird, um die Temperatur der Zone 2 zu steuern.

HINWEIS: Das Installationsdiagramm dient nur zur Orientierung, die Installation unterliegt den tatsächlichen Bedingungen.

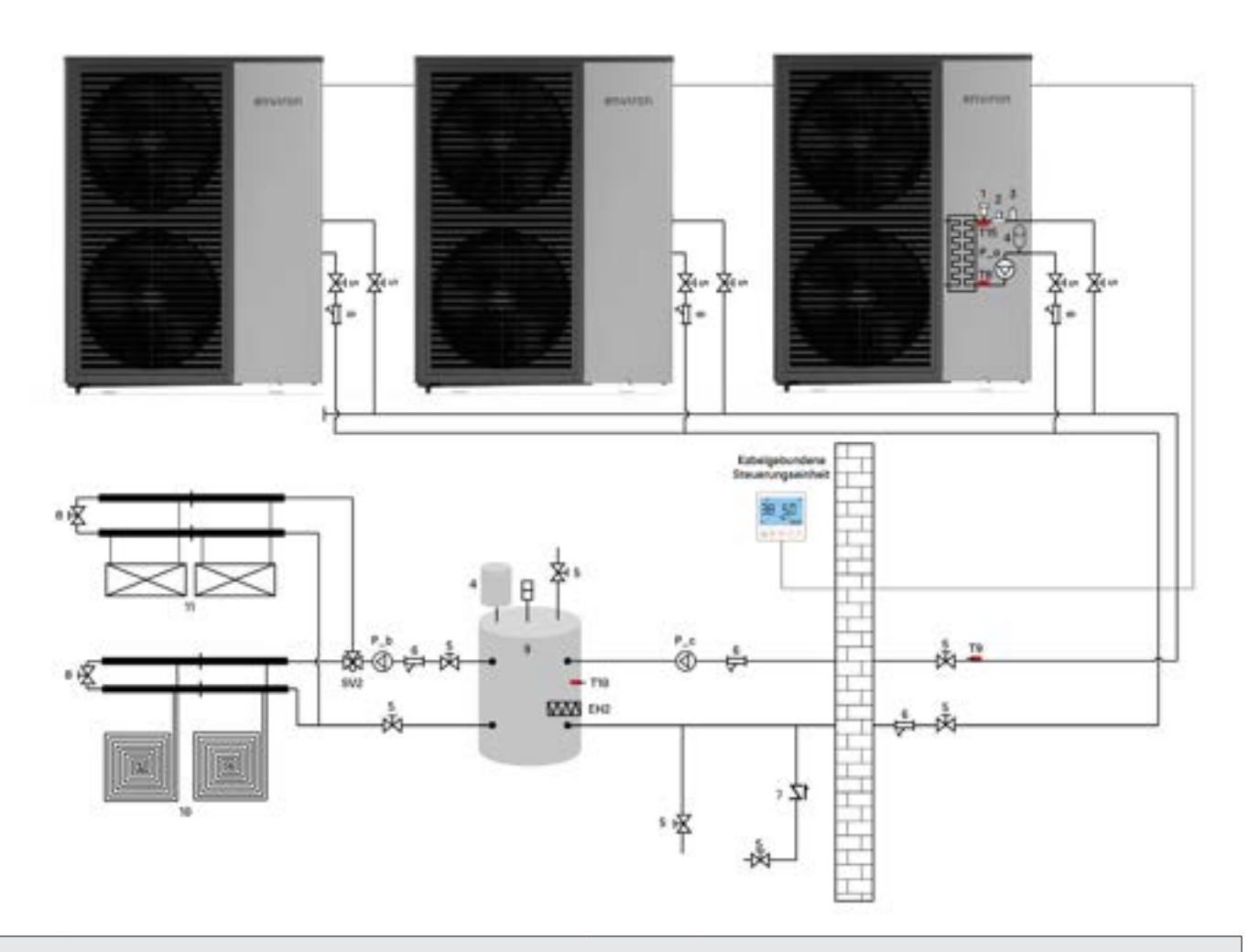

e.

P48=0 deaktiviert den Tanktemperatursensor (Standard)

L12=1 deaktiviert die Hochtemperatursterilisation (Standard)

P164 wird zur Steuerung der Kaskade verwendet. Bitte beziehen Sie sich auf Kapitel 2.77 für spezifische Einstellmethoden.

Siehe Abschnitt 2.5.5.7 für die Verkabelung.

Beziehen Sie sich auf Kapitel 1.3.5.1, um die Slave-Einheit einzustellen

| Nr.:            | Name                              | Nr.:             | Name                                                             |
|-----------------|-----------------------------------|------------------|------------------------------------------------------------------|
| 1               | Entlüftungsventil (eingebaut)     | P_a              | Eingebauter Wasserpump (eingebaut)                               |
| 2               | Wasserfluss-Schalter (eingebaut)  | P_b              | Heizungs-/Kühlwasserpumpe (Feldlieferung)                        |
| 3               | Sicherheitsventile (eingebaut)    | P_c <sup>1</sup> | Hilfswasserpumpe (Feldlieferung)                                 |
| 4               | Ausdehnungsgefäß (eingebaut)      | $P_d^2$          | Rücklaufwasserpumpe (Feldlieferung)                              |
| 5               | Kugelhähne (Feldlieferung)        | EH2              | Elektrischer Heizkörper (Feldlieferung)                          |
| 6               | Filter (Feldlieferung)            | SV2              | 3-Wege-Ventil (Feldlieferung)                                    |
| 7               | Rückschlagventile (Feldlieferung) | T15              | Wassertemperatursensor (eingebaut)                               |
| 8               | Bypassventile (Feldlieferung)     | Т8               | Wasserablauftemperatursensor (eingebaut)                         |
| 9               | Pufferspeicher (Feldlieferung)    | T10 <sup>2</sup> | Temperatursensor für Pufferspeicher (eingebaut)                  |
| 10              | Fußbodenheizung (Feldlieferung)   | Т9               | Temperatursensor für die<br>Gesamtaustritttemperatur (eingebaut) |
| 11              | Gebläsekonvektor (Feldlieferung)  |                  |                                                                  |
| 12 <sup>3</sup> | Wärmepumpen-Kaskade               |                  |                                                                  |

1. Wenn die Einheit zu weit vom Pufferspeicher entfernt ist oder die Spule des Trinkwasserspeichers zu lang ist, ist es erforderlich, die Installation dieser Pumpe zur Unterstützung der Zirkulation zu erhöhen.

Dieser Sensor muss aktiviert werden, wenn die Steuerung der Doppel-Temperaturzone geöffnet wird.
 HINWEIS: Das Installationsdiagramm dient nur zur Referenz, die Installation richtet sich nach den tatsächlichen Bedingungen.

# 2.7 Einheit Betrieb

Dieser Abschnitt führt nur die Einstellparameter und die Betriebsbeschreibung der gängigen Modi und einiger Teile ein. Für weitere Parameter siehe Abschnitt 4.3.

## 2.7.1 Betriebsmodus

Hier werden hauptsächlich die Betriebsmodi und die Einstellparameter mehrerer Betriebsmodi der Einheit vorgestellt.

### 2.7.1.1 Leiser Modus

Wenn dieser Modus betrieben wird, reduziert die Einheit die Frequenz des Kompressors und des Ventilators, um die Geräuschentwicklung zu verringern. Die maximale Frequenz des Kompressors und des Ventilators wird auf P88 und P89 begrenzt.

|                | Deschielbully                                       |
|----------------|-----------------------------------------------------|
| 50 (20-70) /Hz | Max. Betriebsfrequenz des Kompressors               |
| 40 (20-60) /Hz | Max. Betriebsfrequenz des Ventilators (U/min=Hz*15) |
|                | 50 (20-70) /Hz<br>40 (20-60) /Hz                    |

HINWEIS: Eine niedrigere Frequenz führt zu einer geringeren Kapazität des Geräts. Beispiel: Wenn der Silent-Modus aktiviert ist, wird die maximale Betriebsfrequenz des Kompressors auf 50 Hz und die maximale Betriebsfrequenz des Ventilators auf 40 Hz begrenzt.

### 2.7.1.2 Powerful Mode

To run this mode, the unit will operate by increasing the compressor ramp-up speed and maximum operating frequency, which is then controlled by P179 and P180.

| Parameter                                                                                                    | Standardwert/Bereich/Einheit | Beschreibung                      |  |  |  |
|----------------------------------------------------------------------------------------------------|------------------------------|-----------------------------------|--|--|--|
| P179                                                                                                    | 15 (0-40) /Hz                | Leistungsmodus Frequenzsteigerung |  |  |  |
| P180 5 (0-40) /Hz Leistungsmodus Frequenzgrenzwertsteigerung                                                                      |                              |                                   |  |  |  |
| Paianial, Das Aktiviaran das Pawar, Madus arhöht die Komprosportragung indes Malum 15 Hz. und die mavimale Fraguenz wird um 5 Hz. |                              |                                   |  |  |  |

Beispiel: Das Aktivieren des Power-Modus erhöht die Kompressorfrequenz jedes Mal um 15 Hz, und die maximale Frequenz wird um 5 Hz über die ursprüngliche maximale Betriebsfrequenz des Kompressors erhöht.

### 2.7.1.3 Sterilisationsmodus

Wenn die Einheit im Warmwassermodus aktiviert ist, können Sie den Sterilisationsmodus aktivieren, und die Parameter für den Sterilisationsmodus werden gemäß den folgenden Parametern festgelegt.

| Parameter |     | Standardwert/Bereich/Einheit | Beschreibung                                  | Hinweis                                                                        |
|-----------|-----|------------------------------|-----------------------------------------------|--------------------------------------------------------------------------------|
| L12=2     | /   | /                            | Manuell den Sterilisationsmodus<br>aktivieren | Verweisen Sie auf die Abschnitte 3.1.3.1<br>und 3.2.3.1 für die Eingabemethode |
| L12=1     | /   | /                            | Sterilisationsmodus deaktivieren              |                                                                                |
|           | L13 | 7 (5-30) /Day                | Tage zwischen den Sterilisierungen            | Sterilisationszyklus                                                           |
| 112=0     | L14 | 23:00 (0-24)                 | Sterilisationsstartzeit                       | Startzeitpunkt des Sterilisationsmodus                                         |
|           | L15 | 10 (0-50) /Min               | Sterilisationslaufzeit                        | Kontinuierliche Laufzeit<br>des Sterilisationsmodus                            |
|           | L16 | 70 (50-80) /°C               | Sterilisationstemperatur-Einstellung          | Wassertemperatur<br>im Sterilisationsmodus                                     |

HINWEIS: Wenn die Einheit für den elektrischen Heizkörper aktiviert ist, wird der Sterilisierungsmodus nach Bedarf aktiviert. Beispiel: Wenn der Sterilisierungsmodus aktiviert ist, führt die Einheit einmal um 23:00 Uhr und im 7-Tage-Intervall eine Sterilisierung durch. Die Sterilisierung läuft weiterhin mit einer Wassertemperatur von 70 °C für 10 Minuten und wird dann beendet; das nächste Mal wird sie um 23:00 Uhr nach 7 Tagen aktiviert.

### 2.7.1.4 Schnellheizmodus

Das Gerät schaltet den elektrischen Heizkörper und die Hilfswärmequelle ein, um eine schnelle Erwärmung zu erreichen. Bitte siehe 2.7.2 für spezifische Operationen

## 2.7.2 Elektroheizer/AHS

Erklärung der Funktionsweise und der Parameter von Elektroheizern an verschiedenen Standorten. Die folgenden Parameter und Bedingungen steuern das Ein- und Ausschalten des Elektroheizers:

| Elektroheizertyp                                                              | Ein                                                                                  | Aus                                                                         |  |  |
|-------------------------------------------------------------------------------|--------------------------------------------------------------------------------------|-----------------------------------------------------------------------------|--|--|
| EH2                                                                           | Umgebungstemperatur ≤ P22 und Wassertempe-<br>ratur < Einstellungstemperatur - P26   | Umgebungstemperatur ≥ P22 + 3 oder Erreichung<br>der Einstellungstemperatur |  |  |
| EH1                                                                           | Umgebungstemperatur ≤ P22 und DHW-Tanktem-<br>peratur < Einstellungstemperatur - P96 | DHW-Tanktemperatur ≥ Einstellungstemperatur                                 |  |  |
| HINWEIS: P22 = -7 °C (Standard); P26 = 5 °C (Standard); P96 = 5 °C (Standard) |                                                                                      |                                                                             |  |  |

### 2.7.2.1 Elektroheizer des Pufferspeichers (EH2)/ Elektroheizer des DHW-Speichers (EH1)/AHS

Wenn der Tank mit einem Elektroheizer ausgestattet ist und die Parameter P139/P140 zum Einschalten des Elektroheizers oder der Zusatzwärmequelle verwendet werden, müssen die Parameter wie folgt konfiguriert werden. Für die Verkabelung siehe Abschnitt 2.5.5.2.

| Parameter | Einrichtungswert | Beschreibung                                           |
|-----------|------------------|--------------------------------------------------------|
|           | Θ                | Aktivieren Sie den Elektroheizer des Pufferspeichers   |
| P139      | 1                | Deaktivieren Sie den Elektroheizer des Pufferspeichers |
|           | 2                | Aktivieren Sie die Zusatzwärmequelle für die Heizung   |
|           | Θ                | Aktivieren Sie den Elektroheizer des DHW-Speichers     |
| P140      | 1                | Deaktivieren Sie den Elektroheizer des DHW-Speichers   |
|           | 2                | Aktivieren Sie die Zusatzwärmequelle für DHW           |

#### 2.7.2.2 Electric Heater of Water Pipes

If electrical pipe heater is added to the installation, then the P182 parameter needs to be set as shown in the table.

| Parameter | Einrichtungswert | Beschreibung                                       |
|-----------|------------------|----------------------------------------------------|
|           | Θ                | ktivieren Sie den Rohr-Elektroheizer (3 kW + 6 kW) |
|           | 1                | Deaktivieren Sie den Rohr-Elektroheizer (3 kW)     |
| P182      | 2                | Deaktivieren Sie den Rohr-Elektroheizer (6 kW)     |
|           | 3                | Deaktivieren Sie den Rohr-Elektroheizer            |
|           | 4                | Zwangsaktivierung des Rohr-Elektroheizers          |

### 2.7.3 Wasserpumpe

Wenn ein elektrischer Rohrheizer zur Installation hinzugefügt wird, muss der Parameter P182 wie in der Tabelle dargestellt eingestellt werden.

### 2.7.3.1 Integrierte Wasserpumpe (P\_a)

Der Betrieb der integrierten Zirkulationswasserpumpe des Geräts wird durch den Parameter P28 gesteuert, dessen Einstellungen in der folgenden Tabelle dargestellt sind

| Parameter | Einrichtungswert | Beschreibung                                                                                                    | Hinweis                                                                                          |
|-----------|------------------|----------------------------------------------------------------------------------------------------|--------------------------------------------------------------------------------------------------|
|           | 0<br>(Default)   | Die Wasserpumpe läuft kontinuierlich, nach-<br>dem die Einheit die Zieltemperatur erreicht hat                           |                                                                                                  |
|           | 1                | Nachdem die Einheit die Zieltemperatur<br>erreicht hat, läuft die Wasserpumpe im Zyklus<br>von 2 Minuten alle 10 Minuten |                                                                                                  |
| P182      | 2                | Im Kühlmodus läuft die Wasserpumpe konti-<br>nuierlich, nachdem die Einheit die Zieltempe-<br>ratur erreicht hat         | Nur im Kühlmodus, andere Modi werden<br>gemäß P28=1 betrieben                                    |
|           | 3                | Im Kühl- und Heizmodus läuft die Wasser-<br>pumpe kontinuierlich, nachdem die Einheit die<br>Zieltemperatur erreicht hat | Nur im Kühl-/Heizmodus, andere Modi<br>werden gemäß P28=1 betrieben                              |
|           | 4                | Im Heizmodus läuft die Pumpe kontinuierlich,<br>nachdem die Fußbodenheizung die Zielwasser-<br>temperatur erreicht hat   | Nur für die Wassertemperatur der<br>Fußbodenheizung, andere Modi werden<br>gemäß P28=1 betrieben |

Darüber hinaus verwenden P\_a Wasserpumpen unterschiedliche Marken und Modelle von Wasserpumpen; die entsprechenden P146-Parameter sind nicht identisch. Wenn bei der Wartung Wasserpumpen verschiedener Marken ausgetauscht werden, müssen Sie die Tabelle mit dem entsprechenden Modell und den Parameter-Einstellungen befolgen.

| Wasserpumpe                                                                                                    |                  | 0                                                                  | 5440 |
|----------------------------------------------------------------------------------------------------|------------------|--------------------------------------------------------------------|------|
| Marke                                                                                                    | Modell           | Gerat                                                              | P146 |
|                                                                                                    |                  | BLN-018TB3<br>BLN-024TB1<br>BLN-024TB3                             |      |
|                                                                                                    | UPM3K/25-75/130  | BLN-006TB1<br>BLN-006TB1<br>BLN-010TB1<br>BLN-010TB3               | 35   |
| GRUNDFOS                                                                                                    | UPML/25-105/130  | BLN-014TB1<br>BLN-014TB3                                           | 66   |
|                                                                                                    | UPMXL/25-125/130 | BLN-018TB1<br>BLN-018TB3<br>BLN-024TB1<br>BLN-024TB3               | 66   |
| SHINHOO                                                                                                    | GPA25-9H         | BLN-006TB1<br>BLN-010TB1<br>BLN-010TB3<br>BLN-014TB1<br>BLN-014TB3 | 70   |
|                                                                                                    | GPA25-11H        | BLN-018TB1<br>BLN-018TB3<br>BLN-024TB1<br>BLN-024TB3               | 90   |
| HINWEIS: P146 ist korrekt eingestellt, um ein korrektes Durchflussfeedback von den Wasserpumpen zu gewährleisten |                  |                                                                    |      |

### 2.7.3.2 Heizungs-/Kühlwasserpumpe (P\_b)

Die Wasserpumpe wird als Zirkulationspumpe im Heizkreis verwendet, und der Betriebsmodus wird durch den Parameter P150 gesteuert, dessen Einstellungen in der folgenden Tabelle dargestellt sind:

| Parameter | Einstellwert | Beschreibung                                                                                                    | Hinweis                                                                                  |
|-----------|--------------|----------------------------------------------------------------------------------------------------|------------------------------------------------------------------------------------------|
|           | 1            | Die Wasserpumpe startet, wenn das Gerät<br>eingeschaltet wird oder wenn die Temperatur<br>erreicht ist, und stoppt dann |                                                                                          |
| P150      | 2            | Die Wasserpumpe wird über das Raumthermo-<br>stat gesteuert                                                             | Wenn P150=2, ist es notwendig, das<br>Raumthermostat anzuschließen                       |
|           | 3            | Die Wasserpumpe wird über den Drahtcontrol-<br>ler gesteuert                                                            | Drahtcontroller mit eingebautem<br>Temperatursensor zur Verwendung als<br>Raumthermostat |

### 2.7.3.3 Hilfswasserpumpe (P\_c)

Da der Druck der integrierten Zirkulationswasserpumpe festgelegt ist, können Sie, wenn Sie zusätzliche Pumpen hinzufügen müssen, um die Systemanforderungen bei der tatsächlichen Installation zu erfüllen, verschiedene Parameter für die Installationsposition der Hilfspumpe festlegen. Bitte beziehen Sie sich auf Abschnitt 2.5.1 für die Verdrahtung.

| Parameter                                                                                                    | Einstellwert | Beschreibung                                          | Hinweis                                                                   |  |
|----------------------------------------------------------------------------------------------------|--------------|-------------------------------------------------------|---------------------------------------------------------------------------|--|
|                                                                                                    | 0            | Hilfspumpen für Brauch-<br>warmwasser                 | Wärmepumpe Trinkwasserspeicher                                            |  |
|                                                                                                    | 1            | Hilfspumpen für Kühl-/<br>Heizkreise                  | P_c<br>Wärmepumpe Heizkörper/ Gebläsekonvektor                            |  |
| P161                                                                                                    | 2            | Hilfspumpen für Fußboden-<br>heizung                  | Wärmepumpe Pufferspeicher Heizkörper/Gebläsekonvektor<br>Fußbodenheizung  |  |
|                                                                                                    | 3            | Hilfspumpen für Kühl-/Heiz-<br>und Fußbodenheizkreise | P_c<br>Wärmepumpe Fußbodenheizung                                         |  |
|                                                                                                    | 4 Hi<br>zir  | Hilfspumpen für die Geräte-<br>zirkulation            | Wärmepumpe Pufferspeicher Fußbodenheizung<br>Heizkörper/ Gebläsekonvektor |  |
| HINWEIS: Im ontenrechenden Petrichmedue startet die Hilfenumne des Geräte gleichzeitig, wenn die Zirkulationenumne der Haustgeräte |              |                                                       |                                                                           |  |

HINWEIS: Im entsprechenden Betriebmodus startet die Hilfspumpe des Geräts gleichzeitig, wenn die Zirkulationspumpe der Hauptgeräte startet

### 2.7.3.4 Rücklaufwasserpumpe (P\_d)

Die Wasserpumpe wird für den Brauchwasserspeicher und die Benutzerseite verwendet und kann die Temperatur des Brauchwarmwassers im Haus aufrechterhalten. Die Steuerparameter werden durch L22 gesteuert, die Parameter der Temperatur des zirkulierenden Rücklaufwassers werden durch L23 und L24 kontrolliert, und der Zyklus sowie die Zeit des Rücklaufwassers werden durch L25 und L26 gesteuert. Die spezifische Einrichtung und der Betriebsmodus sind in der folgenden Tabelle dargestellt:

| Parameter | Einstellwert   | Beschreibung                                                                                                    | Hinweis                                                           |
|-----------|----------------|----------------------------------------------------------------------------------------------------|-------------------------------------------------------------------|
|           | 0<br>(Default) | Deaktivieren Sie die Rücklaufwasserfunktion<br>des DHW                                                                                                    |                                                                   |
| L22       | 1              | Aktivieren Sie die Rücklaufwasserfunktion und<br>halten Sie die Wasserpumpe eingeschaltet                                                                                                    |                                                                   |
|           | 2              | Aktivieren Sie die Rücklaufwasserfunktion und<br>steuern Sie die Rücklaufwasserfunktion gemäß<br>dem Zyklus.<br>Derzeit läuft die Wasserpumpe L26 nach jedem<br>L25                                                                                                    | L25: Standard 30 Min (3-90 Min)<br>L26: Standard 5 Min (1-30 Min) |
|           | 3              | Aktivieren Sie die Rücklaufwasserfunktion und<br>steuern Sie die Rücklaufwasserfunktion gemäß<br>dem Temperaturunterschied.<br>Zu diesem Zeitpunkt, wenn die Rücklauftempe-<br>ratur L23 ≤ L23-L24 ist, aktivieren Sie die Rüc-<br>klaufwasserfunktion und stoppen Sie, nachdem<br>die Temperatur erreicht ist | L23: Standard 40°C (20-65°C)<br>L24: Standard 5°C (1-15°C)        |

Beispiel:

Wenn L22=2, wird die Pumpe 5 Minuten lang alle 30 Minuten laufen, um die Wassertemperatur in den Wasserleitungen im Haus aufrechtzuerhalten.

Wenn L22=3 und die eingestellte Rücklauftemperatur 40°C beträgt, wird die Rücklauf-Funktion aktiviert, wenn die Temperatur in der Wasserleitung unter 40-5=35°C liegt, und wird abgeschaltet, wenn die Wassertemperatur 40°C erreicht.

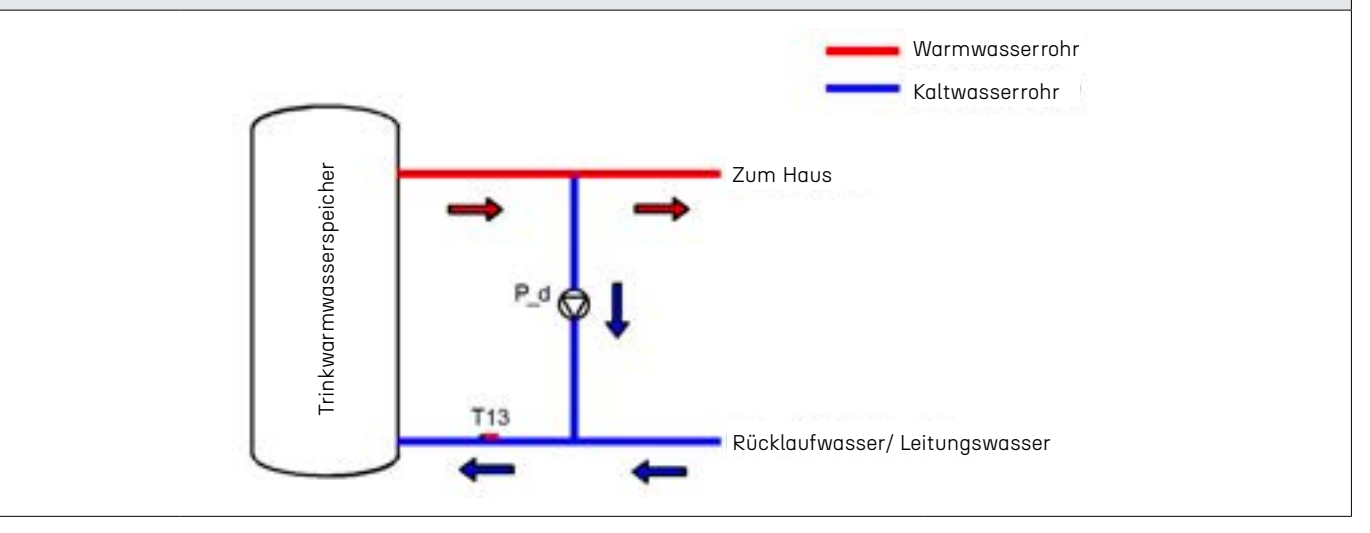

### 2.7.3.5 AHS-Wasserpumpe (P\_e)

Wenn das System an einen Solar-Wassererhitzer angeschlossen ist, startet das Gerät den Solar-Wassererhitzer durch Steuerung dieser Wasserpumpe. Die Wasserpumpe wird durch die Parameter P151 und P152 gesteuert, die in der folgenden Tabelle eingestellt sind:

| Parameter | Standard-<br>wert/Bereich/<br>Einheit | Beschreibung                                            | Hinweis                                                                             |
|-----------|---------------------------------------|---------------------------------------------------------|-------------------------------------------------------------------------------------|
| P151      | 10 (0-40) / °C                        | Rücklauftemperatur der Wärme-<br>quelle des DHW-Tanks   | Wenn die Wasserpumpe des Solar-Wassererhitzers im<br>Warmwasser tank verwendet wird |
| P152      | 10 (0-40) / °C                        | Rücklauftemperatur der Wärme-<br>quelle des Puffertanks | Wenn die Wasserpumpe des Solar-Wassererhitzers im Puf-<br>fertank verwendet wird    |
| HINWEIS:  |                                       |                                                         |                                                                                     |

Einschalten: Temperatur der Wärmequelle auf der Warmwasser-/Pufferseite > Temperatur des Warmwasser-/Puffertanks + P151/P152 Ausschalten: Temperatur des Warmwasser-/Puffertanks < eingestellte Warmwassertemperatur

# 2.7.4 Drei-Wege-Ventil

Dieser Abschnitt erklärt, wie das Drei-Wege-Ventil im System funktioniert.

### 2.7.4.1 SV1#Drei-Wege-Ventil

Dieses Drei-Wege-Ventil wird verwendet, um zwischen dem DHW-Puffertank umzuschalten. Beim Wechsel zwischen Heiz- und Warmwassermodus wird das Drei-Wege-Ventil verwendet, um die Wasserleitung umzuschalten. Siehe die folgende Tabelle für die spezifische Bedienung::

| Betriebsmodus                                                                                                    | Klemmenblock-Nr.: | Status | Steuerungstyp |
|----------------------------------------------------------------------------------------------------|-------------------|--------|---------------|
|                                                                                                    | 7#                | 230V   |               |
| Warmwasser                                                                                                    | 8#                | ΟV     |               |
| Heizung/Kühlung (Puffertank)                                                                                                    | 7#                | ΟV     | Тур 1         |
|                                                                                                    | 8#                | 230V   |               |
| HINWEIS: Bei Reparaturen können Sie ein Multimeter verwenden, um zu prüfen, ob die Wärmepumpe eine<br>normale Spannung an das Drei-Wege-Ventil ausgibt |                   |        |               |

#### 2.7.4.2 SV2#Drei-Wege-Ventil

Dieses Drei-Wege-Ventil wird verwendet, um zwischen Gebläsekonvektor und Fußbodenheizung umzuschalten. Beim Wechsel des Arbeitsendes wird das Drei-Wege-Ventil verwendet, um den Wasserkreislauf umzuschalten. Die spezifische Bedienung ist in der folgenden Tabelle dargestellt:

| Betriebsmodus                                                                                                    | Klemmenblock-Nr.: | Status | Steuerungstyp |  |
|----------------------------------------------------------------------------------------------------|-------------------|--------|---------------|--|
| Fan Coil (Cooling)                                                                                                    | 9#                | 230V   |               |  |
|                                                                                                    | 10#               | ΟV     |               |  |
| Underfloor Heating                                                                                                    | 9#                | ΟV     | iyp 1         |  |
|                                                                                                    | 10#               | 230V   |               |  |
| HINWEIS: Bei Reparaturen können Sie ein Multimeter verwenden, um zu prüfen, ob die Wärmepumpe eine normale Spannungsausgabe zum Drei-Wege-Ventil hat |                   |        |               |  |

#### 2.7.4.3 SV3#Drei-Wege-Ventil (Mischventil)

Wenn die duale Temperaturregelung für die Fußbodenheizung aktiviert ist, siehe die folgende Tabelle für die spezifische Bedienung:

| Status des Drei-Wege-Ventils                                                                       | Klemmenblock-Nr.: | Status | Steuerungstyp |  |
|----------------------------------------------------------------------------------------------------|-------------------|--------|---------------|--|
|                                                                                                    | A3#               | 230V   |               |  |
| Schließen                                                                                          | A4#               | 0V     |               |  |
|                                                                                                    | A3#               | ΟV     | Тур 1         |  |
| Schließen                                                                                          | A4#               | 230V   |               |  |
| HINWEIS: Bei Reparaturen können Sie ein Multimeter verwenden, um zu prüfen, ob die Wärmepumpe eine |                   |        |               |  |

HINWEIS: Bei Reparaturen können Sie ein Multimeter verwenden, um zu prüfen, ob die Wärmepumpe eine normale Spannung an das Drei-Wege-Ventil ausgibt

# 2.7.5 Verknüpfungsschalter

Der Verknüpfungsschalter ist ein Trocken-Kontaktsignal, das sowohl den offenen als auch den geschlossenen Zustand anzeigt.

| Klemmenblock-Nr.:        | Beschreibung                                        | schreibung Betriebsprinzip                                                                                                    |                                                           |
|--------------------------|-----------------------------------------------------|----------------------------------------------------------------------------------------------------|-----------------------------------------------------------|
| 15-20                    | Zwangskühlschalter                                  | Bei geschlossenem Zustand läuft<br>das Gerät im Kühlmodus                                                                                      |                                                           |
| 16-20                    | Verknüpfungsschalter<br>(Innenwasserpumpe)          | Verwendet, um das Raumthermostat<br>anzuschließen, um die P_b-Wasser-<br>pumpe ein/aus zu schalten                                             | Standardmäßig offen, keine<br>Parametereinstellung erfor- |
| 17-20                    | Zwangsheizschalter                                  | Bei geschlossenem Zustand läuft<br>das Gerät im Heizmodus                                                                                      | derlich                                                   |
| 18-20                    | Verknüpfungsschalter<br>(Heizquelle für Warmwasser) | Normalerweise verwendet, um einen<br>Solar-Wassererhitzer anzuschließen                                                                        |                                                           |
| 19-20                    | Verknüpfungsschalter                                | Verwendet, um das Raumthermo-<br>stat anzuschließen, um das Gerät<br>zu steuern; die Einstellparameter<br>beziehen sich auf Abschnitt 2.7.5.1. | Gesteuert durch Parameter<br>P05                          |
| HINWEIS: Es gibt keine S | pannungsausgabe vom Verknüpfungsschal               | '<br>Iter; es handelt sich nur um ein passives                                                                                                 | Signal                                                    |

### 2.7.5.1 Raumthermostat

Schließen Sie das Raumthermostat an und verwenden Sie die Raumtemperatur, um das Gerät ein- und auszuschalten.

| Parameter | Setting Value | Beschreibung                                                                                                    |
|-----------|---------------|----------------------------------------------------------------------------------------------------|
|           | 0             | Aktivieren Sie den Verknüpfungsschalter. Wenn der Verknüpfungsschalter geöffnet ist, wird das Gerät<br>abgeschaltet; wenn der Verknüpfungsschalter geschlossen ist, läuft das Gerät gemäß der Wassertem-<br>peraturregelung                                                                                                    |
|           | 1             | Deaktivieren Sie den Verknüpfungsschalter. Das Gerät verwendet den Drahtcontroller, um das Gerät<br>ein- und auszuschalten                                                                                                    |
| P05       | 2             | Aktivieren Sie den Verknüpfungsschalter. Wenn der Verknüpfungsschalter geöffnet ist, geht das Gerät<br>in den Standby-Modus, aber das Drei-Wege-Ventil und die Pumpe werden gemäß dem vom Gerät<br>festgelegten Betriebsmodus gesteuert; wenn der Verknüpfungsschalter geschlossen ist, wird das Gerät<br>gemäß der Wassertemperatur gesteuert |
|           | 3             | Wenn der Verknüpfungsschalter aktiviert ist, kann das Gerät nur für Heizung/Kühlung verwendet<br>werden                                                                                                    |

## 2.7.6 Duale Temperaturzone

Wenn das Haus gleichzeitig Heizkörper und Fußbodenheizung verwendet, müssen unterschiedliche Wassertemperaturen eingestellt werden. In diesem Fall müssen Sie die Funktion der Dual-Temperaturzone des Geräts aktivieren. Das Gerät erreicht die Regelung der Fußbodenheizungstemperatur durch die Steuerung des Mischventils und der Mischpumpe. Die aktuellen Parametereinstellungen sind in der folgenden Tabelle aufgeführt:

| Parameter | Einstellwert | Beschreibung                                                                   | Hinweis                                                                                                    |  |
|-----------|--------------|--------------------------------------------------------------------------------|----------------------------------------------------------------------------------------------------|--|
|           | 0            | Aktivieren Sie die dualen Temperaturzonen, wenn das<br>Gerät eingeschaltet ist | Entspricht dem Temperatursensor:<br>T11: Temperaturzone 2 aktivieren.<br>T10: Temperatur des Puffertanks akti-<br>vieren |  |
| P257      | 1            | Aktivieren Sie die dualen Temperaturzonen auf Anfrage                          |                                                                                                    |  |
|           | 2 (Default)  | Deaktivieren Sie die dualen Temperaturzonen                                    |                                                                                                    |  |
| P258      | /            | Einstellzyklus des Mischventils                                                | Dei der Annzeeung der Werkeeinstellun                                                                                    |  |
| P259      | /            | Dauer der Schließung des Mischventils                                          | gen wird empfohlen, den Hersteller zu                                                                                    |  |
| P265      | /            | Einzelne Einstellprozentsatz des Mischventils                                  | konsultieren                                                                                                    |  |

# 2.7.7 Kaskade

Wenn mehr als ein Gerät gleichzeitig installiert werden muss, ist es erforderlich, die Kaskadenfunktion für die Gerätesteuerung zu aktivieren. Für die Wählmethode siehe Abschnitt 1.3.5.1 und für Verkabelung und Installation siehe Abschnitt 2.6.4.

| <b>F</b> | dia ana | -ificahan | Daramat | arainatal  | lunaan | alaha  | h:++-  | dia f       | Folgondo | Taballa  |
|----------|---------|-----------|---------|------------|--------|--------|--------|-------------|----------|----------|
| FUI      | ole spe | zinschen  | Poromer | ereinsiei  | lunden | Siene  | DILLE. | me i        | oldende  | TODELLE. |
|          |         |           |         | 0101110101 |        | 0.0.10 | 01220  | <b>u</b> .u |          | 1000000  |
|          |         |           |         |            | 0      |        |        |             | 0        |          |

| Parameter                                                                                       | Einstellwert | Beschreibung                                                       | Hinweis                                                             |
|-------------------------------------------------------------------------------------------------|--------------|--------------------------------------------------------------------|---------------------------------------------------------------------|
| P164<br>3 (Werksein-<br>stellung)                                                               |              | Aktivieren des kaskadierenden intelligenten Steuerungs-<br>modus   | Die Parameter P165-P170 treten in<br>Kraft, wenn sie aktiviert sind |
|                                                                                                 |              | Deaktivieren des kaskadierenden intelligenten Steuerungs-<br>modus |                                                                     |
| P165                                                                                            | 3°C          | Rücklauftemperatur des geladenen Geräts                            | Steuert, ob das nächste Gerät einge-<br>schaltet werden soll.       |
| P166                                                                                            | 2°C          | Rücklauftemperatur bei Leistungsreduktion                          | Steuert, ob das nächste Gerät ausge-<br>schaltet werden soll.       |
| P167                                                                                            | 3°C          | Rücklauftemperatur bei Notabschaltung                              | Steuert, ob das Gerät ausgeschaltet<br>werden soll.                 |
| P168                                                                                            | 50%          | Aktivierungsverhältnis des Geräts im Warmwasserbetrieb             | Begrenzt die Gesamtanzahl der starten-<br>den Geräte.               |
| P169                                                                                            | 100%         | Aktivierungsverhältnis des Geräts im Heiz-/Kühlbetrieb             | Begrenzt die Gesamtanzahl der starten-<br>den Geräte.               |
| P170                                                                                            | 7 Min        | Zyklus des Lastgeräts                                              | Zeit zur Aktivierung des nächsten<br>Geräts                         |
| HINWEIS: Bei Anpassungen der Werkseinstellungen wird empfohlen, den Hersteller zu konsultieren. |              |                                                                    |                                                                     |

## 2.7.8 SG Ready

Wenn das Gerät mit dem intelligenten Stromnetz verbunden ist, kann diese Funktion über den Parameter P255 aktiviert werden. Für die Verkabelung siehe Abschnitt 2.5.4, und das Gerät wird je nach empfangenen Signalen in verschiedenen Modi betrieben:

| Parameter                         | Status<br>(0: Offen, 1: Geschlossen) |    | Betriebsmodus                                                  | Beschreibung                                                                                                    |  |
|-----------------------------------|--------------------------------------|----|----------------------------------------------------------------|----------------------------------------------------------------------------------------------------|--|
|                                   | EVU                                  | SG |                                                                |                                                                                                    |  |
| P255=0                            | 1                                    | 1  | Betriebsmodus Warmwasserbereitung                              | 1. Stellen Sie die Wassertemperatur auf<br>die Sterilisierungstemperatur ein.<br>2. Schalten Sie den elektrischen Heiz-<br>körper ein.                                           |  |
|                                   | 1                                    | 0  | Betriebsmodus Warmwasserbereitung                              | <ol> <li>Stellen Sie die Warmwassertempe-<br/>ratur auf die Sterilisierungstemperatur<br/>ein.</li> <li>Schalten Sie den elektrischen Heiz-<br/>körper ein.</li> </ol>           |  |
|                                   | 0                                    | 1  | Aktueller Betriebsmodus                                        |                                                                                                    |  |
|                                   | 0                                    | Θ  | Warmwasserbetrieb ausschalten und in<br>den ECO-Modus wechseln | <ol> <li>Schalten Sie den Warmwasserbe-<br/>trieb aus, schalten Sie den elektrischen<br/>Heizkörper aus.</li> <li>Schalten Sie den elektrischen Heiz-<br/>körper ein.</li> </ol> |  |
| P255=1<br>(Werksein-<br>stellung) | Deaktivieren                         |    |                                                                |                                                                                                    |  |

## 2.7.9 Frostschutz

Bei kaltem Wetter im Winter, um das Gerät und die Wasserleitungen zu schützen, wird das Gerät automatisch in den Frostschutzmodus versetzt, basierend auf der Umgebungstemperatur und der Wassertemperatur am Auslass. Die Parameter des Geräts sind wie folgt:

| Parameter | Einstellwert     | Beschreibung                                |
|-----------|------------------|---------------------------------------------|
| P117      | 5°C (0°C-10°C)   | Umgebungstemperatur für Frostschutz         |
| P118      | 3°C(0°C-20°C)    | Wassertemperatur am Auslass für Frostschutz |
| P29       | 2min(0min-20min) | Laufzeit der Wasserpumpe mit Frostschutz    |

Die Wärmepumpe entscheidet, ob sie in den Frostschutzmodus eintreten soll, basierend auf der Umgebungstemperatur und der Wassertemperatur im Standby-Modus. Das Gerät verfügt über zwei Stufen des Frostschutzes, die verschiedenen Betriebsmodi entsprechen. Wenn die Warmwasserfunktion aktiviert ist, wird die Temperaturbestimmung des Warmwasserspeichers erhöht. Bitte entnehmen Sie die Details der folgenden Tabelle:

| Frostschutzstufe | Тур                                        | Eingangsbedingung                                                                    | Austrittsbedingung                                                                      | Gerät im Frost-<br>schutzbetrieb                                                      |
|------------------|--------------------------------------------|--------------------------------------------------------------------------------------|-----------------------------------------------------------------------------------------|---------------------------------------------------------------------------------------|
| I                | Heizung                                    | Umgebungstemperatur. ≤P117                                                           | Umgebungstemperatur ≥ P117<br>+ 3 °C                                                    | P_a pumpt alle 10<br>Minuten und läuft<br>dann P29 Minuten                            |
|                  | Heizung                                    | Umgebungstemperatur ≤ P117 und Was-<br>sertemperatur am Auslass ≤ P118               | Umgebungstemperatur ≥ P117 +<br>3 °C oder Wassertemperatur am<br>Auslass ≥ 15 °C        | Betriebsmodus Hei-<br>zung aktivieren und<br>elektrische Heizung<br>einschalten       |
| 11               | Heizung +<br>Warm-<br>wasserbe-<br>reitung | Umgebungstemperatur ≤ P117 und Was-<br>sertemperatur im Warmwasserspeicher<br>≤ P118 | Umgebungstemperatur ≥ P117 +<br>3 °C oder Wassertemperatur am<br>Auslass ≥ P118 + 12 °C | Betriebsmodus Hei-<br>zung aktivieren und<br>elektrischen Heizkör-<br>per einschalten |

\* Please note that if the unit is running in standby mode, it is possible that it has entered the freeze protection mode.

# 2.8 Grundlegende Betriebslogik und Einstellung

In diesem Kapitel wird hauptsächlich die grundlegende Betriebslogik des Geräts erklärt, einschließlich des Heizmodus des Geräts, der Start- und Abschaltbedingungen im Kühlmodus und im Warmwasser-Modus, des Betriebsmodus des Geräts, nachdem die eingestellte Temperatur erreicht wurde, sowie des Temperaturregelungsmodus des Geräts usw. Im Folgenden werden einige der verwendeten Begriffe und Parameter erklärt, damit die entsprechenden Parameter besser verstanden und eingestellt werden können

| Parameter | Beschreibung                                                           | Erklärung                                                                                                    |
|-----------|------------------------------------------------------------------------|----------------------------------------------------------------------------------------------------|
| P26       | Temperaturdifferenz von Heizung und<br>Kühlung (ΔΤ <sub>Ρ26</sub> )    | Es wird verwendet, um den Ein/Aus-Parameter im Heiz- oder Kühlmodus<br>zu steuern. Wenn die aktuelle Wassertemperatur des Geräts größer ist<br>als die Summe aus der eingestellten Wassertemperatur und dem Para-<br>meter oder kleiner als die Differenz zwischen der eingestellten Wasser-<br>temperatur und dem Parameter, wird das Gerät ein- oder ausgeschaltet.           |
| P27       | Temperaturdifferenz der Fußboden-<br>heizung (∆T <sub>P27</sub> )      | Es wird verwendet, um den Ein/Aus-Parameter im Fußbodenheizungs-<br>modus zu steuern. Wenn die aktuelle Wassertemperatur des Geräts<br>größer ist als die Summe aus der eingestellten Wassertemperatur und<br>diesem Parameter oder kleiner als die Differenz zwischen der eingestell-<br>ten Wassertemperatur und diesem Parameter, wird das Gerät ein- oder<br>ausgeschaltet. |
| P37       | Wenn das Gerät die eingestellte<br>Temperatur erreicht, wählen Sie den | 0: Das Gerät wird nicht sofort abgeschaltet, nachdem die eingestellte<br>Temperatur erreicht wurde. Es muss bestimmt werden, ob es abgeschal-<br>tet wird oder nicht, basierend auf der Betriebsfrequenz und der Laufzeit<br>des Kompressors.                                                                                                    |
|           | Betriebsmoaus des Kompressors zur<br>Steuerung                         | 1: Abschaltung nach Erreichen der Zielwassertemperatur. Das Gerät<br>wird sofort abgeschaltet, nachdem die eingestellte Temperatur erreicht<br>wurde.                                                                                                    |

| Parameter                                                     | Beschreibung                                                                                                    | Erklärung                                                                                                    |
|---------------------------------------------------------------|----------------------------------------------------------------------------------------------------|----------------------------------------------------------------------------------------------------|
| P37                                                           | Wenn das Gerät die eingestellte<br>Temperatur erreicht, wählen Sie den<br>Betriebsmodus des Kompressors zur<br>Steuerung | 2: Das Gerät wechselt in den intelligenten Abschaltmodus, wenn es im<br>Kühlmodus betrieben wird, und geht in den Temperaturabschaltmodus,<br>wenn es im Heizmodus betrieben wird.                      |
| P96                                                           | Temperaturdifferenz von Warmwas-<br>serbereitern (DHW) (∆T P96)                                                          | Es wird verwendet, um den Ein/Aus-Parameter im Warmwasserbereiter-<br>Modus (DHW-Modus) zu steuern.                                                                                                    |
| Date                                                          | Temperaturregelungsmodus des                                                                                             | 1: Das Gerät wird durch die Wassertemperatur am Auslass gesteuert. Zu<br>diesem Zeitpunkt zeigt die Echtzeitanzeige des kabelgebundenen Cont-<br>rollers die Wassertemperatur am Auslass des Geräts an. |
| 2116                                                          | Geräts                                                                                                    | 0: Das Gerät wird durch die Wassertemperatur am Eingang gesteuert. Zu<br>diesem Zeitpunkt zeigt die Echtzeitanzeige des kabelgebundenen Cont-<br>rollers die Wassertemperatur am Eingang des Geräts an. |
| Temperaturdifferenz: Un<br>und Ausschalten des Ge<br>Hinweis: | n zu verhindern, dass das Gerät häufig ein<br>räts zu regeln.                                                            | n- und ausgeschaltet wird, wird dieser Parameter eingestellt, um das Ein-                                                                                                    |

P26=0°C (Standard); P27=0°C (Standard); P96=5°C (Standard); P116=1°C (Standard)

# 2.8.1 Einstellung der Temperaturdifferenz ( $\Delta$ T)

Im Allgemeinen wird empfohlen, diesen Parameter nicht zu ändern. In diesem Abschnitt werden die Grundeinstellungen der Temperaturdifferenz beschrieben. Die folgende Darstellung erfolgt unter Verwendung von ∆T.

Beim Betrieb im Warmwassermodus ist die Einstellung der Temperaturdifferenz der Parameter P96.

Beim Betrieb im Heizmodus ist die Einstellung der Temperaturdifferenz der Parameter P26. In diesem Fall wird, wenn P26 ≠ 0, die Temperaturdifferenz des Geräts gemäß P26 eingestellt; wenn P26 = 0, wird der Wert der Temperaturdifferenz des Geräts mit folgender Formel berechnet:

$$\Delta T_{P26} = \frac{Water Inlet Temperature}{10}$$

 $\Delta T_{_{P26}}$  berechnet und dann übernehmen 2°C-5°C

Wenn beispielsweise die aktuelle Wassertemperatur am Eintritt 46 °C beträgt, dann  $\Delta T_{P26} = 4.6$  °C = 4°C

Im Kühlmodus wird die Temperaturdifferenz mit dem Parameter P26 eingestellt. In diesem Fall wird, wenn P26 ≠ 0, die Temperaturdifferenz des Geräts gemäß P26 eingestellt; wenn P26 = 0, wird der Wert der Temperaturdifferenz des Geräts mit folgender Gleichung berechnet:

$$\Delta T_{\rm P26} = 5 - \frac{Water \, Inlet \, Temperature}{10}$$

 $\Delta T_{P26}$  berechnet und dann übernehmen 2°C-5°C

Wenn beispielsweise die aktuelle Wassertemperatur am Eintritt 15°C beträgt, dann  $\Delta T_{P26}$  = 1.5°C = 1°C

Im Kühlmodus wird die Temperaturdifferenz mit dem Parameter P26 eingestellt. In diesem Fall wird, wenn P26 ≠ 0, die Temperaturdifferenz des Geräts gemäß P26 eingestellt; wenn P26 = 0, wird der Wert der Temperaturdifferenz des Geräts mit folgender Gleichung berechnet:

$$\Delta T_{P27} = \frac{Water \ Inlet \ Temperature}{10}$$

 $\Delta T_{_{P27}}$  berechnet und dann übernehmen 2°C-5°C

Wenn beispielsweise die aktuelle Wassertemperatur am Eintritt 36°C beträgt, dann  $\Delta T_{P27} = 3.6$ °C = 3°C

## 2.8.2 Heizmodus

Wenn die Einheit im Heizmodus betrieben wird, beachten Sie bitte die folgende Tabelle für die Ein- und Ausschaltbedingungen der Einheit:

| P116 | P37 | Einschaltbedingung                                                                       | Ausschaltbedingung                                                                                                    |
|------|-----|------------------------------------------------------------------------------------------|----------------------------------------------------------------------------------------------------|
|      | 0   | Wassertemperatur am Ausgang < Einstellungs-<br>temperatur -ΔT <sub>P26</sub> -*∆T        | <ul> <li>Wassertemperatur am Ausgang ≥ Einstellungstemperatur und<br/>der Kompressor läuft bei der niedrigsten Frequenz (Fmin) konti-<br/>nuierlich für ≥ 5 Minuten<br/>oder</li> </ul> |
| 1    |     | *∆T =Wassertemperatur am Ausgang – Wasser-<br>temperatur am Eingang (Temperaturdifferenz | • Wassertemperatur am Ausgang ≥ Einstellungstemperatur + 3<br>°C                                                                                                    |
|      | 1/2 | beim Abschalten der Wärmepumpe)                                                          | Wassertemperatur am Ausgang ≥ Einstellungstemperatur                                                                                                    |
| 0    | 0   | Wassertemperatur am Eingang < Einstellungs-                                              | <ul> <li>Wassertemperatur am Eingang ≥ Einstellungstemperatur und<br/>der Kompressor läuft bei der niedrigsten Frequenz (Fmin) konti-<br/>nuierlich für ≥ 5 Minuten<br/>oder</li> </ul> |
|      |     | temperatur -AT <sub>P26</sub>                                                            | • Wassertemperatur am Eingang ≥ Einstellungstemperatur + 3 °C                                                                                                    |
|      | 1/2 |                                                                                          | • Wassertemperatur am Ausgang ≥ Einstellungstemperatur                                                                                                    |

## 2.8.3 Fußbodenheizungsmodus

Wenn die Einheit im Fußbodenheizungsmodus betrieben wird, beachten Sie bitte die folgende Tabelle für die Einund Ausschaltbedingungen der Einheit:

| P116 | P37 | Einschaltbedingung                                                                             | Ausschaltbedingung                                                                                                    |
|------|-----|------------------------------------------------------------------------------------------------|----------------------------------------------------------------------------------------------------|
|      | 0   | Wassertemperatur am Ausgang < Einstellungs- temperatur - $\Delta T_{_{P27}}\text{-}^*\Delta T$ | <ul> <li>Wassertemperatur am Ausgang ≥ Einstellungstemperatur und<br/>der Kompressor läuft bei der niedrigsten Frequenz (Fmin) kontinu-<br/>ierlich für ≥ 5 Minuten<br/>oder</li> </ul> |
|      |     | *AT =Wassertemperatur am Ausgang – Wasser-                                                     | • Wassertemperatur am Ausgang ≤ Einstellungstemperatur + 3 °C                                                                                                    |
|      | 1/2 | temperatur am Eingang (Temperaturdifferenz<br>beim Abschalten der Wärmepumpe)                  | Wassertemperatur am Ausgang ≥ Einstellungstemperatur                                                                                                    |
| 0    | 0   | Wassertemperatur am Eingang < Einstellungs-                                                    | <ul> <li>Wassertemperatur am Eingang ≥ Einstellungstemperatur und<br/>der Kompressor läuft bei der niedrigsten Frequenz (Fmin) kontinu-<br/>ierlich für ≥ 5 Minuten<br/>oder</li> </ul> |
| 0    |     | temperatur - $\Delta T_{P27}$                                                                  | • Wassertemperatur am Eingang ≥ Einstellungstemperatur + 3 °C                                                                                                    |
|      | 1/2 |                                                                                                | Wassertemperatur am Ausgang ≥ Einstellungstemperatur                                                                                                    |

## 2.8.4 Kühlmodus

Wenn die Einheit im Kühlmodus läuft, beachten Sie bitte die folgende Tabelle für die Ein- und Ausschaltbedingungen:

| P116 | P37 | Einschaltbedingung                                                                         | Ausschaltbedingung                                                                                                    |
|------|-----|--------------------------------------------------------------------------------------------|----------------------------------------------------------------------------------------------------|
|      | 0/2 | Wassertemperatur am Ausgang < Einstellungs- temperatur - $\Delta T_{_{P26}}$ -* $\Delta T$ | <ul> <li>Wassertemperatur am Ausgang ≤ Einstellungstemperatur und<br/>der Kompressor läuft bei der niedrigsten Frequenz (Fmin) kontinu-<br/>ierlich für ≥ 5 Minuten<br/>oder</li> </ul> |
|      |     | *∆T =Wassertemperatur am Ausgang – Wasser-                                                 | • Wassertemperatur am Ausgang $\leq$ Einstellungstemperatur - 3 °C                                                                                                    |
|      | 1   | temperatur am Eingang (Temperaturdifferenz<br>beim Abschalten der Wärmepumpe)              | Wassertemperatur am Ausgang ≤ Einstellungstemperatur                                                                                                    |
| 0    | 0/2 | Wassertemperatur am Eingang < Einstellungs-                                                | <ul> <li>Wassertemperatur am Eingang ≤ Einstellungstemperatur und<br/>der Kompressor läuft bei der niedrigsten Frequenz (Fmin) kontinu-<br/>ierlich für ≥ 5 Minuten<br/>oder</li> </ul> |
| 0    |     | temperatur - $\Delta T_{_{P26}}$                                                           | • Wassertemperatur am Eingang ≤ Einstellungstemperatur - 3 °C                                                                                                    |
|      | 1   |                                                                                            | • Wassertemperatur am Ausgang ≤ Einstellungstemperatur                                                                                                    |

### 2.8.5 DHW-Modus

Wenn die Einheit im DHW-Modus (Trinkwassererwärmung) betrieben wird, beachten Sie bitte die folgende Tabelle für die Ein- und Ausschaltbedingungen der Einheit

| Einschaltbedingungen                                                                           | Ausschaltbedingungen                                           |
|------------------------------------------------------------------------------------------------|----------------------------------------------------------------|
| DHW-Tanktemperatur < Einstelltemperatur - $\Delta T_{_{P96}}$                                  | DHW-Tanktemperatur ≥ Einstelltemperatur                        |
| Wenn die Einheit im Warmwasserbetrieb zusammen mit anderen Bet<br>Warmwasser angefordert wird. | riebsmodi läuft, hat der Warmwasserbetrieb immer Vorrang, wenn |

# 3 Verdrahteter Controller & Parameter Einstellungen

# 3.1 Verdrahteter Controller (LCD)

# 3.1.1 Schnittstelle

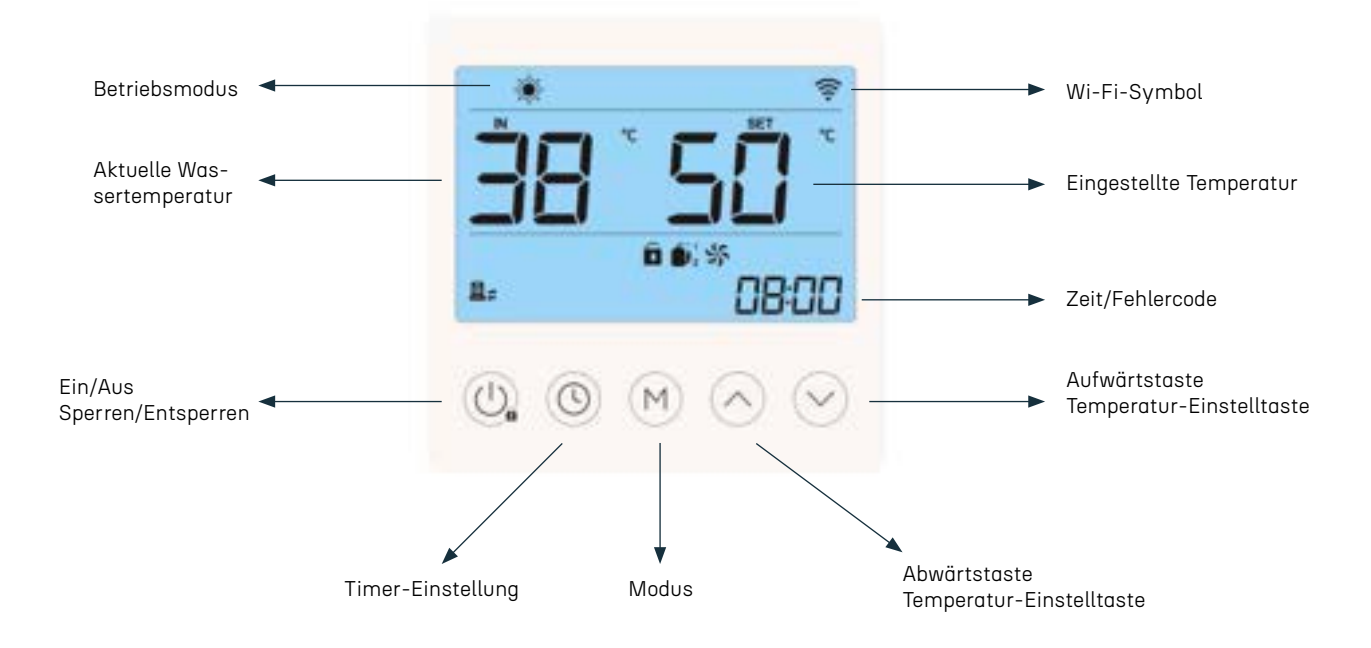

## 3.1.2 Modus-Einstellung

Wenn der kabelgebundene Controller " 🔒 " anzeigt, drücken Sie lange auf " 🔱 ", um ihn zu entsperren. Zu diesem Zeitpunkt kann der kabelgebundene Controller bedient werden.

### 3.1.2.1 Silent-Modus

Mit dem entsperrten kabelgebundenen Controller drücken Sie gleichzeitig "🙆 " und " 🕑 ", bis das " 😏 " Symbol auf dem kabelgebundenen Controller erscheint und die Einheit in den Silent-Modus wechselt.

#### 3.1.2.2 Sterilisationsmodus

EIN:

Mit dem entsperrten kabelgebundenen Controller drücken und halten Sie gleichzeitig " 🔐 ", " 🧐 " und " 🔗 " für 5 Sekunden, bis das " 🚟 " Symbol auf dem kabelgebundenen Controller erscheint und die Einheit in den Sterilisationsmodus wechselt.

AUS:

Mit dem entsperrten kabelgebundenen Controller drücken und halten Sie "🕛 ", " 🕒 " und " 😒 " gleichzeitig für 5 Sekunden, bis das " 🚟 " Symbol auf dem kabelgebundenen Controller verschwindet, die Einheit wechselt in den ausgeschalteten Sterilisationsmodus.

#### 3.1.2.3 Schnellheizmodus

Wenn die Einheit läuft und der kabelgebundene Controller entsperrt ist, drücken Sie gleichzeitig " (U)" " und " ()" ", das " ()" "Symbol erscheint auf dem kabelgebundenen Controller und die Einheit wechselt in den Schnellheizmodus.

## 3.1.3 Parametereinstellung

Einstellmethode für Parameter:

1. Wenn sich die Einheit im entsperrten Zustand des kabelgebundenen Controllers befindet, drücken Sie die Taste "M "lange für 5 Sekunden, um in die Schnittstelle zur Parametereinstellung zu gelangen.

2. Nach dem Betreten der Einstelloberfläche drücken Sie lange die Taste "💮 ", um zwischen verschiedenen Arten von Parametern zu wechseln.

3. In der Parametereinstelloberfläche drücken Sie " a " oder " ", um die Parameternummer zu wechseln; zu diesem Zeitpunkt blinkt das Parametersymbol. Drücken Sie " " " " für 1 Sekunde, um den Parameterwert in der unteren rechten Ecke zum Blinken zu bringen. Drücken Sie " a " oder " ", um den Wert zu ändern, und drücken Sie dann " " für 1 Sekunde, um den Wert zu bestätigen.

4. Nach Abschluss der Änderung erfolgt innerhalb von 5 Sekunden keine Operation oder drücken Sie "🔩 ", um den Wert zu speichern und zur Hauptschnittstelle zurückzukehren.

#### 3.1.3.1 Sterilisationseinstellung

Betreten Sie die Schnittstelle zur Parametereinstellung, wechseln Sie zum L12-Parameter " Le Pereinstellung in dern Sie den Wert, um die Sterilisationsfunktion zu aktivieren. L13-L16 sind die Einstellparameter der Sterilisationsfunktion. Für die Parametereinstellung siehe Abschnitt 2.7.1.3.

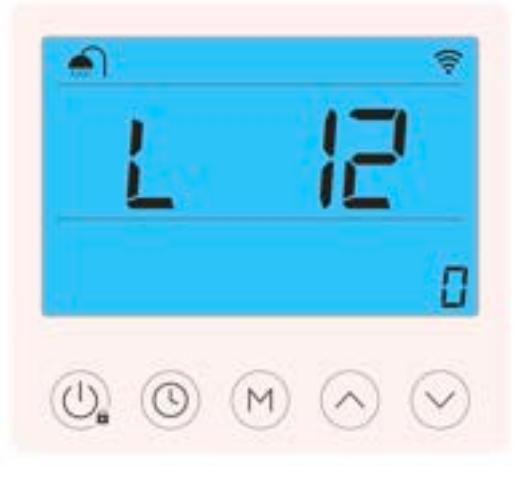

#### 3.1.3.2 Einstellung des Rücklaufwassers für Warmwasser

Betreten Sie die Schnittstelle zur Parametereinstellung, wechseln Sie zum "L"-Parameter und ändern Sie die Werte von "L22-L26", um die Rücklaufwasserfunktion einzustellen. Für die Parametereinstellung siehe Abschnitt 2.7.1.3.

#### 3.1.3.3 Einstellung der dualen Temperaturzone

Betreten Sie die Schnittstelle zur Parametereinstellung, wechseln Sie zum Parameter P257 und beachten Sie Abschnitt 2.7.6 für die Parametereinstellung.

#### 3.1.3.4 SG Ready-Einstellung

Betreten Sie die Schnittstelle zur Parametereinstellung, wechseln Sie zum Parameter P255 und beachten Sie Abschnitt 2.7.8 für die Parametereinstellung.

#### 3.1.3.5 Kaskadeneinstellung

e.

Geben Sie die Parameter-Einstelloberfläche ein, wechseln Sie zum P164-Parameter und beziehen Sie sich auf Abschnitt 2.7.7 für die Parametereinstellung.

### 3.1.4 Abfrage des Betriebsstatus

1. Drücken Sie 🙆 "5 Sekunden lang, um die Seite zur Abfrage der Betriebsparameter aufzurufen.

2. Die Parameter und die entsprechenden Werte werden angezeigt; drücken Sie " 🔗 " oder " 🔗 ", um die Werte verschiedener Parameter abzufragen.

Abfrage des Betriebsstatus im Kaskadenmodus:

1. Halten Sie " 🕙 " 5 Sekunden lang gedrückt, um die Seite zur Abfrage des Betriebsstatus aufzurufen, und wechseln Sie dann zur Schnittstelle für die Host-Statusparameter "💴 ".

2. Drücken Sie "🚫 " oder "🕑 ", um die Werte verschiedener Parameter des Hauptgeräts abzufragen.

3. Halten Sie " 🔘 " 1 Sekunde lang gedrückt, um den Parameter des verschiedenen Slave-Geräts " 👥 " umzuschalten

4. Drücken Sie "🚫 " oder "🕑 ", um verschiedene Parameter des Slave-Geräts zu überprüfen

5. Um zur Abfrageoberfläche des Hauptgeräts zurückzukehren, drücken Sie "M" für 1 Sekunde und kehren Sie zurück.

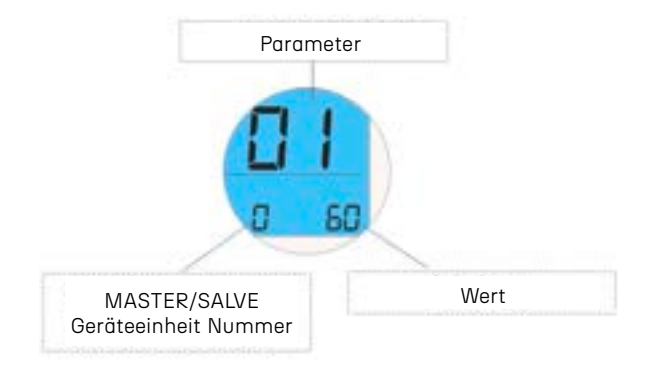

### 3.1.5 Werkseinstellung

1. Im Standby-Modus drücken Sie "🕙 " für 3 Sekunden, um die Wartungsmodus-Oberfläche aufzurufen.

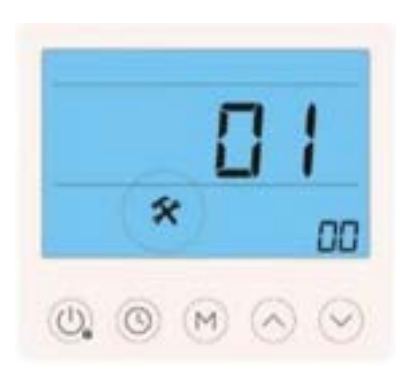

2. In der Wartungsmodus-Oberfläche drücken Sie "O" für 5 Sekunden.

3. Der drahtgebundene Controller zeigt die folgende Seite an, die anzeigt, dass die Werkseinstellungen erfolgreich wiederhergestellt wurden. Nach 3 Sekunden kehrt er zur Hauptoberfläche zurück.

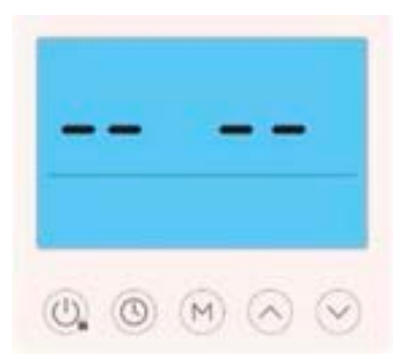

## 3.1.6 APP & Geräteeinbindung

Die Wärmepumpe unterstützt die Fernsteuerung über das Mobiltelefon. Sie müssen die APP im App Store herunterladen und ein Konto registrieren, um die Netzwerkverteilungsoperationen durchzuführen. Die Wärmepumpe unterstützt das intelligente Verteilungsnetz und das AP-Verteilungsnetz. Unter normalen Umständen wird empfohlen, die Verbindung über das intelligente Verteilungsnetz zu verwenden. Für weitere APP-Operationen siehe bitte das "Bedienungshandbuch".

1. Suchen Sie im App Store nach "Smart Life" oder scannen Sie den folgenden QR-Code mit Ihrem Mobiltelefon, um ihn herunterzuladen.

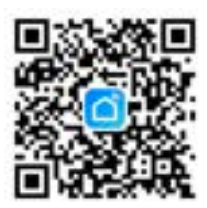

2. Geben Sie Ihre Kontonummer und Ihr Passwort ein, um zur Hauptseite der APP zu gelangen.

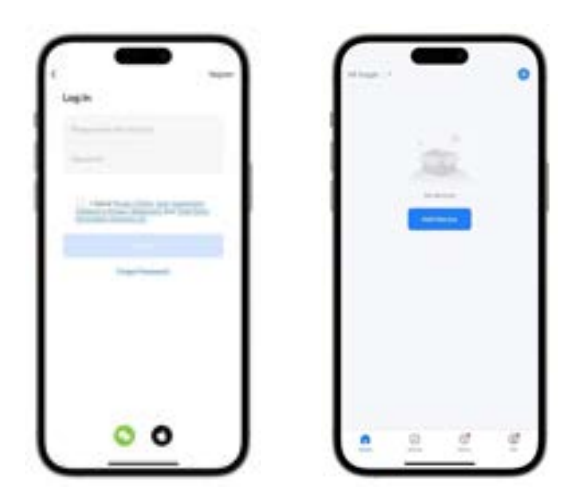

3. Wenn Sie sich zum ersten Mal anmelden, müssen Sie ein Konto registrieren. Nach Abschluss der Registrierung geben Sie Ihr Passwort ein, um zur Hauptseite der APP zu gelangen.

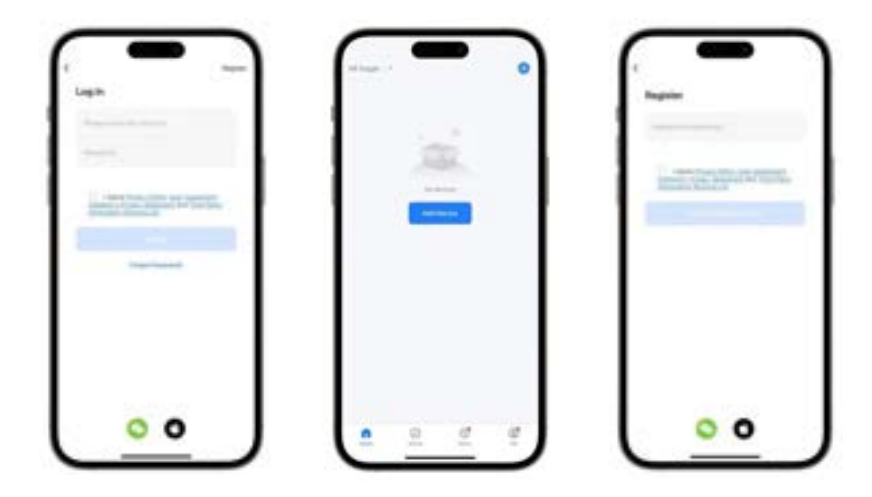

### 3.1.6.1 Vernetzung (Smart-Modus)

Allgemein wird empfohlen, den Smart-Modus zu verwenden. Der drahtgebundene Controller muss sich innerhalb der WLAN-Abdeckung befinden.

Der drahtgebundene Controller muss zuerst in den Netzwerkverteilungsmodus eingegeben werden.

Die folgenden Schritte sind erforderlich:

1. Im entsperrten Zustand des drahtgebundenen Controllers gleichzeitig "🕖 " und " 🔗 " drücken;

2. Wenn das WLAN-Symbol "ன " auf dem drahtgebundenen Controller blinkt, die Taste loslassen, um in den Smart-Modus zu gelangen.

Nachdem der drahtgebundene Controller in den Netzwerkverteilungsmodus gewechselt hat, öffnen Sie die "Smart Life"-APP auf dem Mobiltelefon, um die Geräteeinbindung zu starten. Vor der Bindung muss das Mobiltelefon mit dem WLAN-Netzwerk verbunden sein. Bestätigen Sie, dass das Bluetooth und das WLAN des Mobiltelefons eingeschaltet sind, und erteilen Sie der APP die Berechtigung.

1.Halten Sie Ihr Mobiltelefon in der Nähe des drahtgebundenen Controllers und im selben WLAN-Netzwerk, öffnen Sie die APP und klicken Sie auf "\_\_\_\_\_".

2. Im Smart-Modus wird das APP das Gerät automatisch erkennen. Klicken Sie auf "

3. Geben Sie nach der Eingabe des aktuellen WLAN-Kontos und Passworts abwarten, bis die APP die Bindung abgeschlossen hat.

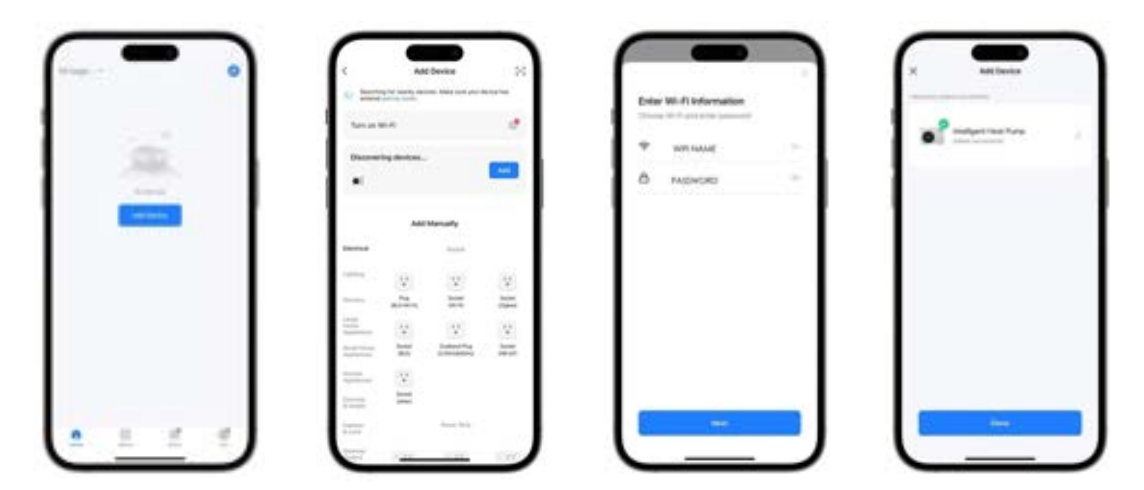

### 3.1.6.2 Vernetzung (AP-Modus)

Der drahtgebundene Controller muss sich innerhalb der WLAN-Abdeckung befinden. Der drahtgebundene Controller muss zuerst in den Netzwerkverteilungsmodus eingegeben werden.

Die folgenden Schritte sind erforderlich:

1. Im entsperrten Zustand des drahtgebundenen Controllers gleichzeitig " 🔱 " und " 🙆 " drücken;

2. Wenn das WLAN-Symbol "ன " auf dem drahtgebundenen Controller blinkt, die Taste loslassen, um in den AP-Modus zu gelangen.

3. Zu diesem Zeitpunkt wird der drahtgebundene Controller einen WLAN-Hotspot mit dem Namen "smartlife-XXXX" oder "SL-XXXX" übertragen.

Nachdem der drahtgebundene Controller in den Netzwerkverteilungsmodus gewechselt hat, öffnen Sie die "Smart Life"-APP auf dem Mobiltelefon, um die Geräteeinbindung zu starten. Vor der Bindung muss das Mobiltelefon mit dem WLAN-Netzwerk verbunden sein. Bestätigen Sie, dass das Bluetooth und das WLAN des Mobiltelefons eingeschaltet sind, und erteilen Sie der APP die Berechtigung.

1. Halten Sie Ihr Mobiltelefon in der Nähe des drahtgebundenen Controllers und im selben WLAN-Netzwerk, öffnen Sie die APP und klicken Sie auf "

2. Im Smart-Modus wird das APP das Gerät automatisch erkennen. Klicken Sie auf " 🛲 '.

3. Geben Sie die Kontoinformationen und das Passwort des WLANs ein, mit dem Sie sich verbinden möchten.

4. Klicken Sie auf "\_\_\_\_\_\_", um zur WLAN-Einstellungsseite zu gelangen, suchen Sie den WLAN-Hotspot mit dem Namen "smartlife-XXXX" oder "SL-XXXX" und verbinden Sie sich.

5. Warten Sie, bis die APP die Bindung abgeschlossen hat.

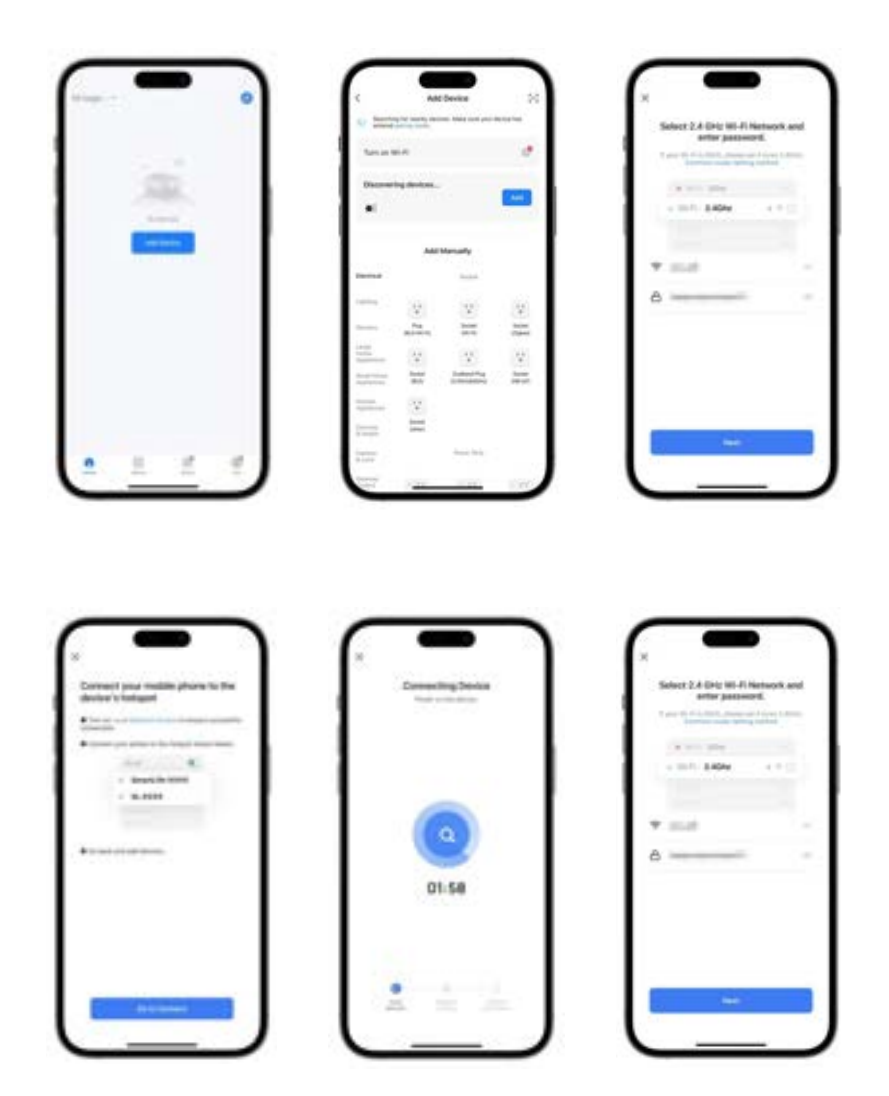

# 3.2 Drahtgebundener Controller (TFT)

# 3.2.1 Benutzeroberfläche

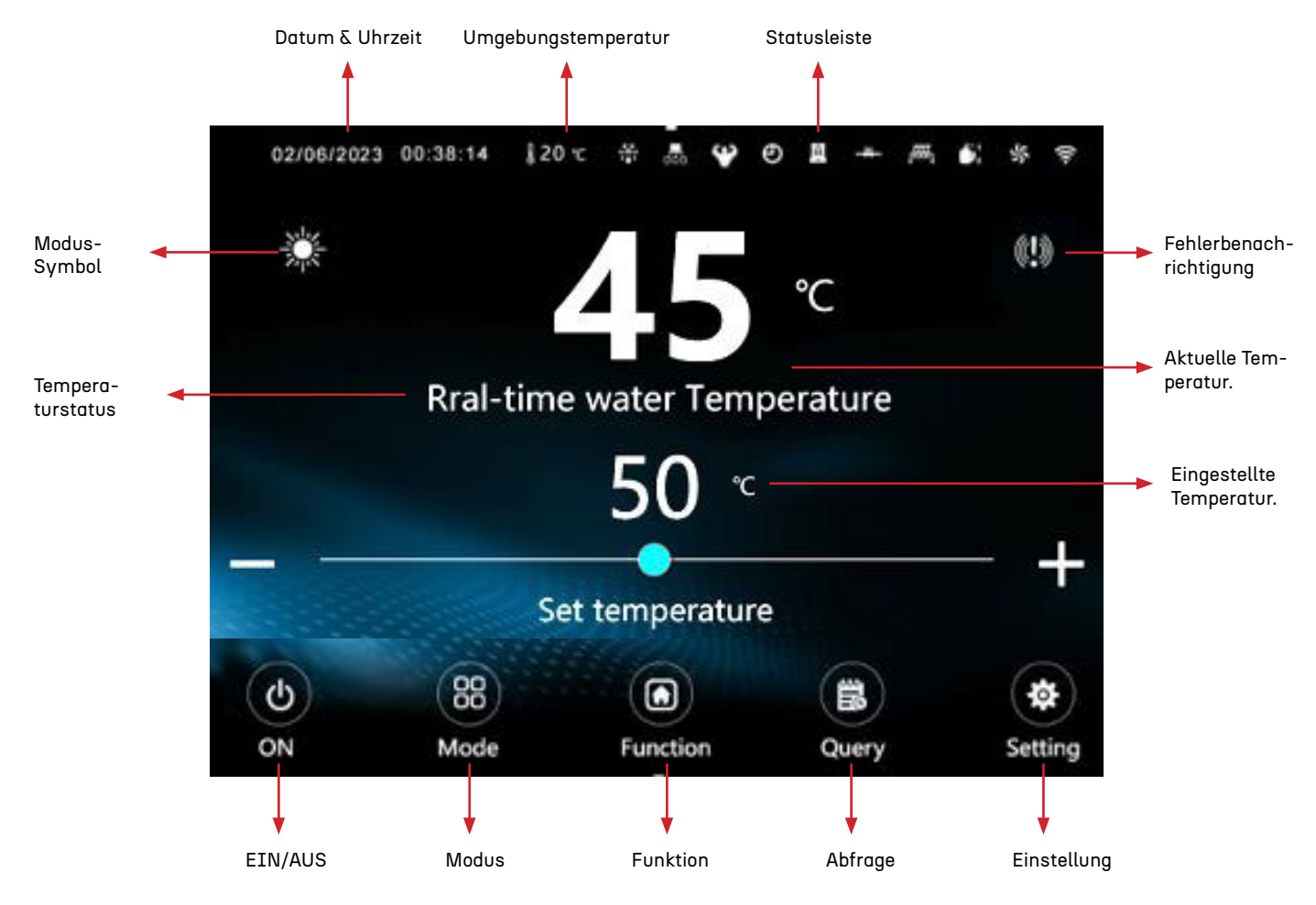

### Seite zur Display des kombinierten Modus:

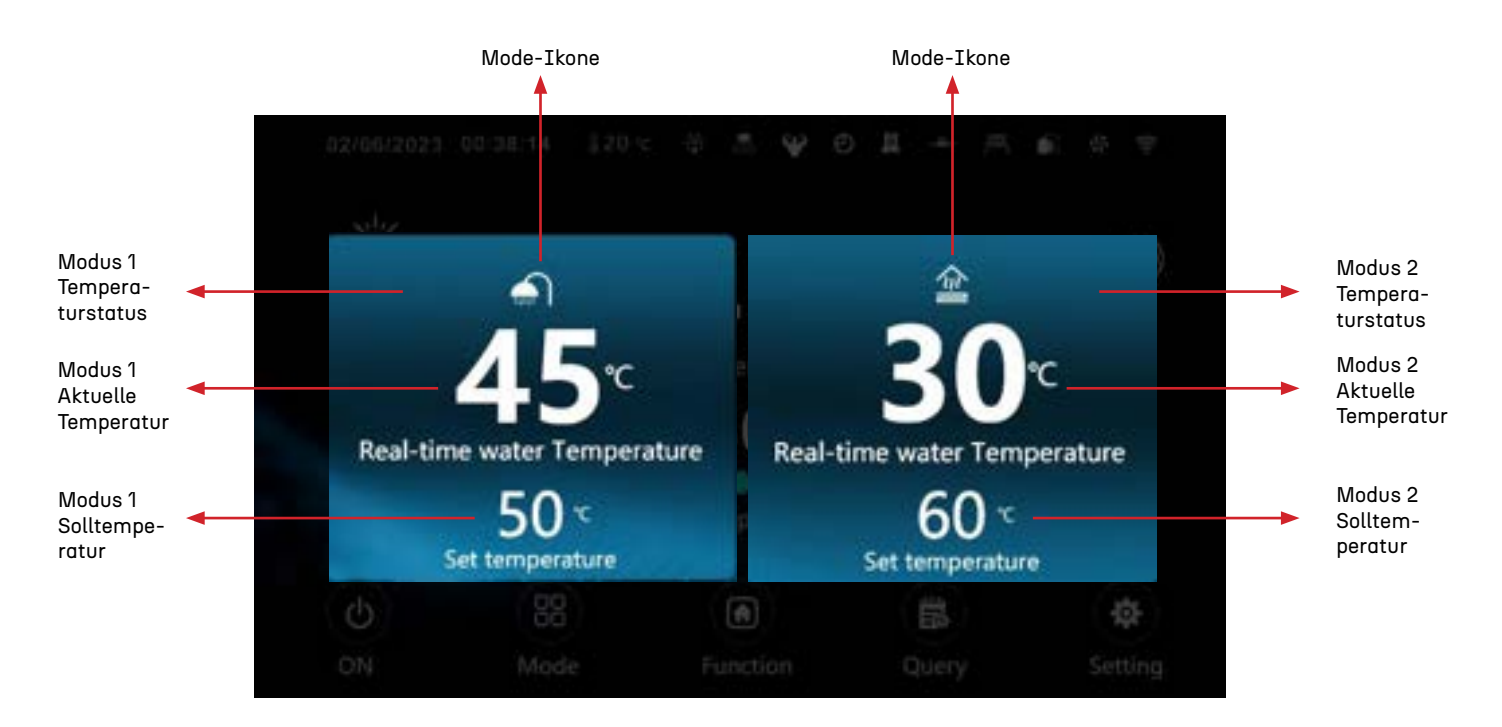

### 3.2.2 Modus-Einstellung

Es wird hauptsächlich die in Abschnitt 2.7 eingeführten Betriebsmodi-Einstellungen beschrieben. Für weitere Operationen oder Einstellungen beachten Sie bitte das "Betriebshandbuch".

Methode zur Einstellung des Betriebs:

Klicken Sie auf " (m die Benutzerfunktionseinstellungsseite aufzurufen.

Klicken Sie auf " 💵 User functions", um die Modusauswahlseite aufzurufen.

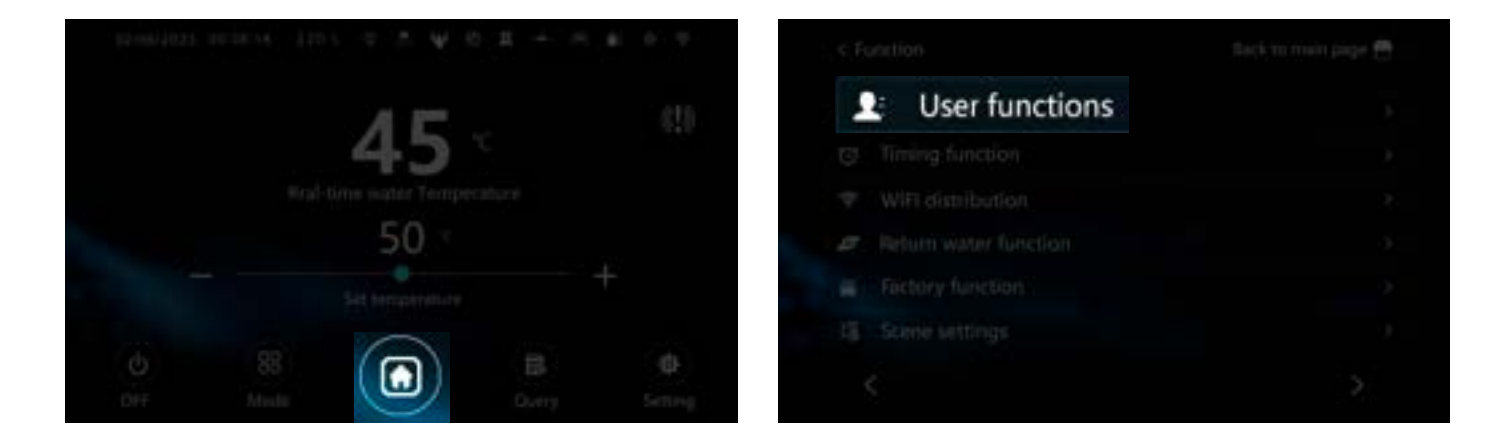

### 3.2.2.1 Leiser Modus

Klicken Sie auf " L. User functions", um die Geräte-Modusauswahl aufzurufen

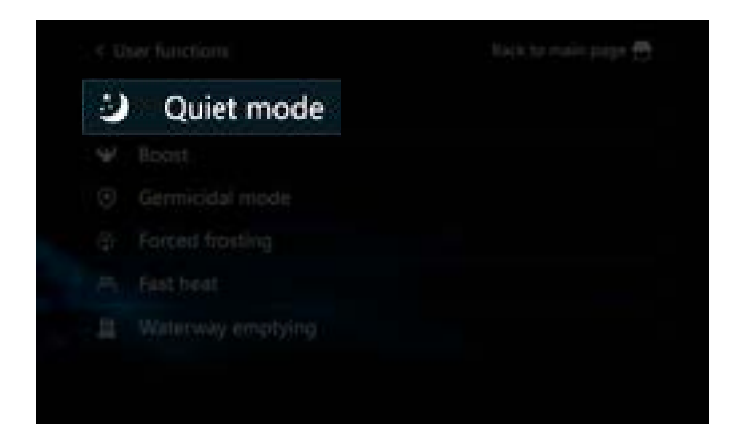

### 3.2.2.2 Leistungsstarker Modus

Klicken Sie auf " 🔔 User functions", um die Geräte-Modusauswahl aufzurufen.

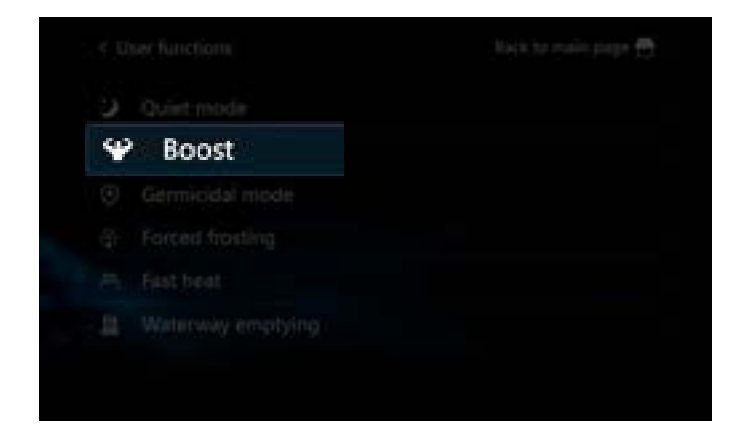

#### 3.2.2.3 Sterilisationsmodus

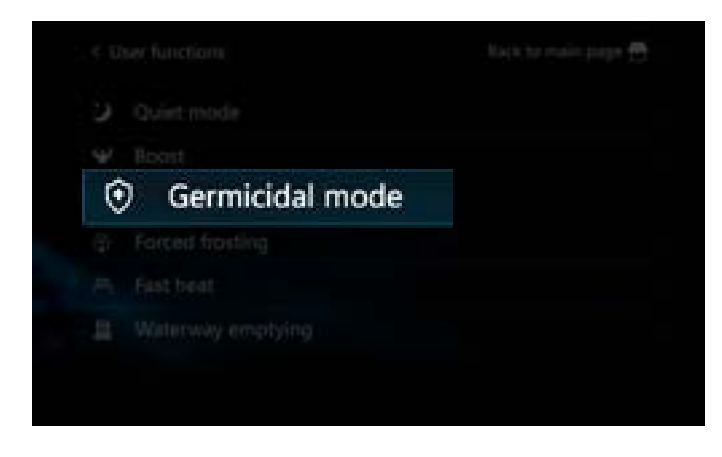

Klicken Sie auf " L. User functions", um die Geräte-Modusauswahl aufzurufen.

#### 3.2.2.4 Schnellheizmodus

Klicken Sie auf " 💵 User functions", um die Geräte-Modusauswahl aufzurufen.

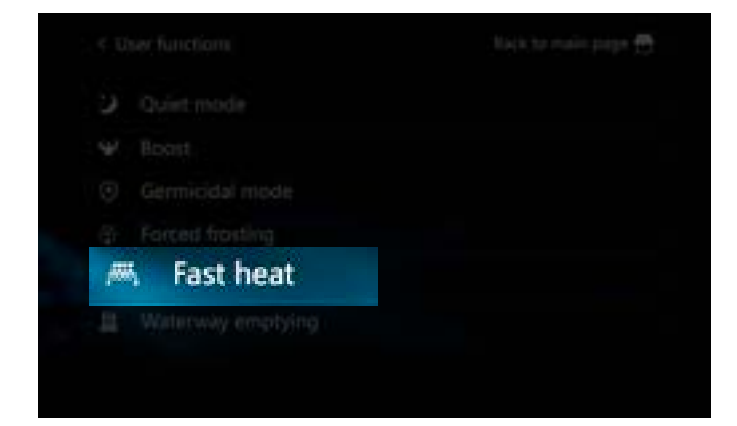

### 3.2.3 Parametereinstellung

In diesem Kapitel wird hauptsächlich die Methode zur Parametereinstellung beschrieben, die in Kapitel 2.7 eingeführt wurde. Für spezifische Betriebsmodi und Inhalte beachten Sie bitte Kapitel 2.7.

Methode zum Aufrufen der Benutzerparameter:

- 1. Klicken Sie auf " 💂 ", um die Abfrageseite aufzurufen.
- 2. Klicken Sie auf "Benutzerparameter", um die Seite zur Einstellung der Benutzerparameter aufzurufen.

| < User                                                                                                    | Parameters                                                                                                    | Back to ma                                      | in page 🚍                          | < Use                                       | er Parameters                                                                                                    | Back to me                           | ain page 🕤                             |
|----------------------------------------------------------------------------------------------------|----------------------------------------------------------------------------------------------------|-------------------------------------------------|------------------------------------|---------------------------------------------|----------------------------------------------------------------------------------------------------|--------------------------------------|----------------------------------------|
| Number                                                                                                    | Parameter                                                                                                    | Value                                           | Unit                               | Numbe                                       | er. Parameter                                                                                                    | Value                                | Unit                                   |
| 1 H                                                                                                    | leating set temperature                                                                                                    | 30                                              | τ                                  | 6                                           | Floor heating return difference value                                                                                        | 5                                    | τ                                      |
| 2 0                                                                                                    | cooling set temperature                                                                                                    | 22                                              | ÷                                  | 7                                           | Hot water return difference value                                                                                            | 5                                    | τ                                      |
| 3.8                                                                                                    | loor heating set temperature                                                                                                    | 60                                              | τ                                  | 8                                           | High temperature sterilization function                                                                                      | 11                                   |                                        |
| 4 H                                                                                                    | fot water set temperature                                                                                                    | 55                                              | r                                  | 9                                           | Sterilization interval days                                                                                                  | 7                                    | Day                                    |
| 5 4                                                                                                    | ir conditioning return difference value                                                                                            | 5                                               | · C                                | 10                                          | Sterilization start time                                                                                                    | 23                                   | h                                      |
|                                                                                                    |                                                                                                    |                                                 |                                    |                                             |                                                                                                    |                                      |                                        |
| <.                                                                                                    | 1                                                                                                    |                                                 | 2                                  | c                                           | 2                                                                                                    |                                      | >                                      |
| <<br>C User (                                                                                                    | 1<br>Parameters                                                                                                    | Back to ma                                      | in page 🖵                          | c<br>K Use                                  | er Parameters                                                                                                    | Back to m                            | ain page 🗧                             |
| < User )<br>Number                                                                                                  | Parameters<br>Parameter                                                                                                    | Back to ma<br>Value                             | in page 🖨<br>Unit                  | < Un<br>Numbr                               | er Parameters<br>er Parameter                                                                                                | Back to mi<br>Value                  | in paga 🗧<br>Unit                      |
| <<br>C User I<br>Number<br>11 S                                                                                     | Parameters<br>Parameter<br>Sterilization running time                                                                              | Back to ma<br>Value<br>10                       | ><br>Unit<br>Min                   | <<br>C Use<br>Numbe<br>16                   | er Parameters<br>er Parameter<br>Return cycle                                                                                | Back to m<br>Value<br>30             | ><br>in page (<br>Unit<br>min          |
| < User)<br>Number<br>11 Si<br>12 Si                                                                                 | Parameters Parameter Iterilization running time Iterilization temperature setting                                                  | Back to me<br>Value<br>10<br>70                 | ><br>Unit<br>Min<br>TC             | < Use<br>Numbe<br>16<br>17                  | er Parameters<br>er Parameter<br>Return cycle<br>Return time                                                                 | Back to m<br>Value<br>30<br>5        | in page C<br>Unit<br>min<br>min        |
| <ul> <li>C User I</li> <li>Number</li> <li>11 S</li> <li>12 SI</li> <li>13 R</li> </ul>                             | Parameters Parameter Iterilization running time Iterilization temperature setting Iterum water mode                                | Back to me<br>Value<br>10<br>70<br>0            | ><br>Unit<br>Min<br>*C             | < Use<br>Numbe<br>16<br>17<br>18            | er Parameters<br>er Parameter<br>Return cycle<br>Return time<br>Pipeline electric heating temperature rise<br>detection time | Back to mi<br>Value<br>30<br>5<br>30 | in page (<br>Unit<br>min<br>min<br>min |
| < User)<br>Number<br>11 S<br>12 SI<br>13 R<br>14 B                                                                  | Parameters Parameter Parameter Deterilization running time Return water mode Return water temperature                              | Back to me<br>Value<br>10<br>70<br>0<br>40      | ><br>Unit<br>Min<br>TC             | <<br>Use<br>Numbe<br>16<br>17<br>18<br>18   | er Parameters er Parameter Return cycle Return time Pipeline electric heating temperature rise detection time                | Back to mi<br>Value<br>30<br>5<br>30 | in page (<br>Unit<br>min<br>min<br>min |
| <ul> <li>C User I</li> <li>Number</li> <li>11 S</li> <li>12 SI</li> <li>13 R</li> <li>14 R</li> <li>15 R</li> </ul> | Parameters Parameter Parameter Perilization running time Return water mode Return water temperature Return water return difference | Back to me<br>Value<br>10<br>70<br>0<br>40<br>5 | ><br>Unit<br>min<br>rc<br>rc<br>rc | <<br>4 Use<br>Nambe<br>16<br>17<br>18<br>18 | er Parameters er Parameter Return cycle Return time Pipeline electric heating temperature rise detection time                | Back to mi<br>Value<br>30<br>5<br>30 | in page (<br>Unit<br>min<br>min<br>min |

Methode zum Aufrufen der Werkseinstellungen:

1.Klicken Sie auf " 🔐 ", um die Einstellungsseite aufzurufen.

2.Klicken Sie auf " E Ferry Ferry \*, geben Sie das Passwort "2345" ein, um die Werkseinstellungen aufzurufen.

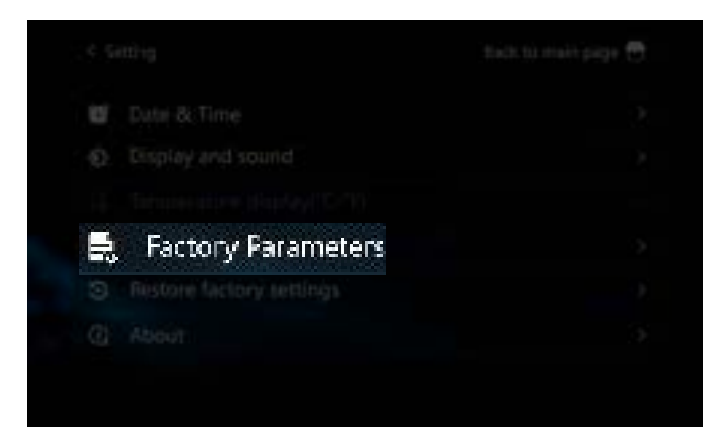
Methode zur Parametereinstellung:

- 1. Klicken Sie auf den Wert, dessen Parameter Sie ändern möchten.
- 2. Klicken Sie auf " Setwart 50 \*
- 3. Geben Sie den gewünschten Wert ein und klicken Sie auf " 💶 ", um zu bestätigen.
- 4. Klicken Sie auf " 🔤 ", um den Wert zu setzen. Die Änderung war erfolgreich.

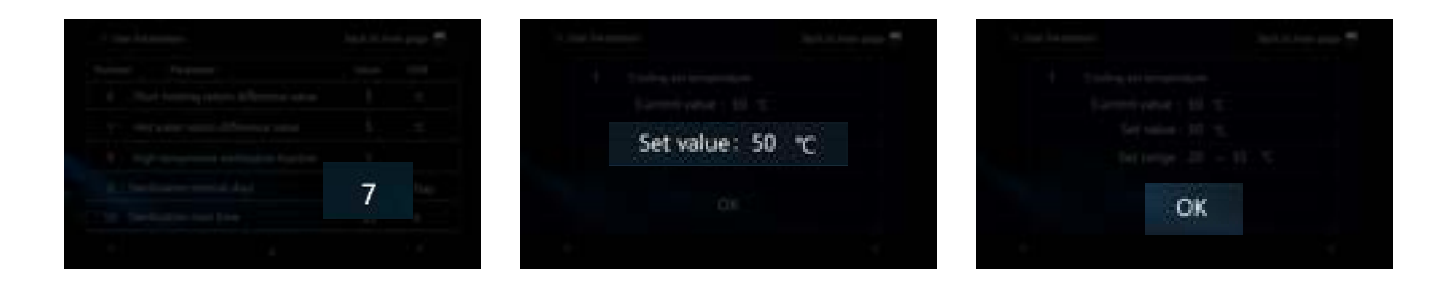

#### 3.2.3.1 Sterilisationseinstellung

Um die Vielseitigkeit der Parameter zu verbessern, werden für verschiedene Kabelcontroller unterschiedliche Parameter festgelegt. Die Parameter, die der Sterilisation entsprechen, finden Sie in der folgenden Tabelle.

| Allgemeine Parameter   | Beschreibung                        | Kabelcontroller-Parameter | Beschreibung                        |
|------------------------|-------------------------------------|---------------------------|-------------------------------------|
| L13                    | Tage zwischen den Sterilisationen   | 9                         | Tage zwischen den Sterilisationen   |
| L14                    | Startzeit der Sterilisation         | 10                        | Sterilisations-Startzeit            |
| L15                    | L15 Laufzeit der Sterilisation      |                           | Sterilisations-Laufzeit             |
| L16                    | Sterilisationstemperatureinstellung | 12                        | Sterilisationstemperatureinstellung |
| HTNWETS: Stellen Sie n | ur die Parameter 9-12 ein           |                           |                                     |

HINWEIS: Stellen Sie nur die Parameter 9-12 ein.

|    |                             | er page 🔁 | 5. Mate Receivediers    |                     |  |
|----|-----------------------------|-----------|-------------------------|---------------------|--|
|    |                             | 0.00      | Norther Fasterater      |                     |  |
|    |                             | 10 C      | 11 Sterilization runn   | ing time 10         |  |
|    |                             | Ti        | 12 Sterilization temp   | perature setting 70 |  |
|    |                             |           | 11 Percent setter methy |                     |  |
| 9  | Sterilization interval days | Ory.      | tan detant weier timp   |                     |  |
| 10 | Sterikration start time     | h         | 15 - Briles water refle |                     |  |
|    | 1                           | -         |                         |                     |  |

#### 3.2.3.2 Einstellung des Rücklaufwassers für Brauchwarmwasser (DHW)

Um die Vielseitigkeit der Parameter zu verbessern, werden für verschiedene Kabelcontroller unterschiedliche Parameter festgelegt. Die Parameter, die dem Rücklaufwasser für Brauchwarmwasser (DHW) entsprechen, finden Sie in der folgenden Tabelle:

| Allgemeine Parameter | Beschreibung             | Kabelcontroller-Parameter | Beschreibung             |
|----------------------|--------------------------|---------------------------|--------------------------|
| L22                  | Rücklaufmodus            | 13                        | Rücklaufmodus            |
| L23                  | Rückwassertemperatur     | 14                        | Rückwassertemperatur     |
| L24                  | Rücklaufwassertemperatur | 15                        | Rücklaufwassertemperatur |
| L25                  | Rücklaufzyklus           | 16                        | Rücklaufzyklus           |
| L26                  | Rücklaufzeit             | 17                        | Rücklaufzeit             |

|                                   |    | 14.104 |              |  |
|-----------------------------------|----|--------|--------------|--|
|                                   |    | tau-du |              |  |
|                                   |    | 16     | Return cycle |  |
|                                   |    | 17     | Return time  |  |
| 13 Return water mode              | 0  | 18     |              |  |
| 14 Return water temperature       | 40 |        |              |  |
| 15 Return water return difference |    |        |              |  |
| 1                                 |    |        |              |  |

#### 3.2.3.3 Einstellung der Zwei-Temperaturzonen

Die Steuerung der Zwei-Temperaturzonen ist standardmäßig deaktiviert, und die Parameter müssen geändert werden, um die Steuerung der Zwei-Temperaturzonen zu aktivieren.

Rufen Sie die Seite der Werkseinstellungen auf und geben Sie das Passwort "2345" ein.

Suchen Sie den Parameter "P257" und ändern Sie den entsprechenden Wert, um die Steuerung der Zwei-Temperaturzonen zu aktivieren. Details finden Sie in Abschnitt 2.7.7.

Nachdem die Steuerung der Zwei-Temperaturzonen aktiviert wurde, klicken Sie auf " 🙆 ", um die Einstellungsseite aufzurufen, klicken Sie auf " T " und suchen Sie " <u>B Double temperature zone</u> ". Nach dem Aufrufen der Seite sehen Sie die Temperatursteuerungsseite für die Zwei-Zonen.

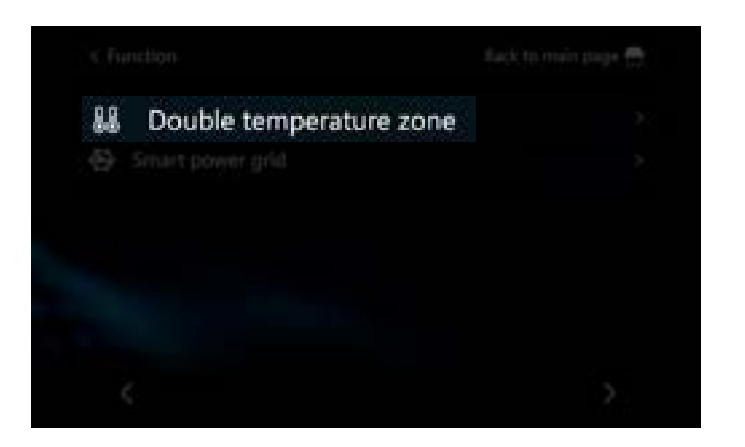

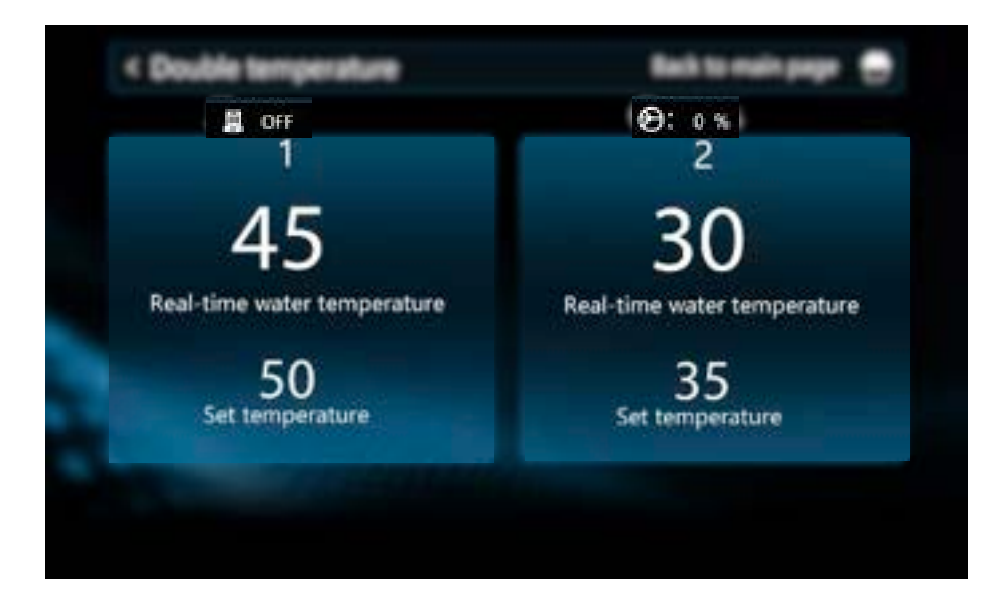

#### 3.2.3.4 SG-Ready-Einstellung

Die SG-Ready-Funktion ist standardmäßig deaktiviert, und die Parameter müssen geändert werden, um die SG-Ready-Funktion zu aktivieren.

1. Rufen Sie die Seite der Werkseinstellungen auf und geben Sie das Passwort "2345" ein.

2. Suchen Sie den Parameter "P255" und ändern Sie den entsprechenden Wert, um die Kaskadierung zu aktivie-

ren. Details finden Sie in Abschnitt 2.7.8.

3. Nachdem die SG-Ready-Funktion aktiviert wurde, klicken Sie auf " ), um die Einstellungsseite aufzurufen, klicken Sie auf " ) " und suchen Sie " Smart power grid

4. Nach dem Aufrufen der Seite können Sie die maximale Laufzeit des Geräts einstellen, wenn sowohl das SG-Signal als auch das EVU-Signal getrennt sind.

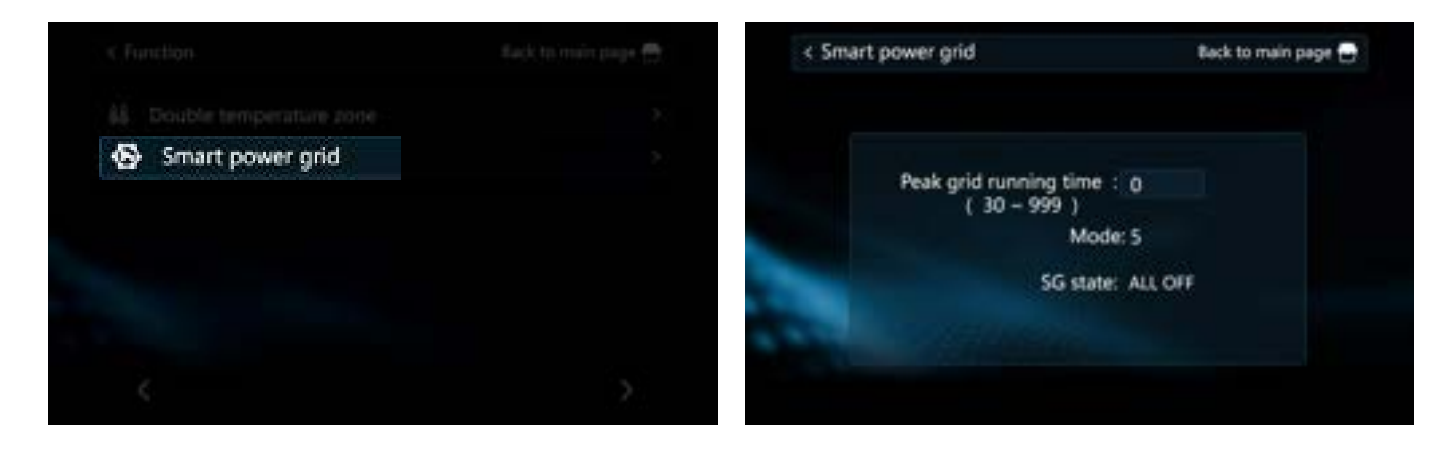

#### 3.2.3.5 Kaskadeneinstellung

Die Kaskadierung ist standardmäßig deaktiviert. Um sie zu aktivieren, müssen die Parameter geändert werden, um die Kaskadensteuerung zu ermöglichen.

1. Rufen Sie die Seite der Werkseinstellungen auf und geben Sie das Passwort "2345" ein.

2. Suchen Sie den Parameter "P164" und ändern Sie den entsprechenden Wert, um die Kaskadierung zu aktivieren. Details finden Sie in Abschnitt 2.7.7

### 3.2.4 Abfrage des Betriebsstatus

Der Kabelcontroller kann den Betriebsstatus des Geräts abfragen. Im Falle einer Fehlfunktion des Geräts wird der Betriebsstatus zur Analyse an das Werk übermittelt, um die Fehlerursache zu ermitteln.

Methode zur Abfrage des Betriebsstatus:

- 1. Klicken Sie auf " 🗊 ", um die Abfrageseite aufzurufen.
- 2. Klicken Sie auf "Systemparameter", um den Betriebsstatus des Geräts abzufragen.

| Numb | er Parameter                     | Value | Unit |
|------|----------------------------------|-------|------|
| 1    | Compressor operating frequency   | 0     | Hz   |
| 2    | Fan running frequency/speed      | 0     | Hz   |
| 3    | Electronic expansion valve steps | 0     | P    |
| 4    | EVI valve steps                  | 0     | Р    |
| 5    | AC input voltage                 | 0     | v    |

Methode zur Abfrage des Betriebsstatus im Kaskadenmodus:

Wählen Sie die entsprechende Slave-Einheit aus, um den Betriebsstatus der entsprechenden Einheit abzufragen.

| < System Pac | ameters | Back to main page |
|--------------|---------|-------------------|
|              | No.01   | No.09             |
|              | No.02   | No.10             |
|              | No.03   | No.11             |
|              | No.04   | No.12             |
|              | No.05   | No.13             |
|              | No.05   | No.14             |
|              | No.07   | No.15             |
|              | No.08   | No.16             |

### 3.2.5 Werkseinstellungen zurücksetzen

Berühren Sie auf der Einstellungsseite "Werkseinstellungen wiederherstellen", um die Seite zum Zurücksetzen auf die Werkseinstellungen aufzurufen. Berühren Sie "Ja", um das Zurücksetzen auf die Werkseinstellungen zu bestätigen.

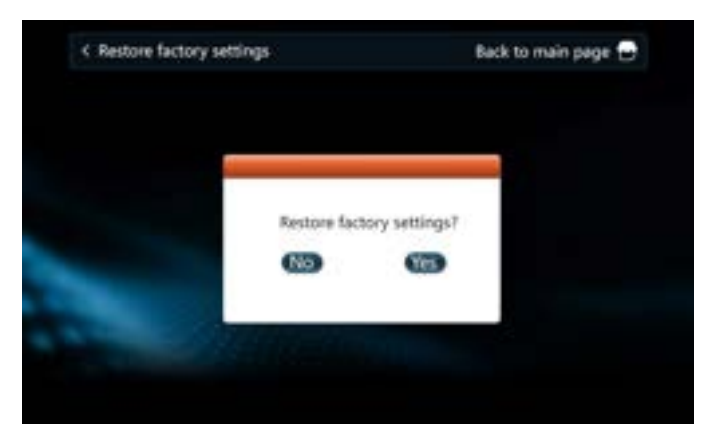

### 3.2.6 APP & Gerätebindung

Die Wärmepumpe unterstützt die Fernsteuerung per Mobiltelefon. Sie müssen die APP im App Store herunterladen und ein Konto registrieren, um Netzwerkverteilungsoperationen durchzuführen. Die Wärmepumpe unterstützt das intelligente Verteilnetzwerk und das AP-Verteilnetzwerk. Unter normalen Umständen wird empfohlen, die Verbindung über das intelligente Verteilnetzwerk zu verwenden.

Für weitere APP-Operationen beachten Sie bitte das "Bedienungshandbuch".

Suchen Sie im App Store nach "Smart Life" oder scannen Sie den folgenden QR-Code mit Ihrem Mobiltelefon, um die App herunterzuladen.

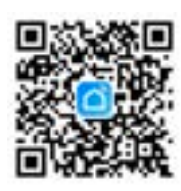

2. Geben Sie Ihre Kontonummer und Ihr Passwort ein, um die Hauptseite der APP aufzurufen.

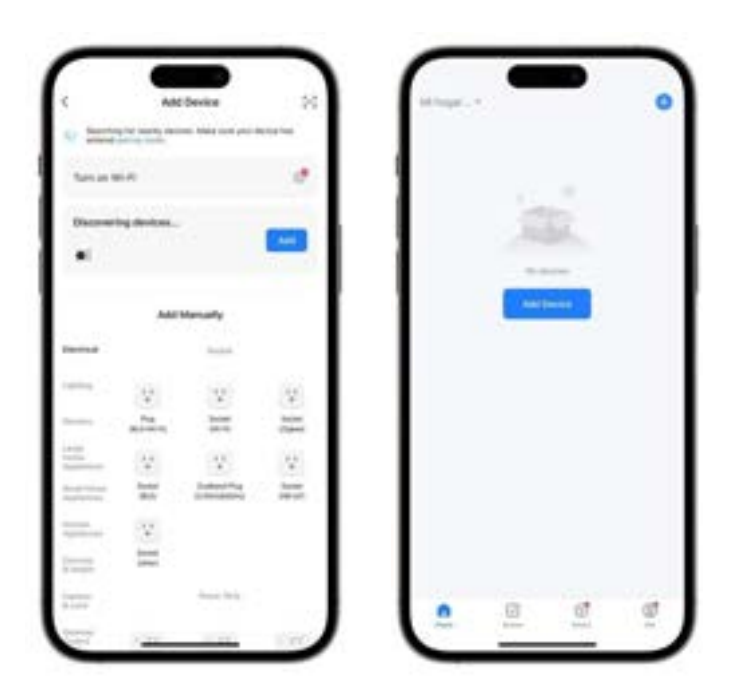

3. Wenn Sie sich zum ersten Mal anmelden, müssen Sie ein Konto registrieren. Nach Abschluss der Registrierung geben Sie Ihr Passwort ein, um die Hauptseite der APP aufzurufen.

| Enter Wi-Fi Information<br>Chans ID Found and parameters        | Server Wett    | in gesten gemenne here i | 0         |   |     |   |
|-----------------------------------------------------------------|----------------|--------------------------|-----------|---|-----|---|
| <ul> <li>типкище =</li> <li>планира</li> <li>планира</li> </ul> | Descenting the |                          | -         | 1 | R.  |   |
|                                                                 |                | Add Manually             |           |   | *** |   |
|                                                                 |                | 2                        | 2         |   |     |   |
|                                                                 |                | <u>v</u>                 | 12<br>100 |   |     |   |
|                                                                 |                |                          |           |   |     |   |
|                                                                 | 1000           | Section 2019             |           | 8 | đ   | - |

#### 3.2.6.1 Netzwerkverbindung (Smart-Modus)

In der Regel wird empfohlen, den Smart-Modus zu verwenden. Der Kabelcontroller muss sich innerhalb der WLAN-Abdeckung befinden. Der Kabelcontroller muss zuerst in den Netzwerkverteilungsmodus wechseln.

Die folgende Vorgehensweise wird verwendet:

- 1.Klicken Sie auf " 🎯 " am Kabelcontroller, um die Funktionseinstellungsseite aufzurufen.
- 2. Klicken Sie auf " 👻 WIFI distribution", um die Auswahlseite für den WLAN-Verteilungsmodus aufzurufen.
- 3. Klicken Sie auf " http://www.com.united.com.etwark ", um den Smart-Modus zu aktivieren.

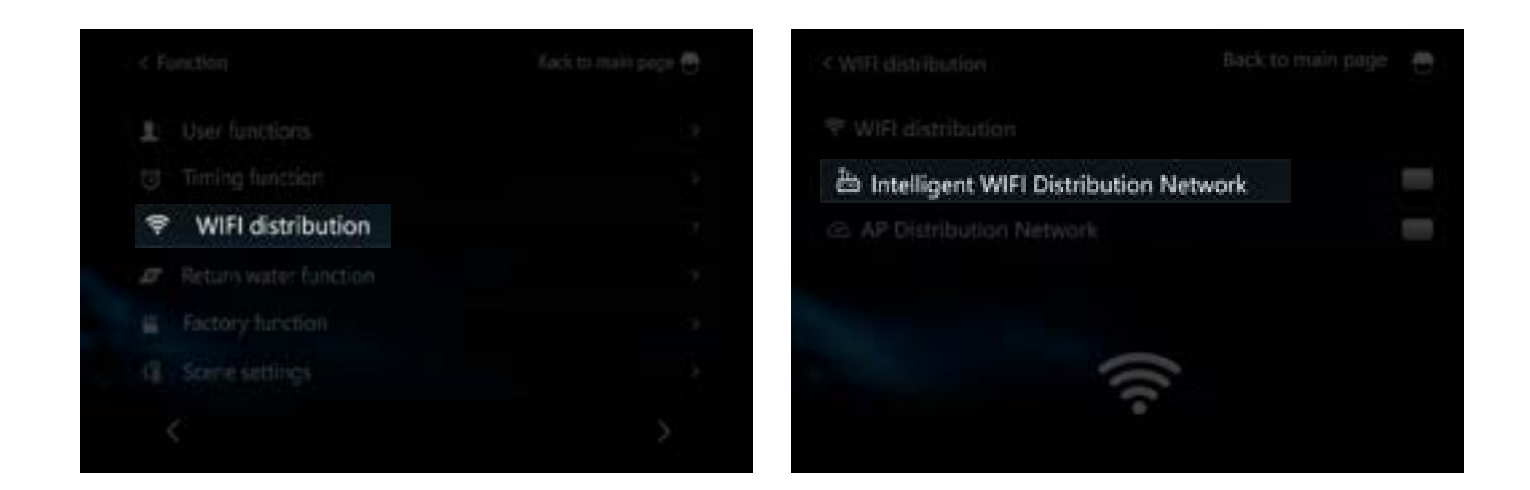

Nachdem der Kabelcontroller in den Netzwerkverteilungsmodus gewechselt ist, öffnen Sie die "Smart Life" APP auf Ihrem Mobiltelefon, um die Gerätebindung vorzunehmen. Vor der Bindung muss das Mobiltelefon mit dem WLAN-Netzwerk verbunden sein, und Sie müssen sicherstellen, dass Bluetooth und WLAN auf dem Mobiltelefon eingeschaltet sind und die APP autorisiert ist.

1. Place Platzieren Sie Ihr Mobiltelefon in der Nähe des Kabelcontrollers und im selben WLAN-Netzwerk, öffnen Sie die APP und klicken Sie auf "\_\_\_\_\_\_".

2. Im Smart-Modus erkennt die APP das Gerät automatisch, klicken Sie auf "

3. Geben Sie das aktuelle WLAN-Konto und Passwort ein und warten Sie, bis die APP die Bindung abgeschlossen hat.

|                     | States 2.4 Gitz Wi.Fl National and<br>interpretations. | Enter Wild Statemation<br>→ NOTINANE<br>A MONICHES → | 3 Ant Texas |
|---------------------|--------------------------------------------------------|------------------------------------------------------|-------------|
| <u>a</u> <u>a</u> a |                                                        |                                                      | - <b>-</b>  |

#### 3.2.6.2 Netzwerkverbindung (AP-Modus)

Der Kabelcontroller muss sich innerhalb der WLAN-Abdeckung befinden. Der Kabelcontroller muss zuerst in den Netzwerkverteilungsmodus wechseln.

Die folgende Vorgehensweise wird verwendet:

- 1. Klicken Sie auf " 🔘 " am Kabelcontroller, um die Funktionseinstellungsseite aufzurufen.
- 2. Klicken Sie auf, Studie Will distribution ", um die Auswahlseite für den WLAN-Verteilungsmodus aufzurufen.
- 3. Klicken Sie auf " C AP Distribution Network ", um in den AP-Netzwerkmodus zu wechseln.

4. Zu diesem Zeitpunkt wird der Kabelcontroller einen WLAN-Hotspot mit dem Namen "smartlife-XXXX" oder "SL-XXXX" übertragen.

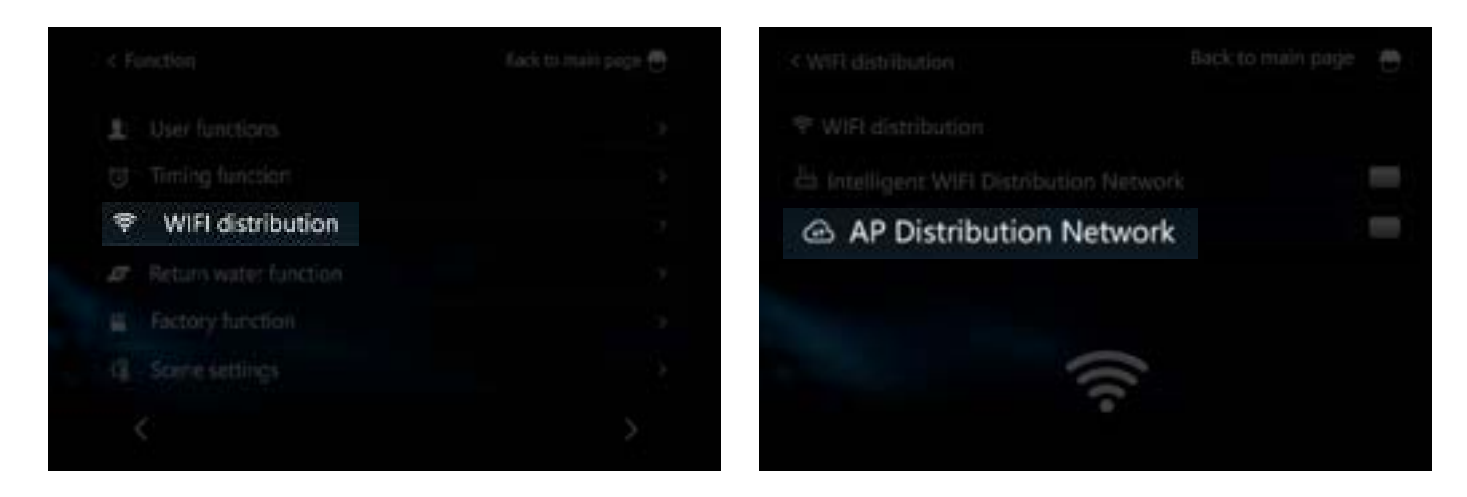

Nachdem der Kabelcontroller in den Netzwerkverteilungsmodus gewechselt ist, öffnen Sie die "Smart Life" APP auf Ihrem Mobiltelefon, um die Gerätebindung vorzunehmen. Vor der Bindung muss das Mobiltelefon mit dem WLAN-Netzwerk verbunden sein, und Sie müssen sicherstellen, dass Bluetooth und WLAN auf dem Mobiltelefon eingeschaltet sind und die APP autorisiert ist.

Platzieren Sie Ihr Mobiltelefon in der Nähe des Kabelcontrollers und im selben WLAN-Netzwerk, öffnen Sie die APP und klicken Sie auf "

2. Im Smart-Modus erkennt die APP das Gerät automatisch, klicken Sie auf "

3. Geben Sie das Konto und das Passwort des zu verbindenden WLANs ein.

4. Klicken Sie auf " — — — ", um die WLAN-Einstellungsseite aufzurufen, finden Sie den WLAN-Hotspot mit dem Namen "smartlife-XXXX" oder "SL-XXXX" und stellen Sie die Verbindung her.

5. Warten Sie, bis die APP die Bindung abgeschlossen hat

| 1 | Select 2.4 Eric Wi-Fi Network and<br>antis parameter. | Select 2.4 GHz W-Fi Metwork and<br>anter processed |
|---|-------------------------------------------------------|----------------------------------------------------|
|   | *                                                     | *                                                  |
|   |                                                       | -                                                  |

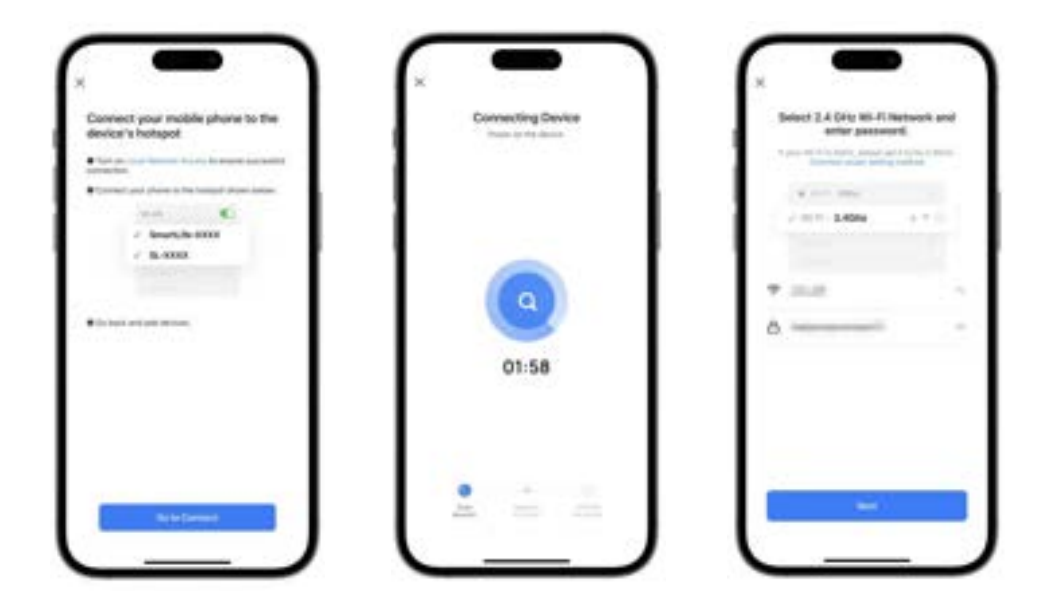

#### 3.2.6.3 APP & Gerätebindung

Die Wärmepumpe unterstützt die Fernsteuerung über das Mobiltelefon. Sie müssen die APP im App Store herunterladen und ein Konto registrieren, um Netzwerkverteilungsoperationen durchzuführen. Die Wärmepumpe unterstützt die intelligente Netzwerkverteilung und die AP-Netzwerkverteilung. Unter normalen Umständen wird empfohlen, die Verbindung über die intelligente Netzwerkverteilung zu nutzen.

Für weitere APP-Operationen siehe bitte das "Betriebsanleitung."

1. Suchen Sie im App Store nach "Smart Life" oder scannen Sie den folgenden QR-Code mit Ihrem Mobiltelefon, um die APP herunterzuladen..

# 3.3 Programm-Upgrade

### 3.3.1 Kabelcontroller

Der Kabelcontroller unterstützt die Aktualisierung der Softwareversion. Im Folgenden wird die Vorgehensweise für das Programm-Upgrade beschrieben:

Computer x1, card reader x1, SD card x1

1. Formatieren Sie die SD-Karte als "FAT32".

2. Kopieren Sie die Dateien mit den Namen "MCu\_code" und " UantTFT\_Flash " auf die SD-Karte.

3. Trennen Sie den Kabelcontroller vom Strom, öffnen Sie die Rückabdeckung, suchen Sie den SD-Kartenslot und stecken Sie die Speicherkarte ein.

4. Schalten Sie den Kabelcontroller wieder ein. Der Kabelcontroller startet automatisch das Upgrade-Programm.

5. Wenn der Fortschritt sowohl von "————" als auch von "————" 100% erreicht, wird automatisch die Startseite aufgerufen.

6. Entfernen Sie die Speicherkarte, schließen Sie die Abdeckung, klicken Sie auf "Einstellungen" und dann auf "Über", um die aktuelle Versionsinformation anzuzeigen.

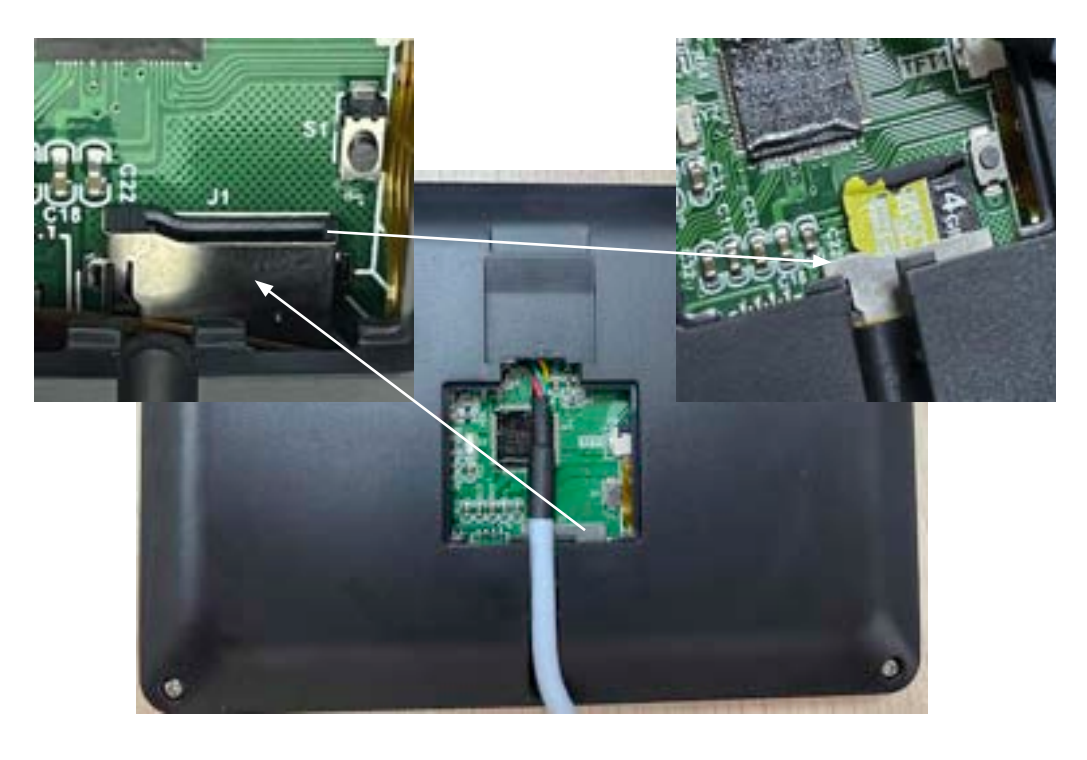

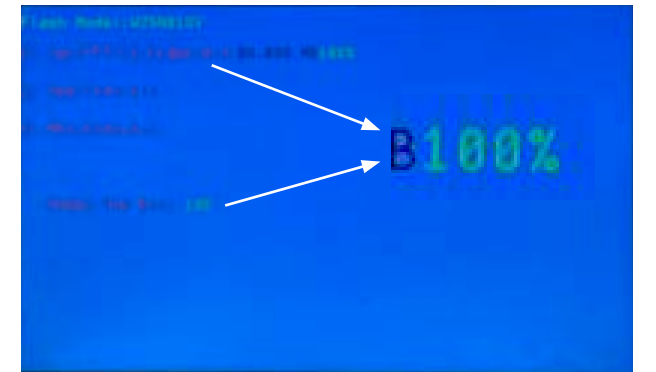

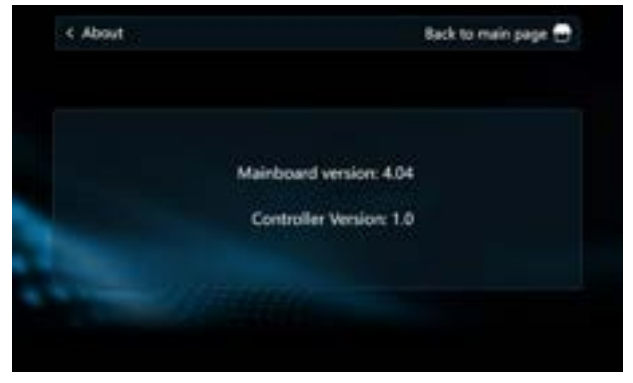

### 3.3.2 Hauptplatine

Verbesserungsbedarf

### 3.3.3 OTA

Verbesserungsbedarf

# 3.4 IoT-Plattform

### 3.4.1 DTU-Modulverbindung

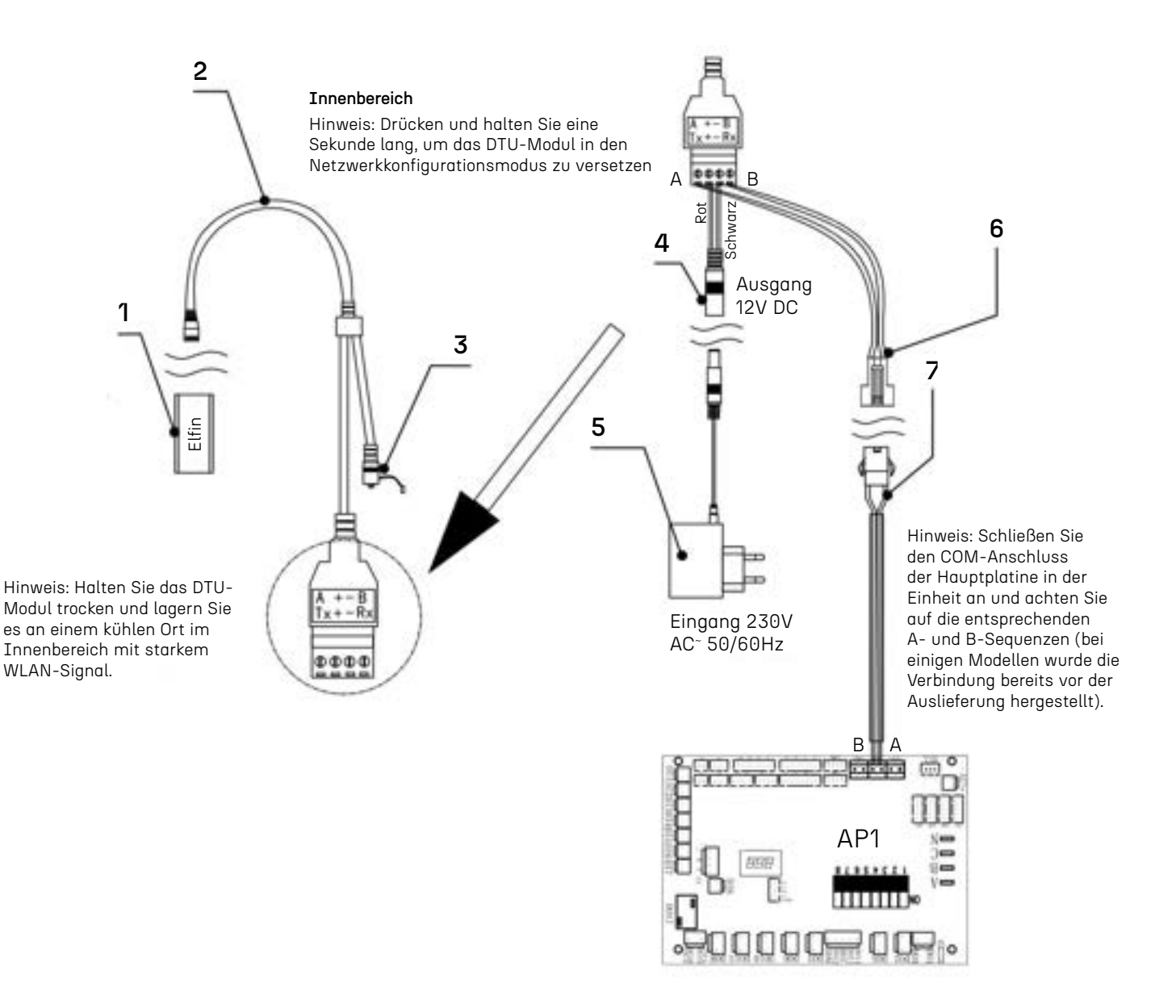

| Nummer | Name              | Spezifikationen/Modelle                           | Anzahl | Hinweis                                                               |
|--------|-------------------|---------------------------------------------------|--------|-----------------------------------------------------------------------|
| 1      | Elfenhaft         | RS485* →Wi-Fi                                     | 1      | Trocken und im Schatten in Innenräumen aufbewahren                    |
| 2      | YX-EW11A-LApin    |                                                   | 1      | Trocken und im Schatten in Innenräumen aufbewahren                    |
| 3      | Schlüsselschalter |                                                   | 1      | Werkseinstellungen wiederherstellen und<br>Smart-Link-Verteilnetzwerk |
| 4      | YX-EW11A-FDC2     |                                                   | 1      | Trocken und im Schatten in Innenräumen aufbewahren                    |
| 5      | YE-EW11A-P012V    | AC 230V <sup>-</sup> 50/60Hz $\rightarrow$ DC 12V | 1      | Trocken und im Schatten in Innenräumen aufbewahren                    |
| 6      | SM-2R             | 22AWG*2 105°C 8000mm                              | 1      |                                                                       |
| 7      | SM-2P             | 22AWG*2 105°C 500mm                               | 1      | Einige Modelle werden mit Werkseinstellungen geliefert                |

### 3.4.2 IoT-Produkte

Dieses System bietet hauptsächlich die Fernverwaltung verschiedener Arten von Luftenergieprodukten, die vom Unternehmen hergestellt werden, sowie entsprechende Geräte, von den Geräten generierte Daten, Ereignisse, Händler, Konten usw.

Die detaillierte Funktionsbeschreibung des Systems ist wie folgt:

#### 1. Startseite

Im Dashboard werden anhand des Status der Geräte im System die Anzahl der Geräte, Fehleralarme und statistische Informationen der Benutzer mit intuitiven Symbolen angezeigt. Der Betriebsstatus aller Geräte wird in Echtzeit auf der Karte angezeigt, ebenso wie die Statistiken zum Online-Status und Alarmstatus der Geräte. Sie können auf das Gerätesymbol klicken, um die Gerätedaten einzusehen.

#### 2. Produktmanagement

Sie können das erforderliche Produkt erstellen und bearbeiten, die Funktionalitäten des Produkts definieren und die Daten auswählen, auf die dieses Produkt achten muss.

#### 3. Gerätemanagement

Umfasst die folgenden Funktionen:

• Geräteliste: Zeigt alle Geräte und deren Eigenschaften in Echtzeit in Form einer Liste an, und Sie können die detaillierten Informationen des Geräts einsehen.

- Gerätespeicherung: Importieren Sie Geräte in das System.
- Geräteauslagerung: Weisen Sie die Geräte, die aus dem Lager entnommen wurden, dem vorgesehenen Händler zu.

#### 4. Ereignisverwaltung

• Alarmliste: Zeigt die Alarmprotokolle an, die von den Geräten im System generiert wurden, in Form einer Liste und ermöglicht das Einsehen der Details der Alarmbearbeitung.

• Gerätelogs: Zeigt die historischen Daten an, die von dem Gerät in Form einer Liste gemeldet wurden, zeigt die ursprünglichen binären Daten an, die vom Gerät gemeldet wurden, und analysiert und zeigt die binären Daten an.

#### 5. Händlerverwaltung

Verwalten Sie die Händlerkonten, für die die zugehörigen Produkte festgelegt werden können.

#### 6. Benutzermanagement

• Benutzerliste:

Bietet hauptsächlich die Anzeige- und Bearbeitungsfunktionen der Benutzerinformationen des aktuell angemeldeten Benutzers sowie die Verwaltung der registrierten Benutzer, die die Client-APP verwenden, einschließlich der Anzeige der Liste der an den Benutzer gebundenen Geräte und der Aufhebung der Bindungsbeziehung zwischen dem Benutzer und dem Gerät.

• Benutzerfeedback: Behandelt hauptsächlich die Feedbackinformationen, die von den Benutzern in der APP eingereicht wurden.

#### 7. System

• Kontoverwaltung: Verwalten Sie Konten, die nicht Händler im System sind, erstellen Sie erforderliche Rollen und weisen Sie Rollen den Konten zu.

- Rollenverwaltung: Verwalten Sie die Rollen im System, spezifizieren Sie die Zugriffsrechte und Bedienrechte verschiedener Funktionen im System für die Rollen.
- APP-Verwaltung: Verwalten Sie die entsprechenden APP-Informationen im System.

### 3.4.3 Anmeldesystem

#### 3.4.3.1 Benutzeranmeldung

Geben Sie https://saas.mysmartiot.com/ in die Adresszeile des Browsers ein. Die Anmeldeseite wird standardmä-Big angezeigt, nachdem die Webseite geöffnet wurde, wie in der Abbildung unten dargestellt:

Geben Sie den für die Anmeldung erforderlichen Benutzernamen und das Passwort ein, und klicken Sie auf "Anmelden", um nach erfolgreicher Anmeldung in das System einzutreten.

| HEAT PUMP<br>REMOTE MONITORING SYSTEM                                                                            | HEAT PUMP REMOTE<br>MONITORING SYSTEM                                                                                                    |
|----------------------------------------------------------------------------------------------------|----------------------------------------------------------------------------------------------------|
|                                                                                                    | ALLOUT Processed                                                                                                    |
| Mr. w .                                                                                                    | Parameter Parameter Parame |
| and the second second second second second second second second second second second second second second second | No. of Contraction                                                                                                    |

#### 3.4.3.2 Dashboard

Gerätestatistiken werden in Form von Diagrammen angezeigt, wie in der folgenden Abbildung dargestellt:

| A          | Internet / Freet Page / Delition #     |                                                                                                    |                                                                                                    |
|------------|----------------------------------------|----------------------------------------------------------------------------------------------------|----------------------------------------------------------------------------------------------------|
|            | Desing Multiplica                      | Top for almin discovers                                                                                                    | Tag for stars of the second                                                                                     |
| Dealer Map | Description 1                          | PROFESSION                                                                                                    | In a state of                                                                                                   |
| E Pendad - | itter (                                | and addresses into                                                                                                    | Contraction of the second second second second second second second second second second second second second s |
| B Device - | Color 1                                | and a second second sec |                                                                                                    |
| 8          |                                        | SHORENCE II                                                                                                    |                                                                                                    |
| 0 mer -    | also alarm statistics in the part more | The prohibitation come of the unar                                                                                                    | Design distribution                                                                                             |
| aler in    |                                        | in the part month                                                                                                    |                                                                                                    |
| a ·        |                                        |                                                                                                    |                                                                                                    |

1. Zählen Sie die Anzahl der Geräte in jedem Zustand.

2. Zählen Sie die fünf Geräte mit der höchsten Anzahl an Abbrüchen und zeigen Sie die Anzahl der Abbrüche an.

3. Zählen Sie die fünf Geräte mit der höchsten Anzahl an Alarmen und zeigen Sie die Anzahl der Alarme an.

4. In Form eines Balkendiagramms wird der Alarmstatus der Geräte im vergangenen Monat sowie die Anzahl der Geräte in jedem Zustand angezeigt.

5. Die prozentuale Verteilung der Online- und Offline-Geräte wird in Form eines Tortendiagramms dargestellt.

#### 3.4.3.3 Überwachungsseite

Die mit dem aktuellen Benutzer verbundenen Geräte werden auf der Karte entsprechend dem Standort des Geräts angezeigt.

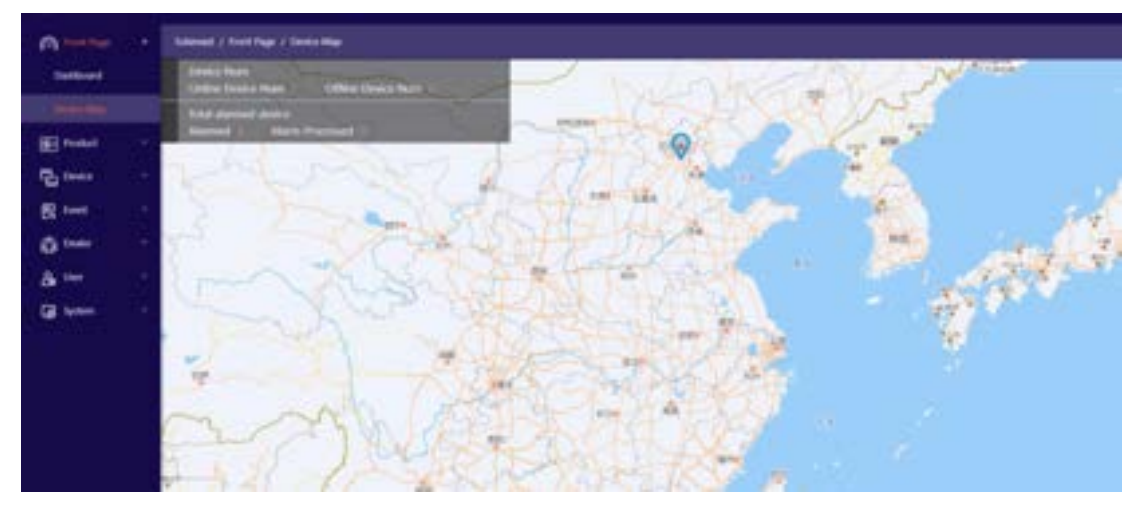

Klicken Sie auf das Gerätesymbol auf der Karte, um die relevanten Informationen des Geräts anzuzeigen, wie im obigen Bild dargestellt.

### 3.4.4 Produkte

#### 3.4.4.1 Produktliste

Typen, die im aktuellen System in Form einer Liste erstellt wurden. Produkte können gelöscht werden.

| A testing                               | Submet ( Pr | ndat / Pedatud               |                               |              |               |                     |
|-----------------------------------------|-------------|------------------------------|-------------------------------|--------------|---------------|---------------------|
| - 144                                   |             |                              | lease lineschatur             |              |               |                     |
| 1 I I I I I I I I I I I I I I I I I I I | - Index<br> | Product Name<br>Transformery | Peaker Cologong<br>Heat Pures | Product fair | Counter Times | Openation<br>Taking |

#### 3.4.4.2 Erstellen und Bearbeiten

#### 1. Produkt erstellen

| (C) Not her  | Solarsast / Product / Product Condicas                                                                                                    |   |                          |
|--------------|----------------------------------------------------------------------------------------------------|---|--------------------------|
| 📰 Pisan      | Product Information                                                                                                    |   | () feer lable definition |
| Product List | + Product Name:                                                                                                    |   |                          |
| Device       | + Bishet Calagog                                                                                                    |   |                          |
| R test       | v Data Type: 💼 Cala Point 👘 Sana                                                                                                    |   |                          |
| Q trair      | Product Dwarfile:                                                                                                    |   |                          |
| & the        | Common Common Comm | × |                          |
| GE turbes    | Automound Openiums                                                                                                    |   |                          |

Klicken Sie im Produktverzeichnis auf "Produkt erstellen", um die Seite zur Erstellung des Produkts zu öffnen, wie unten dargestellt:

Nachdem die erforderlichen Grundinformationen ausgefüllt sind, klicken Sie auf "Speichern", um die Produkteerstellung abzuschließen, wenn der Datentyp "Transparente Übertragung" ausgewählt ist. Wenn der Datentyp "Punkttabelle" ausgewählt ist, klicken Sie auf "Weiter", um die Punkttabelle zu bearbeiten.

|           |                            |           |             |                |              |                         | 45 Upload Datap                                                                                                    | cont hie | O Domina     O     O | el Data | point Fa |
|-----------|----------------------------|-----------|-------------|----------------|--------------|-------------------------|----------------------------------------------------------------------------------------------------|----------|----------------------------------------------------------------------------------------------------|---------|----------|
| Buck line | readine PolyA hable of     | dechine . | Detai       | olublin Method | OTA Per      | meane Management        |                                                                                                    |          |                                                                                                    |         |          |
| n x.20    | 221007                     |           |             |                |              |                         |                                                                                                    |          |                                                                                                    |         |          |
|           | 430043                     | _         |             |                |              |                         |                                                                                                    |          |                                                                                                    |         |          |
|           |                            |           | splice data | isotime data   | lysten pears | (P. see parents ) i     | phen perana L 👘 🗸                                                                                                    | esion.   |                                                                                                    |         |          |
|           | and the second second      |           | index.      | George Creed   | Address      | Store in                | Name                                                                                                    | Bit info | Resi Total                                                                                                    |         | -        |
|           | cherent, markener          | -         | 1           | 5              | 0000         | Cooling Temp.           | relition here.                                                                                                    |          |                                                                                                    |         | 1.       |
| 1.0       | Cooling Temp               | 3         | 2           | 1              | 0301         | reading famp.           | Next_set_lenge                                                                                                    |          |                                                                                                    |         |          |
| 2         | Heating Temp.              |           | 2           | 5              | 10902        | CHW long                | webscheet.net.hempi                                                                                                    |          |                                                                                                    |         | ۰.       |
| 1         | DHW Temp.                  |           | 4           |                | 0305         | Place Terrip.           | 0+0303                                                                                                    |          |                                                                                                    |         | 1        |
| 4         | Floor Temp.                |           |             | 1              | 0304         | Satting mide            | codheat,mide                                                                                                    | 8        |                                                                                                    |         | 1        |
| 5         | Setting mode               |           |             | 3              | 0305         | Switching uncold        | (primer                                                                                                    |          |                                                                                                    |         | 1        |
| 6         | Switching on/off           | 51        | 2           | ÷              | 1006         | Indoor temperature set  | 160308                                                                                                    |          |                                                                                                    |         | τ.       |
| 1         | Indoor temperature setting |           | 1           | 1              | 0001         | Valable Requercy Hur    | 150307                                                                                                    | 8 -      |                                                                                                    |         | 1        |
| κ.        | stariustic hequiency midde |           | 5           | 1              | 800C         | Peaking surve date real | 0x030C_0                                                                                                    |          |                                                                                                    |         | 3        |
| 3         | Heating convertate reading |           | 10          | 1              | - 030C       | Underfoor heating car   | 040300,8                                                                                                    | 1        |                                                                                                    |         |          |
| 101       | Underficie heating carely  |           | 11.         | . 3            | 0000         | text outer curve reades | 0+0300.0                                                                                                    |          |                                                                                                    |         |          |
| 11        | high water purve reading   |           | 52          | . 5            | 0.00         | Cooling June reading    | theman a                                                                                                    | 6        |                                                                                                    |         | 1        |
| ы.        | Cicling carve moding       |           |             |                | 0913         | Cooling satisfy same    | 040313                                                                                                    |          |                                                                                                    |         | 1        |
| 1.1       | makes better a set of      |           | 24          |                | and and a    | and the balance of the  | and the second second sec | 1.4      |                                                                                                    |         | -        |

Nach dem Klicken auf Fertig wird das Produkt erfolgreich erstellt.

#### 2. Produkte bearbeiten

Klicken Sie auf der Produktlisten-Seite auf den Namen eines vorhandenen Produkts, um zur Seite für die Produktbearbeitung zu gelangen, wie unten dargestellt:

| duct Infi | ergelan Paint bible d          |     | n Data ra     | Lation definition | CTA forma      | en Marapment              | di Uplead D   | stapoint the | @ Doentice | Detepoint |   | ł |
|-----------|--------------------------------|-----|---------------|-------------------|----------------|---------------------------|---------------|--------------|------------|-----------|---|---|
| r: x,70   | 225817                         |     |               |                   |                |                           |               |              |            |           |   |   |
|           |                                | - 2 | system status | colore data       | system paramet | serprore a                | plan paranti. | venine       |            |           |   |   |
| -         | A second restory and           |     | terini (      | Query (red        | Address        | Show \$5                  | Name          | Bit tota     | Busi Tatas | 1.00      | - |   |
|           |                                |     | 1             | 1.                | 08/5           | High temperature sheri    | INTERT .      |              |            | -         | 1 |   |
| 10        | High temperature aterilization |     | 1             | 1                 | ONCE           | the fluction interval da  | 0-0603        |              |            |           | £ |   |
| 2         | Sterilization interval days.   |     | 3             | 1.                | 0805           | Serligitor stattine       | 0.0003        |              |            |           | 9 |   |
| 3.        | Sterilization start time       |     | 4             | 3.1               | 0604           | Starilization running fir | 7547804       |              |            |           | 5 |   |
| 4         | Sterilization running time     |     | 5             | 10 C              | 0805           | the fluction temperator   | 0x0925        | 1            |            |           | 6 |   |
| 5         | Section temperature c.         |     |               | 1                 | 0808           | Water setum mode          | 0+0108        |              |            |           | 1 |   |
| κ.        | Water return mode              |     | T             | 3.                | ORDC.          | Water seture temperate    | 0x0800        |              |            | 1         | 1 |   |
| 10        | statur return temperature      |     |               | 1                 | 0800           | Water return temperate    | 0,000         | ¥.           |            |           | £ |   |
|           | Mater return temperature       |     | 1             | 1                 | 0504           | Water veturn cycle        | 15-0101       |              |            |           | C |   |
| 1         | Water mitum cycle              |     | 19            | 1                 | onor           | Water return time         | Dultion .     | 8            |            |           | 1 |   |
| 10        | Water return fither            | 1   |               |                   |                |                           |               |              |            |           |   |   |

Standardmäßig wird die durch dieses Produkt definierte Punkttabelle angezeigt. Der Benutzer kann die Excel-Datei mit den entsprechenden Punkttabelleninformationen des Produkts herunterladen, sie bearbeiten und erneut hochladen, um die Punkttabelle zu bearbeiten.

Benutzer können auch die grundlegenden Informationen des Produkts auf der Bearbeitungsseite ändern. Die betreffenden Daten können in der "Datenberechnungsdefinition" festgelegt und die Berechnungsformel definiert werden, wie im folgenden Bild dargestellt:

|                     |                               |                               |                          | (D- Uplised Datapoint File | G Downloa             | ed Dataport Ulw |
|---------------------|-------------------------------|-------------------------------|--------------------------|----------------------------|-----------------------|-----------------|
| bet to be mailion.  | Point table definition        | These calculation definitions | OGA Firmwark Managamenti |                            |                       |                 |
| or register data st | atatics list                  |                               |                          |                            | [A51] [344            | 1               |
| take 0              | No                            |                               | Name                     |                            | at here               | Operation.      |
| 1 0                 | angeness raving beganys       |                               | 0x0040                   | 3                          | ant<br>locumulation   | Remove          |
| 2                   | an scening Requests speed     |                               | 540(41                   | 3                          | kil<br>kounstation    | famore.         |
| 31 - S4             | introvic expension using dags |                               | 0x0042                   | 1                          | lid<br>Instalator     | Barrison .      |
| 4 9                 | legal of (M                   |                               | 5x0040                   | 3                          | ed<br>konnstation     | Render.         |
| -3 - 0              | impress: PM temperature       |                               | 0x0047                   | 3                          | ket'<br>Accumulation  | Territor        |
|                     |                               |                               |                          |                            | and the second second | The second      |

Benutzerausgewählte Daten können im Gerät angezeigt werden.

### 3.4.5 Ausrüstung

#### 3.4.5.1 Ausrüstungsliste

Klicken Sie im Menü auf Geräte Liste, um die Seite Geräte Liste zu öffnen, die alle Geräte im aktuellen System anzeigt:

| A                     | Second y S | inter / Equipment int |             |              |             |                                                                                                    |             |                            |
|-----------------------|------------|-----------------------|-------------|--------------|-------------|----------------------------------------------------------------------------------------------------|-------------|----------------------------|
| El france i           | Delter Mat |                       |             | Postate      |             | Interaction -                                                                                                    | Start Start |                            |
| B                     | index .    | -                     | Desire Name | Drifter Bal. | Marri Safet | Product Name                                                                                                    | Districtor  | Operation                  |
| ( passes of           |            | # INCOMPACT           | Niderity    | 1004         | Uniteried   | Tatelasts                                                                                                    |             | Designation (Contra        |
| Former Manifesting    | 1          | W. INCOLOUM           |             | 1000         | intimat     | the sector of the sector of th |             | Television Comp            |
| Design Carl Of Taxa   | - 8        | # incriteus           | Othe        | 1994         | Uniterest   | hippinghash                                                                                                    |             | Designation of California  |
| and the second second | 1.6        | # inclusion           |             | inte         | University  | There is a second second second second second second second second second second second second second second se                                                                                                    |             | Section of the             |
| B2 1-00               | 1.0        | · and an other states | adare .     | 1014         | Uniternal   | Trainingly                                                                                                    | 198111      | Destroy Crists             |
| a                     |            | # Decematers          |             | 1004         | Internet    | 7947-095                                                                                                    |             | Data Barris Deser          |
| 8                     | 14         | M LOCALONS            |             | 1000         | Uniternet   | Approximate a                                                                                                    |             | Substanting Debut          |
| G                     | 1.0        | W. Increases          |             | 1000         | things and  | Name-and a                                                                                                    |             | Description of Description |
|                       |            | W. Intrinsion         |             | 1000         | Uniternal   | Internet                                                                                                    | A3          | Destination of Destin      |

Benutzer können basierend auf dem Online-Status des Geräts, der IMEI, dem Produkt und dem Händler abfragen und verwandte Funktionen für ein einzelnes Gerät ausführen.

| Drive Natural | [ ##F          |               | Pulatite    | - Debutott -      | (Davy - Small    | · Chiele device cardle         |
|---------------|----------------|---------------|-------------|-------------------|------------------|--------------------------------|
| tuber .       |                | Online Status | Alarm Mahai | Product Name      | Detributor       | Genet Creden                   |
| .e.           | # monoric      | 19594         | (setternet) | 140               |                  | Distance Data - Sould Director |
| 1             | # tecruitae    | 1000          | internel    |                   |                  | Since they find Deale          |
| 1             | # invation     | Dates         | overed      |                   |                  | Danie (see Stat Doots          |
| 4             | # recallations | Ordine        | (internet)  |                   |                  | Denter Data Mind Deven         |
|               |                |               |             |                   |                  |                                |
|               |                |               |             |                   | Add Danes        |                                |
|               |                |               |             | Not Develop Press | And Dense<br>Cen |                                |

Klicken Sie auf das QR-Code-Symbol bei der IMEI, um den freigegebenen QR-Code des Geräts anzuzeigen. Verwenden Sie die mobile APP, um den Code zu scannen, um dieses Benutzergerät hinzuzufügen und die Bindung zu realisieren.

#### a) Gerätedaten

Klicken Sie auf "Gerätedaten", um die detaillierten Informationen zu diesem Gerät anzuzeigen, wie im folgenden Bild dargestellt.

|                     |                 |                |                   |                  |             | Refut                | defaul-             |
|---------------------|-----------------|----------------|-------------------|------------------|-------------|----------------------|---------------------|
| Device Details      | Device Analysis | system status. | surface data      | system parameter | Loss parame | symmetry prevaies, L | win                 |
| Walker              |                 |                |                   |                  |             |                      |                     |
| Product Name        | Trynneyy.       |                | Device Name:      | MyDenne          |             | MD (                 | INCHERING           |
| Onite Data:         | Office          |                | Lat Orline Time:  | analos relativa  |             | First Online Time: 2 | 000-41-12-10.5.0.04 |
| Online Times        | 100             |                | Harn Date:        | colored          |             | Alars Tear           |                     |
| disalisand soft yer |                 |                | Display soft ver- |                  |             | Device Position:     |                     |

Wählen Sie verschiedene Registerkarten aus, um die entsprechenden Geräteparameterinformationen anzuzeigen:

| Denice Details | Dealer Analysis<br>Data<br>Compression<br>Fair scanning | system datas              | turbre data | Syller (Seren) P | the beaut | of space. See from 2 | perior .  |  |
|----------------|---------------------------------------------------------|---------------------------|-------------|------------------|-----------|----------------------|-----------|--|
| index<br>1     | Dese<br>Compression<br>Fare surveing                    | running frequency         |             | What             |           |                      |           |  |
| 1              | Compression<br>Family Services                          | running frequency         |             |                  |           | Link                 | Operation |  |
|                | Fari turning.                                           |                           |             |                  |           | EU.                  |           |  |
|                |                                                         | head of the second second |             |                  |           | HU.                  |           |  |
|                | Electropic au                                           | pandor who there          |             |                  |           | P                    |           |  |
| 4              | Theps of the                                            |                           |             |                  |           | P                    |           |  |
| 4              | AC input with                                           | lege,                     |             |                  |           | ν.                   |           |  |
|                | ACiepaticat                                             | and in                    |             |                  |           | A                    |           |  |
| 7              | Compressor                                              | plane correct.            |             |                  |           | A                    |           |  |
|                | Compresso                                               | Phil temperature          |             |                  |           | 7                    |           |  |
|                | High pressure                                           | s situation temperatur    |             |                  |           | ×.                   |           |  |
| 10             | lose pressore                                           | suburation temperature    |             |                  |           | 2                    |           |  |
| ++-            | Determine sents                                         | and temperature 71        |             |                  |           | ÷.                   |           |  |
| 18             | Coll New JR                                             | in haut auchierspect 12   |             |                  |           | 2                    |           |  |
| 10             | Heat eachers                                            | per turny, TJ             |             |                  |           | 10                   |           |  |
| 14             | Duction large                                           | senature 14               |             |                  |           | × .                  |           |  |
| 15             | Extract term                                            | peoplate 75               |             |                  |           | 7                    |           |  |

Für Parameter, die aus der Ferne gewartet und geändert werden können, können neue Parameter festgelegt und an das Gerät gesendet werden:

|            |                 | Manage                                                   |          | ž                                                                                                    |         | Nature            | -       |  |
|------------|-----------------|----------------------------------------------------------|----------|----------------------------------------------------------------------------------------------------|---------|-------------------|---------|--|
| man Palada | Desire Areferti | P. D. High pressure pretection values<br>Minial Marchill |          |                                                                                                    | passes. | sectory paratra i | -       |  |
| - trades   | . Mare          |                                                          |          |                                                                                                    |         | Louis .           | Deroboe |  |
| 10         | F. P. Jacob     |                                                          | -        | CONTRACTOR OF STREET, STREET, |         |                   |         |  |
|            | 9,57,2449       |                                                          | 0.000.00 | and carried take                                                                                                    |         |                   |         |  |
| - A        | 8(82,100.0      | some solut setting                                       |          |                                                                                                    |         |                   |         |  |
|            | 9,00,0000       | free safety setting                                      |          |                                                                                                    |         |                   |         |  |
|            | V.S.Conte       | petites if give regilatives prints                       |          |                                                                                                    |         |                   |         |  |
|            | 9,00,144 p      | and article                                              |          |                                                                                                    |         |                   |         |  |
|            | 9,00, Apr 10    | pe safety                                                |          |                                                                                                    |         |                   |         |  |
|            | 7.07.000        | Same Property sectors and                                |          |                                                                                                    |         |                   |         |  |
|            | Full law p      | wanted particulars backnot softing                       |          |                                                                                                    |         |                   | *       |  |
| in i       | P. St. Delwar   | rivery patients but patied                               |          |                                                                                                    |         |                   |         |  |
| tt.        | 1.12, 1944      | Name and P. Strate Class. And Street, or other           |          |                                                                                                    |         |                   |         |  |

Click "Send Control Command" to send this parameter value to the device. The Equipment Analysis page is used to plot the data points selected by the user in the product definition:

| Davios Dataite | Dee 10400 Temps 4010<br>1 Defen Temps 4010<br>1 Tabaset Semenature Th 250                                                                                                    |           | don parans P   | inst parants | spine pears t |                                                                                                    |
|----------------|----------------------------------------------------------------------------------------------------|-----------|----------------|--------------|---------------|----------------------------------------------------------------------------------------------------|
|                | Manifold pipe oxidet native temperature 25.0<br>Compression IPM temperature 35.8<br># Entered and service temperature 31 - 2.0<br>Single of EVE-0.0<br>Coll lenge (to lead exchanged 32 - 25.8 | Recent St | atistical Data | harding .    | C + billing   | 0-044<br>-0-044                                                                                                    |
| 100            | Overtarrie reparation value steps: 2503     Overtarrie band exchange bind pape 18:17.0     Overtarrie band exchange bind pape 19:17.0     Overtarrie band exchange bind pape 19:17.0           |           |                |              |               | <ul> <li>France</li> <li>France</li> <li>France</li> <li>France</li> <li>Section</li> </ul>                                                                                                    |
| sz-            | <ul> <li>Suction temperature Fit</li> <li>Compensation constitute the property of<br/>Fact scenario beganing frequent;</li> </ul>                                                              |           |                |              |               | Contraction of the second second seco |
|                |                                                                                                    |           | Antonia a suf  |              |               |                                                                                                    |
|                |                                                                                                    |           |                |              |               | -O- Nega                                                                                                    |

Die Daten, die der Zeit entsprechen, können durch Festlegen der Zeit abgefragt werden, die Anzeige der Parameter kann durch Klicken auf die Legende gesteuert werden, und der Anzeigebereich kann durch Verschieben der Maus vergrößert oder verkleinert werden.

#### b) Benutzerbindeliste.

Klicken Sie auf "Bindeliste" in der Geräteübersicht, um die Seite mit der Benutzerbindeliste des Geräts zu öffnen, die die Liste der an dieses Gerät gebundenen Benutzer anzeigt.

| and / Devine / He | of over lot |           |       |           | (htere)  |
|-------------------|-------------|-----------|-------|-----------|----------|
| Index             |             | User Name | Plane | Rule Name |          |
| .1                | - 100       |           |       |           | 104      |
| 4                 | 100         |           |       |           | 25       |
| 1                 | Low         |           |       |           | 10/19-40 |

#### c) Gerät löschen

Klicken Sie auf "Löschen" in der Geräteübersicht, um das aktuelle Gerät zu löschen, wie folgt:

| (terms therapped) |              |               | Productive   | v Distancial v | Charter Security | · Datela davina conto                    |
|-------------------|--------------|---------------|--------------|----------------|------------------|------------------------------------------|
| pulses.           | 140          | Didiry Status | Alarm Shafus | Product Name   | Distant          | Canal Lonio                              |
| 36                | # monter     | 105m          | unitariat    | 100            |                  | Device Data Not Device                   |
| 1                 | M ancession  | (20am)        | unitered     | 144            |                  | Desire Data, Marchinese,<br>Lint Desarts |
| 3                 | W. SHOWSHIGH | Dille         | unternel     | 140            |                  | Desits Data Blat Desits                  |
| 4                 | # incidence  | Othe          | Unitered     | 107            |                  | Desig Daily Hind David                   |

Nach dem Klicken auf "Bestätigen" wird das Gerät aus dem System gelöscht.

#### 3.4.5.2 Gerätespeicher

Der Administrator kann die IMEI-Liste des WiFi-Moduls verwenden, um die herzustellenden Geräte über diese Funktion in das System zu importieren und anschließend zu verwalten. Beim Importieren müssen der Produkttyp angegeben und die Händlerinformationen ausgewählt werden.

| a manual second     | POLICE |             | Sector 1               | And in Providence   | . Installie | Made 1 Const Mar | period Decision |          |
|---------------------|--------|-------------|------------------------|---------------------|-------------|------------------|-----------------|----------|
|                     | min    | instant fag | Instant Date:          | Instant Device Name | Date:       | Pestat           | Imported liter  | Ganadian |
| tydyner 18          | +1     | 1002073000  | 1000-11-0110-0010      | 1                   |             |                  | 10004010127     | inger .  |
|                     | 4      | 101002000   | 00021-11-14-0010-1-000 |                     |             |                  | 1004410127      | -        |
| Instea Carl Of Taxa |        |             |                        |                     |             |                  |                 |          |
| test                |        |             |                        |                     |             |                  |                 |          |
| Inter 1             |        |             |                        |                     |             |                  |                 |          |
| ther -              |        |             |                        |                     |             |                  |                 |          |
|                     |        |             |                        |                     |             |                  |                 |          |

Nach Produkt und Distributor filtern. Sie können ein einzelnes importiertes Gerät sowie alle importierten Geräte anzeigen.

Durch Klicken auf "Importvorlage herunterladen" können Sie die Excel-Vorlage herunterladen, die zum Importieren des Geräts verwendet wird. Die Vorlage für das importierte Gerät ist wie folgt:

|   | A            | В |
|---|--------------|---|
| 1 | IMEI         |   |
| 2 | 289C6E2EDB8C |   |
| 3 | 289C6E2ED53E |   |
| 4 | 289C6E91DE02 |   |
| 5 | 289C6E2ED880 |   |
| 6 |              |   |
| 7 |              |   |
| 8 |              |   |
| 9 |              |   |

#### 3.4.5.3 Geräte aus dem Lager

Verwenden Sie diese Funktion, um Geräte an Händler zuzuweisen.

Nach der Auswahl des vorgesehenen Händlers überprüfen Sie die Geräte, um das Lager freizugeben. Nachdem das Lager freigegeben wurde, kann der Händleraccount sich im System anmelden und die an sein eigenes Konto versendeten Geräte in der Geräteliste einsehen.

| all constants   | Contract of Design 1, 1964 (1971)        |                |                    |              |
|-----------------|------------------------------------------|----------------|--------------------|--------------|
| E Probat        | Second and                               | -              | Next Association ( | A refer land |
| 2 ·             | 1.000                                    | ME             | Dece links         | Statistics   |
| Residenced Link | - F                                      | (MARKING ALL   | lenter             |              |
| Contraction of  | 4                                        | JINANGO BRE    | to be have         |              |
| -               |                                          | December 1     | for Instance       |              |
|                 |                                          | and a state of | Sc Incluine        |              |
| -               | 1.1.1.1.1.1.1.1.1.1.1.1.1.1.1.1.1.1.1.1. | JINO(PROMI     | Scholars           |              |
|                 |                                          | (Incidentered) | Scholare           |              |
| Dealer -        | 1.1                                      | Theorem and    | To milate          |              |
| i dan           |                                          |                |                    |              |
|                 |                                          |                |                    |              |

### 3.4.6 Ereignisse

#### 3.4.6.1 Alarmliste

Die Alarmprotokolle des Geräts werden in Form einer Liste angezeigt, wie im folgenden Bild dargestellt:

| Quarter .          | . Married | t y times y Alerta Lab |           |         |                       |                    |                |
|--------------------|-----------|------------------------|-----------|---------|-----------------------|--------------------|----------------|
| B Pasta            |           | Án l                   | Auro Tore | 10-20   | 1000                  | times and          |                |
| 2 mm -             | 1.044     |                        | Desis     | - tione | Alarti Time           | Alartini Carrisont | alaret Status  |
|                    | 1.1       | presidential :         |           |         | 1000-14-10 Texastr    |                    | algored .      |
|                    |           | (INCODERED AND         |           |         | 2020 (** 12 YAAAA)    |                    | mered -        |
|                    |           | UPACHERING CO.         |           |         | DEL 11 12 YEART       |                    | distant.       |
| Contraction of the |           | 100000040              |           |         | 1000-11-12 Holder     |                    | age-out        |
|                    |           | 100.04(40+4)           |           |         | man of he was of      |                    | menod -        |
| Ó **** *           |           | Jan MORDANI.           |           |         | marine to the second  |                    | annead         |
|                    |           | concrete addressed (   |           | 101     | state of the regiment |                    | and the second |
|                    |           | UNDERFAIL.             |           | 10      | and its is indeed.    |                    | and the second |
| Gi tentem -        |           | JINCHEMIST.            |           |         | 2002 IN 12 YO AM      |                    | Married        |
|                    |           | ins status             |           |         | state in revealed.    |                    | month          |

Es kann nach IMEI und Alarmzeit abgefragt werden.

#### 3.4.6.2 Gerätemeldungen

Informationen, die vom Gerät in Form einer Liste gemeldet werden, und die ursprünglichen binären Daten anzeigen:

| (G torning |    | Subsect & Speed | Device lived |                       |      |                                                                                                    |   |            |        |
|------------|----|-----------------|--------------|-----------------------|------|----------------------------------------------------------------------------------------------------|---|------------|--------|
| E Poster   | -  | Public          |              |                       |      |                                                                                                    |   | Bart Bart. |        |
| Pa 1940    |    | min             | -            | Product Dation        | Tes. | Deb                                                                                                    | _ |            | Detail |
| 8 3        | 1  |                 |              | Contract of the local |      | the second second second second second second second second second second second second second second second s |   |            | (1997) |
| manutati   |    |                 |              |                       |      |                                                                                                    |   |            |        |
|            |    |                 |              |                       |      |                                                                                                    |   |            |        |
| Q. ***     |    |                 |              |                       |      |                                                                                                    |   |            |        |
| a          | ÷. |                 |              |                       |      |                                                                                                    |   |            |        |
| G Sydew    | ÷. |                 |              |                       |      |                                                                                                    |   |            |        |

Filterabfragen können nach Produkt, IMEI und Zeit durchgeführt werden.

Klicken Sie auf "Anzeigen", um den analysierten Inhalt der aktuellen Zeile der binären Daten anzuzeigen. Klicken Sie auf die Schaltfläche "Exportieren", um den analysierten Wert der Gerätemeldedaten in einer Excel-Tabelle zu speichern.

### 3.4.7 Händlerverwaltung

#### 3.4.7.1 Händlerliste

Filterabfragen können nach Produkt, IMEI und Zeit durchgeführt werden.

Klicken Sie auf "Anzeigen", um den analysierten Inhalt der aktuellen Zeile der binären Daten anzuzeigen. Klicken Sie auf die Schaltfläche "Exportieren", um den analysierten Wert der Gerätemeldedaten in einer Excel-Tabelle zu speichern.

| A *****   | Interest / Date / State Lit |                          |                                       |                |          |
|-----------|-----------------------------|--------------------------|---------------------------------------|----------------|----------|
| E Padat · |                             | methodologianisti        | · · · · · · · · · · · · · · · · · · · |                |          |
| R test -  | Inter Distance              | a Name Sichibullar Lavel | Agency Area Higher Dottikes           | er Create Tere | Optimize |
| 0- ·      |                             |                          |                                       |                |          |
| (MARKED)  |                             |                          |                                       |                |          |
| 8         |                             |                          |                                       |                |          |
| 8 ···· ·  | NON DAMAG                   | r tanna Sichibular Lovel | Agang Awa<br>Agan An                  | u Custe fine   | Quintur  |

#### 3.4.7.2 Erstellen und Bearbeiten

Klicken Sie auf der Händlerliste-Seite auf "Händler erstellen", um die Seite zur Händlererstellung zu öffnen, wie unten dargestellt:

| El Postari  |                  |            |                                 |             |
|-------------|------------------|------------|---------------------------------|-------------|
| a contra    |                  |            |                                 | datum. Last |
| R tein      | - Data betw      |            | A Report from the second second |             |
| a a         | (here)           |            | test.                           |             |
| Dealer Unit | + Terrented      |            | - Harris Dahmanari              | - Deng      |
| 8 ····      | lines.           |            |                                 |             |
| a see E     |                  |            |                                 |             |
|             | related products |            |                                 |             |
|             | Andrea 1         | Hodut Nate | Product Nay                     | Installer   |

Ein übergeordneter Distributor und die zugehörigen Produkte können für diesen Distributor festgelegt werden. Auf der Händlerliste-Seite klicken Sie auf den Namen des Händlers, um die Händlerinformationen zu bearbeiten.

### 3.4.8 Benutzerverwaltung

#### 3.4.8.1 Benutzerliste

Die Benutzerdaten, die über die APP registriert wurden, werden in Form einer Liste angezeigt:

| E Pater -                                                                                                    | and a | 1 Date | 1 Dest | and the second |                          |                      |
|----------------------------------------------------------------------------------------------------|-------|--------|--------|----------------|--------------------------|----------------------|
|                                                                                                    |       |        |        |                |                          |                      |
|                                                                                                    | Index | Nature |        | Phone          | Creater Trime            | Specifica            |
| R test .                                                                                                    | 1     |        |        |                | and to except ?          | Saint Bridtheim,     |
| (Control 1                                                                                                    | 4     |        |        |                | 3002.02.01.01.01.04      | tear builtness       |
|                                                                                                    |       |        |        |                | and hi block and         | feed distant         |
| 8                                                                                                    |       |        |        |                | 10101-01-01-01-01-01     | land inclusion.      |
| (International Contention of Contention of C | 8.1   |        |        |                | and first exclusion      | test indicates       |
|                                                                                                    |       |        |        |                | 2010-01-01-01-01-01-01   | Steel Bellinson      |
| Liabored TreeBart                                                                                                    | 1.    |        |        |                | 202-0-0103.0404          | Statut . Brid Status |
| G                                                                                                    | 4     |        |        |                | Jaco History and America | long delivers.       |
|                                                                                                    |       |        |        |                | and it is a read         | Intell Bird Desires  |

Es kann nach der Mobiltelefonnummer und dem Benutzernamen gefiltert werden, und die Liste der an den Benutzer gebundenen Geräte kann angezeigt werden.

Sie können ein an den Benutzer gebundenes Gerät wieder lösen.

### 3.4.9 System

#### 3.4.9.1 Konto

Verwalten Sie andere Systemkonten außer den Händlern. Die Kontoinformationen werden in Form einer Liste angezeigt, die nach Rollen und Benutzernamen gefiltert werden kann, wie folgt:

| Product |    | -    |                 |          | -    | THE TREASURE | . Mart |              |                 |            |
|---------|----|------|-----------------|----------|------|--------------|--------|--------------|-----------------|------------|
| Deere   |    | new. | Resource living | the form | flow | (Prod)       |        | Davies Steen | Owner firms     | Dentes     |
| Deart   | 1  | . 6. |                 | -141     |      | well appear  |        |              | 1002-02-02-022  | tinal been |
| 3<br>3  | Ċ, |      |                 |          |      |              |        |              | and that with t | ford links |
|         | *  |      |                 |          |      |              |        |              |                 |            |
| -       |    |      |                 |          |      |              |        |              |                 |            |

Konten können gelöscht werden.

Klicken Sie auf "Konto erstellen", um die Kontoseite zu öffnen und ein neues Benutzerkonto zu erstellen. Klicken Sie auf "Details" in der Kontoliste, um die Kontodetailseite zu öffnen, die Kontoinformationen zu bearbeiten und zu speichern.

#### 3.4.9.2 Rollenverwaltung

In dieser Funktion werden die für die Systemverwaltung erforderlichen Rollen definiert, und die Zugriffsrechte auf Systemfunktionen sowie die Betriebsrechte für einige Funktionen werden für die Rollen festgelegt.

| (A test her         | Subarrar / Series / Ball |                    |           |        |
|---------------------|--------------------------|--------------------|-----------|--------|
| H Parket            |                          | Loose them         |           |        |
| Q                   | take Mitchene            | create from        | linder    | Inedas |
| A                   |                          | 2020-14-14 Sectors | (managed) | (and   |
| 4-                  |                          |                    |           |        |
| G (                 |                          |                    |           |        |
| A1140               |                          |                    |           |        |
| And Married Married |                          |                    |           |        |
| i u sekala ex       |                          |                    |           |        |

Das Überprüfen des Kästchens bedeutet, dass Berechtigungen für diese Rolle zugewiesen werden. Einer Rolle wird ein Konto zugewiesen, wenn das Konto erstellt wird.

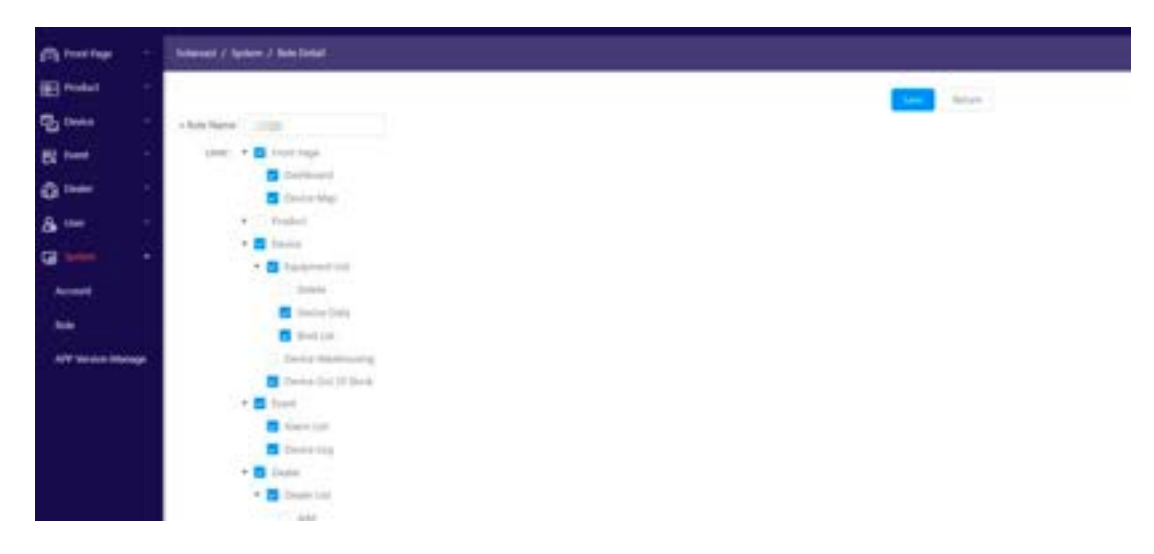

#### 3.4.9.3 APP Verwaltung

Diese Funktion dient zur Verwaltung der entsprechenden APP-Informationen im System.

| dis territor         |    | Schenat / Sp | and ( ) and include them |                                 |             |       |           |                   |
|----------------------|----|--------------|--------------------------|---------------------------------|-------------|-------|-----------|-------------------|
| E rest               |    | -            |                          |                                 |             |       |           | And international |
| The Design           |    | teles .      | App Terror               | App Tray                        | App Platham | Debas | termine . | Ipenter           |
| freed                |    | 1.9          | Southeastung             | and the beneficial to be stated |             |       | 144       | Deval .           |
| 0 ***                | ÷  | 1.1          | Southeatting             | summing and complete            | And and     |       | ink       | Jane              |
| - <b>8</b>           | 17 |              |                          |                                 |             |       |           |                   |
| G                    | 14 |              |                          |                                 |             |       |           |                   |
| Accest               |    |              |                          |                                 |             |       |           |                   |
| -                    |    |              |                          |                                 |             |       |           |                   |
| - OTHER DESIGNATION. | *  |              |                          |                                 |             |       |           |                   |

### 3.4.10 APP (Smart Heat-Pump)

Die Smart Heat-Pump APP ermöglicht die Fernsteuerung der Wärmepumpenanlage, die Überwachung des Betriebsstatus und intelligente Alarme jederzeit und überall, um den Nutzern ein intelligentes, komfortables und bequemes Zuhause zu bieten.

#### 3.4.8.1 Benutzerliste

Suchen Sie im App Store nach "Smart Heat-Pump" oder scannen Sie den QR-Code unten, um die App herunterzuladen.

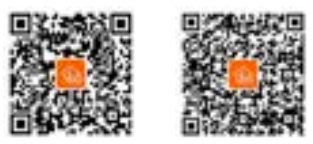

Anmelde- und Registrierungsschritte:

1. Öffnen Sie die APP, geben Sie Ihr Konto und Ihr Passwort ein, um zur Bindungsseite zu gelangen.

|                                   | ۲  | My Onvice   | 0 |
|-----------------------------------|----|-------------|---|
| (opt-lower)                       |    |             |   |
| Annes (                           |    |             |   |
| End Use Reportion   Ergel Passert |    |             |   |
|                                   |    |             |   |
|                                   |    | Add Dy Down |   |
| Logit                             | 00 |             |   |

2. Wenn Sie kein Konto haben, klicken Sie auf "Registrieren", um zur Registrierungsseite zu gelangen.

3. Geben Sie Ihre E-Mail-Adresse und Ihr Passwort ein, um sich zu registrieren und erfolgreich zur Bindungsseite zu gelangen.

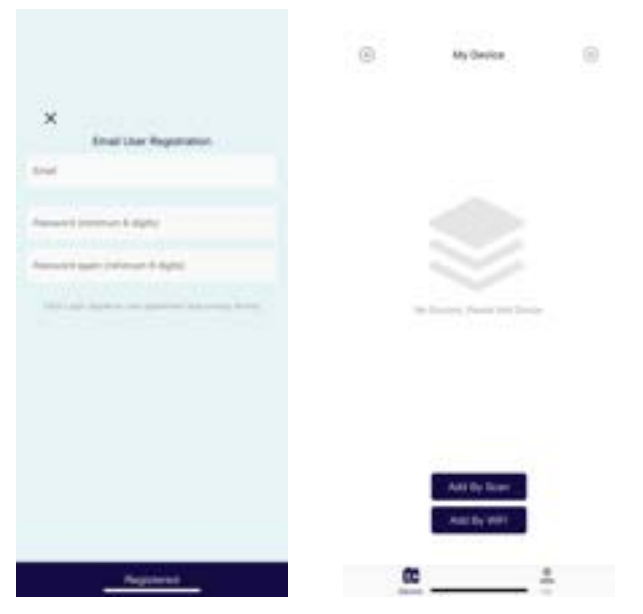

#### 3.4.10.2 Gerät hinzufügen

Es gibt zwei Möglichkeiten, das Gerät zu binden: über WLAN oder durch Scannen des Codes.

#### Binding über WLAN:

1. Stellen Sie sicher, dass das Mobiltelefon mit WLAN verbunden ist, überprüfen Sie das WLAN-Konto und geben Sie das korrekte WLAN-Passwort ein.

2. Klicken Sie auf Gerät hinzufügen und starten Sie die Gerätesuche.

3. Halten Sie die Taste 1 Sekunde lang gedrückt und lassen Sie sie dann los. Das grüne Licht der Elfin-Box beginnt schnell zu blinken, und sie befindet sich im Verteilnetzwerkmodus.

4. Warten Sie einige Sekunden; nach erfolgreicher Verbindung klicken Sie am unteren Bildschirmrand, um in die Gerätesteueroberfläche zu gelangen.

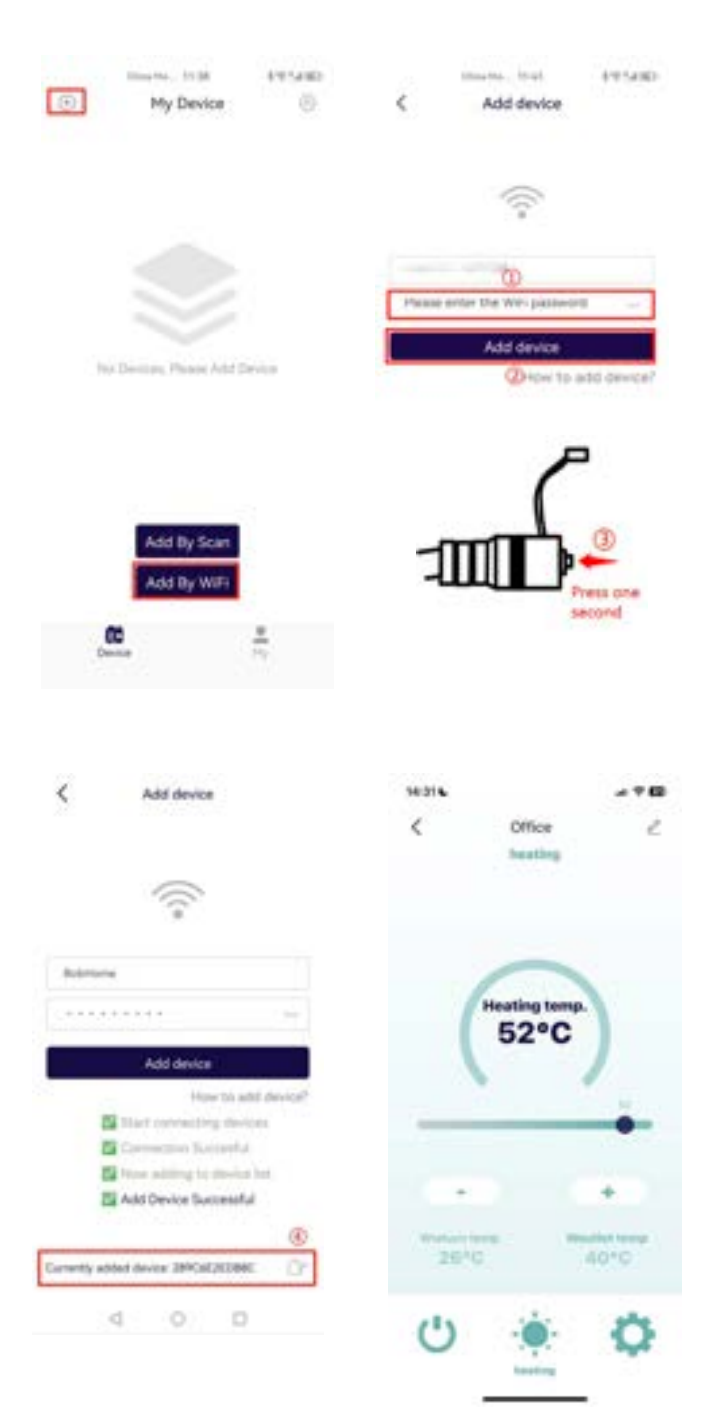

#### Gerät durch Scannen des Codes binden:

1. Gehen Sie zur Seite der Geräteliste und klicken Sie auf den QR-Code scannen (die Schaltfläche rechts in der obigen Abbildung), um das Gerät hinzuzufügen.

2. Scannen Sie den QR-Code des geteilten Geräts in diesem Scanfeld, um das Gerät hinzuzufügen.

3. Das erfolgreich hinzugefügte Gerät wird in der Geräteliste des Benutzers angezeigt.

|                    | (i) No Desize                                                                                                    |  |
|--------------------|----------------------------------------------------------------------------------------------------|--|
|                    |                                                                                                    |  |
|                    |                                                                                                    |  |
|                    |                                                                                                    |  |
|                    |                                                                                                    |  |
|                    |                                                                                                    |  |
|                    |                                                                                                    |  |
|                    |                                                                                                    |  |
|                    | The Devices, Please had being                                                                                                    |  |
|                    |                                                                                                    |  |
|                    |                                                                                                    |  |
|                    |                                                                                                    |  |
|                    |                                                                                                    |  |
|                    |                                                                                                    |  |
|                    | And by scan                                                                                                    |  |
|                    | Add By WIFI                                                                                                    |  |
|                    | a .                                                                                                    |  |
|                    |                                                                                                    |  |
|                    | Device 11                                                                                                    |  |
|                    | datas 1                                                                                                    |  |
|                    |                                                                                                    |  |
| 4,10.3 Geräteliste | and a                                                                                                    |  |
| 4.10.3 Geräteliste | and a                                                                                                    |  |
| 4.10.3 Geräteliste | 3000 The second second |  |
| 4.10.3 Geräteliste | taniar in<br>Matrie ar <b>T G</b><br>(c) My Device (c)                                                                                                    |  |
| 4.10.3 Geräteliste | Master at T D<br>Master at T D<br>My Service S<br>Tomas                                                                                                    |  |
| 4.10.3 Geräteliste | Marie de Paris<br>Marie de Paris<br>My Devise S<br>My Devise S<br>Decentration (C)                                                                                                    |  |

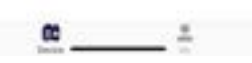

Der Benutzer kann sich von dem Gerät trennen. Wenn Sie nach links in der Geräteliste wischen, erscheint auf der rechten Seite der Gerätezeile eine Schaltfläche zum Löschen. Klicken Sie auf Löschen, um den Benutzer von dem Gerät zu trennen, wie in der untenstehenden Abbildung dargestellt:

| My Device    |       |
|--------------|-------|
| 1. 201       | 60    |
| Office 📃     | 100   |
| 289C6E2ED53E | 10000 |

Klicken Sie auf das Symbol in der oberen rechten Ecke der untenstehenden Abbildung, um zur Steuerseite des Geräts zu gelangen.

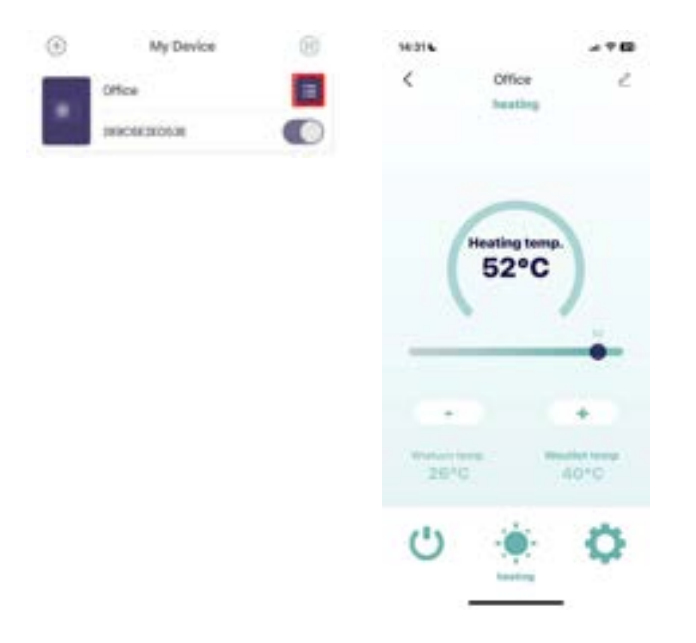

Klicken Sie auf das linke Symbol in der obigen Abbildung, um den Freigabe-QR-Code des Geräts anzuzeigen, der verwendet wird, um das Gerät mit anderen Benutzern in der Familie zu teilen und das Gerät zu binden.

#### 3.4.10.4 Steuerseite

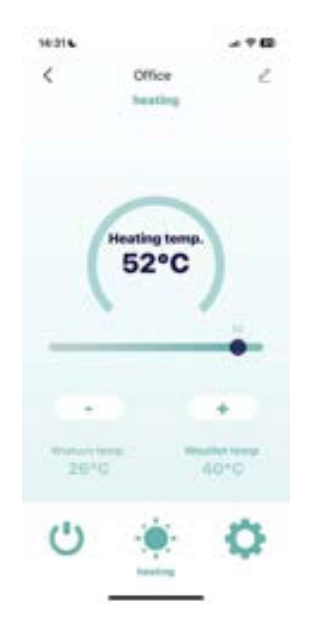

1. Klicken Sie auf ein Gerät in der Geräteliste, um zur Steuerseite dieses Geräts zu gelangen.

2. Die obere rechte Ecke dient dem Benutzer zur Anpassung des Namens in der App für das Gerät.

3. Die Temperatureinstellwerte unter verschiedenen Betriebsarten werden auf der Hauptoberfläche angezeigt. Stellen Sie den gewünschten Einstellwert durch Klicken auf +, - oder den Schieberegler ein.

4. Die Seite zeigt außerdem zwei Werte für die Rücklauftemperatur, die Austrittstemperatur oder die Wassertemperatur des Tanks entsprechend den verschiedenen Betriebsarten an.

5. Die drei Schaltflächen am unteren Rand, von links nach rechts: Geräteschalter, Betriebsart, Parametereinstellungen.

5.1 Klicken Sie auf das Gerät, um es ein- und auszuschalten, und überprüfen Sie den Betriebsstatus sowie die Steuerung des Geräts, nachdem es eingeschaltet wurde.

5.2 Klicken Sie auf die Betriebsart, um das Modusauswahlmenü anzuzeigen, und Sie können die Betriebsart des Geräts ändern.

5.3 Klicken Sie auf die Schaltfläche zur Parametereinstellung, um die detaillierten Parameterinformationen des Geräts anzuzeigen und einzustellen.

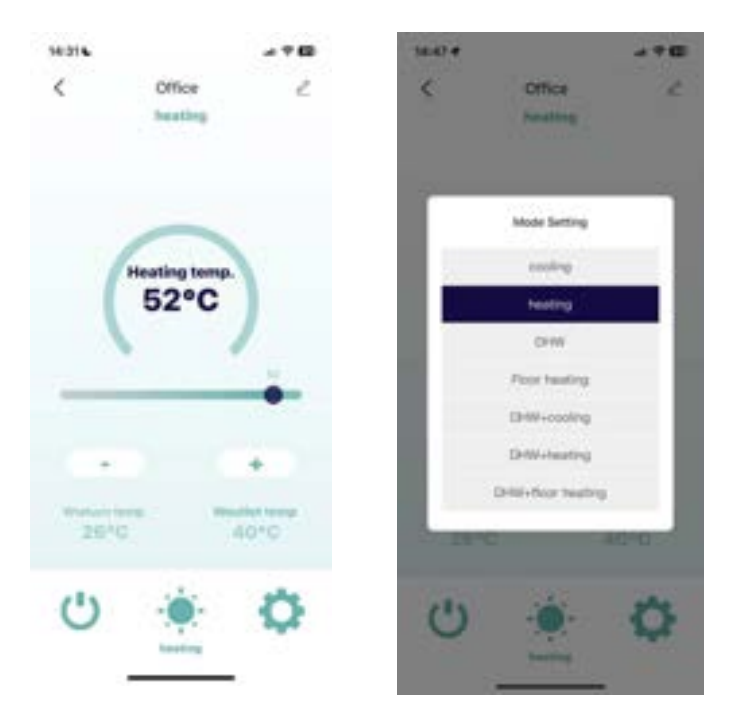

Wenn ein Alarm auf dem Gerät auftritt, wird auf der Seite ein gelbes Dreieckssymbol angezeigt, und der Inhalt der Alarminformation wird angezeigt. Klicken Sie auf dieses Alarm-Symbol, um zur detaillierten Parameterseite zu gelangen.

#### 3.4.10.5 Parameterabfrage

1. Klicken Sie auf die Parametereinstellungen auf der Hauptsteuerseite des Geräts, um diese Seite aufzurufen.

| 10314 |               |            | 100                                  |                |       |
|-------|---------------|------------|--------------------------------------|----------------|-------|
| <     | Office        | e          | < EC.Sewish.Opt                      | vältes Narm    | ***   |
|       | heating       |            | system status runtie                 | ne data system | param |
|       |               |            | Compressor humling<br>frequency      | 0 Hz           |       |
|       |               |            | Fan running<br>Trequency/speed       | 0.Hp           |       |
|       | -             |            | Electronic expansion<br>volve steps  | 0 P            |       |
|       |               | 12         | Sheps of EVI                         | 0 P            |       |
|       | Heating temp. |            | AC input voltage                     | 0 V            |       |
|       | 52°C          |            | AC input current.                    | 8.00 A         |       |
|       |               |            | Compressur phase<br>current          | 0.00 A         |       |
|       |               |            | Compressor IPH<br>temperature        | 30             |       |
| -     |               |            | High pressure<br>saturation          | 30             |       |
|       |               |            | Low pressure<br>seturation           | 30             |       |
| -     |               | +          | External ambient<br>temperature T1   | 2.0            |       |
| -     | 1             | that there | Coll temp. (Sn heat<br>exchanger) T2 | 20             |       |
| 26*0  | e             | 50°C       | Heat exchanger temp<br>T3            |                |       |
|       |               |            | Suction temperature<br>TA            | 20             |       |
| 113   | 12            | 14         | Exhaust temperature<br>75            | 70             |       |
| 0     |               | 24         | Return Temps                         | 50             |       |

3. Benutzer können die Werte verschiedener Parameter einsehen.

Für Parameter, die geändert werden können, klicken Sie auf das Einstellungssymbol auf der rechten Seite der entsprechenden Zeile, um den Einstellwert zu ändern, wie in der Abbildung unten gezeigt:

| -               |              |                 | 14:52 4       |         |         |
|-----------------|--------------|-----------------|---------------|---------|---------|
| < 0.0           | A Desired Ba |                 | <             | Office  |         |
| lutter parans P | user parama  | system params L | Cooling terrs |         |         |
| Cooling terms.  | 20 °C        | 5               | 10            | 10-C 10 |         |
| Healing large.  | 82 °C        | ~               | Write To De   | No      | latia ( |

5. Klicken Sie auf das ...-Symbol in der oberen rechten Ecke, um die historischen Alarmdaten dieses Geräts anzuzeigen:

| < Guteren Dei                       | terter Ne | ė             | <             | Historical Data       |
|-------------------------------------|-----------|---------------|---------------|-----------------------|
| system status runtie                | re data   | eystem parame | Expansion b   | oard 2022-12-26 13 39 |
| Congressor running frequency        | 0.Hz      |               | On-line unit  | a 2022-12-26 13 38    |
| Fan running<br>thequencytopeed      | 0.10      |               | On-line unit  | 8 2022-12-24 15 54    |
| Electronic expansion<br>valve steps | 0.P       |               | On-line unit  | 2022-12-24 10:30      |
| Steps of EVS                        | 0.P       |               | Expansion b   | oard 2022-12-24 19:02 |
| AC input voltage                    | ev        |               | On-line unit  | 8 2022-12-24 68 37    |
| AC input current                    | 0.00 A    |               | 1 Hour Parket |                       |
| Compressor phase                    | 0.00 A    |               |               |                       |
| Compressor IPM                      | 370       |               |               |                       |
| High pressure<br>saturation         | 3.0       |               |               |                       |
| Low pressure                        | 370       |               |               |                       |
| External ambient<br>temperature T1  | 30        |               |               |                       |
| Coll tarings. (Itin heat            | 30        |               |               |                       |
| Heat exchanger temp.                | 0'C       |               |               |                       |
| Suction temperature                 | 3.0       |               |               |                       |
| Exhaust temperature<br>15           | 50        |               |               |                       |
| Return Temp.                        | 50        |               |               |                       |

# 4 Anhang

# 4.1 Klimatemperaturkurven

Durch die Auswahl der entsprechenden Klimakompensationskurve passt die Einheit automatisch die Wassertemperatur am Ausgang entsprechend der Umgebungstemperatur an. Nachfolgend finden Sie die Bezeichnung der Klimakompensationskurve am Drahtcontroller:

| Hochtemperatur | kurve für Heizung   | Niedertemperaturkurve für Heizung |                     |  |
|----------------|---------------------|-----------------------------------|---------------------|--|
| Kurven-Nr.     | Entsprechende Kurve | Kurven-Nr.                        | Entsprechende Kurve |  |
| HH1            | Heizkurve 1         | HL1                               | Heizkurve 1         |  |
| HH2            | Heizkurve 2         | HL2                               | Heizkurve 2         |  |
| HH3            | Heizkurve 3         | HL3                               | Heizkurve 3         |  |
| HH4            | Heizkurve 4         | HL4                               | Heizkurve 4         |  |
| HH5            | Heizkurve 5         | HL5                               | Heizkurve 5         |  |
| HH6            | Heizkurve 6         | HL6                               | Heizkurve 6         |  |
| HH7            | Heizkurve 7         | HL7                               | Heizkurve 7         |  |
| НН8            | Heizkurve 8         | HL8                               | Heizkurve 8         |  |

| Hochtemperaturl | kurve für Kühlung   | Niedertemperaturkurve für Kühlung |                     |  |
|-----------------|---------------------|-----------------------------------|---------------------|--|
| Kurven-Nr.      | Entsprechende Kurve | Kurven-Nr.                        | Entsprechende Kurve |  |
| CH1             | Heizkurve 1         | CL1                               | Heizkurve 1         |  |
| CH2             | Heizkurve 2         | CL2                               | Heizkurve 2         |  |
| CH3             | Heizkurve 3         | CL3                               | Heizkurve 3         |  |
| CH4             | Heizkurve 4         | CL4                               | Heizkurve 4         |  |
| CH5             | Heizkurve 5         | CL5                               | Heizkurve 5         |  |
| CH6             | Heizkurve 6         | CL6                               | Heizkurve 6         |  |
| CH7             | Heizkurve 7         | CL7                               | Heizkurve 7         |  |
| CH8             | Heizkurve 8         | CL8                               | Heizkurve 8         |  |

### 4.1.1 Heizkurven

| Hochtemperaturkurve für Heizung (HH-Kurve) |                                          |                                    |                                          |                                    |                                          |                                    |                                          |  |
|--------------------------------------------|------------------------------------------|------------------------------------|------------------------------------------|------------------------------------|------------------------------------------|------------------------------------|------------------------------------------|--|
| н                                          | H1                                       | н                                  | 42                                       | н                                  | Н3                                       | HH4                                |                                          |  |
| Umgebungs-<br>temperatur<br>(T/°C)         | Wasseraus-<br>trittstempera-<br>tur (°C) | Umgebungs-<br>temperatur<br>(T/°C) | Wasseraus-<br>trittstempera-<br>tur (°C) | Umgebungs-<br>temperatur<br>(T/°C) | Wasseraus-<br>trittstempera-<br>tur (°C) | Umgebungs-<br>temperatur<br>(T/°C) | Wasseraus-<br>trittstempera-<br>tur (°C) |  |
| ≥16                                        | 50                                       | ≥17                                | 45                                       | ≥16                                | 45                                       | ≥19                                | 40                                       |  |
| 8≤T<16                                     | 51                                       | 14≤T<17                            | 46                                       | 8≤T<16                             | 46                                       | 16≤T<19                            | 41                                       |  |
| 0≤T<8                                      | 52                                       | 10≤T<14                            | 47                                       | 0≤T<8                              | 47                                       | 13≤T<16                            | 42                                       |  |
| -8≤T<0                                     | 53                                       | 6≤T<10                             | 48                                       | -8≤T<0                             | 48                                       | 10≤T<13                            | 43                                       |  |
| -16≤T<-8                                   | 54                                       | 2≤T<6                              | 49                                       | -16≤T<-8                           | 49                                       | 7≤T<10                             | 44                                       |  |
| <-16                                       | 55                                       | -2≤T<2                             | 50                                       | <-16                               | 50                                       | 4≤T<7                              | 45                                       |  |
| /                                          | /                                        | -6≤T<-2                            | 51                                       | /                                  | /                                        | 1≤T<4                              | 46                                       |  |
| /                                          | /                                        | -10≤T<-6                           | 52                                       | /                                  | /                                        | -2≤T<1                             | 47                                       |  |
| /                                          | /                                        | -14≤T<-10                          | 53                                       | /                                  | /                                        | -5≤T<-2                            | 48                                       |  |
| /                                          | /                                        | -20≤T<-14                          | 54                                       | /                                  | /                                        | -8≤T<-5                            | 49                                       |  |
| /                                          | /                                        | <-20                               | 55                                       | /                                  | /                                        | -10≤T<-8                           | 50                                       |  |
| /                                          | /                                        | /                                  | /                                        | /                                  | /                                        | -12≤T<-10                          | 51                                       |  |
| /                                          | /                                        | /                                  | /                                        | /                                  | /                                        | -14≤T<-12                          | 52                                       |  |
| /                                          | /                                        | /                                  | /                                        | /                                  | /                                        | -16≤T<-14                          | 53                                       |  |
| /                                          | /                                        | /                                  | /                                        | /                                  | /                                        | -18≤T<-16                          | 54                                       |  |
| /                                          | /                                        | /                                  | /                                        | /                                  | /                                        | <-18                               | 55                                       |  |

| нн5 нн6                            |                                          | 46                                 | HH7                                      |                                    | НН8                                      |                                    |                                          |
|------------------------------------|------------------------------------------|------------------------------------|------------------------------------------|------------------------------------|------------------------------------------|------------------------------------|------------------------------------------|
| Umgebungs-<br>temperatur<br>(T/°C) | Wasseraus-<br>trittstempera-<br>tur (°C) | Umgebungs-<br>temperatur<br>(T/°C) | Wasseraus-<br>trittstempera-<br>tur (°C) | Umgebungs-<br>temperatur<br>(T/°C) | Wasseraus-<br>trittstempera-<br>tur (°C) | Umgebungs-<br>temperatur<br>(T/°C) | Wasseraus-<br>trittstempera-<br>tur (°C) |
| ≥17                                | 40                                       | ≥16                                | 40                                       | ≥17                                | 35                                       | ≥16                                | 35                                       |
| 14≤T<17                            | 41                                       | 8≤T<16                             | 41                                       | 14≤T<17                            | 36                                       | 8≤T<16                             | 36                                       |
| 10≤T<14                            | 42                                       | 0≤T<8                              | 42                                       | 10≤T<14                            | 37                                       | 0≤T<8                              | 37                                       |
| 6≤T<10                             | 43                                       | -8≤T<0                             | 43                                       | 6≤T<10                             | 38                                       | -8≤T<0                             | 38                                       |
| 2≤T<6                              | 44                                       | -16≤T<-8                           | 44                                       | 2≤T<6                              | 39                                       | -16≤T<-8                           | 39                                       |
| -2≤T<2                             | 45                                       | <-16                               | 45                                       | -2≤T<2                             | 40                                       | <-16                               | 40                                       |
| -6≤T<-2                            | 46                                       | /                                  | /                                        | -6≤T<-2                            | 41                                       | /                                  | /                                        |
| -10≤T<-6                           | 47                                       | /                                  | /                                        | -10≤T<-6                           | 42                                       | /                                  | /                                        |
| -14≤T<-10                          | 48                                       | /                                  | /                                        | -14≤T<-10                          | 43                                       | /                                  | /                                        |
| -20≤T<-14                          | 49                                       | /                                  | /                                        | -20≤T<-14                          | 44                                       | /                                  | /                                        |
| <-20                               | 50                                       | /                                  | /                                        | <-20                               | 45                                       | /                                  | /                                        |
| HINWEIS: Kurve                     | e 4 und Kurve 6 si                       | nd ECO-Energiesp                   | arkurven.                                |                                    |                                          |                                    |                                          |

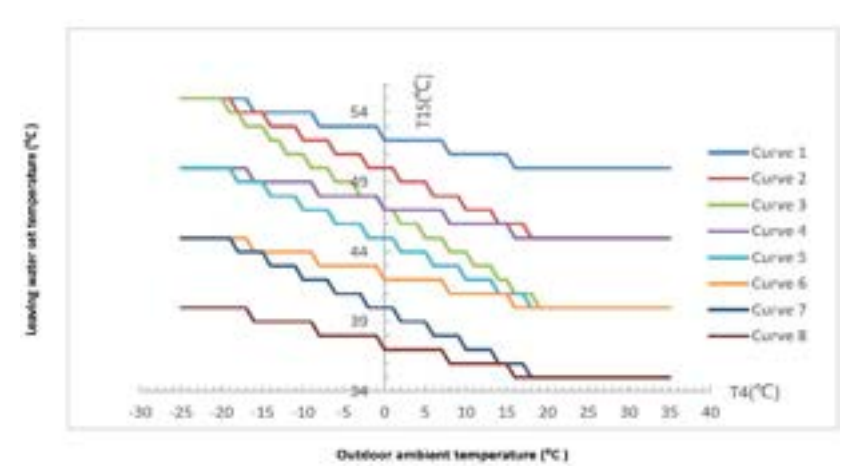

| Hochtemperaturkurve für Heizung (HL-Kurve) |                                          |                                    |                                          |                                    |                                          |                                    |                                          |  |
|--------------------------------------------|------------------------------------------|------------------------------------|------------------------------------------|------------------------------------|------------------------------------------|------------------------------------|------------------------------------------|--|
| н                                          | L1                                       | н                                  | L2                                       | HL3                                |                                          | HL4                                |                                          |  |
| Umgebungs-<br>temperatur<br>(T/°C)         | Wasseraus-<br>trittstempera-<br>tur (°C) | Umgebungs-<br>temperatur<br>(T/°C) | Wasseraus-<br>trittstempera-<br>tur (°C) | Umgebungs-<br>temperatur<br>(T/°C) | Wasseraus-<br>trittstempera-<br>tur (°C) | Umgebungs-<br>temperatur<br>(T/°C) | Wasseraus-<br>trittstempera-<br>tur (°C) |  |
| ≥18                                        | 32                                       | ≥16                                | 30                                       | ≥14                                | 30                                       | ≥18                                | 28                                       |  |
| 9≤T<18                                     | 33                                       | 8≤T<16                             | 31                                       | 0≤T<14                             | 31                                       | 13≤T<18                            | 29                                       |  |
| 4≤T<9                                      | 34                                       | 0≤T<8                              | 32                                       | -14≤T<0                            | 32                                       | 6≤T<8                              | 30                                       |  |
| -3≤T<4                                     | 35                                       | -8≤T<0                             | 33                                       | <-14                               | 33                                       | 0≤T<6                              | 31                                       |  |
| -10≤T<-3                                   | 36                                       | -16≤T<-8                           | 34                                       | /                                  | /                                        | -5≤T<0                             | 32                                       |  |
| -16≤T<-10                                  | 37                                       | <-16                               | 35                                       | /                                  | /                                        | -9≤T<-5                            | 33                                       |  |
| <-16                                       | 38                                       | /                                  | /                                        | /                                  | /                                        | -16≤T<-9                           | 34                                       |  |
| /                                          | /                                        | /                                  | /                                        | /                                  | /                                        | <-16                               | 35                                       |  |
| н                                          | L5                                       | н                                  | HL6                                      |                                    | HL7                                      |                                    | L8                                       |  |
| Umgebungs-<br>temperatur<br>(T/°C)         | Wasseraus-<br>trittstempera-<br>tur (°C) | Umgebungs-<br>temperatur<br>(T/°C) | Wasseraus-<br>trittstempera-<br>tur (°C) | Umgebungs-<br>temperatur<br>(T/°C) | Wasseraus-<br>trittstempera-<br>tur (°C) | Umgebungs-<br>temperatur<br>(T/°C) | Wasseraus-<br>trittstempera-<br>tur (°C) |  |
| ≥16                                        | 28                                       | ≥16                                | 26                                       | ≥14                                | 26                                       | ≥16                                | 24                                       |  |
| 8≤T<16                                     | 29                                       | 8≤T<16                             | 27                                       | 0≤T<14                             | 27                                       | 8≤T<16                             | 25                                       |  |
| 0≤T<8                                      | 30                                       | 0≤T<8                              | 28                                       | -14≤<0                             | 28                                       | 0≤T<8                              | 26                                       |  |
| -8≤T<0                                     | 31                                       | -8≤T<0                             | 29                                       | <-14                               | 29                                       | -8≤T<0                             | 27                                       |  |
| -16≤T<-8                                   | 32                                       | -16≤T<-8                           | 30                                       | /                                  | /                                        | -16≤T<-8                           | 28                                       |  |
| <-16                                       | 33                                       | <-16                               | 31                                       | /                                  | /                                        | <-16                               | 29                                       |  |
| <-16                                       | 33                                       | <-16                               | 31                                       | /                                  | /                                        | <-16                               | 29                                       |  |

HINWEIS: Kurve 4 und Kurve 6 sind ECO-Energiesparkurven.

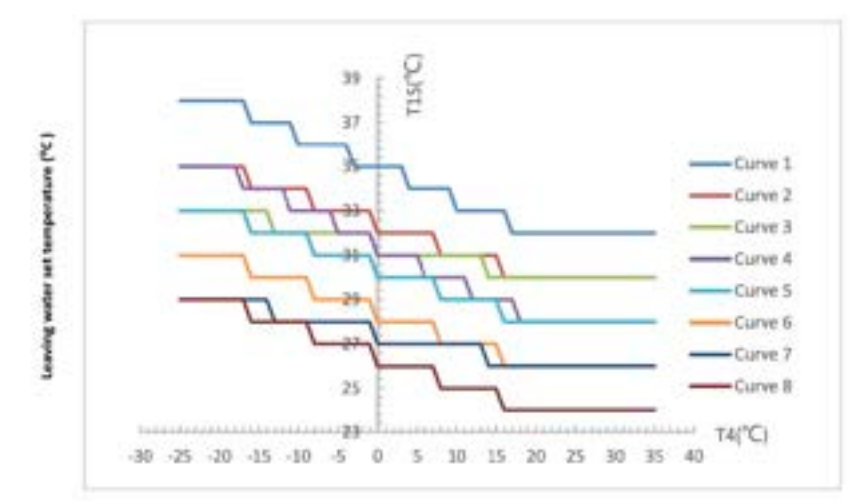

### 4.1.2 Kühlkurven

| Hochtemperaturkurve für Heizung (CH-Kurve) |                                          |                                    |                                          |                                    |                                          |                                    |                                          |  |
|--------------------------------------------|------------------------------------------|------------------------------------|------------------------------------------|------------------------------------|------------------------------------------|------------------------------------|------------------------------------------|--|
| C                                          | H1                                       | CI                                 | H2                                       | CI                                 | Н3                                       | CI                                 | 44                                       |  |
| Umgebungs-<br>temperatur<br>(T/°C)         | Wasseraus-<br>trittstempera-<br>tur (°C) | Umgebungs-<br>temperatur<br>(T/°C) | Wasseraus-<br>trittstempera-<br>tur (°C) | Umgebungs-<br>temperatur<br>(T/°C) | Wasseraus-<br>trittstempera-<br>tur (°C) | Umgebungs-<br>temperatur<br>(T/°C) | Wasseraus-<br>trittstempera-<br>tur (°C) |  |
| ≥30                                        | 16                                       | ≥30                                | 17                                       | ≥30                                | 17                                       | ≥30                                | 18                                       |  |
| 22≤T<30                                    | 18                                       | 22≤T<30                            | 18                                       | 22≤T<30                            | 19                                       | 22≤T<30                            | 19                                       |  |
| 16≤T<22                                    | 20                                       | 16≤T<22                            | 19                                       | 16≤T<22                            | 21                                       | 16≤T<22                            | 20                                       |  |
| <16                                        | 22                                       | <16                                | 20                                       | <16                                | 23                                       | <16                                | 21                                       |  |
| CI                                         | H5                                       | CH6                                |                                          | CH7                                |                                          | СН8                                |                                          |  |
| Umgebungs-<br>temperatur<br>(T/°C)         | Wasseraus-<br>trittstempera-<br>tur (°C) | Umgebungs-<br>temperatur<br>(T/°C) | Wasseraus-<br>trittstempera-<br>tur (°C) | Umgebungs-<br>temperatur<br>(T/°C) | Wasseraus-<br>trittstempera-<br>tur (°C) | Umgebungs-<br>temperatur<br>(T/°C) | Wasseraus-<br>trittstempera-<br>tur (°C) |  |
| ≥30                                        | 18                                       | ≥30                                | 19                                       | ≥30                                | 19                                       | ≥30                                | 20                                       |  |
| 22≤T<30                                    | 20                                       | 22≤T<30                            | 20                                       | 22≤T<30                            | 21                                       | 22≤T<30                            | 21                                       |  |
| 16≤T<22                                    | 22                                       | 16≤T<22                            | 21                                       | 16≤T<22                            | 23                                       | 16≤T<22                            | 22                                       |  |
| <16                                        | 24                                       | <16                                | 22                                       | <16                                | 25                                       | <16                                | 23                                       |  |

HINWEIS: Kurve 4 und Kurve 6 sind ECO-Energiesparkurven.

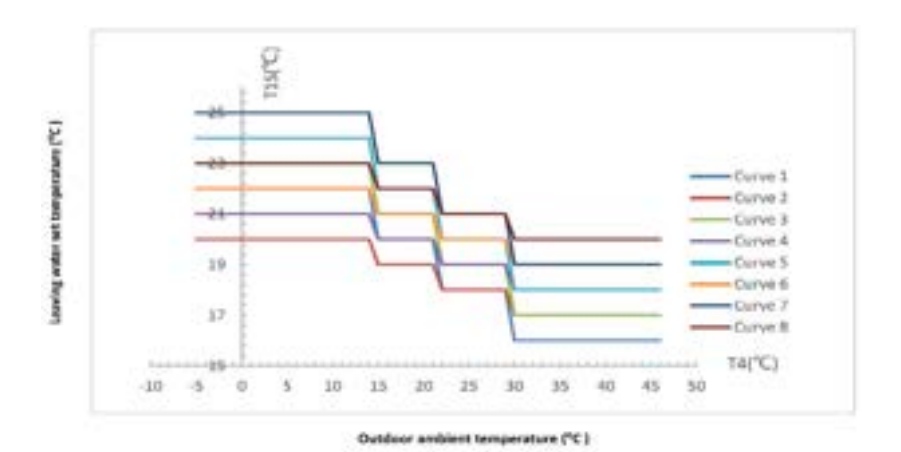

| Hochtemperaturkurve für Heizung (CL-Kurve) |                                          |                                    |                                          |                                    |                                          |                                    |                                          |
|--------------------------------------------|------------------------------------------|------------------------------------|------------------------------------------|------------------------------------|------------------------------------------|------------------------------------|------------------------------------------|
| CL1                                        |                                          | CL2                                |                                          | CL3                                |                                          | CL4                                |                                          |
| Umgebungs-<br>temperatur<br>(T/°C)         | Wasseraus-<br>trittstempera-<br>tur (°C) | Umgebungs-<br>temperatur<br>(T/°C) | Wasseraus-<br>trittstempera-<br>tur (°C) | Umgebungs-<br>temperatur<br>(T/°C) | Wasseraus-<br>trittstempera-<br>tur (°C) | Umgebungs-<br>temperatur<br>(T/°C) | Wasseraus-<br>trittstempera-<br>tur (°C) |
| ≥30                                        | 5                                        | ≥30                                | 6                                        | ≥30                                | 7                                        | ≥30                                | 8                                        |
| 20≤T<30                                    | 8                                        | 20≤T<30                            | 9                                        | 20≤T<30                            | 10                                       | 20≤T<30                            | 11                                       |
| 16≤T<22                                    | 11                                       | 16≤T<22                            | 12                                       | 16≤T<22                            | 13                                       | 16≤T<22                            | 14                                       |
| <16                                        | 17                                       | <16                                | 18                                       | <16                                | 18                                       | <16                                | 19                                       |

| CL5                                                      |                                          | CL6                                |                                          | CL7                                |                                          | CL8                                |                                          |
|----------------------------------------------------------|------------------------------------------|------------------------------------|------------------------------------------|------------------------------------|------------------------------------------|------------------------------------|------------------------------------------|
| Umgebungs-<br>temperatur<br>(T/°C)                       | Wasseraus-<br>trittstempera-<br>tur (°C) | Umgebungs-<br>temperatur<br>(T/°C) | Wasseraus-<br>trittstempera-<br>tur (°C) | Umgebungs-<br>temperatur<br>(T/°C) | Wasseraus-<br>trittstempera-<br>tur (°C) | Umgebungs-<br>temperatur<br>(T/°C) | Wasseraus-<br>trittstempera-<br>tur (°C) |
| ≥30                                                      | 9                                        | ≥30                                | 10                                       | ≥30                                | 11                                       | ≥30                                | 12                                       |
| 22≤T<30                                                  | 12                                       | 20≤T<30                            | 13                                       | 20≤T<30                            | 14                                       | 20≤T<30                            | 15                                       |
| 16≤T<22                                                  | 15                                       | 16≤T<22                            | 16                                       | 16≤T<22                            | 17                                       | 16≤T<22                            | 18                                       |
| <16                                                      | 20                                       | <16                                | 21                                       | <16                                | 22                                       | <16                                | 23                                       |
| HINWEIS: Kurve 4 und Kurve 6 sind ECO-Energiesparkurven. |                                          |                                    |                                          |                                    |                                          |                                    |                                          |

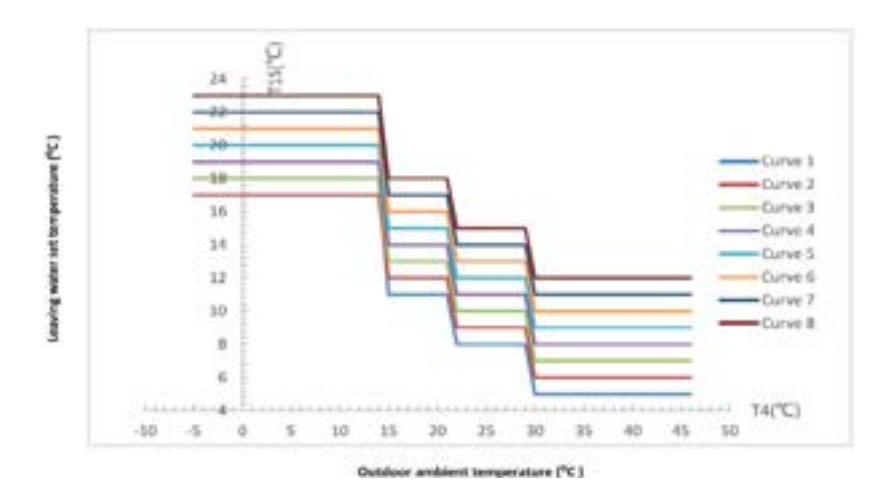

# 4.1.3 Brauchwasser-Kurven

| Temperaturkurve für Brauchwasser (H-Kurve) |                                  |    |    |    |  |  |
|--------------------------------------------|----------------------------------|----|----|----|--|--|
| Umgebungstemperatur                        | Wassertemperatur am Ausgang (°C) |    |    |    |  |  |
| (T/°C)                                     | н1                               | H2 | H3 | H4 |  |  |
| -25                                        | 49                               | 51 | 53 | 55 |  |  |
| -20                                        | 49                               | 51 | 53 | 55 |  |  |
| -16                                        | 49                               | 51 | 53 | 55 |  |  |
| -15                                        | 49                               | 51 | 53 | 55 |  |  |
| -9                                         | 48                               | 50 | 52 | 54 |  |  |
| -8                                         | 48                               | 50 | 52 | 54 |  |  |
| -1                                         | 48                               | 50 | 52 | 54 |  |  |
| Θ                                          | 48                               | 50 | 52 | 54 |  |  |
| 7                                          | 47                               | 49 | 51 | 53 |  |  |
| 8                                          | 46                               | 48 | 50 | 52 |  |  |
| 15                                         | 45                               | 47 | 49 | 51 |  |  |
| 16                                         | 45                               | 47 | 49 | 51 |  |  |
| 20                                         | 44                               | 46 | 48 | 50 |  |  |
| 26                                         | 43                               | 45 | 47 | 49 |  |  |
| 31                                         | 41                               | 43 | 45 | 47 |  |  |

| Umgebungstemperatur | Wassertemperatur am Ausgang (°C) |    |    |    |  |  |
|---------------------|----------------------------------|----|----|----|--|--|
| (T/°C)              | H1                               | H2 | H3 | H4 |  |  |
| 32                  | 41                               | 43 | 45 | 47 |  |  |
| 37                  | 40                               | 42 | 44 | 46 |  |  |
| 38                  | 39                               | 41 | 43 | 45 |  |  |
| 41                  | 38                               | 40 | 42 | 44 |  |  |
| 42                  | 38                               | 40 | 42 | 44 |  |  |
| 45                  | 37                               | 39 | 41 | 43 |  |  |

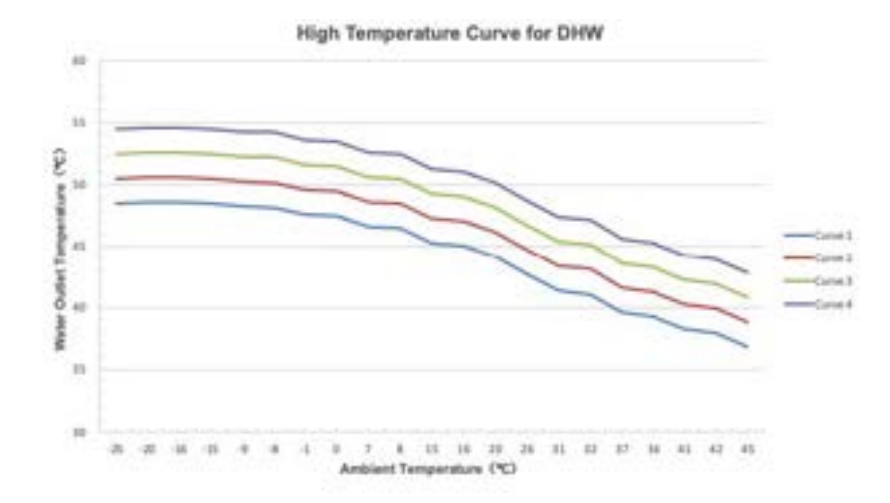

# 4.2 Fehlercode

# 4.2.1 Hauptplatine

| Fehlercode | Fehlerbeschreibung                                                            | Fehlersuche                                                                                                    |  |
|------------|-------------------------------------------------------------------------------|----------------------------------------------------------------------------------------------------|--|
| E01        | Falsche Phase                                                                 | Netzteil Falsche Phase                                                                                                    |  |
| E02        | Fehlende Phase                                                                | Netzteil Fehlende Phase                                                                                                    |  |
|            |                                                                               | 1. Überprüfen Sie, ob die zirkulierende Wasser-<br>pumpe normal funktioniert und ob das Wasser-<br>system blockiert ist.            |  |
|            |                                                                               | <ol> <li>Überprüfen Sie, ob der Wasserfluss-Schalter<br/>normal funktioniert und ob die Einbaurichtung<br/>korrekt ist.</li> </ol>  |  |
| E03        | Wasserflussfehler                                                             | 3. Abnormale Kommunikation zwischen Hauptpla-<br>tine und Fernmodul (Reserviert)                                                    |  |
|            |                                                                               | 4. Fehler des Hochdruckschalters                                                                                                    |  |
|            |                                                                               | 5. Überprüfen Sie, ob die Wasserpumpe verkehrt<br>herum angeschlossen und in die falsche Richtung<br>installiert ist.               |  |
| E04        | Abnormale Kommunikation zwischen Hauptplati-<br>ne und Fernmodul (Reserviert) | Überprüfen Sie die Kommunikationsverbindung zwischen der Hauptplatine und dem Fernmodul.                                            |  |
|            |                                                                               | 1. Überprüfen Sie den Druckschalter auf Beschädi-<br>gungen und Verdrahtungsfehler.                                                 |  |
| E05        | Fehler des Hochdruckschalters                                                 | 2 Überprüfen Sie, ob zu viel Kältemittel im Sys-<br>tem vorhanden ist.                                                              |  |
|            |                                                                               | <ol> <li>Überprüfen Sie, ob der Lüfter ordnungsgemäß<br/>funktioniert und ob der Wasserfluss der Einheit<br/>normal ist.</li> </ol> |  |

| Fehlercode | Fehlerbeschreibung                                               | Fehlersuche                                                                                         |  |
|------------|------------------------------------------------------------------|----------------------------------------------------------------------------------------------------|--|
| FOF        | Fabler des Hashdruskabalters                                     | 4. Überprüfen Sie, ob Luft oder Blockaden im<br>Fluorkreislaufsystem vorhanden sind.                |  |
| E05        |                                                                  | 5. Überprüfen Sie, ob der wasserseitige Wärme-<br>tauscher stark mit Kalkablagerungen belegt ist.   |  |
|            |                                                                  | 1. Überprüfen Sie den Druckschalter auf Beschädi-<br>gungen und Verdrahtungsfehler.                 |  |
| 500        | Fehler des Niederdruckschalters                                  | 2. Überprüfen Sie, ob nicht genügend Kältemittel<br>im System vorhanden ist.                        |  |
| EUO        |                                                                  | 3. Überprüfen Sie, ob der Lüfter ordnungsgemäß<br>funktioniert.                                     |  |
|            |                                                                  | 4. Überprüfen Sie, ob Luft oder Blockaden im<br>Fluorkreislaufsystem vorhanden sind.                |  |
| E09        | Kommunikationsfehler des Drahtcontrollers                        | Überprüfen Sie die Kommunikationsverbindung zwi-<br>schen dem Drahtcontroller und der Hauptplatine. |  |
| E10        | Reserviert                                                       | Reserviert                                                                                          |  |
| E11        | Stillstandszeit                                                  | Der kostenlose Testzeitraum ist abgelaufen. Bitte<br>geben Sie das Boot-Passwort ein.               |  |
|            |                                                                  | 1. Verstopfung im Fluorkreislaufsystem                                                              |  |
| E12        | Austrittstemperatur zu hoch                                      | 2. Mangel an Kältemittel im Fluorkreislaufsystem<br>oder defekter Sensor                            |  |
|            |                                                                  | 1. Das Sensorkabel ist locker oder beschädigt                                                       |  |
| E14        | Fehler des Temperatursensors im Wassertank                       | 2. Sensor ist beschädigt                                                                            |  |
|            |                                                                  | 3. Der Anschluss auf der Hauptplatine ist beschä-<br>digt                                           |  |
|            | Fehler des Temperatursensors am Wassereingang                    | 1. The sensor wire is loose or damaged                                                              |  |
| E15        |                                                                  | 2. Sensor is damaged                                                                                |  |
|            |                                                                  | 3. The motherboard port is damaged                                                                  |  |
|            |                                                                  | 1. Das Sensorkabel ist locker oder beschädigt                                                       |  |
| E16        | Fehler des Temperatursensors der Spule                           | 2. Sensor ist beschädigt                                                                            |  |
|            |                                                                  | 3. Der Anschluss auf der Hauptplatine ist beschä-<br>digt                                           |  |
|            |                                                                  | 1. Das Sensorkabel ist locker oder beschädigt                                                       |  |
| E18        | Fehler des Temperatursensors am Austritt                         | 2. Der Sensor ist beschädigt                                                                        |  |
|            |                                                                  | 3. Der Anschluss auf der Hauptplatine ist beschä-<br>digt                                           |  |
|            |                                                                  | 1. Das Sensorkabel ist locker oder beschädigt                                                       |  |
| E20        | Fehler des Temperatursensors für die                             | 2. Der Sensor ist beschädigt                                                                        |  |
|            | Innenraum-Umgebung                                               | 3. Der Anschluss auf der Hauptplatine ist beschä-<br>digt                                           |  |
|            |                                                                  | 1. Das Sensorkabel ist locker oder beschädigt                                                       |  |
| E21        | Fehler des Temperatursensors für<br>die Außenumgebung            | 2. Der Sensor ist beschädigt                                                                        |  |
|            |                                                                  | 3. Der Anschluss auf der Hauptplatine ist beschä-<br>digt                                           |  |
|            |                                                                  | 1. Das Sensorkabel ist locker oder beschädigt                                                       |  |
| E22        | Fehler des Temperatursensors für<br>die Rücklaufwassertemperatur | 2. Der Sensor ist beschädigt                                                                        |  |
|            |                                                                  | 3. Der Anschluss auf der Hauptplatine ist beschä-<br>digt                                           |  |

| Fehlercode | Fehlerbeschreibung                                              | Fehlersuche                                                                              |  |  |
|------------|-----------------------------------------------------------------|------------------------------------------------------------------------------------------|--|--|
|            |                                                                 | 1. Überprüfen Sie, ob der Wasserfluss zu niedrig<br>oder kein Wasserfluss vorhanden ist  |  |  |
| E23        | Wassertemperatur am Ausgang zu<br>niedrig im Kühlmodus          | 2. Überprüfen Sie, ob der Temperatursensor am<br>Wasserausgang beschädigt ist            |  |  |
|            |                                                                 | 3. Verstopfung im Fluorkreislaufsystem                                                   |  |  |
|            |                                                                 | 1. Das Sensorkabel ist locker oder beschädigt                                            |  |  |
| E24        | Fehler des Antifrost-Temperatursensors (Fluor-                  | 2. Der Sensor ist beschädigt                                                             |  |  |
|            | kreislaut)                                                      | 3. Der Anschluss auf der Hauptplatine ist beschä-<br>digt                                |  |  |
| E25        | Reserviert                                                      | Reserviert                                                                               |  |  |
|            |                                                                 | 1. Das Sensorkabel ist locker oder beschädigt                                            |  |  |
| F26        | Fehler des Antifrost-Temperatursensors                          | 2. Der Sensor ist beschädigt                                                             |  |  |
|            | (Wasserkreislauf)                                               | 3. Der Anschluss auf der Hauptplatine ist beschä-<br>digt                                |  |  |
|            |                                                                 | 1. Das Sensorkabel ist locker oder beschädigt                                            |  |  |
| E27        | Fehler des Wassertemperatursensors<br>am Ausaana                | 2. Der Sensor ist beschädigt                                                             |  |  |
|            |                                                                 | 3. Der Anschluss auf der Hauptplatine ist beschä-<br>digt                                |  |  |
|            |                                                                 | 1. Das Sensorkabel ist locker oder beschädigt                                            |  |  |
| E29        | Fehler des Ansaugtemperatursensors                              | 2. Der Sensor ist beschädigt                                                             |  |  |
|            |                                                                 | 3. Der Anschluss auf der Hauptplatine ist beschä-<br>digt                                |  |  |
|            |                                                                 | 1. Das Sensorkabel ist locker oder beschädigt                                            |  |  |
| E30        | Fehler des Ansaugtemperatursensors                              | 2. Der Sensor ist beschädigt                                                             |  |  |
|            |                                                                 | 3. Der Anschluss auf der Hauptplatine ist beschä-<br>digt                                |  |  |
|            |                                                                 | 1.Verdrahtungsfehler des Wasserdruckschalters                                            |  |  |
| E31        | Fehler des Wasserdrucks                                         | 2.Fehler des Wasserdruckschalters                                                        |  |  |
|            |                                                                 | 1. Wasserfluss ist nicht ausreichend                                                     |  |  |
| E32        | Fehler des Wassertemperatursensors 115                          | 2. Sensorfehler                                                                          |  |  |
|            |                                                                 | 1. Das Sensorkabel ist locker oder beschädigt                                            |  |  |
| E33        | Fehler des Hochdrucksensors                                     | 2. Der Sensor ist beschädigt                                                             |  |  |
|            |                                                                 | 3. Der Anschluss auf der Hauptplatine ist beschä-<br>digt                                |  |  |
|            |                                                                 | 1. Das Sensorkabel ist locker oder beschädigt                                            |  |  |
| E34        | Fehler des Niederdrucksensors                                   | 2. Der Sensor ist beschädigt                                                             |  |  |
|            |                                                                 | 3. Der Anschluss auf der Hauptplatine ist beschä-<br>digt                                |  |  |
|            |                                                                 | 1. Der Wasserinlass- oder -auslasssensor ist<br>beschädigt                               |  |  |
| E37        | Große Temperaturdifferenz zwischen<br>Wasserinlass und -auslass | 2. Wasserinlass- oder -auslasssensor nicht ange-<br>bracht oder in der falschen Position |  |  |
|            |                                                                 | 3. Wasserfluss ist nicht ausreichend                                                     |  |  |
| E38        | Lüfterfehler                                                    | Fehler der Lüftertreiberplatine oder des Motors                                          |  |  |

| Fehlercode | Fehlerbeschreibung                                         | Fehlersuche                                                                                                    |  |
|------------|------------------------------------------------------------|----------------------------------------------------------------------------------------------------|--|
|            |                                                            | 1. Das Sensorkabel ist locker oder beschädigt                                                                                      |  |
| E42        | Fehler des Temperatursensors der Kühlspule                 | 2. Der Sensor ist beschädigt                                                                                                    |  |
|            |                                                            | 3. Der Anschluss auf der Hauptplatine ist beschä-<br>digt                                                                          |  |
| E44        | Umgebungstemperatur zu niedrig                             | Normale Schutzvorrichtung                                                                                                    |  |
|            |                                                            | 1. Das Sensorkabel ist locker oder beschädigt                                                                                      |  |
| E47        | Fehler des Temperaturfühlers am                            | 2. Der Sensor ist beschädigt                                                                                                    |  |
|            |                                                            | 3. Der Anschluss auf der Hauptplatine ist beschä-<br>digt                                                                          |  |
|            |                                                            | 1. Das Sensorkabel ist locker oder beschädigt                                                                                      |  |
| E48        | Fehler des Temperaturfühlers am Eingang des                | 2. Der Sensor ist beschädigt                                                                                                    |  |
|            | Economizers                                                | 3. Der Anschluss auf der Hauptplatine ist beschä-<br>digt                                                                          |  |
| E49        | Fehler des Temperaturfühlers am Ausgang des<br>Economizers | Gleich wie E47                                                                                                    |  |
| E51        | Hochdruck zu hoch                                          | Gleich wie E05                                                                                                    |  |
| E52        | Niederdruck zu niedrig                                     | Gleich wie E06                                                                                                    |  |
|            | Kommunikationsfehler der Erweiterungsplatine               | 1.Schlechter Kontakt oder beschädigtes Signal-<br>kabel                                                                            |  |
| E55        |                                                            | 1. Schlechter Kontakt oder beschädigtes Signal-<br>kabel                                                                           |  |
|            |                                                            | 3. Beschädigung der Hauptplatine                                                                                                   |  |
| E80        | Fehler in der Stromversorgung                              | Einphasige Stromversorgungseinheit erkennt ein<br>dreiphasiges elektrisches Signal.                                                |  |
| E88        | Schutz des Wechselrichterantriebsmoduls                    | Der Kompressor oder die Treiberplatine des<br>Kompressors ist beschädigt. Einzelheiten zu den<br>spezifischen Fehlern siehe 4.2.2. |  |
|            |                                                            | 1. Eingangsversorgungsspannung < 165 V                                                                                             |  |
|            | Über-/Unterspannung der eingebauten Pumpe                  | 2. Eingangsversorgungsspannung > 265 V                                                                                             |  |
| E94        |                                                            | 3. Elektronische Komponenten auf der Pumpen-<br>treiberplatine sind beschädigt oder feucht.                                        |  |
|            |                                                            | 4. Fehler der Wasserpumpe.                                                                                                    |  |
|            |                                                            | 1. Schlechter Kontakt oder beschädigtes<br>Signalkabel.                                                                            |  |
| FOC        | Kommunikationsfehler der<br>Kompressortreiberplatine       | 2. Elektronische Komponenten auf der Hauptplati-<br>ne sind beschädigt oder feucht.                                                |  |
| Eao        |                                                            | 3. Elektronische Komponenten auf der Treiberpla-<br>tine des Kompressors sind beschädigt oder feucht.                              |  |
|            |                                                            | 4. Die Stromversorgung der Treiberplatine des<br>Kompressors ist nicht eingeschaltet.                                              |  |
|            |                                                            | 1. Schlechter Kontakt oder beschädigtes Signal-<br>kabel.                                                                          |  |
|            | ,                                                          | 2. Elektronische Komponenten auf der Hauptplati-<br>ne sind beschädigt oder feucht.                                                |  |
| E98        | Kommunikationstehler der Lufterplatine                     | 3. Elektronische Komponenten auf der Lüftertrei-<br>berplatine sind beschädigt oder feucht.                                        |  |
|            |                                                            | 4. Die Stromversorgung der Lüftertreiberplatine ist nicht eingeschaltet.                                                           |  |
| Fehlercode | Fehlerbeschreibung                                  | Fehlersuche                                                        |  |
|------------|-----------------------------------------------------|--------------------------------------------------------------------|--|
| EA1        | Modellinkompatibilität bei Kaskadenschaltung        | Verschiedene Serien von Geräten dürfen nicht<br>kaskadiert werden. |  |
|            |                                                     | 1. Das Sensorkabel ist locker oder beschädigt.                     |  |
| EA2        | Fehler des Temperatursensors des Solarkollektors    | 2. Sensor ist beschädigt.                                          |  |
|            |                                                     | 3. Der Anschluss auf der Hauptplatine ist beschä-<br>digt.         |  |
| EA3        |                                                     | 1. Das Sensorkabel ist locker oder beschädigt.                     |  |
|            | Fehler des Temperatursensors Zone 2                 | 2. Der Sensor ist beschädigt.                                      |  |
|            |                                                     | 3. Der Anschluss auf der Hauptplatine ist beschä-<br>digt.         |  |
|            |                                                     | 1. Das Sensorkabel ist locker oder beschädigt.                     |  |
| EA4        | Fehler des Temperatursensors<br>des Pufferspeichers | 2. Der Sensor ist beschädigt.                                      |  |
|            |                                                     | 3. Der Anschluss auf der Hauptplatine ist beschä-<br>digt.         |  |
|            |                                                     | 1. Das Sensorkabel ist locker oder beschädigt.                     |  |
| EA5        | Fehler des Temperatursensors                        | 2. Der Sensor ist beschädigt.                                      |  |
|            | des Gesamtwasserauslasses                           | 3. Der Anschluss auf der Hauptplatine ist beschä-<br>digt.         |  |

# 4.2.2 Treiberplatine (Kompressor)

|     |     | Tabelle zur Fehlerbeschreibung des Kompressorantriebs       |  |  |  |  |
|-----|-----|-------------------------------------------------------------|--|--|--|--|
|     | P1  | IPM-Modul Überhitzung und Abschaltung                       |  |  |  |  |
|     | P2  | Fehler des Kompressorantriebs                               |  |  |  |  |
|     | Р3  | Überstrom im Kompressor                                     |  |  |  |  |
|     | P4  | Eingangsspannung fehlende Phase                             |  |  |  |  |
|     | P5  | Fehler der IPM-Versorgungsspannung                          |  |  |  |  |
|     | P6  | Überhitzung von Leistungskomponenten und Abschaltung        |  |  |  |  |
|     | P7  | Fehler der Vorlade-Schaltkreis-Spannung                     |  |  |  |  |
|     | P8  | DC-Bus Überspannung                                         |  |  |  |  |
|     | P9  | DC-Bus Unterspannung                                        |  |  |  |  |
|     | P10 | AC Eingang Unterspannung                                    |  |  |  |  |
|     | P11 | AC Eingang Überspannung                                     |  |  |  |  |
|     | P12 | Fehler bei der Eingangs-Spannungsmessung                    |  |  |  |  |
| -   | P13 | DSP- und PFC-Kommunikationsfehler                           |  |  |  |  |
|     | P14 | Fehler des Temperaturfühlers am Board-Kühler                |  |  |  |  |
|     | P15 | Kommunikationsfehler zwischen DSP und Kommunikationsplatine |  |  |  |  |
|     | P16 | Kommunikationsfehler mit der Hauptplatine                   |  |  |  |  |
|     | P17 | Überstromalarm des Kompressors                              |  |  |  |  |
|     | P18 | Alarm für schwachen Magnetenschutz des Kompressors          |  |  |  |  |
| 500 | P19 | IPM Überhitzungsalarm                                       |  |  |  |  |
| E88 | P20 | PFC Überhitzungsalarm                                       |  |  |  |  |
|     | P21 | AC Eingang Überstromalarm                                   |  |  |  |  |
|     | P22 | EEPROM-Fehleralarm                                          |  |  |  |  |
|     | P23 | N/A                                                         |  |  |  |  |
|     | P24 | EEPROM-Aktualisierung abgeschlossen                         |  |  |  |  |
|     | P25 | Temperaturmessfehlergrenze                                  |  |  |  |  |
|     | P26 | Alarm für den Schutz der AC Unterspannungsfrequenzgrenze    |  |  |  |  |
|     | P27 | N/A                                                         |  |  |  |  |
|     | P28 | N/A                                                         |  |  |  |  |
|     | P29 | N/A                                                         |  |  |  |  |
|     | P30 | N/A                                                         |  |  |  |  |
|     | P31 | N/A                                                         |  |  |  |  |
|     | P32 | N/A                                                         |  |  |  |  |
|     | P33 | IPM-Modul Überhitzung und Abschaltung                       |  |  |  |  |
|     | P34 | Fehlende Phase des Kompressors                              |  |  |  |  |
|     | P35 | Überlast des Kompressors                                    |  |  |  |  |
|     | P36 | Fehler bei der Strommessung                                 |  |  |  |  |
|     | P37 | Fehler der IPM-Versorgungsspannung                          |  |  |  |  |
|     | P38 | Fehler der Vorlade-Schaltkreis-Spannung                     |  |  |  |  |

| Tabelle zur Fehlerbeschreibung des Kompressorantriebs |                                                                        |                                                |  |  |  |
|-------------------------------------------------------|------------------------------------------------------------------------|------------------------------------------------|--|--|--|
| E88                                                   | P39                                                                    | EEPROM-Fehler                                  |  |  |  |
|                                                       | P40                                                                    | Überspannungsfehler bei der Wechselstromzufuhr |  |  |  |
|                                                       | P41                                                                    | Fehler in der Mikroelektronik                  |  |  |  |
|                                                       | P42                                                                    | Fehler im Kompressortyp-Code                   |  |  |  |
|                                                       | P43                                                                    | Überstrom im Strommesssignal                   |  |  |  |
|                                                       | Der Drahtcontroller blinkt, um die Codes E88 und höher durchzuschalten |                                                |  |  |  |

# 4.3 Parameter und Erklärung

## 4.3.1 Laufende Parameter

| Nr. | Beschreibung                                    | Einstellbereich | Nr. | Beschreibung                                   | Einstellbereich |
|-----|-------------------------------------------------|-----------------|-----|------------------------------------------------|-----------------|
| 1   | Kompressorbetriebsfrequenz                      | 0~150Hz         | 31  | System 2 Kompressorbetriebsfre-<br>quenz       |                 |
| 2   | Lüfterdrehzahl                                  | 0~999Hz         | 32  | System 2 Lüfterdrehzahl                        |                 |
| 3   | EEV Öffnungsstufe                               | 0~480P          | 33  | System 2 EEV Öffnungsstufe                     |                 |
| 4   | EVI Ventil Öffnungsstufe                        | 0~480P          | 34  | System 2 EVI Ventil Öffnungsstufe              |                 |
| 5   | AC Eingangsspannung                             | 0~500V          | 35  | System 2 AC Eingangsspannung                   |                 |
| 6   | AC Eingangsstrom                                | 0~50.0A         | 36  | System 2 AC Eingangsstrom                      |                 |
| 7   | Kompressor Phasenstrom                          | 0~50.0A         | 37  | System 2 Kompressor Phasenstrom                |                 |
| 8   | Kompressor IPM Temperatur                       | -40~140°C       | 38  | System 2 Kompressor IPM Temperatur             |                 |
| 9   | Hochdruck-Sättigungstemperatur                  | -50~200°C       | 39  | System 2 Hochdruck-Sättigungstem-<br>peratur   |                 |
| 10  | Niederdruck-Sättigungstemperatur                | -50~200°C       | 40  | System 2 Niederdruck-Sättigungs-<br>temperatur |                 |
| 11  | Umgebungstemperatur T1                          | -40~140°C       | 41  | System 2 Außenrohrtemperatur                   |                 |
| 12  | Außenrohrtemperatur T2                          | -40~140°C       | 42  | System 2 Innenrohrtemperatur                   |                 |
| 13  | Innenrohrtemperatur T3                          | -40~140°C       | 43  | System 2 Saugtemperatur                        |                 |
| 14  | Saugtemperatur T4                               | -40~140°C       | 44  | System 2 Austrittstemperatur                   |                 |
| 15  | Austrittstemperatur T5                          | 0~150°C         | 45  | System 2 Temperatur Eingang des<br>Economizers |                 |
| 16  | Wassertemperatur Eingang T6                     | -40~140°C       | 46  | System 2 Temperatur Ausgang des<br>Economizers |                 |
| 17  | Wassertemperatur Ausgang T7                     | -40~140°C       | 47  | Reserviert                                     |                 |
| 18  | Temperatur Eingang des Economizers T8           | -40~140°C       | 48  | Reserviert                                     |                 |
| 19  | Temperatur Ausgang des Economizers<br>T9        | -40~140°C       | 49  | Reserviert                                     |                 |
| 20  | Aktuelle Gerätezahlen                           | 0~120           | 50  | Reserviert                                     |                 |
| 21  | DHW Tanktemperatur                              | -40~140°C       | 51  | Temperatur des Solar-Warmwasser-<br>bereiters  |                 |
| 22  | Temperaturabfuhr des Plattenwärme-<br>tauschers | -40~140°C       | 52  | Zone 2 Temperatur                              |                 |

| Nr. | Beschreibung                     | Einstellbereich | Nr. | Beschreibung                             | Einstellbereich |
|-----|----------------------------------|-----------------|-----|------------------------------------------|-----------------|
| 23  | Hersteller des Treibers          | 0~10            | 53  | Buttertanktemperatur                     |                 |
| 24  | PWM der Wasserpumpen-Drehzahl    | 0~100%          | 54  | Gesamtwassertemperatur                   |                 |
| 25  | Wasserfluss                      | 3~100L/min      | 55  | Eingangsspannung der Einheit B<br>Phasen |                 |
| 26  | Rücklaufwassertemperatur für DHW | -40~140°C       | 56  | Eingangsstrom der Einheit B Phasen       |                 |
| 27  | Eingangsspannung der Einheit     | 0-500V          | 57  | Eingangsspannung der Einheit C<br>Phasen |                 |
| 28  | Eingangsstrom der Einheit        | 0.00A-99.99A    | 58  | Eingangsstrom der Einheit C Phasen       |                 |
| 29  | Eingangsleistung der Einheit     | 0.00-99.99KW    | 59  | Status des Smart Grids                   |                 |
| 30  | Leistungsaufnahme der Einheit    | 0-9999Kw.h      | 60  | Öffnung des Mischventils der Zone 2      |                 |

## 4.3.2 Fabrikparameter

| Nr. | Beschreibung                                                                       | Standardwert | Einstellbereich | Beschreibung                                                                                                    |
|-----|------------------------------------------------------------------------------------|--------------|-----------------|----------------------------------------------------------------------------------------------------|
| L12 | Hersteller des Treibers                                                            | Θ            | 0~2             |                                                                                                    |
| L13 | PWM der Wasserpumpengeschwindigkeit                                                | 7            | 5~30            |                                                                                                    |
| L14 | Wasserfluss                                                                        | 23:00        | 00:00-24:00     |                                                                                                    |
| L15 | Rücklauftemperatur des Warmwassers                                                 | 10           | 0-50Min         |                                                                                                    |
| L16 | Eingangsspannung der Einheit                                                       | 70°C         | 50-80°C         |                                                                                                    |
| L22 | Eingangsstrom der Einheit                                                          | 0            | 0~3             | 0-Deaktiviert / 1-Kontinuierlicher<br>Rücklauf / 2-Zyklischer Rücklauf /<br>3-Temperatur                                    |
| L23 | Eingangsleistung der Einheit                                                       | 40°C         | 20~65°C         |                                                                                                    |
| L24 | Energieverbrauch der Einheit                                                       | 5°C          | 1~15°C          |                                                                                                    |
| L25 | Intervallzeit des Rückwassers                                                      | 30min        | 3~90min         |                                                                                                    |
| L26 | Laufzeit des Rückwassers                                                           | 5min         | 1~30min         |                                                                                                    |
| P03 | Einstellung des Wasserfluss-Schalters                                              | 1            | 1~2             | 0-Aktivieren/1-Deaktivieren                                                                                                 |
| P05 | Einstellung des Verknüpfungsschalters                                              |              | 0~2             | 0-Aktivieren/1-Deaktivieren/2-Ther-<br>mostatisch                                                                           |
| P22 | Umgebungstemperaturwert - Einheit startet<br>nicht                                 | -15          | -15~40          | Wenn die Umgebungstemperatur<br>≤P22 ist, dann in den Abtau-Modus<br>eintreten                                              |
| P24 | Umgebungstemperaturwert - Erlaubt den<br>Start des elektrischen Heizgeräts         | 0            | -10~10°C        |                                                                                                    |
| P25 | Überstromschutzwert – Temperaturdifferenz<br>zwischen Einlass und Auslass          | 0            | -10~10°C        |                                                                                                    |
| P26 | Kompensationswert - Rücklauftemperatur                                             | 5            | 0~10°C          |                                                                                                    |
| P27 | Differentialwert der Rücklaufheizung                                               | 5            | 0~10°C          |                                                                                                    |
| P28 | Wasserpumpensteuerung - Einheit wird beim<br>Erreichen der Temperatur abgeschaltet | 0            | 0~1             | 0-Laufend / 1-Anhalten / 2-Laufend<br>im Kühlmodus / 3-Laufend im Kühl-/<br>Heizmodus / 4-Laufend im Fußbo-<br>denheizmodus |
| P29 | Frostschutz - Laufzeit der Wasserpumpe                                             | 2            | 0~10min         |                                                                                                    |

| Nr.  | Beschreibung                                                                | Standardwert | Einstellbereich | Beschreibung                                                                                          |
|------|-----------------------------------------------------------------------------|--------------|-----------------|----------------------------------------------------------------------------------------------------|
| P30  | Abtaufmodus-Auswahl                                                         | 0            | 0~2             | 0 - Intelligente Steuerung / 1 -<br>Zeitsteuerung / 2 - Schnellsteue-<br>rung / 3 - Taupunktsteuerung |
| P31  | Abtaufzeit - kumulative Laufzeit                                            | 45           | 0~120           |                                                                                                    |
| P32  | Abtaufzeit - Temperaturwert der Spule                                       | -5           | -30~0           |                                                                                                    |
| P33  | Abtaufzeit - Temperaturdifferenz 1                                          | 9            | 0~20            |                                                                                                    |
| P34  | Abtaufzeit - Temperaturdifferenz 2                                          | 7            | 0~20            |                                                                                                    |
| P35  | Maximale Abtaufzeit                                                         | 10           | 0~30            |                                                                                                    |
| P36  | Abschaltung nach Abtauen - Temperatur der<br>Spule                          | 12           | 0~30            |                                                                                                    |
| P37  | Abschaltmodus - Zieltemperatur erreichen                                    | 0            | 0~2             | 0 - Intelligente Abschaltung /<br>1 - Temperaturabschaltung / 2 -<br>Intelligente Kühlung             |
| P38  | Öffnungsgrad-Konstante – Heizungs-Hauptventil                               | 300          | -999~999        |                                                                                                    |
| P48  | Aktivieren/Deaktivieren des Temperatursensors<br>für den Warmwasserspeicher | 0            | 0~1             | 0 - Deaktivieren / 1 - Aktivieren                                                                     |
| P88  | Silent-Modus - maximale Frequenz des Kompres-<br>sors                       | 50           | 20-70Hz         |                                                                                                    |
| P89  | Silent-Modus - maximale Frequenz des Ventila-<br>tors                       | 40           | 20-60Hz         |                                                                                                    |
| P95  | Kaskade – Betriebsmodus der Wasserpumpe                                     | 0            | 0-1             | 0 - Gemeinsame Steuerung / 1 -<br>Unabhängige Steuerung                                               |
| P96  | DHW-Differenzwert                                                           | 5            | 0~10°C          |                                                                                                    |
| P97  | Automatische Kompensation der Wassertempera-<br>tur im Speicher             | 0            | 0~1             | 0 - Aktivieren / 1 - Deaktivieren                                                                     |
| P98  | Manuelle Kompensation der Wassertemperatur<br>im Speicher                   | 0            | -10~10°C        |                                                                                                    |
| P99  | Temperaturdifferenz für die Pumpenregelung                                  | 5            | 2~10°C          |                                                                                                    |
| P100 | PWM-Pumpe - minimale Geschwindigkeit                                        | 50           | 20~80%          | Prozentsatz der U/min                                                                                 |
| P101 | Steuerungsmodus der Wasserpumpe (Master)                                    | 1            | 0~1             | 0-AN/AUS /1-PMW                                                                                       |
| P115 | Auswahl des Gerätetyps                                                      | 1            | 0~5             | 0-2-Einheit /1-3-Einheit                                                                              |
| P116 | Temperaturregelungsmodus des Geräts                                         | Θ            | 0~1             | 0-Wassereingangstemperatur/1-<br>Wasserausgangstemperatur                                             |
| P117 | Umgebungstemperatur - Zugang zur Frost-<br>schutzfunktion zulassen          | 5            | 0~10°C          |                                                                                                    |
| P118 | Ausgangswassertemperatur - Zugang zur Frost-<br>schutzfunktion zulassen     | 3            | 0~20°C          |                                                                                                    |
| P119 | Kältemitteltyp                                                              | 2            | 0~20            | 1-R410A/2-R32/3-R290                                                                                  |
| P139 | Elektroheizung des Pufferspeichers                                          | 0            | 0.11.0          | 0-Aktivieren/1-Deaktivieren/2-<br>AHS                                                                 |
| P140 | Elektroheizung für DHW                                                      |              | 0/1/2           | 0-Aktivieren/1-Deaktivieren/2-<br>AHS                                                                 |
| P150 | Wasserpumpe – sekundäres Heiz-/Kühlsystem                                   | 2            | 0/1/2/3         |                                                                                                    |
| P151 | Rücklaufdifferenz - Wärmequelle für Warmwasser                              | 0            | 0-40            |                                                                                                    |

| Nr.  | Beschreibung                                                                         | Standardwert | Einstellbereich | Beschreibung                                                              |
|------|--------------------------------------------------------------------------------------|--------------|-----------------|---------------------------------------------------------------------------|
| P152 | Rücklaufdifferenz – Wärmequelle für Heizung                                          | 0            | 0-40            |                                                                           |
| P153 | Obere Temperatursgrenze - Kombinierte Tem-<br>peratur der Wärmequelle für Warmwasser | 70           | 15-80           |                                                                           |
| P154 | Auswahl des Abtaumodus                                                               | 60           | 0~2             |                                                                           |
| P161 | Auswahl der Hilfspumpe                                                               | 0            | 0/1/2/3/4       | 0-DHW/1-Kühlung/2-<br>Fußbodenheizung/3-Heizung &<br>Kühlung/4-Über alles |
| P162 | Frostschutzintervall - Warmwasserleitungen                                           | 90           | 0~360           | Wenn auf 0 gesetzt, bedeutet dies<br>Deaktivierung                        |
| P163 | Wasserpumpenregelung – Minimalgeschwin-<br>digkeit                                   | 30           | 0~70            | L/min                                                                     |
| P164 | Niveaukontrolle                                                                      | 3            | 0/3             | 0-Aktivieren/3-Deaktivieren                                               |
| P165 | Rücklaufdifferential                                                                 | 3            | 1~15°C          |                                                                           |
| P166 | Rückführung der Beleuchtung auf das<br>Schwache                                      | 2            | 1~15°C          |                                                                           |
| P167 | Stopp der Rückführung auf das Schwache                                               | 3            | 1~15°C          |                                                                           |
| P168 | Startverhältnis im Warmwassermodus                                                   | 50           | 1~100%          |                                                                           |
| P169 | Startverhältnis im Nicht-Warmwassermodus                                             | 100          | 1~100%          |                                                                           |
| P170 | Ladezyklus                                                                           | 7            | 3~60min         |                                                                           |
| P179 | Ziel-Frequenz - Betriebsmodus                                                        | 15           | 0~40Hz          |                                                                           |
| P180 | Obergrenze der Ziel-Frequenz – Betriebsmo-<br>dus                                    | 5            | 0~40Hz          |                                                                           |
| P181 | Abtauwahl - Verdampferseite                                                          | 0            | 0~2             | 0-Aktuell/1-Heizung/2-DHW                                                 |
| P182 | Option für elektrische Rohrheizung                                                   |              | 0~2             | 0-3kW+6kW/1-3kW/2-6kW/3-Deak-<br>tiviert                                  |
| P255 | Smart Grid-Optionen - Ein/Aus                                                        |              | 0~1             |                                                                           |
| P256 | Smart Grid-Optionen - Spitzenlastlaufzeit                                            |              | 30~999          |                                                                           |
| P257 | Auswahl des dualen Temperaturzonen                                                   |              | 0~2             |                                                                           |
| P258 | Zyklus des Mischwasserregelventils                                                   |              | 5~20            |                                                                           |
| P259 | Gesamter Zykluszeit des Mischventils                                                 |              | 0~180           |                                                                           |
| P260 | Maximale Wasserpumpen-Geschwindigkeit                                                | 99           | 50~99           | %                                                                         |
| P261 | Wasserpumpengeschwindigkeit – bei kons-<br>tanter Temperatur                         | 30           | 20~99           | %                                                                         |

## 4.4 Kommunikationsprotokolle

### 4.4.1 Kommunikationsweg

Der Drahtregler, PC und die externe Einheit sind über den RS485-Bus verbunden. Der Drahtregler und der PC fungieren als Kommunikationsmaster, während die externe Einheit als Kommunikationsslave dient. Die Kommunikationstopologie ist wie folgt.

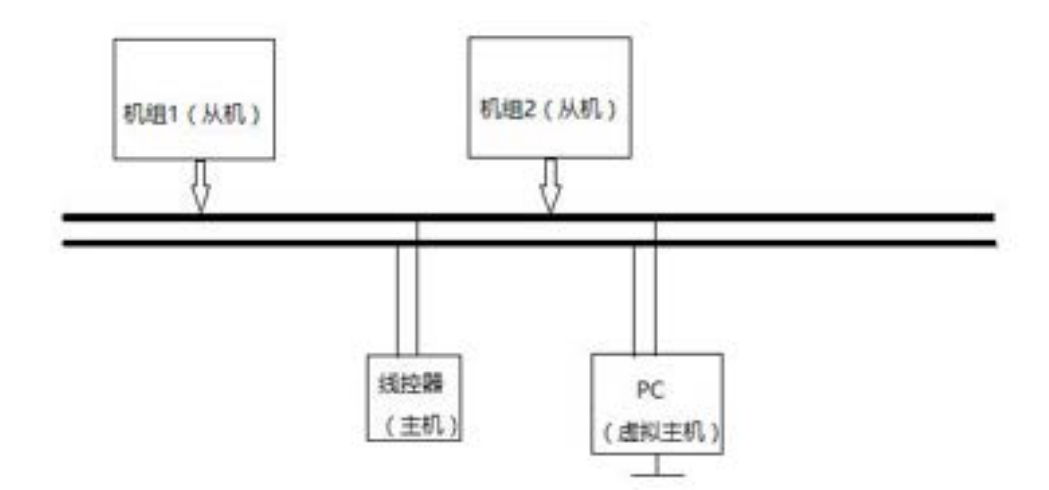

#### Adresskonvention: Bereich 1-255

Adresse 0: Broadcast-Adresse, verwenden Sie den Broadcast-Befehl, um Daten zu senden; alle Einheiten empfangen die Daten, antworten jedoch nicht.

#### 4.4.2 Kommunikationssequenz

Diese Kommunikation verwendet das Master-Slave-Antwortverfahren im Halbduplex asynchronen seriellen Kommunikationsmodus, wobei die externe Maschine im Slave-Zustand arbeitet. Nachdem der Slave den Befehl vom Master empfangen hat, wartet er nach dem Ende der Kommunikation 100 ms auf die nächste Übertragung, und die Zugriffsadresse darf jeweils nicht mehr als 100 betragen. Da der PC und der Drahtregler als Master fungieren, muss die Kommunikationszeit gestaffelt sein, und es kann im Wechsel gesendet werden.

#### 4.4.3 Kommunikationsadresse

1. Kommunikation über den RS485-Bus, asynchrones serielles Signal mit 1 Startbit, 8 Datenbits, 1 Stopbit, ohne Parität, Baudrate 9600.

2. Entspricht dem Standard MODBUS RTU-Protokoll, 16-Bit-Datenstruktur, 16-Bit-CRC-Prüfziffer, niedriges Byte zuerst, hohes Byte zuletzt.

3. Der Status und die Soll-Temperatur werden alle mit X10 verarbeitet, z. B. 255 entspricht 25,5.

4. Es gibt drei Befehle für die Master-Slave-Kommunikation:

4.1. Befehl 03H (Abfrage von 1 oder mehr Registern)

Sendebefehl: [Geräteadresse] + [Befehlsnummer 03H] + [Startregisteradresse hohes 8-Bit] + [niedriges 8-Bit] + [anzulegende Register hohes 8-Bit] + [niedriges 8-Bit] + [niedriges 8-Bit] +

Geräteantwort: [Geräteadresse] + [Befehlsnummer 03H] + [Anzahl der zurückgegebenen Bytes] + [Daten 1 hohes 8-Bit] + [Daten 1 niedriges 8-Bit] + ... + [Daten n] + [niedriges 8-Bit der CRC-Prüfziffer] + [hohes 8-Bit der CRC-Prüfziffer]

4.2. Befehl 06H (Ändern eines einzelnen Registers)

Sendebefehl: [Geräteadresse] + [Befehlsnummer 06H] + [Registeradresse zu senken hohes 8-Bit] + [niedriges 8-Bit] + [Daten zu senken hohes 8-Bit] + [niedriges 8-Bit] + [niedriges 8-Bit] + [niedriges 8-Bit] + [niedriges 8-Bit] + [hohes 8-Bit der CRC-Prüfziffer]

Geräteantwort: Wenn erfolgreich, wird der vom Computer gesendete Befehl unverändert zurückgegeben, andernfalls erfolgt keine Antwort.

4.3. Befehl 10H (Ändern mehrerer Register)

Sendebefehl: [Geräteadresse] + [Befehlsnummer 10H] + [Startregisteradresse hohes 8-Bit] + [niedriges 8-Bit] + [Anzahl der Register hohes 8-Bit] + [niedriges 8-Bit] + [Anzahl der Registerbytes] + [Daten 1 hohes 8-Bit] + [niedriges 8-Bit] + ... + [Daten N hohes 8-Bit] + [niedriges 8-Bit] + [niedriges 8-Bit der CRC-Prüfziffer] + [hohes 8-Bit der CRC-Prüfziffer]

Geräteantwort: [Geräteadresse] + [Befehlsnummer 10H] + [Startregisteradresse hohes 8-Bit] + [niedriges 8-Bit] + [Anzahl der Register hohes 8-Bit] + [niedriges 8-Bit] + [niedriges 8-Bit] + [niedriges 8-Bit der CRC-Prüfziffer] + [hohes 8-Bit der CRC-Prüfziffer] 4.4. Befehl 01H (Abfrage von 1 oder mehr Spulen) (gültig für Kommunikationsprotokoll ≥ 130)

Sendebefehl: [Geräteadresse] + [Befehlsnummer 01H] + [Start-Spulenadresse hohes 8-Bit] + [niedriges 8-Bit] + [Anzahl der zu lesenden Spulen hohes 8-Bit] + [niedriges 8-Bit] + [niedriges

Geräteantwort: [Geräteadresse] + [Befehlsnummer 01H] + [Anzahl der zurückgegebenen Bytes] + [Daten 1] + [Daten 2] + ... + [Daten n] + [niedriges 8-Bit der CRC-Prüfziffer] + [hohes 8-Bit der CRC-Prüfziffer]

Hinweis: Ein einzelnes Datenpaket enthält die Werte von 8 Spulen. 4.5. Befehl 05H (Ändern einer einzelnen Spule) (gültig für Kommunikationsprotokoll ≥ 130)

Sendebefehl: [Geräteadresse] + [Befehlsnummer 05H] + [hohes 8-Bit der Spulenadresse zu setzen] + [niedriges 8-Bit] + [hohes 8-Bit der zu setzenden Daten] + [niedriges 8-Bit] + [niedriges 8-Bit] + [niedriges

Geräteantwort: Bei Erfolg wird der gesendete Befehl unverändert zurückgegeben, andernfalls erfolgt keine Antwort.

Hinweis: Wenn die niedrigeren Daten null sind, wird die Spule auf null gesetzt; wenn die niedrigeren Daten nicht null sind, wird die Spule auf eins gesetzt.

4.6. Das Senden anderer Befehle ist ungültig und es erfolgt keine Antwort auf die Daten.

| Nr. | Name                      | Adressbereiche | Leer-Schreiben | Hinweis |
|-----|---------------------------|----------------|----------------|---------|
| 1   | Echtzeitstatus und Fehler | 0x0000~0x003F  | R              | 64Bit   |
| 2   | Echtzeitdaten             | 0x0040~0x00FF  | R              | 192Bit  |
| 3   | Systemparameter P         | 0x0100~0x02FF  | RW             | 512Bit  |
| 4   | Benutzerparameter         | 0x0300~0x032F  | RW             | 48Bit   |
| 5   | Benutzerbefehle           | 0x0330~0x035F  | RW             | 48Bit   |
| 6   | Versionsinformationen     | 0x0360~0x036F  | R              | 16Bit   |
| 7   | Systemparameter L         | 0x0800~0x083F  | RW             | 64Bit   |
| 8   | Bitbetriebskommandos      | 0x1000~0x10FF  | RW             | 256Bit  |

| 1. Echtzeitdaten 0x0000~0x03F<br>Beinhaltet: Daten zu Schaltports, Relais, DIP-Schaltern, Fehlern usw. |                                |                 |             |                |                         |  |
|----------------------------------------------------------------------------------------------------|--------------------------------|-----------------|-------------|----------------|-------------------------|--|
| Adresse                                                                                                | Name                           | Adressbereiche  | Vorgabewert | Leer-Schreiben | Hinweis                 |  |
| 0x0000                                                                                                 | Betriebsstatus 1               | Bitdefinitionen |             | R              | 64Bit                   |  |
| 0x0001                                                                                                 | Betriebsstatus 2               | Bitdefinitionen |             | R              |                         |  |
| 0x0002                                                                                                 | Fehlerstatus 1                 | Bitdefinitionen |             | R              |                         |  |
| 0x0003                                                                                                 | Fehlerstatus 2                 | Bitdefinitionen |             | R              |                         |  |
| 0x0004                                                                                                 | Fehlerstatus 3                 | Bitdefinitionen |             | R              |                         |  |
| 0x0005                                                                                                 | System 1 Fehlerstatus 1        | Bitdefinitionen |             | R              |                         |  |
| 0x0006                                                                                                 | System 1 Fehlerstatus 2        | Bitdefinitionen |             | R              |                         |  |
| 0x0007                                                                                                 | System 1 Fehlerstatus 3        | Bitdefinitionen |             | R              |                         |  |
| 0x0008                                                                                                 | System 2 Fehlerstatus 1        | Bitdefinitionen |             | R              |                         |  |
| 0x0009                                                                                                 | System 2 Fehlerstatus 2        | Bitdefinitionen |             | R              |                         |  |
| 0x000A                                                                                                 | System 2 Treiberfehlerstatus 1 | Bitdefinitionen |             | R              | Beziehe dich auf 0x0005 |  |
| 0x000B                                                                                                 | System 2 Treiberfehlerstatus 2 | Bitdefinitionen |             | R              | Beziehe dich auf 0x0006 |  |
| 0x000C                                                                                                 | System 2 Treiberfehlerstatus 3 | Bitdefinitionen |             | R              | Beziehe dich auf 0x0007 |  |
| 0x000D                                                                                                 |                                | Bitdefinitionen |             | R              | Beziehe dich auf 0x0008 |  |
| 0x000E                                                                                                 |                                | Bitdefinitionen |             | R              | Beziehe dich auf 0x0009 |  |
| 0x000F                                                                                                 |                                | Bitdefinitionen |             | R              | Beziehe dich auf 0x0005 |  |

e.

| Adresse | Name                            | Adressbereiche  | Vorgabewert | Leer-Schreiben | Hinweis                 |
|---------|---------------------------------|-----------------|-------------|----------------|-------------------------|
| 0x0010  |                                 | Bitdefinitionen |             | R              | Beziehe dich auf 0x0006 |
| 0x0011  |                                 | Bitdefinitionen |             | R              | Beziehe dich auf 0x0007 |
| 0x0012  |                                 | Bitdefinitionen |             | R              | Beziehe dich auf 0x0008 |
| 0x0013  |                                 | Bitdefinitionen |             | R              | Beziehe dich auf 0x0009 |
| 0x0014  |                                 | Bitdefinitionen |             | R              | Beziehe dich auf 0x0005 |
| 0x0015  |                                 | Bitdefinitionen |             | R              | Beziehe dich auf 0x0006 |
| 0x0016  |                                 | Bitdefinitionen |             | R              | Beziehe dich auf 0x0007 |
| 0x0017  |                                 | Bitdefinitionen |             | R              | Beziehe dich auf 0x0008 |
| 0x0018  |                                 | Bitdefinitionen |             | R              | Beziehe dich auf 0x0009 |
| 0x0019  | Relaisausgangsstatus 1          | Bitdefinitionen |             | R              |                         |
| 0x001A  | Relaisausgangsstatus 2          | Bitdefinitionen |             | R              |                         |
| 0x001B  | Relaisausgangsstatus 3          | Bitdefinitionen |             | R              |                         |
| 0x001C  | Relaisausgangsstatus 4          | Bitdefinitionen |             | R              |                         |
| 0x001D  | Schaltportstatus 1              | Bitdefinitionen |             | R              |                         |
| 0x001E  | Schaltportstatus 2              | Bitdefinitionen |             | R              |                         |
| 0x001F  | Schaltportstatus 3              | Bitdefinitionen |             | R              |                         |
| 0x0020  | Schaltportstatus 4              | Bitdefinitionen |             | R              |                         |
| 0x0021  |                                 | Echter Wert     |             | R              |                         |
| 0x0022  |                                 | Echter Wert     |             | R              |                         |
| 0x0023  |                                 | Echter Wert     |             | R              |                         |
| 0x0024  | Aktuelle Werkzeugnummer         | Echter Wert     |             | R              |                         |
| 0x0025  |                                 | Echter Wert     |             | R              |                         |
| 0x0026  |                                 | Echter Wert     |             | R              |                         |
| 0x0027  | Kompressor 1 Ziel-Frequenz      | Echter Wert     |             | R              |                         |
| 0x0028  | Kompressor 2 Ziel-Fre-<br>quenz | Echter Wert     |             | R              |                         |
|         |                                 |                 |             | R              |                         |
| 0x003F  | Reserve                         |                 |             | R              |                         |

| 2. Echtzeitdaten 0x0040~0x00FF<br>Beinhaltet: Temperatur, Spannung, Druck, Öffnung des Expansionsventils und weitere Daten |                             |                |             |                |                                   |  |
|----------------------------------------------------------------------------------------------------|-----------------------------|----------------|-------------|----------------|-----------------------------------|--|
| Adresse                                                                                                    | Name                        | Adressbereiche | Vorgabewert | Leer-Schreiben | Hinweis                           |  |
| 0x0040                                                                                                    | Kompressor Betriebsfrequenz | Echter Wert    | Echter Wert | R              |                                   |  |
| 0x0041                                                                                                    | Lüfter Drehzahl             | Echter Wert    | Echter Wert | R              |                                   |  |
| 0x0042                                                                                                    | EEV Öffnungsschritt         | Echter Wert    | Echter Wert | R              |                                   |  |
| 0x0043                                                                                                    | EVI Ventil Öffnungsschritt  | Echter Wert    | Echter Wert | R              |                                   |  |
| 0x0044                                                                                                    | AC Eingangsspannung         | Echter Wert    | Echter Wert | R              |                                   |  |
| 0x0045                                                                                                    | AC Eingangsstrom            | Echter Wert    | Echter Wert | R              | Anzeigewert =<br>Echter Wert / 10 |  |
| 0x0046                                                                                                    | Kompressor Phasenstrom      | Echter Wert    | Echter Wert | R              | Anzeigewert =<br>Echter Wert / 10 |  |

| Adresse | Name                                             | Adressbereiche | Vorgabewert | Leer-Schreiben | Hinweis                           |
|---------|--------------------------------------------------|----------------|-------------|----------------|-----------------------------------|
| 0x0047  | Kompressor IPM Temperatur                        | Echter Wert    | Echter Wert | R              |                                   |
| 0x0048  | Hohe Drucksättigungstemperatur                   | Echter Wert    | Echter Wert | R              |                                   |
| 0x0049  | Niedrige Drucksättigungstemperatur               | Echter Wert    | Echter Wert | R              |                                   |
| 0x004A  | Umgebungstemperatur T1                           | Echter Wert    | Echter Wert | R              |                                   |
| 0x004B  | Außenleitungs-Temperatur T2                      | Echter Wert    | Echter Wert | R              |                                   |
| 0x004C  | Innenleitungs-Temperatur T3                      | Echter Wert    | Echter Wert | R              |                                   |
| 0x004D  | Saugtemperatur T4                                | Echter Wert    | Echter Wert | R              |                                   |
| 0x004E  | Ablufttemperatur T5                              | Echter Wert    | Echter Wert | R              |                                   |
| 0x004F  | Wassertemperatur Eingang T6                      | Echter Wert    | Echter Wert | R              |                                   |
| 0x0050  | Wassertemperatur Ausgang T7                      | Echter Wert    | Echter Wert | R              |                                   |
| 0x0051  | Temperatur Eingang des Economi-<br>zers T8       | Echter Wert    | Echter Wert | R              |                                   |
| 0x0052  | Temperatur Ausgang des Economi-<br>zers T9       | Echter Wert    | Echter Wert | R              |                                   |
| 0x0053  | Aktuelle Werkzeugnummer                          | Echter Wert    | Echter Wert | R              |                                   |
| 0x0054  | DHW Tanktemperatur                               | Echter Wert    | Echter Wert | R              |                                   |
| 0x0055  | Temperatur Abluft des Plattenwär-<br>metauschers | Echter Wert    | Echter Wert | R              |                                   |
| 0x0056  | Hersteller des Antriebs                          | Echter Wert    | Echter Wert | R              |                                   |
| 0x0057  | Wasserpumpen-Drehzahl PWM                        | Echter Wert    | Echter Wert | R              |                                   |
| 0x0058  | Wasserfluss                                      | Echter Wert    | Echter Wert | R              |                                   |
| 0x0059  | DHW Rücklauftemperatur                           | Echter Wert    | Echter Wert | R              |                                   |
| 0x005A  | Eingangsspannung des Geräts                      | Echter Wert    | Echter Wert | R              |                                   |
| 0x005B  | Eingangsstrom des Geräts                         | Echter Wert    | Echter Wert | R              | Anzeigewert =<br>Echter Wert / 10 |
| 0x005C  | Eingangsleistung des Geräts / kW                 | Echter Wert    | Echter Wert | R              | Anzeigewert =<br>Echter Wert / 10 |
| 0x005D  | Stromverbrauch des Geräts / kWh                  | Echter Wert    | Echter Wert | R              |                                   |
| 0x005E  | System 2 Kompressor Betriebsfre-<br>quenz        |                |             |                |                                   |
| 0x005F  | System 2 Lüfter Drehzahl                         |                |             |                |                                   |
| 0x0060  | System 2 EEV Öffnungsschritt                     |                |             |                |                                   |
| 0x0061  | System 2 EVI Ventil Öffnungsschritt              |                |             |                |                                   |
| 0x0062  | System 2 AC Eingangsspannung                     |                |             |                |                                   |
| 0x0063  | System 2 AC Eingangsstrom                        |                |             |                | Anzeigewert =<br>Echter Wert / 10 |
| 0x0064  | System 2 Kompressor Phasenstrom                  |                |             |                | Anzeigewert =<br>Echter Wert / 10 |
| 0x0065  | System 2 Kompressor IPM Tempe-<br>ratur          |                |             |                |                                   |
| 0x0066  | System 2 Hohe Drucksättigungs-<br>temperatur     |                |             |                |                                   |
| 0x0067  | System 2 Niedrige Drucksättigungs-<br>temperatur |                |             |                |                                   |
| 0x0068  | System 2 Außenleitungs-Temperatur                |                |             |                |                                   |

| Adress | Name                                                       | Address Ranges | Default Value | Read-Write | Note |
|--------|------------------------------------------------------------|----------------|---------------|------------|------|
| 0x0069 | System 2 Innenleitungs-Temperatur                          |                |               |            |      |
| 0x006A | System 2 Saugtemperatur                                    |                |               |            |      |
| 0x006B | System 2 Ablufttemperatur                                  |                |               |            |      |
| 0x006C | System 2 Economizer Eingangstem-<br>peratur                |                |               |            |      |
| 0x006D | System 2 Economizer Ausgangstem-<br>peratur                |                |               |            |      |
| 0x0072 | Temperatur des Solarkollektors                             | Realer Wert    | Realer Wert   | R          |      |
| 0x0073 | Zone 2 Temperatur                                          | Realer Wert    | Realer Wert   | R          |      |
| 0x0074 | Buttertanktemperatur                                       | Realer Wert    | Realer Wert   | R          |      |
| 0x0075 | Gesamte Wassertemperatur Ausgang                           | Realer Wert    | Realer Wert   | R          |      |
| 0x0076 | Eingangsspannung Phase B des<br>Geräts                     | Realer Wert    | Realer Wert   | R          |      |
| 0x0077 | Eingangsstrom Phase B des Geräts                           | Realer Wert    | Realer Wert   | R          |      |
| 0x0078 | Eingangsspannung Phase C des<br>Geräts                     | Realer Wert    | Realer Wert   | R          |      |
| 0x0079 | Eingangsstrom Phase C des Geräts                           | Realer Wert    | Realer Wert   | R          |      |
| 0x007A | Status des Smart Grids                                     | Realer Wert    | Realer Wert   | R          |      |
| 0x007B | Öffnung des Mischventils Zone 2                            | Realer Wert    | Realer Wert   | R          |      |
| 0x007C | Mischtemperatur Zone 1                                     | Realer Wert    | Realer Wert   | R          |      |
| 0x007D | Öffnung des Mischventils Zone 1                            | Realer Wert    | Realer Wert   | R          |      |
|        |                                                            |                |               |            |      |
| 0x00F0 |                                                            |                |               |            |      |
| 0x00F1 |                                                            |                |               |            |      |
| 0x00F2 |                                                            |                |               |            |      |
| 0x00F3 |                                                            |                |               |            |      |
| 0x00F4 |                                                            |                |               |            |      |
| 0x00F5 |                                                            |                |               |            |      |
| 0x00F6 |                                                            |                |               |            |      |
| 0x00F7 |                                                            |                |               |            |      |
| 0x00F8 |                                                            |                |               |            |      |
| 0x00F9 |                                                            |                |               |            |      |
| 0x00FA | Obergrenze der Fußbodenheizung/<br>Heizungs-Settemperatur  | Realer Wert    | Realer Wert   | R          |      |
| 0x00FB | Untergrenze der Fußbodenheizung/<br>Heizungs-Settemperatur | Realer Wert    | Realer Wert   | R          |      |
| 0x00FC | Obergrenze der DHW-Settemperatur                           | Realer Wert    | Realer Wert   | R          |      |
| 0x00FD | Obergrenze der DHW-Settemperatur                           | Realer Wert    | Realer Wert   | R          |      |
| 0x00FE | Obergrenze der Kühl-Settemperatur                          | Realer Wert    | Realer Wert   | R          |      |
| 0x00FF | Obergrenze der Kühl-Settemperatur                          | Realer Wert    | Realer Wert   |            |      |

| Name                              | Bit   | Statusventil                                 |  | Name                              | Bit   | Statusventil                      |
|-----------------------------------|-------|----------------------------------------------|--|-----------------------------------|-------|-----------------------------------|
|                                   | Bit0  | Kältemittel-Rückgewinnung                    |  |                                   | Bit0  | Sterilisation                     |
|                                   | Bit1  | Primäres Frostschutzmittel                   |  |                                   | Bit1  | Sterilisation und Isolierung      |
|                                   | Bit2  | Sekundäres Frostschutzmittel                 |  |                                   | Bit2  |                                   |
|                                   | Bit3  | Fehleralarm                                  |  |                                   | Bit3  |                                   |
|                                   | Bit4  | Rückführung des Systemöls                    |  |                                   | Bit4  |                                   |
|                                   | Bit5  |                                              |  |                                   | Bit5  |                                   |
|                                   | Bit6  |                                              |  |                                   | Bit6  |                                   |
| Betriebssta-<br>tus 1             | Bit7  |                                              |  | Betriebssta-<br>tus 2             | Bit7  |                                   |
| (1: Aktivieren)<br>(0: Deaktivie- | Bit8  | Systemvereisung                              |  | (1: Aktivieren)<br>(0: Deaktivie- | Bit8  |                                   |
| ren)                              | Bit9  |                                              |  | ren)                              | Bit9  |                                   |
|                                   | Bit10 |                                              |  |                                   | Bit10 | Drahtcontroller Ein/Aus-Steuerung |
|                                   | Bit11 |                                              |  |                                   | Bit11 |                                   |
|                                   | Bit12 | Abschaltung nach Erreichen der<br>Temperatur |  |                                   | Bit12 |                                   |
|                                   | Bit13 | Abschaltung nach Gerätefehler                |  |                                   | Bit13 |                                   |
|                                   | Bit14 | Gerätebetrieb                                |  |                                   | Bit14 |                                   |
|                                   | Bit15 | Gerät wartet auf Betrieb                     |  |                                   | Bit15 |                                   |

| Name                        | Bit   | Statusventil                                                                                                    |  | Name           | Bit   | Statusventil                                  |
|-----------------------------|-------|----------------------------------------------------------------------------------------------------|--|----------------|-------|-----------------------------------------------|
|                             | Bit0  | Falsche Phase                                                                                                    |  |                | Bit0  | Umgebungstemperatur zu niedrig                |
|                             | Bit1  | Fehlende Phase                                                                                                    |  |                | Bit1  |                                               |
|                             | Bit2  | Wasserflussfehler                                                                                                    |  |                | Bit2  |                                               |
|                             | Bit3  | Kommunikationsfehler                                                                                                    |  |                | Bit3  |                                               |
|                             | Bit4  | Notfallfehler                                                                                                    |  |                | Bit4  |                                               |
|                             | Bit5  | Außer Betrieb Zeit                                                                                                    |  |                | Bit5  |                                               |
|                             | Bit6  | Wassertank-Temperatursensorfehler                                                                                                    |  |                | Bit6  | Fehler der Innenraum-Umfeuch-<br>tigkeit      |
| Fehlerstatus 1<br>0x0002    | Bit7  | Wassertemperatursensor am Einlass<br>fehlerhaft                                                                                         |  |                | Bit7  |                                               |
| (1: Fehler<br>aktivieren)   | Bit8  | Innentemperatursensorfehler                                                                                                    |  | Fehlerstatus 2 | Bit8  |                                               |
| (0: Fehler<br>deaktivieren) | Bit9  | Außentemperatursensorfehler<br>Fehler des DHW-Rücklauf-Tempera-<br>tursensors<br>Wassertemperatur am Auslass zu<br>niedrig im Kühlmodus |  |                | Bit9  |                                               |
|                             | Bit10 |                                                                                                    |  |                | Bit10 |                                               |
|                             | Bit11 |                                                                                                    |  |                | Bit11 | Fehler des Dip-Schalters für Pha-<br>senfolge |
|                             | Bit12 | Fehler des Wasserstandschalters                                                                                                    |  |                | Bit12 |                                               |
|                             | Bit13 | Abschaltung nach Gerätestörung                                                                                                    |  |                | Bit13 | Wasserpumpe 1 Fehler                          |
|                             | Bit14 | Wassertemperatur am Auslass zu<br>hoch im Heizmodus<br>Große Temperaturdifferenz zwischen<br>Wasser Einlass und Auslass                 |  |                | Bit14 | Wasserpumpe 2 Fehler                          |
|                             | Bit15 |                                                                                                    |  |                | Bit15 | Niedriger Wasserfluss                         |

| Name       | Bit   | Statusventil                                                   |
|------------|-------|----------------------------------------------------------------|
|            | Bit0  | Phasenfolge getrennt                                           |
|            | Bit1  | Kommunikationsfehler der Erweiterungs-<br>platine              |
|            | Bit2  | Temperatursensorfehler des Plattenwär-<br>metauschers          |
|            | Bit3  | Kommunikationsfehler der Lüfterplatine 1                       |
|            | Bit4  | Kommunikationsfehler der Lüfterplatine 2                       |
|            | Bit5  | Mismatch des Kaskadenmodells                                   |
|            | Bit6  | Temperatursensorfehler des Solar-Was-<br>sererhitzers          |
| Fehlersta- | Bit7  | Temperatursensorfehler des AHS                                 |
| tus s      | Bit8  | Temperatursensorfehler des Pufferspei-<br>chers                |
|            | Bit9  | Temperatursensorfehler des Gesamtaus-<br>lauftemperatursensors |
|            | Bit10 | Reserviert                                                     |
|            | Bit11 | Reserviert                                                     |
|            | Bit12 | Temperatursensorfehler der Zone 1                              |
|            | Bit13 | Reserviert                                                     |
|            | Bit14 | Reserviert                                                     |
|            | Bit15 | Reserviert                                                     |

| Name          | Bit   | Statusventil                                        | Name          | Bit   | Statusventil                                           |
|---------------|-------|-----------------------------------------------------|---------------|-------|--------------------------------------------------------|
|               | Bit0  | Fehler des Hochdruckschalters                       |               | Bit0  | Fehler des Hochdrucksensors                            |
|               | Bit1  | Fehler des Niederdruckschalters                     |               | Bit1  | Fehler des Niederdrucksensors                          |
|               | Bit2  | Hochdruck zu hoch                                   |               | Bit2  | Fehler des Mitteldruckschalters                        |
|               | Bit3  | Hochdruck zu niedrig                                |               | Bit3  | Temperatur der Spule zu hoch                           |
|               | Bit4  | Auspuffdruck zu hoch                                |               | Bit4  | Kommunikationsfehler der Kom-<br>pressor-Antriebskarte |
|               | Bit5  | Stromschutz                                         |               | Bit5  |                                                        |
|               | Bit6  | Druck der Spule zu hoch                             |               | Bit6  |                                                        |
|               | Bit7  | Temperatursensorfehler der Spule                    |               | Bit7  |                                                        |
| System 1      | Bit8  | Temperatursensorfehler des Saugrohrs                | System 1 Feh- | Bit8  |                                                        |
| remersiolos i | Bit9  | Temperatursensorfehler des Auspuffs                 |               | Bit9  |                                                        |
|               | Bit10 | Temperatursensorfehler des Economi-<br>zer-Eingangs |               | Bit10 |                                                        |
|               | Bit11 | Temperatursensorfehler des Economi-<br>zer-Ausgangs |               | Bit11 |                                                        |
|               | Bit12 | Kommunikationsfehler der Lüfteran-<br>triebskarte   |               | Bit12 |                                                        |
|               | Bit13 | Lüfterfehler                                        |               | Bit13 |                                                        |
|               | Bit14 | Temperatursensorfehler der Kühlspule                |               | Bit14 |                                                        |
|               | Bit15 | Reserviert                                          |               | Bit15 |                                                        |

| Name                             | Bit   | Statusventil                                                 | Name                             | Bit   | Statusventil                                               |
|----------------------------------|-------|--------------------------------------------------------------|----------------------------------|-------|------------------------------------------------------------|
|                                  | Bit0  | IPM Überstrom/IPM-Modulschutz                                |                                  | Bit0  | Alarm bei Überstrom des Kompres-<br>sors                   |
|                                  | Bit1  | Fehler des Kompressor-Antriebs                               |                                  | Bit1  | Alarm bei schwacher magnetischer<br>Schutz des Kompressors |
|                                  | Bit2  | Überstrom des Kompressors                                    |                                  | Bit2  | Alarm bei Überhitzung des PIM                              |
|                                  | Bit3  | Fehlende Phase der Eingangsspannung                          |                                  | Bit3  | Alarm bei Überhitzung des PFC                              |
|                                  | Bit4  | Fehler der IPM-Strommessung                                  |                                  | Bit4  | Alarm bei Überstrom der AC-Ein-<br>gangsspannung           |
|                                  | Bit5  | Überhitzung und Abschaltung der<br>Leistungsbauteile         |                                  | Bit5  | EEPROM-Fehleralarm                                         |
|                                  | Bit6  | Fehler der Vorladung                                         |                                  | Bit6  | Nicht anwendbar                                            |
| System 1                         | Bit7  | DC-Bus-Überspannung                                          | System 1                         | Bit7  | EEPROM-Aktualisierung abge-<br>schlossen                   |
| Treiberplatine<br>Fehlerstatus 1 | Bit8  | DC-Bus-Unterspannung                                         | Treiberplatine<br>Fehlerstatus 2 | Bit8  | Temperatursensorfehlergrenze                               |
|                                  | Bit9  | AC-Eingangsunterspannung                                     |                                  | Bit9  | Alarm bei AC-Unterspannungsfre-<br>quenzgrenzschutz        |
|                                  | Bit10 | AC-Eingangsüberspannung                                      |                                  | Bit10 | Nicht anwendbar                                            |
|                                  | Bit11 | Fehler der Eingangsspannungsmes-<br>sung                     |                                  | Bit11 | Nicht anwendbar                                            |
|                                  | Bit12 | Kommunikationsfehler zwischen DSP<br>und PFC                 |                                  | Bit12 | Nicht anwendbar                                            |
|                                  | Bit13 | Fehler des Temperatursensors des<br>Board-Kühlkörpers        |                                  | Bit13 | Nicht anwendbar                                            |
|                                  | Bit14 | Kommunikationsfehler zwischen DSP<br>und Kommunikationsboard |                                  | Bit14 | Nicht anwendbar                                            |
|                                  | Bit15 | Kommunikationsfehler mit dem Mo-<br>therboard                |                                  | Bit15 | N/A                                                        |

| Name                       | Bit   | Statusventil                               |  |  |  |  |
|----------------------------|-------|--------------------------------------------|--|--|--|--|
|                            | Bit0  | Überhitzung des IPM-Moduls und Abschaltung |  |  |  |  |
|                            | Bit1  | Fehlende Phase beim Kompressor             |  |  |  |  |
|                            | Bit2  | Überlastung des Kompressors                |  |  |  |  |
|                            | Bit3  | Fehler bei der Eingangsstrommessung        |  |  |  |  |
|                            | Bit4  | Fehler bei der Versorgungsspannung des PIM |  |  |  |  |
|                            | Bit5  | Fehler bei der Spannung des Vorladekreises |  |  |  |  |
|                            | Bit6  | EEPROM-Fehler                              |  |  |  |  |
| System 1<br>Treiberplatine | Bit7  | Fehler bei der AC-Eingangsspannung         |  |  |  |  |
| Fehlersta-<br>tus 3        | Bit8  | Fehler bei der Mikroelektronik             |  |  |  |  |
|                            | Bit9  | Fehler beim Kompressortypcode              |  |  |  |  |
|                            | Bit10 | Überstrom des Strommesssignals             |  |  |  |  |
|                            | Bit11 | Nicht anwendbar                            |  |  |  |  |
|                            | Bit12 | Nicht anwendbar                            |  |  |  |  |
|                            | Bit13 | Nicht anwendbar                            |  |  |  |  |
|                            | Bit14 | Nicht anwendbar                            |  |  |  |  |
|                            | Bit15 | Nicht anwendbar                            |  |  |  |  |

| Name                     | Bit   | Statusventil                                                | Name                       | Bit   | Statusventil                                                 |
|--------------------------|-------|-------------------------------------------------------------|----------------------------|-------|--------------------------------------------------------------|
|                          | Bit0  | Fehler des Hochdruckschalters 2                             |                            | Bit0  | Fehler des Hochdrucksensors 2                                |
|                          | Bit1  | Fehler des Niederdruckschalters 2                           |                            | Bit1  | Fehler des Niederdrucksensors 2                              |
|                          | Bit2  | Hochdruck 2 zu hoch                                         |                            | Bit2  | Fehler des Mitteldruckschalters 2                            |
|                          | Bit3  | Hochdruck 2 zu niedrig                                      |                            | Bit3  | Temperatur der Spule 2 zu hoch                               |
|                          | Bit4  | Auspuffdruck 2 zu hoch                                      |                            | Bit4  | Kommunikationsfehler des Antrie-<br>bes 2 für den Kompressor |
|                          | Bit5  | Stromschutz 2                                               |                            | Bit5  |                                                              |
|                          | Bit6  | Druck 2 in der Spule zu hoch                                |                            | Bit6  |                                                              |
|                          | Bit7  | Temperatursensor 2 der Spule fehler-<br>haft                | System 2 Feh-<br>lerstatus | Bit7  |                                                              |
| System 2<br>Fehlerstatus | Bit8  | Temperatursensor 2 des Saugrohrs<br>fehlerhaft              |                            | Bit8  |                                                              |
|                          | Bit9  | Temperatursensor 2 des Auspuffs<br>fehlerhaft               |                            | Bit9  |                                                              |
|                          | Bit10 | Temperatursensor 2 des Economizers<br>am Eingang fehlerhaft |                            | Bit10 |                                                              |
|                          | Bit11 | Temperatursensor 2 des Economizers<br>am Ausgang fehlerhaft |                            | Bit11 |                                                              |
|                          | Bit12 | Kommunikationsfehler des Antriebes 2<br>für den Lüfter      |                            | Bit12 |                                                              |
|                          | Bit13 | Fehler des Lüfters 2                                        |                            | Bit13 |                                                              |
|                          | Bit14 | Temperatursensor 2 der Kühlspule<br>fehlerhaft              |                            | Bit14 |                                                              |
|                          | Bit15 | Reserviert                                                  |                            | Bit15 |                                                              |

| Name        | Bit   | Statusventil                                                   | Name                                             | Bit   | Statusventil                                    |
|-------------|-------|----------------------------------------------------------------|--------------------------------------------------|-------|-------------------------------------------------|
|             | Bit0  | IPM Überstrom/IPM Modulschutz                                  |                                                  | Bit0  | Kompressor Überstrom Alarm                      |
|             | Bit1  | Kompressor Treiberfehler                                       |                                                  | Bit1  | Kompressor Schwache Magnetfeld-<br>schutz Alarm |
|             | Bit2  | Kompressor Überstrom                                           |                                                  | Bit2  | PIM Überhitzungsalarm                           |
|             | Bit3  | Eingangs-Spannung fehlende Phase                               |                                                  | Bit3  | PFC Überhitzungsalarm                           |
|             | Bit4  | IPM Strommessfehler                                            |                                                  | Bit4  | AC Eingangsüberstrom Alarm                      |
|             | Bit5  | Überhitzung und Abschaltung von<br>Leistungskomponenten        |                                                  | Bit5  | EEPROM Fehleralarm                              |
|             | Bit6  | Vorladefehler                                                  |                                                  | Bit6  | Nicht verfügbar                                 |
| System 2    | Bit7  | DC-Bus-Überspannung                                            | System 2 Trei-<br>berplatinen-<br>Fehlerstatus 2 | Bit7  | EEPROM Aktualisierung abge-<br>schlossen        |
| nen-Fehler- | Bit8  | DC-Bus-Unterspannung                                           |                                                  | Bit8  | Temperaturmessfehlergrenze                      |
| STATUS I    | Bit9  | AC-Eingangsunterspannung                                       |                                                  | Bit9  | AC Unterspannungsfrequenz-<br>schutzalarm       |
|             | Bit10 | AC-Eingangsüberspannung                                        |                                                  | Bit10 | Nicht verfügbar                                 |
|             | Bit11 | Eingangs-Spannungsmessfehler                                   |                                                  | Bit11 | Nicht verfügbar                                 |
|             | Bit12 | DSP- und PFC-Kommunikationsfehler                              |                                                  | Bit12 | Nicht verfügbar                                 |
|             | Bit13 | Temperaturfühler des Platinen-Kühlers<br>fehlerhaft            |                                                  | Bit13 | Nicht verfügbar                                 |
|             | Bit14 | Kommunikationsfehler zwischen DSP<br>und Kommunikationsplatine |                                                  | Bit14 | Nicht verfügbar                                 |
|             | Bit15 | Kommunikationsfehler mit der Haupt-<br>platine                 |                                                  | Bit15 | Nicht verfügbar                                 |

| Name                     | Bit   | Statusventil                              |
|--------------------------|-------|-------------------------------------------|
|                          | Bit0  | IPM-Modul Überhitzung und Abschaltung     |
|                          | Bit1  | Kompressor fehlende Phase                 |
|                          | Bit2  | Kompressor Überlastung                    |
|                          | Bit3  | Fehler bei der Eingangsstrommessung       |
|                          | Bit4  | Fehler der PIM-Versorgungsspannung        |
|                          | Bit5  | Fehler der Vorlade-Schaltspannung         |
|                          | Bit6  | EEPROM-Fehler                             |
| System 2<br>Fehlerstatus | Bit7  | Fehler bei der AC-Eingangsspannung        |
| der Treiber-             | Bit8  | Mikroelektronik-Fehler                    |
|                          | Bit9  | Fehler des Kompressortyp-Codes            |
|                          | Bit10 | Überstrom bei der Strommesssignalisierung |
|                          | Bit11 | Nicht verfügbar                           |
|                          | Bit12 | Nicht verfügbar                           |
|                          | Bit13 | Nicht verfügbar                           |
|                          | Bit14 | Nicht verfügbar                           |
|                          | Bit15 | Nicht verfügbar                           |

| Name                         | Bit   | Statusventil                                                                                                  |  | Name                            | Bit   | Statusventil                                   |
|------------------------------|-------|----------------------------------------------------------------------------------------------------|--|---------------------------------|-------|------------------------------------------------|
|                              | Bit0  | IPM Überstrom/IPM Modulschutz                                                                                 |  |                                 | Bit0  | Kompressor Überstromalarm                      |
|                              | Bit1  | Kompressor Treiberfehler                                                                                      |  |                                 | Bit1  | Kompressor Schwache Magnetfeld-<br>schutzalarm |
|                              | Bit2  | Kompressor Überstrom                                                                                          |  |                                 | Bit2  | PIM Überhitzungsalarm                          |
|                              | Bit3  | Eingangsspannung Fehlende Phase                                                                               |  |                                 | Bit3  | PFC Überhitzungsalarm                          |
|                              | Bit4  | IPM Strommessfehler                                                                                           |  |                                 | Bit4  | AC Eingangsüberstromalarm                      |
|                              | Bit5  | Überhitzung und Abschaltung der<br>Leistungskomponente                                                        |  |                                 | Bit5  | EEPROM Fehleralarm                             |
|                              | Bit6  | Vorladefehler                                                                                                 |  |                                 | Bit6  | Nicht verfügbar                                |
| System 2                     | Bit7  | DC-Bus-Überspannung                                                                                           |  | System 2                        | Bit7  | EEPROM Aktualisierung abge-<br>schlossen       |
| Fehlerstatus<br>der Treiber- | Bit8  | DC-Bus-Unterspannung                                                                                          |  | Fehlerstatus<br>der Treiberpla- | Bit8  | Temperaturmessfehlergrenze                     |
| platine 1                    | Bit9  | AC-Eingang Unterspannung                                                                                      |  | tine 2                          | Bit9  | AC Unterspannungsfrequenzgrenz-<br>schutzalarm |
|                              | Bit10 | AC-Eingang Überspannung                                                                                       |  |                                 | Bit10 | Nicht verfügbar                                |
|                              | Bit11 | Eingangsspannungs-Messfehler                                                                                  |  |                                 | Bit11 | Nicht verfügbar                                |
|                              | Bit12 | DSP- und PFC-Kommunikationsfeh-<br>ler                                                                        |  |                                 | Bit12 | Nicht verfügbar                                |
|                              | Bit13 | Temperatursensorfehler des Plati-<br>nenkühlers                                                               |  |                                 | Bit13 | Nicht verfügbar                                |
|                              | Bit14 | Kommunikationsfehler des DSP und<br>der Kommunikationsplatine<br>Kommunikationsfehler mit der<br>Hauptplatine |  |                                 | Bit14 | Nicht verfügbar                                |
|                              | Bit15 |                                                                                                    |  |                                 | Bit15 | Nicht verfügbar                                |

| Name                                | Bit   | Statusventil                       |  | Name                     | Bit   | Statusventil               |
|-------------------------------------|-------|------------------------------------|--|--------------------------|-------|----------------------------|
|                                     | Bit0  | DHW-Elektroheizung                 |  |                          | Bit0  | Kompressor 1               |
|                                     | Bit1  | Lüfter hohe Windstärke             |  |                          | Bit1  | Flüssigkeitsspritzventil 1 |
|                                     | Bit2  |                                    |  |                          | Bit2  | EVI EEV 1                  |
|                                     | Bit3  | Lüfter niedrige Windstärke         |  |                          | Bit3  | 4-Wegeventil 1             |
|                                     | Bit4  | AC-Elektroheizung                  |  |                          | Bit4  | Bypassventil 1             |
|                                     | Bit5  | Elektroheizung für Fußbodenheizung |  |                          | Bit5  | Lüfter 1                   |
|                                     | Bit6  | Eingebaute Wasserpumpe             |  | Relaisstatus 2<br>0x001A | Bit6  |                            |
| Relaisstatus 1<br>0x0019            | Bit7  |                                    |  |                          | Bit7  |                            |
| (1: Lastena-<br>ble)<br>(0: Lastde- | Bit8  |                                    |  |                          | Bit8  | Sekundärheizpumpen         |
| aktivierung)                        | Bit9  | Kurbelgehäuseheizung               |  |                          | Bit9  |                            |
|                                     | Bit10 | Fahrgestellheizung                 |  |                          | Bit10 | Kompressor 2               |
|                                     | Bit11 | Rücklaufwasserventil/Pumpe         |  |                          | Bit11 | Flüssigkeitsspritzventil 2 |
|                                     | Bit12 |                                    |  |                          | Bit12 | EVI EEV 2                  |
|                                     | Bit13 |                                    |  |                          | Bit13 | Kompressor 2               |
|                                     | Bit14 | Heiz- und Kühl-3-Wegeventil        |  |                          | Bit14 | Flüssigkeitsspritzventil 2 |
|                                     | Bit15 | 3-Wegeventil für Fußbodenheizung   |  |                          | Bit15 |                            |

| Name       | Bit   | Statusventil                   |  | Name           | Bit   | Statusventil         |
|------------|-------|--------------------------------|--|----------------|-------|----------------------|
|            | Bit0  |                                |  |                | Bit0  | Rohr-Elektroheizer 1 |
|            | Bit1  |                                |  |                | Bit1  | Rohr-Elektroheizer 2 |
|            | Bit2  |                                |  |                | Bit2  | Hilfspumpe           |
|            | Bit3  |                                |  |                | Bit3  | Wasserpumpe Zone 2   |
|            | Bit4  |                                |  |                | Bit4  | Wasserpumpe Zone 1   |
|            | Bit5  |                                |  |                | Bit5  |                      |
|            | Bit6  | Erweiterungstank-Elektroheizer |  |                | Bit6  |                      |
| Relaissta- | Bit7  | Warmwasserwärmequellenpumpe    |  | Deleisetetus 4 | Bit7  |                      |
| 0x001A     | Bit8  | Heizwärmequellenpumpen         |  | Relaisstatus 4 | Bit8  |                      |
|            | Bit9  | AHS-Signal-Ausgang             |  |                | Bit9  |                      |
|            | Bit10 |                                |  |                | Bit10 |                      |
|            | Bit11 |                                |  |                | Bit11 |                      |
|            | Bit12 |                                |  |                | Bit12 |                      |
|            | Bit13 |                                |  |                | Bit13 |                      |
|            | Bit14 |                                |  |                | Bit14 |                      |
|            | Bit15 |                                |  |                | Bit15 |                      |

| Name                  | Bit   | Statusventil                             |  | Name     | Bit   | Statusventil           |
|-----------------------|-------|------------------------------------------|--|----------|-------|------------------------|
|                       | Bit0  | SW1                                      |  |          | Bit0  |                        |
|                       | Bit1  | SW2                                      |  |          | Bit1  |                        |
|                       | Bit2  | SW3                                      |  |          | Bit2  |                        |
|                       | Bit3  | SW4                                      |  |          | Bit3  |                        |
|                       | Bit4  | SW5                                      |  |          | Bit4  |                        |
|                       | Bit5  | SW6                                      |  |          | Bit5  |                        |
|                       | Bit6  | SW7                                      |  |          | Bit6  |                        |
| Schalter<br>Status 1  | Bit7  | SW8                                      |  | Cabaltan | Bit7  | Hochdruckschalter 1    |
| (1: Geschlos-<br>sen) | Bit8  | Wasserfluss-Schalter                     |  | Status 2 | Bit8  | Niederdruckschalter 1  |
| (0: Offen)            | Bit9  |                                          |  |          | Bit9  | Mittel-Druckschalter 1 |
|                       | Bit10 | Verknüpfungsschalter<br>(Raumthermostat) |  |          | Bit10 | Hochdruckschalter 2    |
|                       | Bit11 | Verknüpfungsschalter (DHW AHS)           |  |          | Bit11 | Niederdruckschalter 2  |
|                       | Bit12 | Verknüpfungsschalter                     |  |          | Bit12 | Mittel-Druckschalter 2 |
|                       | Bit13 | Not-Aus-Schalter                         |  |          | Bit13 |                        |
|                       | Bit14 |                                          |  |          | Bit14 |                        |
|                       | Bit15 |                                          |  |          | Bit15 |                        |

| Name     | Bit   | Statusventil |  | Name                 | Bit   | Statusventil |
|----------|-------|--------------|--|----------------------|-------|--------------|
|          | Bit0  |              |  |                      | Bit0  |              |
|          | Bit1  |              |  |                      | Bit1  |              |
|          | Bit2  |              |  |                      | Bit2  |              |
|          | Bit3  |              |  |                      | Bit3  |              |
|          | Bit4  |              |  |                      | Bit4  |              |
|          | Bit5  |              |  |                      | Bit5  |              |
|          | Bit6  |              |  | Schalter<br>Status 4 | Bit6  |              |
| Schalter | Bit7  |              |  |                      | Bit7  |              |
| Status 3 | Bit8  |              |  |                      | Bit8  |              |
|          | Bit9  |              |  |                      | Bit9  |              |
|          | Bit10 |              |  |                      | Bit10 |              |
|          | Bit11 |              |  |                      | Bit11 |              |
|          | Bit12 |              |  |                      | Bit12 |              |
|          | Bit13 |              |  |                      | Bit13 |              |
|          | Bit14 |              |  |                      | Bit14 |              |
|          | Bit15 |              |  |                      | Bit15 |              |

| 3. Fabrikparameter 0x0200~0x03FF |                                                                                   |                |             |                                                                                                    |  |  |
|----------------------------------|-----------------------------------------------------------------------------------|----------------|-------------|----------------------------------------------------------------------------------------------------|--|--|
| Adresse                          | Name                                                                              | Adressbereiche | Vorgabewert | Read-Schreiben                                                                                                    |  |  |
| 0x0100                           | T1 Umgebungstemperatursensor                                                      | 0~10           | RW          | 0-Aktiviert/1-Deaktiviert                                                                                                    |  |  |
| 0x0101                           | Einstellung des Hochdruckschalters                                                | 0~10           | RW          | 0-Aktiviert/1-Deaktiviert                                                                                                    |  |  |
| 0x0102                           | Einstellung des Niederdruckschalters                                              | 0~10           | RW          | 0-Aktiviert/1-Deaktiviert                                                                                                    |  |  |
| 0x0103                           | Einstellung des Wasserdurchflussschalters                                         | 0~10           | RW          | 0-Aktiviert/1-Deaktiviert                                                                                                    |  |  |
| 0x0104                           | Einstellung der thermischen Überlastschutz-<br>schalter                           | 0~10           | RW          | 0-Aktiviert/1-Deaktiviert                                                                                                    |  |  |
| 0x0105                           | Einstellung des Verknüpfungsschalters                                             | 0~10           | RW          | 0-Aktiviert/1-Deaktiviert /                                                                                                    |  |  |
| 0x0106                           | Einstellung des Ventilatormotortyps                                               | 0~10           | RW          | 2-Thermostat                                                                                                    |  |  |
| 0x0107                           | Einstellung der Hochdruckschutzsperre                                             | 0~10           | RW          | 3-Heizthermostat                                                                                                    |  |  |
| 0x0108                           | Einstellung der Niederdruckschutzsperre                                           | 0~10           | RW          | 0-Aktiviert/1-Deaktiviert                                                                                                    |  |  |
| 0x0109                           | Einstellung der Abluftschutzsperre                                                | 0~10           | RW          | 0-Aktiviert/1-Deaktiviert                                                                                                    |  |  |
| 0x010A                           | Einstellung der Wasserdurchflussschutzsperre                                      | 0~10           | RW          | 0-Aktiviert/1-Deaktiviert                                                                                                    |  |  |
| 0x010B                           | Hochdruckschutzwert                                                               | 40~150         | RW          | 0-Aktiviert/1-Deaktiviert                                                                                                    |  |  |
| 0x010C                           | Hochdruckfrequenzbegrenzungswert                                                  | 40~150         | RW          | 0-Aktiviert/1-Deaktiviert                                                                                                    |  |  |
| 0x010D                           | Niederdruckschutzwert                                                             | -50~-10        | RW          | °C                                                                                                    |  |  |
| 0x010E                           | Niederdruckfrequenzbegrenzungswert                                                | -50~-10        | RW          | °C                                                                                                    |  |  |
| 0x010F                           | Ablufttemperaturschutzwert                                                        | 100~130        | RW          | °C                                                                                                    |  |  |
| 0x0110                           | Ablufttemperaturfrequenzbegrenzungswert                                           | 90~120         | RW          | °C                                                                                                    |  |  |
| 0x0111                           | Ventilatorbeschleunigungswert-Kühlen                                              | 0~60           | RW          | °C                                                                                                    |  |  |
| 0x0112                           | Ventilatorverzögerungswert-Kühlen                                                 | 0~60           | RW          | °C                                                                                                    |  |  |
| 0x0113                           | Ventilatorverzögerungswert-Heizen                                                 | 0~60           | RW          | °C                                                                                                    |  |  |
| 0x0114                           | Ventilatorbeschleunigungswert-Heizen                                              | 0~60           | RW          | °C                                                                                                    |  |  |
| 0x0115                           | Umgebungstemperaturwert- Einheit startet<br>nicht                                 | -40~-10        | RW          | °C                                                                                                    |  |  |
| 0x0116                           | Umgebungstemperaturwert- Zulassung für<br>den elektrischen Heizungsstart          | -15~40         | RW          | °C                                                                                                    |  |  |
| 0x0117                           | Überlastschutzwert- Temperaturdifferenz<br>zwischen Einlass und Auslass           | 10~30          | RW          | °C                                                                                                    |  |  |
| 0x0118                           | Kompensationswert-Rücklaufwassertempe-<br>ratur                                   | -10~10°C       | RW          | °C                                                                                                    |  |  |
| 0x0119                           | Kompensationswert-Außentemperatur                                                 | -10~10°C       | RW          | °C                                                                                                    |  |  |
| 0x011A                           | H&C Rücklaufdifferenzwert                                                         | 0~10°C         | RW          | °C                                                                                                    |  |  |
| 0x011B                           | Rücklaufdifferenzwert der Fußbodenheizung                                         | 0~10°C         | RW          | °C                                                                                                    |  |  |
| 0x011C                           | Wasserpumpensteuerung- Einheit wird beim<br>Erreichen der Temperatur abgeschaltet | 0~10           | RW          | °C                                                                                                    |  |  |
| 0x011D                           | Frostschutz- Laufzeit der Wasserpumpe                                             | 0~10           | RW          | °C                                                                                                    |  |  |
| 0x011E                           | Abtaufmoduswahl                                                                   | 0~10           | RW          | 0-Laufend /1-Stopp /2-Lau-<br>fend im Kühlmodus /3-Lau-<br>fend im Kühl-/Heizmodus<br>/4-Laufend im Fußbodenhei-<br>zungsmodus |  |  |
| 0x011F                           | Abtauen – kumulierte Laufzeit                                                     | 0~120          | RW          | min                                                                                                    |  |  |

| Adresse | Name                                                                | Adressbereiche | Vorgabewert | Read-Schreiben                                                                                         |
|---------|---------------------------------------------------------------------|----------------|-------------|----------------------------------------------------------------------------------------------------|
| 0x0120  | Defrosting - coil temperature value                                 | -30~0          | RW          | 0-Intelligente Steuerung<br>/1-Zeitsteuerung /2-Schnell-<br>steuerung /3-Raumluft-<br>feuchtesteuerung |
|         |                                                                     |                |             | °C                                                                                                    |
|         |                                                                     |                |             | °C                                                                                                    |
| 0x0121  | Abtautemperaturdifferential 1                                       | 0~20           | RW          | °C                                                                                                    |
| 0x0122  | Abtautemperaturdifferential 2                                       | 0~20           | RW          | °C                                                                                                    |
| 0x0123  | Maximale Abtauzeit                                                  | 0~30           | RW          | C                                                                                                    |
| 0x0124  | Austritt Abtauen - Spulentemperatur                                 | 0~30           | RW          | °C                                                                                                    |
| 0x0125  | Abschaltmodus - Erreichen der Zieltemperatur                        | 0~10           | RW          | 0-Intelligentes Abschalten /<br>1-Temperaturabschaltung /<br>2-Kühlung intelligent                     |
| 0x0126  | Öffnungsgradkonstante – Hauptheizventil                             | -999~999       | RW          |                                                                                                    |
| 0x0127  | Drucksensorsetting                                                  | 0~10           | RW          | 0-Aktivieren / 1-Deaktivieren                                                                          |
| 0x0128  | Korrekturwert - Kühlziel-Überhitzung                                | -5~10          | RW          | °C                                                                                                    |
| 0x0129  | Korrekturwert - Heizhochwolken- und Fre-<br>quenzbegrenzungsschutz  | -10~10         | RW          | °C                                                                                                    |
| 0x012A  | Korrekturwert - Heizziel-Überhitzung                                | -5~10          | RW          | °C                                                                                                    |
| 0x012B  | Mitteldruckschaltereinstellung                                      | 0~10           | RW          | 0-Deaktivieren / 1-Aktivieren                                                                          |
| 0x012C  | Einstellung zur Erkennung von Wasserströ-<br>mungsschalterausfällen | 0~10           | RW          | 0-Aktivieren / 1-Deaktivieren                                                                          |
| 0x012D  | Kommunikationsadresscode                                            | 1~16           | RW          |                                                                                                    |
| 0x012E  | Rückdifferenz – Flüssigkeitseinspritz-Magnet-<br>ventilöffnung      | 0~15           | RW          | D°                                                                                                    |
| 0x012F  | EVI-Zielüberhitzungskonstante                                       | 0~12           | RW          |                                                                                                    |
| 0x0130  | Aktivierung/Deaktivierung des Warmwasser-<br>speichersensors        | 0~10           | RW          | 0-Deaktivieren / 1-Aktivieren                                                                          |
| 0x0131  | Prozentsatz der Warmwasser-Frequenz                                 | 30~100         | RW          | %                                                                                                    |
| 0x0132  | Kühlung - Ziel-Frequenzkonstanten A                                 | -100~100       | RW          |                                                                                                    |
| 0x0133  | Kühlung - Mindestfrequenzgrenze                                     | 15-60          | RW          | Hz                                                                                                    |
| 0x0134  | Kühlung - Ziel-Frequenzobergrenze                                   | 40-120         | RW          | Hz                                                                                                    |
| 0x0135  | Kühlung - Ziel-Frequenzuntergrenze                                  | 15-120         | RW          | Hz                                                                                                    |
| 0x0136  | Heizung - Ziel-Frequenzkonstante B                                  | -100~100       | RW          |                                                                                                    |
| 0x0137  | Heizung - Ziel-Frequenzobergrenze                                   | 50-120         | RW          | Hz                                                                                                    |
| 0x0138  | Heizung - Ziel-Frequenzuntergrenze                                  | 20Hz-120       | RW          | Hz                                                                                                    |
| 0x0139  | Heizung - Mindestfrequenz 1                                         | 15-60Hz        | RW          | Hz                                                                                                    |
| 0x013A  | Heizung - Mindestfrequenz 2                                         | 15-60Hz        | RW          | Hz                                                                                                    |
| 0x013B  | Heizung - Mindestfrequenz 3                                         | 15-60Hz        | RW          | Hz                                                                                                    |
| 0x013C  | Warmwasser - Ziel-Frequenzkonstanten                                | -100~100       | RW          |                                                                                                    |
| 0x013D  | Warmwasser - Ziel-Frequenzobergrenze                                | 50-120         | RW          | Hz                                                                                                    |
| 0x013E  | Warmwasser - Ziel-Frequenzuntergrenze                               | 15-120         | RW          | Hz                                                                                                    |
| 0x013F  | Warmwasser - Mindestfrequenz 1                                      | 15-60          | RW          | Hz                                                                                                    |

| Adresse | Name                                                                           | Adressbereiche | Vorgabewert | Read-Schreiben                                   |
|---------|--------------------------------------------------------------------------------|----------------|-------------|--------------------------------------------------|
| 0x0140  | Warmwasser - Mindestfrequenz 2                                                 | 15-60          | RW          | Hz                                               |
| 0x0141  | Warmwasser - Mindestfrequenz 3                                                 | 15-60          | RW          | Hz                                               |
| 0x0142  | DC-Lüfter - Anfangsfrequenz                                                    | 20-60          | RW          | Hz                                               |
| 0x0143  | DC-Lüfter - Mindestheizfrequenz                                                | 20-60          | RW          | Hz                                               |
| 0x0144  | DC-Lüfter - maximale Heizfrequenz                                              | 20-60          | RW          | Hz                                               |
| 0x0145  | DC-Lüfter - minimale Kühlfrequenz                                              | 20-60          | RW          | Hz                                               |
| 0x0146  | DC-Lüfter - maximale Kühlfrequenz                                              | 20-80          | RW          | Hz                                               |
| 0x0147  | Kompressorfrequenz – Zulassung des Öffnens<br>des Hilfsventils und EVI         | 20-80z         | RW          | Н                                                |
| 0x0148  | Kompressorfrequenz – Zulassung des Schlie-<br>Bens des Hilfsventils und EVI    | 20-80          | RW          | Ρ                                                |
| 0x0149  | Kühlung - Anfangsöffnung des Hauptventils 1                                    | 20-480         | RW          | Р                                                |
| 0x014A  | Kühlung - Anfangsöffnung des Hauptventils 2                                    | 20-480         | RW          | Р                                                |
| 0x014B  | Kühlung - Anfangsöffnung des Hauptventils 3                                    | 20-480         | RW          | Р                                                |
| 0x014C  | Kühlung – minimale Öffnung des Hauptventils                                    | 0-300          | RW          | Р                                                |
| 0x014D  | Heizung – minimale Öffnung des Hauptventils                                    | 0-300          | RW          | Р                                                |
| 0x014E  | Hauptventil - maximale Öffnung                                                 | 100-500        | RW          | Р                                                |
| 0x014F  | Hauptventil - Anfangsöffnungswert c                                            | 20-300         | RW          | Р                                                |
| 0x0150  | Hauptventil – Anfangsöffnungskoeffizient a                                     | -999-999       | RW          |                                                  |
| 0x0151  | Hauptventil – Anfangsöffnungskoeffizient b                                     | -999-999       | RW          |                                                  |
| 0x0152  | Hilfsventil - maximale Öffnung                                                 | 100-500        | RW          | Р                                                |
| 0x0153  | Hilfsventil – minimale Öffnung                                                 | 50-300         | RW          | Р                                                |
| 0x0154  | Hauptventil - Regelungszeitraum                                                | 10-120         | RW          | S                                                |
| 0x0155  | Hilfsventil – Anfangsöffnungswert c                                            | -200-900       | RW          |                                                  |
| 0x0156  | Hilfsventil – Anfangsöffnungskoeffizient a                                     | -999-999       | RW          |                                                  |
| 0x0157  | Hilfsventil – Anfangsöffnungskoeffizient b                                     | -999-999       | RW          |                                                  |
| 0x0158  | Silent-Modus - maximale Kompressorfrequenz                                     | 20-70          | RW          | Hz                                               |
| 0x0159  | Silent-Modus - maximale Lüftermotorfrequenz                                    | 20-60Hz        | RW          | Hz                                               |
| 0x015A  | Umgebungstemperatur - Zulassung des Öff-<br>nens von Hilfsventil und EVI       | 0-45           | RW          | °C                                               |
| 0x015B  | Intervallzeitraum - Zulassung des Öffnens von<br>Hilfsventil und EVI           | 0-30           | RW          | min                                              |
| 0x015C  | Temperaturdifferenz (T8-T7) - Zulassung des<br>Öffnens von Hilfsventil und EVI | 0-60           | RW          | °C                                               |
| 0x015D  | Kompressorlaufzeit – Zulassung des Öffnens<br>von Hilfsventil und EVI          | 0-20           | RW          | min                                              |
| 0x015E  | Einstellungszyklus des Hilfsventils                                            | 10-120         | RW          | S                                                |
| 0x015F  | Kaskade – Betriebsmodus der Wasserpumpe                                        | 0-10           | RW          | 0-Zusammensteuerung /<br>1-Unabhängige Steuerung |
| 0x0160  | DHW-Differenzwert                                                              | 0-10           | RW          | °C                                               |
| 0x0161  | Automatische Temperaturkompensation des<br>Wassertanks                         | 0-10           | RW          | 0-Aktiviert/1-Deaktiviert                        |
| 0x0162  | Manuelle Temperaturkompensation des Was-<br>sertanks                           | -10-10         | RW          | °C                                               |

| Adresse | Name                                                             | Adressbereiche | Vorgabewert | Read-Schreiben                                                      |
|---------|------------------------------------------------------------------|----------------|-------------|---------------------------------------------------------------------|
| 0x0163  | Temperaturdifferenzregelung der Wasserpum-<br>pengeschwindigkeit | 2-10           | RW          | °C                                                                  |
| 0x0164  | Mindestgeschwindigkeit der PWM-Pumpe                             | 20-80          | RW          | %                                                                   |
| 0x0165  | Steuerungsmodus der Wassereinheitspumpe<br>(Host)                | 0-10           | RW          | 0-AC/1-DC                                                           |
| 0x0166  | Steuerungsmodus des Vier-Wege-Ventils                            | 0-10           | RW          | 0-Strom an Kühlung/1-<br>Strom an Heizung                           |
| 0x0167  | Moduswechsel - minimale Laufzeit der Einheit                     | 0-10           | RW          | min                                                                 |
| 0x0168  | Moduswechsel - Betriebsfrequenz in Prozent                       | 20-100         | RW          | %                                                                   |
| 0x0169  | Kühlmodusbetrieb - Minimal zulässige Umge-<br>bungstemperatur    | 10~60          | RW          | °C                                                                  |
| 0x016A  | Heizmodusbetrieb - Maximal zulässige Umge-<br>bungstemperatur    | 10~60          | RW          | °C                                                                  |
| 0x016B  | Warmwassermodusbetrieb - Höchste Umge-<br>bungstemperatur        | 10~60          | RW          | °C                                                                  |
| 0x016C  | Eingestellte Warmwassertemperatur - Höchst-<br>temperatur        | 30~80          | RW          | °C                                                                  |
| 0x016D  | Eingestellte Warmwassertemperatur - Nied-<br>rigsttemperatur     | 10~30          | RW          | °C                                                                  |
| 0x016E  | Eingestellte Heizungstemperatur - Höchsttem-<br>peratur          | 30~80          | RW          | °C                                                                  |
| 0x016F  | Eingestellte Heizungstemperatur - Niedrigst-<br>temperatur       | 15~30          | RW          | °C                                                                  |
| 0x0170  | Eingestellte Kühlungstemperatur - Höchst-<br>temperatur          | 20~40          | RW          | °C                                                                  |
| 0x0171  | Eingestellte Kühlungstemperatur - Niedrigst-<br>temperatur       | 5~20           | RW          | °C                                                                  |
| 0x0172  | Anzahl der zu wählenden Kompressoren                             | 1~2            | RW          |                                                                     |
| 0x0173  | Auswahl des Einheitentyps                                        | 0~10           | RW          | 0-2-Einheit /1-3-Einheit                                            |
| 0x0174  | Temperaturregelungsmodus der Einheit                             | 0~10           | RW          | 0-Wassertemperatur Ein-<br>gang/<br>1-Wassertemperatur Aus-<br>gang |
| 0x0175  | Umgebungstemperatur - Zugang zum Frost-<br>schutz erlauben       | 0~10           | RW          | °C                                                                  |
| 0x0176  | Wassertemperatur am Auslass - Zugang zum<br>Frostschutz erlauben | 0~20           | RW          | °C                                                                  |
| 0x0177  | Kältemitteltyp                                                   | 0~20           | RW          | 1-R410A/2-R32/3-R290                                                |
| 0x0178  | Aktivieren/Deaktivieren - Antikondensations-<br>funktion         | 0~10           | RW          | 0-Aktivieren/1-Deaktivieren                                         |
| 0x0179  | Niedriger Wert - Heizfrequenzabschirmung 1                       | 0-120          | RW          | Hz                                                                  |
| 0x017A  | Hoher Wert - Heizfrequenzabschirmung 1                           | 0-120          | RW          | Hz                                                                  |
| 0x017B  | Niedriger Wert - Heizfrequenzabschirmung 2                       | 0-120          | RW          | Hz                                                                  |
| 0x017C  | Hoher Wert - Heizfrequenzabschirmung 2                           | 0-120          | RW          | Hz                                                                  |
| 0x017D  | Niedriger Wert - Heizfrequenzabschirmung 3                       | 0-120          | RW          | Hz                                                                  |
| 0x017E  | Hoher Wert - Heizfrequenzabschirmung 3                           | 0-120          | RW          | Hz                                                                  |
| 0x017F  | Niedriger Wert - Kühlfrequenzabschirmung 1                       | 0-120          | RW          | Hz                                                                  |
| 0x0180  | Hoher Wert - Kühlfrequenzabschirmung 1                           | 0-120          | RW          | Hz                                                                  |

| Adresse | Name                                                                                   | Adressbereiche | Vorgabewert | Read-Schreiben                                                                                               |
|---------|----------------------------------------------------------------------------------------|----------------|-------------|----------------------------------------------------------------------------------------------------|
| 0x0181  | Niedriger Wert - Kühlfrequenzabschirmung 2                                             | 0-120          | RW          | Hz                                                                                                    |
| 0x0182  | Hoher Wert – Kühlfrequenzabschirmung 2                                                 | 0-120          | RW          | Hz                                                                                                    |
| 0x0183  | Niedriger Wert - Kühlfrequenzabschirmung 3                                             | 0-120          | RW          | Hz                                                                                                    |
| 0x0184  | Hoher Wert – Kühlfrequenzabschirmung 3                                                 | 0-120          | RW          | Hz                                                                                                    |
| 0x0185  | Lüftermodul                                                                            | 0~10           | RW          | 0-Integral/1-Individual                                                                                      |
| 0x0186  | Niedriger Schutzwert - Wasserflussrate                                                 | 0~100          | RW          | L/min                                                                                                    |
| 0x0187  | Temperaturdifferenz - Erlaubnis zum Starten<br>des Kompressors (Gültig, P120=1)        | 0~50           | RW          | °C                                                                                                    |
| 0x0188  | Umgebungstemperatur - Erlaubnis zum Öffnen<br>des Drossel-Bypass-Ventils               | -20~50         | RW          | °C                                                                                                    |
| 0x0189  | Kompressorlaufzeit – Erlaubnis zum Öffnen des<br>Drossel-Bypass-Ventils                | 0~999          | RW          | S                                                                                                    |
| 0x018A  | Kompressorfrequenz - Erlaubnis zum Abtauen                                             | 40~120         | RW          | Hz                                                                                                    |
| 0x018B  | Puffertank-Elektroheizung                                                              | 0~10           | RW          | 0-Aktivieren/1-<br>Deaktivieren/2-AHS                                                                        |
| 0x018C  | DHW-Elektroheizung                                                                     | 0~10           | RW          | 0-Aktivieren/1-<br>Deaktivieren/2-AHS                                                                        |
| 0x018D  | Taupunkttemperatur-Dauer - Erlaubnis zum<br>Abtauen                                    | 0~60           | RW          | min                                                                                                    |
| 0x018E  | Taupunktkonstante - Erlaubnis zum Abtauen                                              | 0~60           | RW          |                                                                                                    |
| 0x018F  | Eintrittswassertemperatur - Erlaubnis zum<br>Abtauen                                   | 0~60           | RW          | °C                                                                                                    |
| 0x0190  | Umgebungstemperatur - Erlaubnis zum<br>Abtauen                                         | -20~30         | RW          | °C                                                                                                    |
| 0x0191  | Frostschutzwert - Wärmetauscher                                                        | -20~10         | RW          | °C                                                                                                    |
| 0x0192  | Wasserpumpe PWM - Bereichseinstellwert                                                 | 0~100          | RW          | L/min                                                                                                    |
| 0x0193  | Frostschutzmodus - Kühlregister                                                        | 0~10           | RW          | 0-Niederdruck /1-Tem-<br>peratur /2-Niederdruck+<br>Temperatur                                               |
| 0x0194  | Frostschutztemperatur - Kühlregister                                                   | -30-10         | RW          | °C                                                                                                    |
| 0x0195  | Grenzfrequenzwert - Überhitzte Austrittstem-<br>peratur                                | 40-80          | RW          | °C                                                                                                    |
| 0x0196  | Wasserpumpe – Sekundäres Heiz-/Kühlsystem                                              | 0~10           | RW          | 0-Einschalten beim Start/1-<br>Einschalten/ 2-Verbindung<br>mit Schalteranforderung/<br>3-Temperaturregelung |
| 0x0197  | Rücklaufdifferenz – Warmwasserwärmequelle                                              | 0-40           | RW          | °C                                                                                                    |
| 0x0198  | Rücklaufdifferenz - Heizwärmequelle                                                    | 0-40           | RW          | °C                                                                                                    |
| 0x0199  | Obere Temperaturgrenze - Warmwasserwär-<br>mequelle kombinierte Temperatur             | 15-80          | RW          | °C                                                                                                    |
| 0x019A  | Obere Temperaturgrenze – Heizwasserwärme-<br>quelle kombinierte Temperatur             | 15-80          | RW          | ٥                                                                                                    |
| 0x019B  | Kompressorcode                                                                         | 0~9999         | RW          |                                                                                                    |
| 0x019C  | Ein/Aus - Zusätzliche elektronische Expansi-<br>onsventile                             | 0~10           | RW          | 0-Aktivieren/1-Deaktivieren                                                                                  |
| 0x019D  | Zusätzliche elektronische Expansionsventile<br>zur Reduzierung der Temperaturdifferenz | 0~99           | RW          | °C                                                                                                    |
| 0x019E  | Umgebungstemperatur – Heizungsgrenze<br>Austrittstemperatur                            | -45~30         | RW          | °C                                                                                                    |

| Adresse | Name                                                                            | Adressbereiche | Vorgabewert | Read-Schreiben                                                   |
|---------|---------------------------------------------------------------------------------|----------------|-------------|------------------------------------------------------------------|
| 0x019F  | Temperaturlimitkonstante a                                                      | 0~150          | RW          |                                                                  |
| 0x01A0  | Temperaturlimitkoeffizient b                                                    | -500~500       | RW          |                                                                  |
| 0x01A1  | Auswahl der Zusatzpumpe                                                         | 0~10           | RW          | 0-DHW/1-Kühlen/2-<br>Fußbodenheizung/3-Heizen<br>& Kühlen/4-Alle |
| 0x01A2  | Frostschutzintervall - Warmwasserrohre                                          | 0~360          | RW          | min                                                              |
| 0x01A3  | Regelung der Wasserpumpengeschwindigkeit –<br>Minimale Geschwindigkeit          | 0~70           | RW          | %                                                                |
| 0x01A4  | Pegelregelung                                                                   | 0~10           | RW          | 0-Aktivieren/3-Deaktivieren                                      |
| 0x01A5  | Last-Rücklaufdifferenz                                                          | 1~15           | RW          | °C                                                               |
| 0x01A6  | Beleuchtung auf das Minimum zurücksetzen                                        | 1~15           | RW          | °C                                                               |
| 0x01A7  | Stoppen auf das Minimum zurücksetzen                                            | 1~15           | RW          | °C                                                               |
| 0x01A8  | Warmwassermodus-Startverhältnis                                                 | 1~100          | RW          | %                                                                |
| 0x01A9  | Kein Warmwassermodus Startverhältnis                                            | 1~100          | RW          | %                                                                |
| 0x01AA  | Ladezyklus                                                                      | 3~60           | RW          | min                                                              |
| 0x01AB  | Umgebungstemperatur – Schutz des abge-<br>schirmten Niederspannungsschalters    | -50~0          | RW          | °C                                                               |
| 0x01AC  | DC-Lüfter Ziel-Frequenzkonstante c - Heizung                                    | 40~70          | RW          | Hz                                                               |
| 0x01AD  | Lüfter Mindestziel-Frequenz - Heizung                                           | 20~65          | RW          | Hz                                                               |
| 0x01AE  | Hauptventilöffnung – Abtauen                                                    | 0~480          | RW          | Р                                                                |
| 0x01AF  | Pumpenintervallzyklus – Einheit Abschaltung<br>bei konstanter Temperatur        | 0~360          | RW          | min                                                              |
| 0x01B0  | Mindestlaufzeit des Kompressors – beim<br>Abtauen                               | 0-999          | RW          | S                                                                |
| 0x01B1  | Abtaueinstellungen der Frequenz - bei unter-<br>schiedlichen Wassertemperaturen | 0~80           | RW          | °C                                                               |
| 0x01B2  | Abtaufrequenz - Hohe Wassertemperatur                                           | 40~120Hz       | RW          | Hz                                                               |
| 0x01B3  | Ziel-Frequenz - Leistungsmodus                                                  | 0~40Hz         | RW          | Hz                                                               |
| 0x01B4  | Obere Ziel-Frequenzgrenze - Leistungsmodus                                      | 0~40           | RW          | Hz                                                               |
| 0x01B5  | Abtauselektion - Verdampferseite                                                | 0~2            | RW          | 0-Strom/1-Heizung/2-<br>Warmwasser                               |
| 0x01B6  | Option zur Rohrleitungselektroheizung                                           | 0~2            | RW          | 0-3kW+6kW/1-3kW/2-<br>6kW/3-Deaktiviert                          |
| 0x01B7  | Parametereinstellung Passwort                                                   | 0~9999         | RW          | 0-Deaktiviert                                                    |
| 0x01B8  | D1 Betriebsbedingung Kompressorfrequenz                                         | 0~120          | RW          | Hz                                                               |
| 0x01B9  | C1 Betriebsbedingung Kompressorfrequenz                                         | 0~120          | RW          | Hz                                                               |
| 0x01BA  | B1 Betriebsbedingung Kompressorfrequenz                                         | 0~120          | RW          | Hz                                                               |
| 0x01BB  | A1 Betriebsbedingung Kompressorfrequenz                                         | 0~120          | RW          | Hz                                                               |
| 0x01BC  | F1 Betriebsbedingung Kompressorfrequenz                                         | 0~120          | RW          | Hz                                                               |
| 0x01BD  | D2 Betriebsbedingung Kompressorfrequenz                                         | 0~120          | RW          | Hz                                                               |
| 0x01BE  | C2 Betriebsbedingung Kompressorfrequenz                                         | 0~120          | RW          | Hz                                                               |
| 0x01BF  | B2 Betriebsbedingung Kompressorfrequenz                                         | 0~120          | RW          | Hz                                                               |
| 0x01C0  | A2 Betriebsbedingung Kompressorfrequenz                                         | 0~120          | RW          | Hz                                                               |
| 0x01C1  | F2 Betriebsbedingung Kompressorfrequenz                                         | 0~120          | RW          | Hz                                                               |

| Adresse | Name                                                      | Adressbereiche | Vorgabewert | Read-Schreiben |
|---------|-----------------------------------------------------------|----------------|-------------|----------------|
| 0x01C2  | D1 Betriebsbedingung Lüfterfrequenz                       | 0~60           | RW          | Hz             |
| 0x01C3  | C1 Betriebsbedingung Lüfterfrequenz                       | 0~60           | RW          | Hz             |
| 0x01C4  | B1 Betriebsbedingung Lüfterfrequenz                       | 0~60           | RW          | Hz             |
| 0x01C5  | A1 Betriebsbedingung Lüfterfrequenz                       | 0~60           | RW          | Hz             |
| 0x01C6  | F1 Betriebsbedingung Lüfterfrequenz                       | 0~60           | RW          | Hz             |
| 0x01C7  | D2 Betriebsbedingung Lüfterfrequenz                       | 0~60           | RW          | Hz             |
| 0x01C8  | C2 Betriebsbedingung Lüfterfrequenz                       | 0~60           | RW          | Hz             |
| 0x01C9  | B2 Betriebsbedingung Lüfterfrequenz                       | 0~60           | RW          | Hz             |
| 0x01CA  | A2 Betriebsbedingung Lüfterfrequenz                       | 0~60           | RW          | Hz             |
| 0x01CB  | F2 Betriebsbedingung Lüfterfrequenz                       | 0~60           | RW          | Hz             |
| 0x01CC  | D1 Betriebsbedingung Hauptventil Zielüberhit-<br>zung     | -10~10         | RW          | °C             |
| 0x01CD  | C1 Betriebsbedingung Hauptventil Zielüberhitzung          | -10~10         | RW          | °C             |
| 0x01CE  | B1 Arbeitszustand Hauptventil Zielüberhitzung             | -10~10         | RW          | °C             |
| 0x01CF  | A1 Arbeitszustand Hauptventil Zielüberhitzung             | -10~10         | RW          | °C             |
| 0x01D0  | F1 Arbeitszustand Hauptventil Zielüberhitzung             | -10~10         | RW          | °C             |
| 0x01D1  | D2 Arbeitszustand Hauptventil Zielüberhitzung             | -10~10         | RW          | °C             |
| 0x01D2  | C2 Arbeitszustand Hauptventil Zielüberhitzung             | -10~10         | RW          | °C             |
| 0x01D3  | B2 Arbeitszustand Hauptventil Zielüberhitzung             | -10~10         | RW          | °C             |
| 0x01D4  | A2 Arbeitszustand Hauptventil Zielüberhitzung             | -10~10         | RW          | °C             |
| 0x01D5  | F2 Arbeitszustand Hauptventil Zielüberhitzung             | -10~10         | RW          | °C             |
| 0x01D6  | Anfangsöffnung des Hauptventils im D1 Ar-<br>beitszustand | 0~500          | RW          | Ρ              |
| 0x01D7  | Anfangsöffnung des Hauptventils im C1 Ar-<br>beitszustand | 0~500          | RW          | Ρ              |
| 0x01D8  | Anfangsöffnung des Hauptventils im B1 Ar-<br>beitszustand | 0~500          | RW          | Ρ              |
| 0x01D9  | Anfangsöffnung des Hauptventils im A1 Ar-<br>beitszustand | 0~500          | RW          | Ρ              |
| 0x01DA  | Anfangsöffnung des Hauptventils im F1 Ar-<br>beitszustand | 0~500          | RW          | Ρ              |
| 0x01DB  | Anfangsöffnung des Hauptventils im D2 Ar-<br>beitszustand | 0~500          | RW          | Ρ              |
| 0x01DC  | Anfangsöffnung des Hauptventils im C2 Ar-<br>beitszustand | 0~500          | RW          | Ρ              |
| 0x01DD  | Anfangsöffnung des Hauptventils im B2 Ar-<br>beitszustand | 0~500          | RW          | Ρ              |
| 0x01DE  | Anfangsöffnung des Hauptventils im A2 Ar-<br>beitszustand | 0~500          | RW          | Ρ              |
| 0x01DF  | Anfangsöffnung des Hauptventils im F2 Ar-<br>beitszustand | 0~500          | RW          | Р              |
| 0x01E0  | D1 Arbeitszustand Hilfsventil Zielüberhitzung             | -10~10         | RW          | °C             |
| 0x01E1  | C1 Arbeitszustand Hilfsventil Zielüberhitzung             | -10~10         | RW          | °C             |
| 0x01E2  | B1 Arbeitszustand Hilfsventil Zielüberhitzung             | -10~10         | RW          | °C             |
| 0x01E3  | A1 Arbeitszustand Hilfsventil Zielüberhitzung             | -10~10         | RW          | °C             |

| Adresse | Name                                                                            | Adressbereiche | Vorgabewert | Read-Schreiben                        |
|---------|---------------------------------------------------------------------------------|----------------|-------------|---------------------------------------|
| 0x01E4  | F1 Arbeitszustand Hilfsventil Zielüberhitzung                                   | -10~10         | RW          | °C                                    |
| 0x01E5  | D2 Arbeitszustand Hilfsventil Zielüberhitzung                                   | -10~10         | RW          | °C                                    |
| 0x01E6  | C2 Arbeitszustand Hilfsventil Zielüberhitzung                                   | -10~10         | RW          | °C                                    |
| 0x01E7  | Zielüberhitzung des Hilfsventils im B2 Arbeits-<br>zustand                      | -10~10         | RW          | °C                                    |
| 0x01E8  | Zielüberhitzung des Hilfsventils im A2 Arbeits-<br>zustand                      | -10~10         | RW          | °C                                    |
| 0x01E9  | Zielüberhitzung des Hilfsventils im F2 Arbeits-<br>zustand                      | -10~10         | RW          | °C                                    |
| 0x01EA  | Anfangsöffnung des Hilfsventils im D1 Arbeits-<br>zustand                       | 0~500          | RW          | Ρ                                     |
| 0x01EB  | Anfangsöffnung des Hilfsventils im C1 Arbeits-<br>zustand                       | 0~500          | RW          | Ρ                                     |
| 0x01EC  | Anfangsöffnung des Hilfsventils im B1 Arbeits-<br>zustand                       | 0~500          | RW          | Ρ                                     |
| 0x01ED  | Anfangsöffnung des Hilfsventils im A1 Arbeits-<br>zustand                       | 0~500          | RW          | Ρ                                     |
| 0x01EE  | Anfangsöffnung des Hilfsventils im F1 Arbeits-<br>zustand                       | 0~500          | RW          | Ρ                                     |
| 0x01EF  | Anfangsöffnung des Hilfsventils im D2 Arbeits-<br>zustand                       | 0~500          | RW          | Р                                     |
| 0x01F0  | Anfangsöffnung des Hilfsventils im C2 Arbeits-<br>zustand                       | 0~500          | RW          | Р                                     |
| 0x01F1  | Anfangsöffnung des Hilfsventils im B2 Arbeits-<br>zustand                       | 0~500          | RW          | Р                                     |
| 0x01F2  | Anfangsöffnung des Hilfsventils im A2 Arbeits-<br>zustand                       | 0~500          | RW          | Р                                     |
| 0x01F3  | Anfangsöffnung des Hilfsventils im F2 Arbeits-<br>zustand                       | 0~500          | RW          | Р                                     |
| 0x01F4  | Zielwasserfluss unter niedriger Wassertempe-<br>raturbedingung                  | 0~100          | RW          | L/min                                 |
| 0x01F5  | Zielwasserfluss unter hoher Wassertempera-<br>turbedingung                      | 0~100          | RW          | L/min                                 |
| 0x01F6  | Niedrige Wassertemperatur bewertete Lüfter-<br>frequenz                         | 0~60           | RW          | Hz                                    |
| 0x01F7  | Anfangsöffnung des Hauptventils unter niedri-<br>ger Wassertemperaturbewertung  | 0~500          | RW          | Р                                     |
| 0x01F8  | Hohe Wassertemperatur bewertete Lüfterfre-<br>quenz                             | 0~60           | RW          | Hz                                    |
| 0x01F9  | Anfangsöffnung des Hauptventils unter hoher<br>Wassertemperaturbewertung        | 0~500          | RW          | Р                                     |
| 0x01FA  | Zielüberhitzung des Hauptventils unter niedri-<br>ger Wassertemperaturbewertung | -10~10         | RW          | °C                                    |
| 0x01FB  | PFC Abschaltstrom                                                               | 0~50           | RW          | А                                     |
| 0x01FC  | Zielüberhitzung des Hauptventils unter hoher<br>Wassertemperaturbewertung       | -10~10         | RW          | °C                                    |
| 0x01FD  | PFC Einschaltstrom                                                              | 0~50           | RW          | A                                     |
| 0x01FE  | Heizmedium                                                                      | 0~1            | RW          | 0-Wasser/1-Antifreeze-<br>Flüssigkeit |
| 0x01FF  | Smart Grid Optionen - Ein/Aus                                                   | 0~1            | RW          | 0-Aktivieren/1-Deaktivieren           |

| Adresse | Name                                                                                      | Adressbereiche | Vorgabewert | Read-Schreiben                                                                        |
|---------|-------------------------------------------------------------------------------------------|----------------|-------------|---------------------------------------------------------------------------------------|
| 0x0200  | Smart Grid Optionen - Spitzenstromlaufzeit                                                | 30~999         | RW          | min                                                                                   |
| 0x0201  | Auswahl der Doppeltemperaturzone                                                          | 0~2            | RW          | 1-Einschalten/2-Einschal-<br>ten/Ausschalten nach<br>Bedarf/3-Temperaturrege-<br>lung |
| 0x0202  | Zyklus des Mischwasserregelventils                                                        | 5~20           | RW          | min                                                                                   |
| 0x0203  | Vollzykluszeit des Mischventils                                                           | 0~180          | RW          | S                                                                                     |
| 0x0204  | Maximale Pumpgeschwindigkeit                                                              | 50~99          | RW          | %                                                                                     |
| 0x0205  | Pumpgeschwindigkeit - bei konstanter Tem-<br>peratur                                      | 20~99          | RW          | %                                                                                     |
| 0x0206  | Testmodus - Ein/Aus                                                                       | 0~1            | RW          | 0-Aktivieren/1-Deaktivieren                                                           |
| 0x0207  | Frequenzsteigerungszeit - Austritt überhitzen<br>Limit                                    | 3~240          | RW          | min                                                                                   |
| 0x0208  | Prozentuale Korrektur für die Hauptventilöff-<br>nung – Betrieb bei anfänglicher Frequenz | 30~100         | RW          | %                                                                                     |
| 0x0209  | Prozentsatz der Regelung des Mischventils                                                 |                | RW          |                                                                                       |
| 0x020A  | Auswahl des Dual-Temperaturzonenmodus                                                     | 0~1            | RW          | 0-Standard-Dual-Tempe-<br>raturzone / 1-Intelligente<br>Dual-Temperaturzone           |
| 0x020B  | Rücklauftemperatur der Dual-Temperaturzone<br>Steuerung                                   | 0~30           | RW          | °C                                                                                    |

| 4. User Parameter 0x0300~0x032F |                                               |                                                                                                    |             |                |                                              |
|---------------------------------|-----------------------------------------------|----------------------------------------------------------------------------------------------------|-------------|----------------|----------------------------------------------|
| Adresse                         | Name                                          | Adressbereiche                                                                                                    | Vorgabewert | Read-Schreiben | Note                                         |
| 0x0300                          | Temp. Set-Kühlen                              | 7-25                                                                                                    | 12          | RW             |                                              |
| 0x0301                          | Temp. Set-Heizen                              | 20-60                                                                                                    | 55          | RW             |                                              |
| 0x0302                          | Temp. Set-Warmwasser                          | 20-75                                                                                                    | 55          | RW             |                                              |
| 0x0303                          | Temp. Set-Fußbodenheizung                     | 20-60                                                                                                    | 50          | RW             |                                              |
| 0x0304                          | Modus                                         | 0-Kühlen<br>1-Heizen<br>2-Warmwasser<br>3-Fußbodenheizung<br>4-Warmwasser + Kühlen<br>5-Warmwasser + Heizen<br>6-Reserve<br>7-Warmwasser +<br>Fußbodenheizung |             | RW             |                                              |
| 0x0305                          | AN/AUS                                        | 0-0FF/1-0N                                                                                                    |             | RW             |                                              |
| 0x0306                          | Innere Temperatureinstellung                  |                                                                                                    |             | RW             |                                              |
| 0x0307                          | Benutzerfunktionen                            | 0-Standardmodus<br>1-Leistungsmodus<br>2-Geräuschloser Modus                                                                                                  |             | RW             |                                              |
| 0x0308                          | Reserve                                       |                                                                                                    |             | RW             |                                              |
| 0x0309                          | Reserve                                       |                                                                                                    |             | RW             |                                              |
| 0x030A                          | Funktionsmodus                                | Reserve                                                                                                    |             | RW             |                                              |
| 0x030B                          | Heizung/Fußbodenheizung-<br>Kurveneinstellung |                                                                                                    |             | RW             |                                              |
| 0x030C                          | Warmwasser/Kühlkurvenein-<br>stellung         | Hoch 8-Bit: Fußbodenheizkurve<br>Reserve                                                                                                    |             | RW             |                                              |
| 0x030D                          | Reserve                                       | Hoch 8-Bit:<br>Kühlkurve<br>Reserve                                                                                                    |             | RW             |                                              |
| 0x030E                          | Reserve                                       |                                                                                                    |             | RW             |                                              |
| 0x030F                          | Reserve                                       |                                                                                                    |             | RW             |                                              |
| 0x0310                          | Reserve                                       |                                                                                                    |             | RW             |                                              |
| 0x0311                          | Reserve                                       |                                                                                                    |             | RW             |                                              |
| 0x0312                          | Reserve                                       |                                                                                                    |             | RW             |                                              |
| 0x0313                          | Kühlkurve                                     | 0-8<br>11-18                                                                                                    | 0           | RW             | Kommunikati-<br>onsprotokoll ≥<br>130 gültig |
| 0x0314                          | Heizkurve                                     | 0-8<br>11-18                                                                                                    | 0           | RW             | Kommunikati-<br>onsprotokoll ≥<br>130 gültig |
| 0x0315                          | Warmwasser-Kurve                              | 0-4                                                                                                    | 0           | RW             | Kommunikati-<br>onsprotokoll ≥<br>130 gültig |
| 0x0316                          | Fußbodenheizkurve                             | 0-8<br>11-18                                                                                                    | 0           | RW             | Kommunikati-<br>onsprotokoll ≥<br>130 gültig |
| 0x0317                          | Temperaturzone 2                              |                                                                                                    |             | RW             |                                              |
| 0x0318                          |                                               |                                                                                                    |             | RW             |                                              |
| 0x0319                          | Temperaturzone 1                              |                                                                                                    |             | RW             |                                              |

| 5. Benutzerbefehle 0x0330~0x035F<br>Gerät gezwungene Steuerung, Frequenz/Geschwindigkeit der gezwungenen Steuerung |                                       |         |                                          |              |                 |         |
|----------------------------------------------------------------------------------------------------|---------------------------------------|---------|------------------------------------------|--------------|-----------------|---------|
| Adresse                                                                                                    | Name                                  |         | Adressbereiche                           | Standardwert | Lesen-Schreiben | Hinweis |
|                                                                                                    |                                       | Bit0    | 0                                        |              |                 |         |
|                                                                                                    |                                       | Bit1    | 0                                        |              |                 |         |
|                                                                                                    |                                       | Bit2    | Schnellheizmodus                         |              |                 |         |
|                                                                                                    |                                       | Bit3    | Zwangseingang Abtauen                    |              |                 |         |
|                                                                                                    |                                       | Bit4    | Systementlüftungsmodus                   |              |                 |         |
|                                                                                                    |                                       | Bit5    | Kühlmittelrückgewinnung                  |              |                 |         |
|                                                                                                    |                                       | Bit6    | 0                                        | _            |                 |         |
|                                                                                                    |                                       | Bit7    | 0                                        |              |                 |         |
| 0x0330                                                                                                    | Gerätesteuerung                       | Bit8    | Zwangssterilisation                      | _            | RW              |         |
|                                                                                                    |                                       | Bit9    | 0                                        |              |                 |         |
|                                                                                                    |                                       | Bit10   | Erlaubte Wasser-Rückfüh-<br>rung         |              |                 |         |
|                                                                                                    |                                       | Bit11   | 0                                        |              |                 |         |
|                                                                                                    |                                       | Bit12   | 0                                        |              |                 |         |
|                                                                                                    |                                       | Bit13   | Werkseinstellungen wieder-<br>herstellen |              |                 |         |
|                                                                                                    |                                       | Bit14   | 0                                        |              |                 |         |
|                                                                                                    |                                       | Bit15   | 0                                        |              |                 |         |
|                                                                                                    | Laststeuerung                         | Bit0    | Zwangssteuerung des Kom-<br>pressors     | _            |                 |         |
|                                                                                                    |                                       | Bit1    | Zwangssteuerung des EEV                  |              |                 |         |
|                                                                                                    |                                       | Bit2    | Zwangssteuerung des EVI                  |              |                 |         |
| 0.0771                                                                                                    |                                       | Bit3    | Zwangssteuerung des Ven-<br>tilators     |              |                 |         |
| 0x0331                                                                                                    |                                       | Bit4    | 0                                        |              | RW              |         |
|                                                                                                    |                                       | Bit5    | 0                                        |              |                 |         |
|                                                                                                    |                                       | Bit6    | 0                                        |              |                 |         |
|                                                                                                    |                                       | Bit7    | 0                                        |              |                 |         |
|                                                                                                    |                                       | Bit8    | 0                                        |              |                 |         |
|                                                                                                    |                                       | Bit9    | 0                                        |              |                 |         |
|                                                                                                    |                                       | Bit10   | 0                                        | _            |                 |         |
| 0×0331                                                                                                    | Gerätesteuerung<br>Lastzwangsteuerung | Bit11   | 0                                        | RW           | PW/             |         |
| 0,0001                                                                                                    |                                       | Bit12   | 0                                        |              |                 |         |
|                                                                                                    |                                       | Bit13   | 0                                        |              |                 |         |
|                                                                                                    |                                       | Bit14   |                                          |              |                 |         |
| 0x0332                                                                                                    | Kompressor 1 Zwangs-<br>frequenz      |         | 0-120Hz                                  |              | RW              |         |
| 0x0333                                                                                                    | Kompressor 2 Zwangs-<br>frequenz      | 0-120Hz |                                          |              | RW              |         |

| Adresse | Name                                  | Adressbereiche                         | Standardwert | Lesen-Schreiben | Hinweis |
|---------|---------------------------------------|----------------------------------------|--------------|-----------------|---------|
| 0x0334  |                                       | 0                                      |              | RW              |         |
| 0x0335  |                                       | 0                                      |              | RW              |         |
| 0x0336  | EEV 1 gezwungen geöffnet              | 0-500P                                 |              | RW              |         |
| 0x0337  | EEV 2 gezwungen geöffnet              | 0-500P                                 |              | RW              |         |
| 0x0338  |                                       | 0                                      |              | RW              |         |
| 0x0339  |                                       | 0                                      |              | RW              |         |
| 0x033A  | EVI EEV 1 zwangsweise<br>geöffnet     | 0-500P                                 |              | RW              |         |
| 0x033B  | EVI EEV 2 zwangsweise<br>geöffnet     | 0-500P                                 |              | RW              |         |
| 0x033C  |                                       | 0                                      |              | RW              |         |
| 0x033D  |                                       | 0                                      |              | RW              |         |
| 0x033E  |                                       | 0-80Hz                                 |              | RW              |         |
| 0x033F  | Erzwungene Lüfterge-<br>schwindigkeit | 0                                      |              | RW              |         |
| 0x0340  |                                       | 0                                      |              | RW              |         |
| 0x0341  |                                       | 0                                      |              | RW              |         |
| 0x0342  |                                       | 0                                      |              | RW              |         |
| 0x0343  | DC-Pumpensteuerung                    | 0-Auto/1-Manualle                      |              |                 |         |
| 0x0344  | DC-Pumpenausgang                      | 0-100%                                 |              |                 |         |
| 0x0345  | PFC-Steuerung                         | 0-Auto/1-Öffnen/Schließen/2-<br>Öffnen |              |                 |         |
| 0x0346  |                                       |                                        |              |                 |         |

| 6. Versionsinformationen 0x0360~0x036F (Produktmodell/Angepasste Version/Softwareversion) |                        |                |              |                 |         |
|-------------------------------------------------------------------------------------------|------------------------|----------------|--------------|-----------------|---------|
| Adresse                                                                                   | Name                   | Adressbereiche | Standardwert | Lesen-Schreiben | Hinweis |
| 0x0360                                                                                    | Program Version        | 100            |              | R               | V.1.0   |
| 0x0361                                                                                    | Product Type           | Ο              |              | R               |         |
| 0x0362                                                                                    | Product Type ID Number | 1              |              | R               |         |
| 0x0363                                                                                    | Protocol Version       | 100            |              | R               | V.1.0.0 |

HINWEIS: Produkttyp: 0-Kommerzielle Invertereinheit/1-Haushalts ON/OFF Einheit/2-Kommerzielle ON/OFF Einheit

Produkttyp-ID-Nummer 0-Kommerzielle Invertereinheit/0: Kommerzielle Inverter 2-Einheit/1- Kommerzielle Inverter 3-Einheit 1-Haushalts ON/OFF Einheit/0-Haushalts Invertereinheit

2-Kommerzielle ON/OFF Einheit/0-Kommerzielle Invertereinheit

| 11. Fabrikparameter L 0x0800~0x083F<br>Die Parameternummern beginnen ab L11; L0-L10 bleiben unverändert. |                                                                       |                |                    |                                                                                                    |
|----------------------------------------------------------------------------------------------------|-----------------------------------------------------------------------|----------------|--------------------|----------------------------------------------------------------------------------------------------|
| Adresse                                                                                                  | Name                                                                  | Adressbereiche | Lese-Schreibrechte | Hinweis                                                                                                    |
| 0x0800                                                                                                   | Pipeline-Heizzyklus für elektrische<br>Heizung                        | 1~300min       | RW                 |                                                                                                    |
| 0x0801                                                                                                   | Sterilisation                                                         | 0~2            | RW                 |                                                                                                    |
| 0x0802                                                                                                   | Tage zwischen Sterilisationen                                         | 5~30 Day       | RW                 |                                                                                                    |
| 0x0803                                                                                                   | Startzeit der Sterilisation                                           | 00:00-24:00    | RW                 |                                                                                                    |
| 0x0804                                                                                                   | Laufzeit der Sterilisation                                            | 0-50Min        | RW                 |                                                                                                    |
| 0x0805                                                                                                   | Sterilisationstemperatureinstellung                                   | 50-80°C        | RW                 |                                                                                                    |
| 0x0806                                                                                                   |                                                                       |                | RW                 |                                                                                                    |
| 0x0807                                                                                                   |                                                                       |                | RW                 |                                                                                                    |
| 0x0808                                                                                                   |                                                                       |                | RW                 |                                                                                                    |
| 0x0809                                                                                                   |                                                                       |                | RW                 |                                                                                                    |
| 0x080A                                                                                                   |                                                                       |                | RW                 |                                                                                                    |
| 0x080B                                                                                                   | Einstellung der Rücklaufwas-<br>sertemperatur für Warmwasser<br>(DHW) | 0~10           | RW                 | 0-Deaktivieren / 1-Kontinuierli-<br>che Rückführung / 2-Zyklische<br>Rückführung / 3-Rückführung bei<br>Temperaturdifferenz |
| 0x080C                                                                                                   | Rücklaufwassertemperatureinstel-<br>lung                              | 20~65°C        | RW                 |                                                                                                    |
| 0x080D                                                                                                   | Rücklauftemperaturdifferenz des<br>Rücklaufwassers                    | 1~15°C         | RW                 |                                                                                                    |
| 0x080E                                                                                                   | Intervallzeit des Rücklaufwassers                                     | 3~90min        | RW                 |                                                                                                    |
| 0x080F                                                                                                   | Laufzeit des Rücklaufwassers                                          | 1~30min        | RW                 |                                                                                                    |
| 0x0810                                                                                                   | DIY-Heizkurve für niedrige Tempe-<br>raturen                          | 0~1            | RW                 | 0-Aktivieren / Deaktivieren                                                                                                 |
| 0x0811                                                                                                   | Heizkurvenkoeffizient k für niedrige<br>Temperaturen                  | 0~-50          | RW                 | Eingestellte Temperatur =<br>k(Umgebungstemperatur + 15) + b*                                                               |
| 0x0812                                                                                                   | Heizkurvenkonstante b für niedrige<br>Temperaturen                    | 30~80          | RW                 | Eingestellte Temperatur =<br>k(Umgebungstemperatur + 15) + b*                                                               |
| 0x0813                                                                                                   | Heizleistungsstatistik                                                | 0~1            | RW                 | 0-Aktivieren / Deaktivieren                                                                                                 |
| 0x0814                                                                                                   | Durchflussrate der externen<br>Pumpe                                  | 0~999          | RW                 | Einheit: L/min                                                                                                    |
| 0x0815                                                                                                   | Leistung des elektrischen Warm-<br>wasserbereiters                    | 0~9999         | RW                 | Einheit: W                                                                                                    |
| 0x0816                                                                                                   | Leistung der Rohrheizung 1                                            | 0~9999         | RW                 | Einheit: W                                                                                                    |
| 0x0817                                                                                                   | Leistung der Rohrheizung 2                                            | 0~9999         | RW                 | Einheit: W                                                                                                    |
| 0x0818                                                                                                   | Leistung der Heizung                                                  | 0~9999         | RW                 | Einheit: W                                                                                                    |
| 0x0819                                                                                                   | Leistung der externen Pumpe                                           | 0~9999         | RW                 | Einheit: W                                                                                                    |
| 0x081A                                                                                                   |                                                                       |                | RW                 |                                                                                                    |

| 11. Spulen<br>Zugriffsbe | adresse 0X1000-0X10FF<br>fehl 01H, 05H |                |                    |         |
|--------------------------|----------------------------------------|----------------|--------------------|---------|
| Adresse                  | Name                                   | Adressbereiche | Lese-Schreibrechte | Hinweis |
| 0x1000                   | Leistungsmodus                         |                | RW                 |         |
| 0x1001                   | Silent-Modus                           |                | RW                 |         |
| 0x1002                   | Reserve                                |                | RW                 |         |
| 0x1003                   | Reserve                                |                | RW                 |         |
| 0x1004                   | Reserve                                |                | RW                 |         |
| 0x1005                   | Reserve                                |                | RW                 |         |
| 0x1006                   | Reserve                                |                | RW                 |         |
| 0x1007                   | Reserve                                |                | RW                 |         |
| 0x1008                   | Reserve                                |                | RW                 |         |
| 0x1009                   | Reserve                                |                | RW                 |         |
| 0x100A                   | Reserve                                |                | RW                 |         |
| 0x100B                   | Reserve                                |                | RW                 |         |
| 0x100C                   | Reserve                                |                | RW                 |         |
| 0x100D                   | Reserve                                |                | RW                 |         |
| 0x100E                   | Reserve                                |                | RW                 |         |
| 0x100F                   | Reserve                                |                | RW                 |         |
| 0x1010                   | Reserve                                |                | RW                 |         |
| 0x1011                   | Reserve                                |                | RW                 |         |
| 0x1012                   | Schnellheizmodus                       |                | RW                 |         |
| 0x1013                   | Erzwungener Abtauvorgang               |                | RW                 |         |
| 0x1014                   | System-Entleerungsmodus                |                | RW                 |         |
| 0x1015                   | Kältemittelrückgewinnung               |                | RW                 |         |
| 0x1016                   | Reserve                                |                | RW                 |         |
| 0x1017                   | Reserve                                |                | RW                 |         |
| 0x1018                   | Erzwungene Sterilisation               |                | RW                 |         |
| 0x1019                   | Werkseinstellungen wiederherstellen    |                | RW                 |         |
| 0x101A                   | Reserve                                |                | RW                 |         |
| 0x101B                   | Rücklaufwasser zulassen                |                | RW                 |         |
| 0x101C                   | Reserve                                |                | RW                 |         |
| 0x101D                   | Reserve                                |                | RW                 |         |
| 0x101E                   | Werkseinstellungen wiederherstellen    |                | RW                 |         |
| 0x101F                   | Reserve                                |                | RW                 |         |
| 0x1020                   | Reserve                                |                | RW                 |         |
| 0x1021                   | Erzwungene Steuerung des Verdichters   |                | RW                 |         |
| 0x1022                   | Erzwungene Steuerung des EEV           |                | RW                 |         |
| 0x1023                   | Erzwungene Steuerung des EVI           |                | RW                 |         |
| 0x1024                   | Erzwungene Steuerung des Lüfters       |                |                    |         |

| Adresse | Name | Adressbereiche | Lese-Schreibrechte | Hinweis |
|---------|------|----------------|--------------------|---------|
| 0x1025  |      |                |                    |         |
| 0x1026  |      |                |                    |         |
| 0x1027  |      |                |                    |         |
| 0x1028  |      |                |                    |         |
| 0x1029  |      |                |                    |         |
| 0x102A  |      |                |                    |         |
| 0x102B  |      |                |                    |         |
| 0x102C  |      |                |                    |         |
| 0x102D  |      |                |                    |         |
| 0x102E  |      |                |                    |         |
| 0x102F  |      |                |                    |         |

# 4.5 Vorherige Versionen der elektrischen Informationen

Bitte ermitteln Sie die Versionsinformationen anhand des Schaltplans der Einheit und überprüfen Sie dann die entsprechenden Informationen.

| Version       | Unterschiedsinformationen   |                                                                                                    |  |  |
|---------------|-----------------------------|----------------------------------------------------------------------------------------------------|--|--|
|               | Anzahl der Anschlussklemmen | Hauptfunktionen                                                                                                    |  |  |
| V1.0          | 20#                         | Anfangsversion                                                                                                    |  |  |
| V1.1          | 20#                         | <ol> <li>Endpumpensteuerung hinzufügen</li> <li>Steuerung des Enddreiwegventils erhöhen</li> <li>Kaskadenfunktion</li> </ol>                                                                                                    |  |  |
| V2.0          | 20#+10#                     | <ol> <li>SG Ready hinzufügen</li> <li>Temperaturregelung für zwei Zonen hinzufügen</li> <li>Funktion zur Rückführung von DHW-Wasser hinzufügen</li> <li>Definition des Terminalausgangs aktualisieren</li> <li>IOT-Steuerungsmodul hinzufügen</li> </ol> |  |  |
| V2.1(Neueste) | 20#+10#                     | 1. Modul zur Leistungsstatistik hinzufügen                                                                                                    |  |  |

### 4.5.1 Verdrahtungsdiagramm V1.0

#### 4.5.1.1 Einphasen

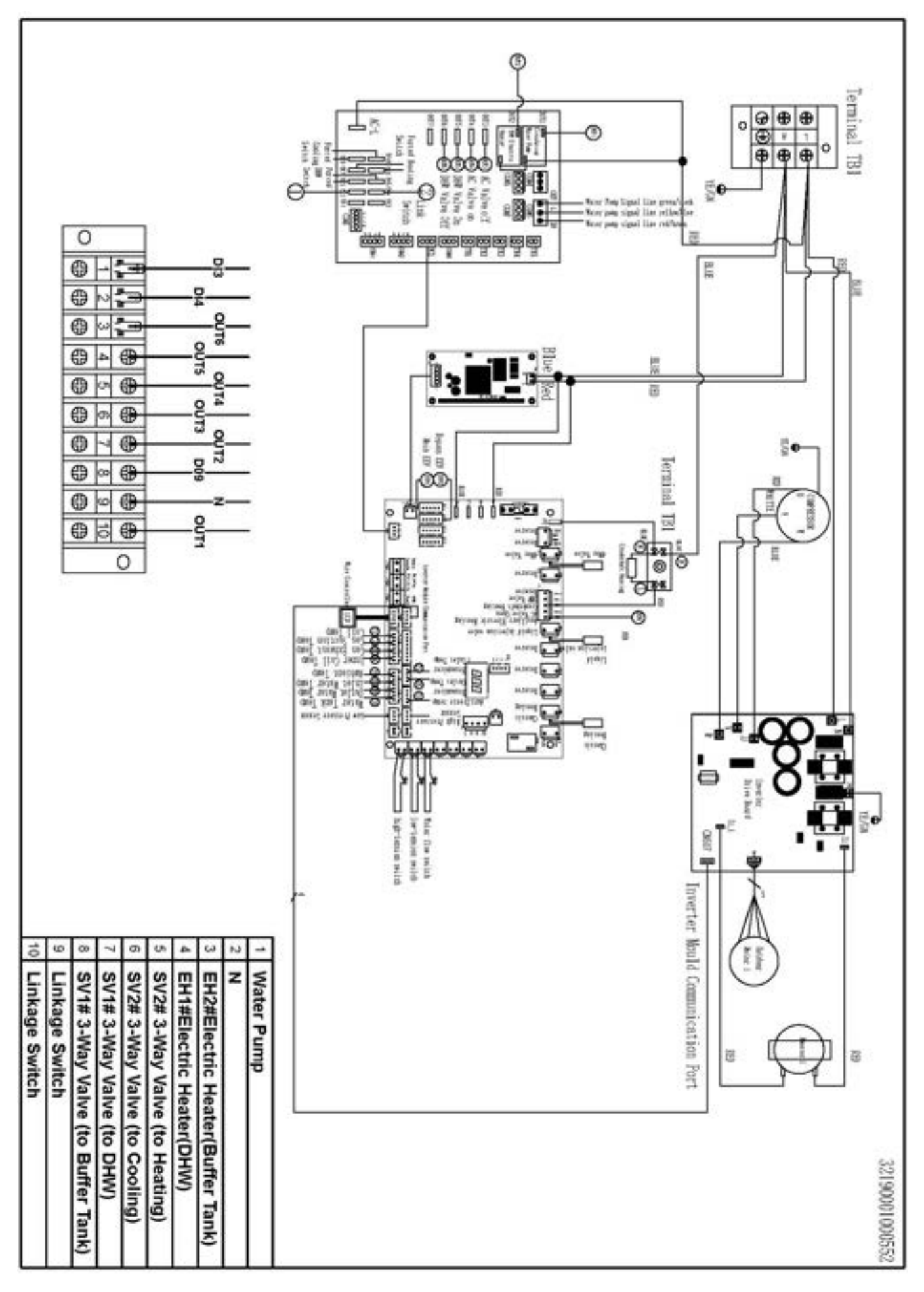

179 <u>environgroup.de</u>

#### 4.5.2.1 Einphasen

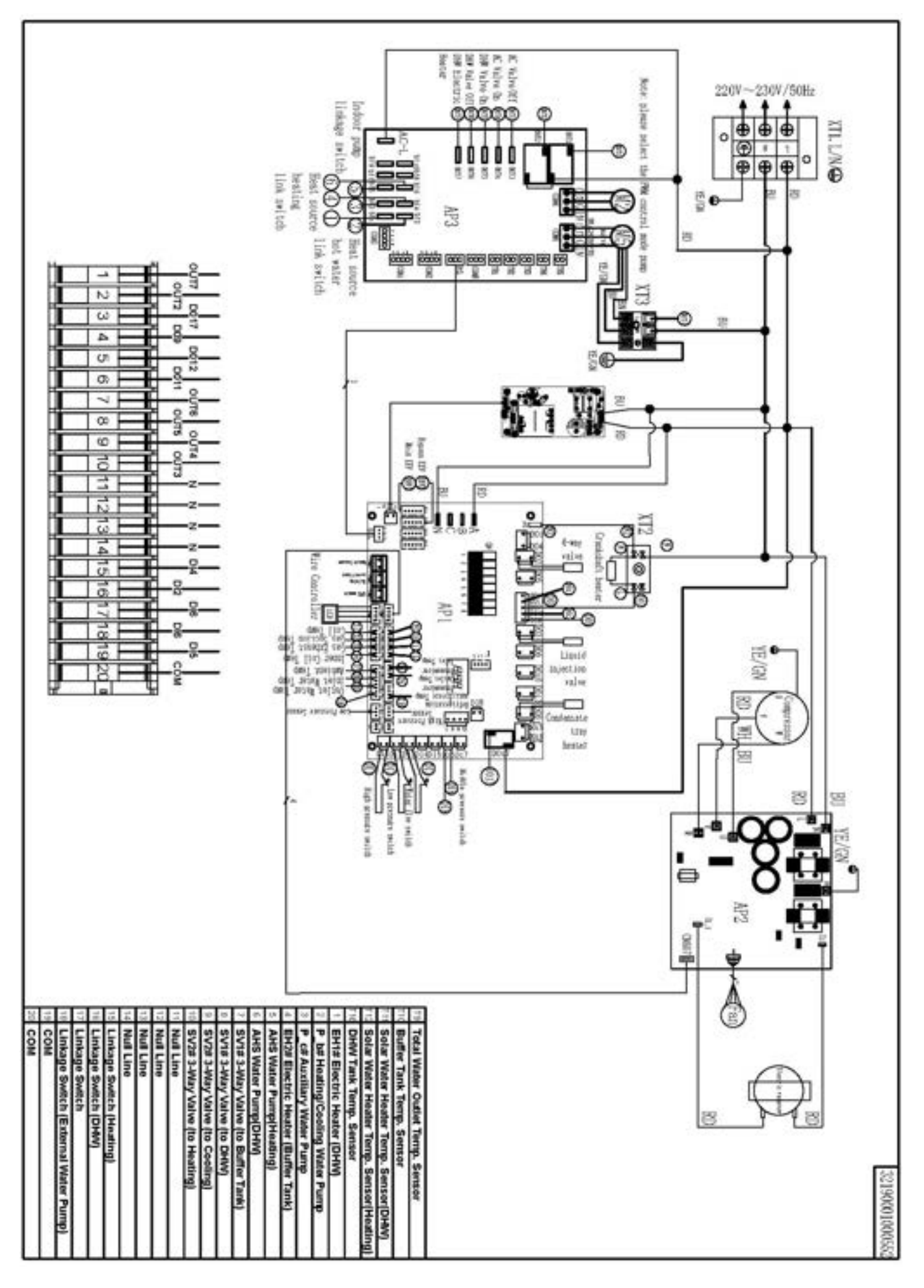
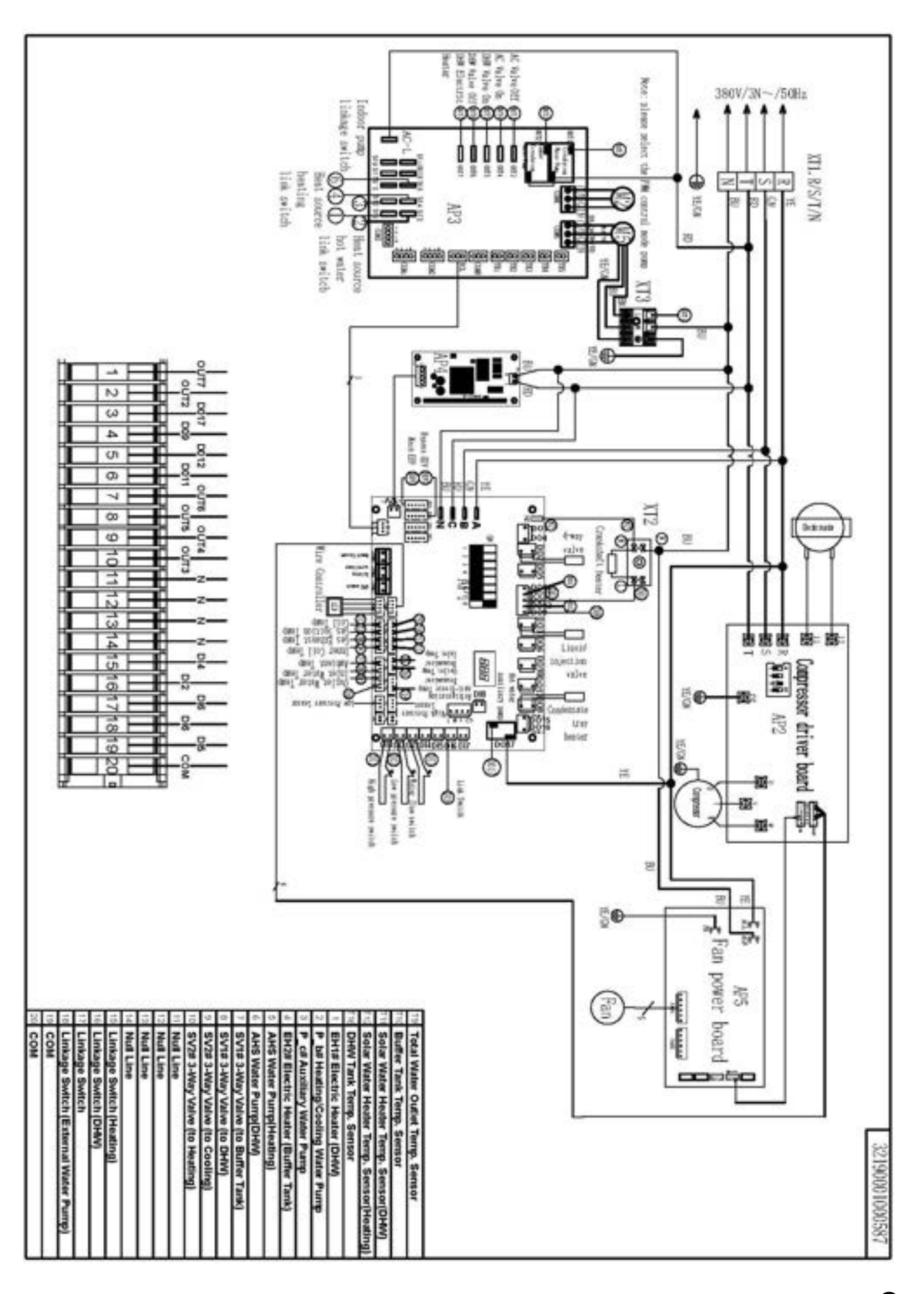

## 4.5.3 Verdrahtungsdiagramm V2.0

## 4.5.3.1 Einphasen

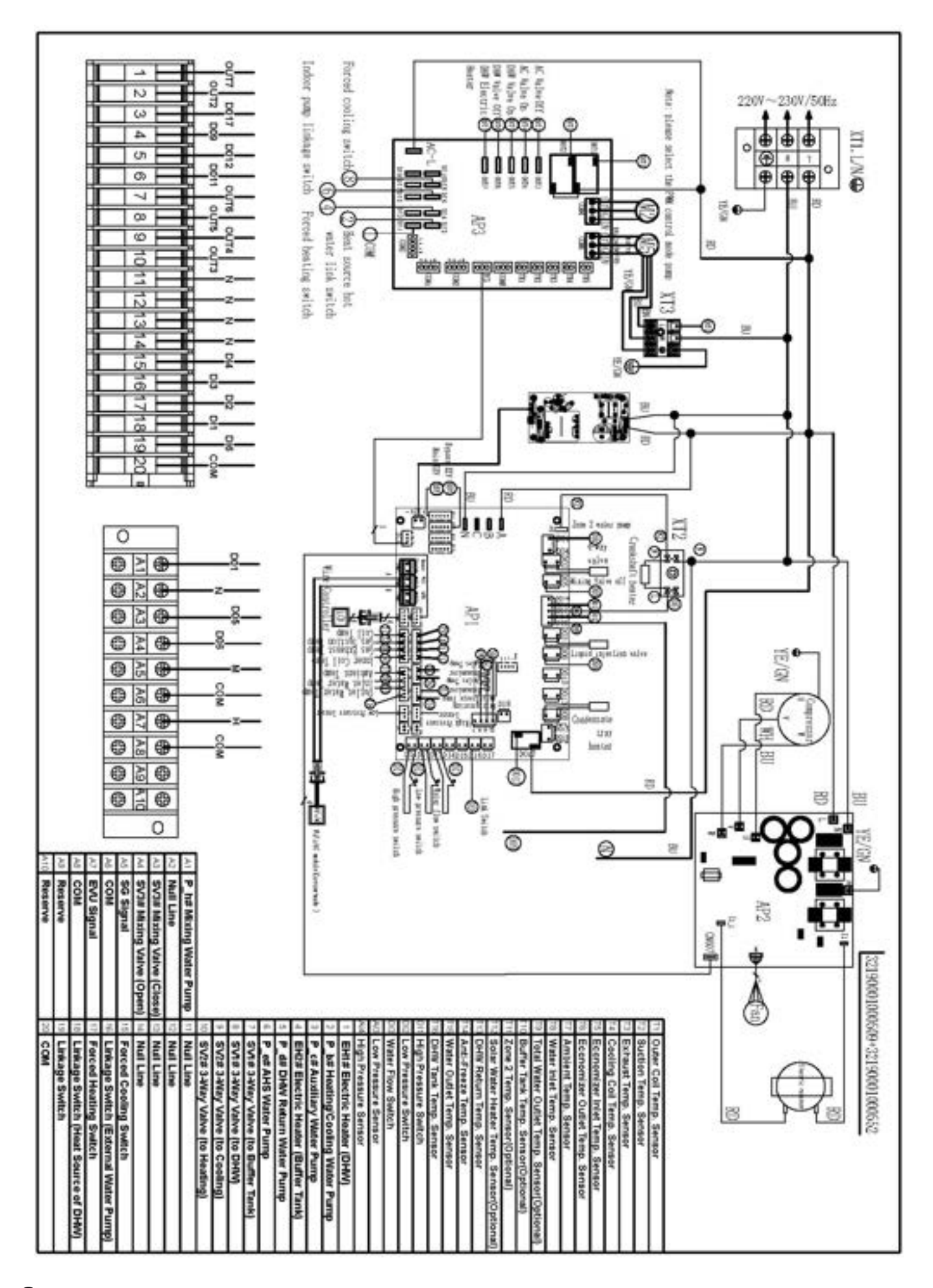

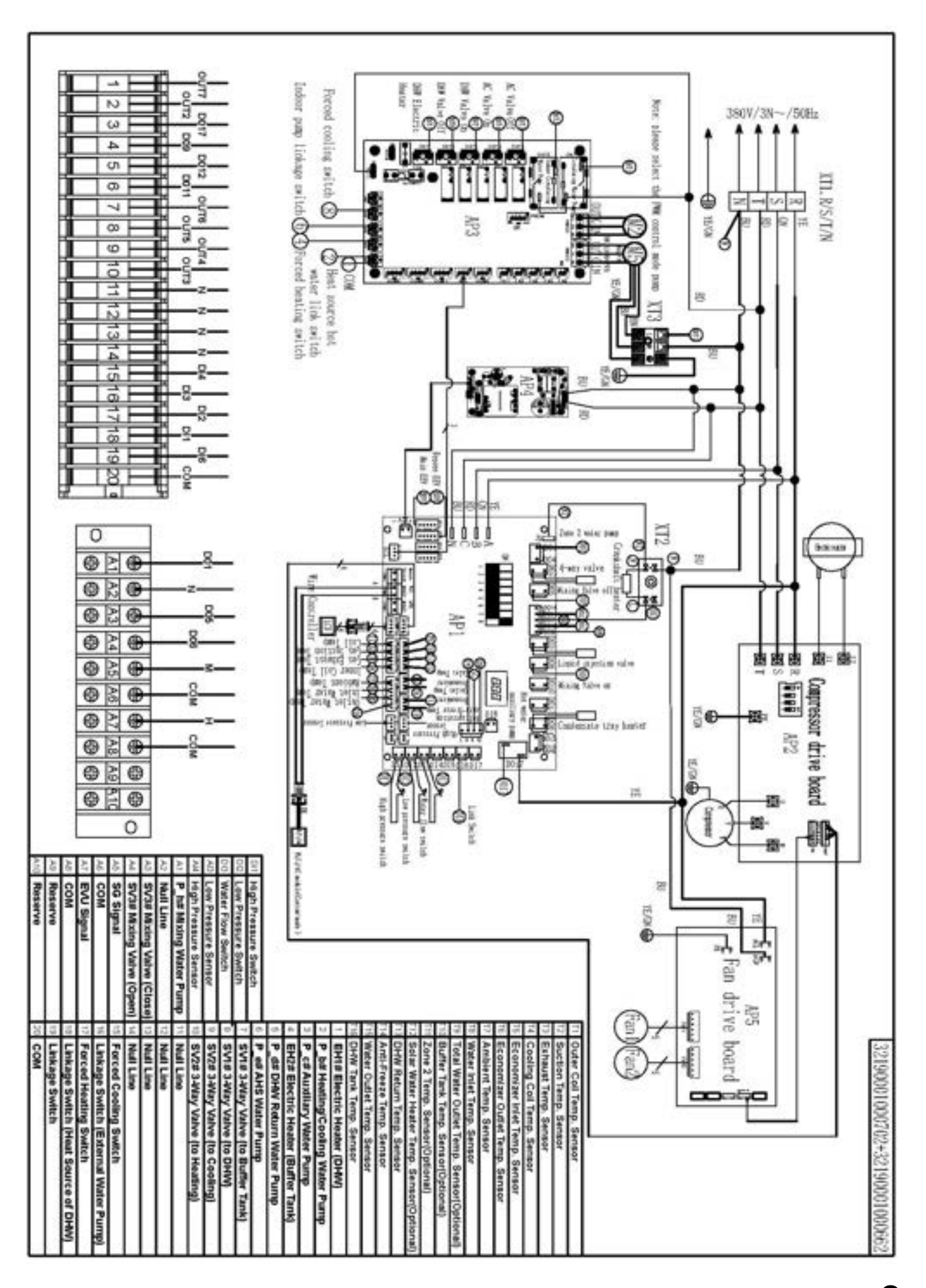

## 5 Abschluss

Dieses Handbuch ist das Ergebnis unseres Engagements, eine präzise und aktuelle Dokumentation bereitzustellen, die eine sichere und korrekte Anwendung unserer Produkte gewährleistet. Um den höchsten Qualitätsstandard zu sichern, behalten wir uns das exklusive Recht vor, dieses Handbuch zu aktualisieren und anzupassen, sodass es stets den technischen und gesetzlichen Anforderungen entspricht. Jede Überarbeitung wird von unseren Experten durchgeführt, um unseren Kunden eine stets verlässliche und aktuelle Informationsquelle zu bieten.

Für Fragen oder um zukünftige Aktualisierungen zu erhalten, steht Ihnen unser Kundenservice gerne zur Verfügung und unterstützt Sie in jeder Phase der Nutzung unserer Produkte.

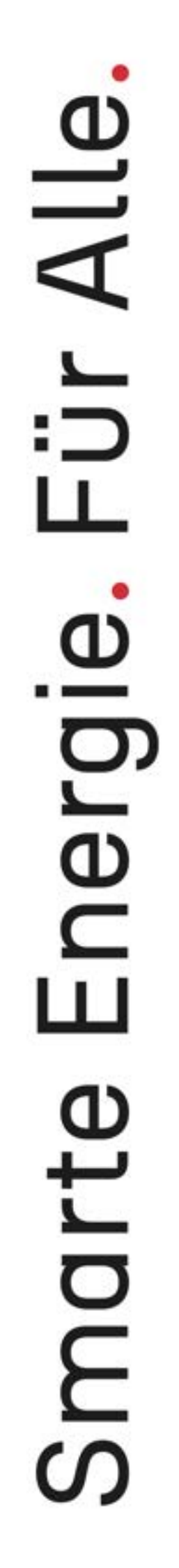

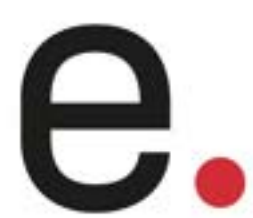

ENVIRON Energie- und Umwelttechnik GmbH & Co. KG Robert-Bosch Straße 9, 78048 Villingen-Schwenningen

info@environgroup.de www.environgroup.de

+49 7705 9769691